# HydroShield<sup>™</sup> Batch-Isoliersysteme für Luftspritzanwendungen von Materialien auf Wasserbasis

3A8019D

Luftspritzsystem zum elektrostatischen Spritzen von leitfähigen Materialien auf Wasserbasis, die wenigstens eine der auf Seite 4 aufgeführten Bedingungen für die Nicht-Brennbarkeit erfüllen. Anwendung nur durch geschultes Personal.

Wichtige Sicherheitsanweisungen Lesen Sie vor der Verwendung des Geräts alle Warnungen und Anweisungen in der vorliegenden Betriebsanleitung sowie in der Betriebsanleitung der Spritzpistole. Bewahren Sie diese Anweisungen sorgfältig auf.

0,7 MPa (7,0 bar, 100 psi) Maximaler Materialdruck während des Betriebs 0,7 MPa (7,0 bar, 100 psi) Maximaler Luftdruck während des Betriebs

HINWEIS: Die vorliegende Betriebsanleitung bezieht sich auf den Betrieb des Isoliersystems. Informationen zum Betrieb der Spritzpistole entnehmen Sie bitte der Betriebsanleitung 3A7504.

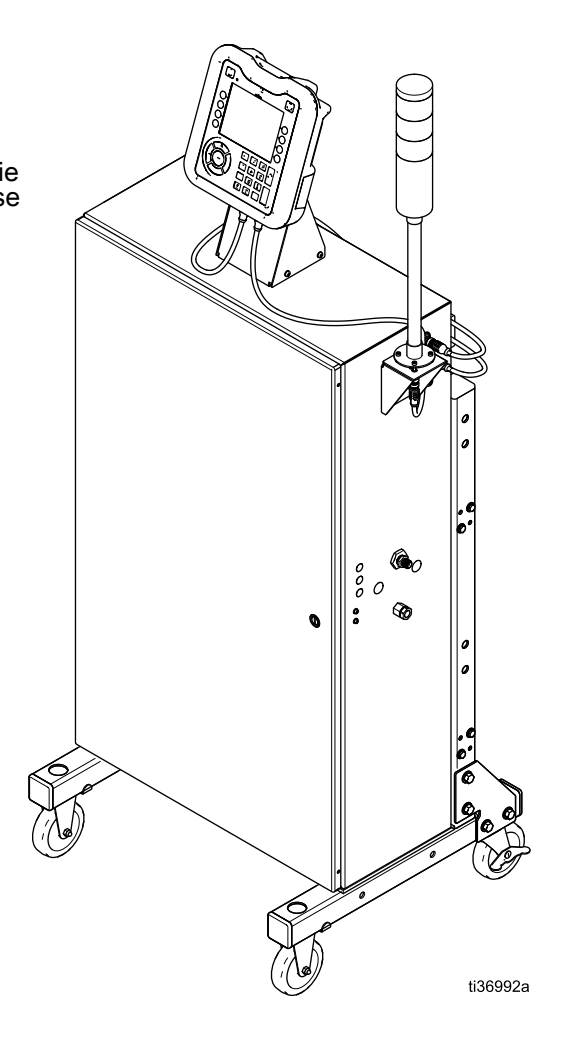

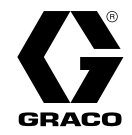

# Contents

| Sachverwandte Handbücher3                                           |
|---------------------------------------------------------------------|
| Übersicht Isoliersystem                                             |
| Elektrostatische Spritzarbeiten mit<br>Materialien auf Wasserbasis4 |
| Modelle                                                             |
| Warnhinweise8                                                       |
| Identifizierung der Komponenten11                                   |
| Typische Installation12                                             |
| Installation13                                                      |
| Systemanforderungen                                                 |
| Warnschilder anbringen                                              |
| Installation des Systems                                            |
| Belüften der Spritzkabine                                           |
| Montage des Schranks                                                |
| Erdung                                                              |
| Die Schläuche anschließen                                           |
| Anschluss der Stromversorgung                                       |
| Pistolenspülkasten verbinden                                        |
| Installation des optionalen                                         |
| Verdrahtung des Eingangs Systemstopp<br>Digital                     |
| Verkabelung des Optokopplers am                                     |
| Systemstatus-Ausgang                                                |
| und Isoliersystem                                                   |
| Patrich 20                                                          |
| Betriebsübersicht                                                   |
| Vorgehensweise zur Entladung der                                    |
| Flüssigkeitsspannung und                                            |
| Druckentlastung                                                     |
| Spülen des Systems (Systeme ohne                                    |
| Farbwechsel)                                                        |
| Systeme)                                                            |
| Betrieb der Pistolenspülbox                                         |
| Isoliersystem betullen                                              |
| Anpassen der Flüssigkeits- und                                      |
| Lufteinstellungen der Pistole                                       |
| Abschaltung                                                         |
| Steuerschnittstelle                                                 |
| Softkey-Symbole                                                     |
| Bildschirmnavigation                                                |
| Einstellbildschirme (Run Screens) und<br>Einstellbildschirme        |
| Einrichtung und Wartung der                                         |
| USB-Daten aktivieren                                                |
| USB-Protokolle                                                      |
| Datei<br>Systemkonfigurationseinstellungen 29                       |
| Kundenspezifische Sprachdatei                                       |

| Systemdaten herunterladen<br>Systemkonfiguration hochladen<br>Reinigen der Bildschirmoberfläche | 39<br>40<br>40 |
|-------------------------------------------------------------------------------------------------|----------------|
| Aktualisieren der Systemsoftware                                                                | 40             |
| Betriebsmenüs                                                                                   | 45<br>45       |
| Ereignisbildschirm                                                                              | 50             |
| Statusbildschirme                                                                               | 50             |
| Einstellungsmenüs                                                                               | 52             |
| Voreinstellungen                                                                                | 52             |
| Pumpenbildschirme                                                                               | 54             |
| Erweiterte Bildschirme                                                                          | 55             |
| Kalibrierungsbildschirme                                                                        | 57             |
| Wartungs- bzw.                                                                                  | 50             |
| Systembildschirm                                                                                | 65             |
| Wartung                                                                                         | 66             |
| Routinewartung                                                                                  | 66             |
| Vorbereitung des Systems für die                                                                | 07             |
| Überprüfen, ob Elüssigkeit austritt                                                             | 67             |
| Austauschen der Waschflüssigkeit                                                                | 68             |
| Überprüfen und Schmieren des                                                                    |                |
| Erdungsstabs                                                                                    | 69             |
| 5 Uberpruten des<br>Ableitungswiderstands                                                       | 60             |
| Überprüfen des Türschalters                                                                     | 69             |
| Fehlerbehehung                                                                                  | 70             |
| Allgemeine Fehlerbehebung                                                                       | 70             |
| LED-Diagnosedaten                                                                               | 74             |
| Fehlerbehebung in der                                                                           | 71             |
| Fehlerbehebung bei                                                                              | 14             |
| Spannungsverlust                                                                                | 75             |
| Fehlerbehebung bei                                                                              | 77             |
|                                                                                                 | 70             |
| Feniercodes                                                                                     | 79             |
| Vorbereitung des Isoliersystems für die                                                         | 87             |
| Servicearbeiten                                                                                 | 87             |
| Servicearbeiten am Isolierungsventil                                                            | 88             |
| Wartung der Isolierflüssigkeitspumpe                                                            | 98             |
| Steverungen 1                                                                                   | 03             |
| Pneumatikanschlüsse 1                                                                           | 08             |
| Verdrahtungen 1                                                                                 | 09             |
| Farbwechsel: Pneumatik- und                                                                     | 11             |
|                                                                                                 | 11             |
| l eile                                                                                          | 12             |
| 25N030 Teile Isolierungsventil                                                                  | 17             |
| 25N031 Teile der                                                                                | ••             |
| Isolierflüssigkeitspumpe 1                                                                      | 19             |
| l eile für die elektronische Steuerung                                                          | 21             |
| Peneraturaätza und Zubahär                                                                      | 21             |
| Zubehörteile                                                                                    | ∠4<br>24       |
| Satz 26B415, Farbwechsel 1                                                                      | 26             |
| Isolierungsventilsätze 1                                                                        | 30             |
| Isolierflussigkeitspumpensätze 1                                                                | 33             |
| Leistung1                                                                                       | 34             |
| 3A801                                                                                           | 9D             |

| Entzündbarkeit von Beschichtungsstoffen | 135 |
|-----------------------------------------|-----|
| California Proposition 65               | 135 |
| Abmessungen                             | 136 |

| Technische Spezifikationen | 137 |
|----------------------------|-----|
| Graco-Standardgarantie     | 1   |

## Sachverwandte Handbücher

| Handbuch auf<br>Englisch | Beschreibung                                                           |
|--------------------------|------------------------------------------------------------------------|
| 3A7504                   | Pro Xp™ 60 WB Pistole                                                  |
| 309455                   | Testhalterung, Hochspannungsmessfühler und kV-Zähler                   |
| 307212                   | Druckregler aus Edelstahl für verträgliche Materialien auf Wasserbasis |
| 312782                   | Luftdosierventil                                                       |
| 309227                   | Pistolenspülkasten-Modul                                               |
| 312783                   | Farb- und Härterwechselventilgruppen                                   |
| 3A1244                   | Modulprogrammierung Graco Control Architecture™                        |

# Übersicht Isoliersystem

### Funktionsweise des Isoliersystems

Bei der Verwendung eines HydroShield Isoliersystems für Luftspritzanwendungen von Materialien auf Wasserbasis bleibt die Materialzufuhr geerdet. Die Materialzufuhr kann über eine beliebige Pumpe oder ein Zirkulationssystem erfolgen. Wenn sich das Isoliersystem mit Farbe gefüllt hat, löst sich das Isolierungsventil und fährt nach oben. Dadurch kann sich das Material innerhalb des Isoliersystems elektrostatisch aufladen, wenn der Abzug der Pistole ausgelöst wird. Das aufgeladene Material wird vom geerdeten Werkstück angezogen und hüllt es vollständig ein, sodass alle Flächen gleichmäßig beschichtet werden. Die Isolierflüssigkeitspumpe füllt automatisch nach, wenn der Abzug der Pistole losgelassen wird.

### Elektrostatische Spritzarbeiten mit Materialien auf Wasserbasis

Das Isoliersystem und die elektrostatische Luftspritzpistole sind **nur** zum Spritzen von Materialien auf Wasserbasis geeignet, die mindestens eine der folgenden brandtechnischen Anforderungen erfüllen:

Mit FM- und FMc-Zulassung:

Material brennt nach ASTM D4206 "Bestimmung des Brennverhaltens von entflammbaren und nicht entflammbaren Flüssigmischungen und Mischungen" nicht.

Entspricht CE-EN 50059:

Das Material wird als nicht entflammbar gemäß EN 50176 eingestuft. 2018.

## Siehe Entzündbarkeit von Beschichtungsstoffen, page 135.

Beim Anschluss einer elektrostatischen Pistole an ein Spannungsisoliersystem stehen sämtliche Materialien in Spritzpistole, Materialschlauch und isolierter Materialzufuhr unter Hochspannung, was bedeutet, dass das System mehr elektrische Energie führt als ein System auf Lösemittelbasis. Daher können nur nicht entflammbare Materialien (wie unter Modelle, page 5 definiert) mit dem System gespritzt oder zum Reinigen, Spülen und Säubern des Systems verwendet werden.

Elektrostatik-Geräte für Materialien auf Wasserbasis müssen mit Vorsicht verwendet werden, um Stromschläge zu vermeiden. Lädt Spritzpistole isoliertes Material mit Hochspannung auf, ist dies ähnlich dem Aufladen von Kondensator oder Batterie. Das System speichert einen Teil der Energie während des Spritzens und hält einen weiteren Teil dieser Energie nach dem Abschalten der Spritzpistole. Da es einige Zeit dauert, bis sich diese gespeicherte Energie entladen hat, müssen Sie die Anweisungen lesen, einschließlich den Kapiteln Vorgehensweise zur Entladung der Flüssigkeitsspannung und Erdung, page 28 und Erdung, page 16, damit Sie wissen, wann Sie sich der Pistolendüse nähern oder sie berühren können. Die Zeit bis zur vollständigen Entladung der Energie hängt vom Systemaufbau ab. Befolgen Sie Vorgehensweise zur Entladung der Flüssigkeitsspannung und Erdung, page 28, bevor Sie sich der Pistolenspitze nähern.

## Modelle

## Zugelassene Systemkomponenten

Jegliche Kombination der folgenden Isolierschränke, Spritzpistolen, Materialschläuche und Luftschläuche verfügt über eine FM-Zulassung und erfüllt die Anforderungen von EN 50059: 2018.

Es sind komplette Isoliersysteme erhältlich, die einen Isolierschrank, eine Spritzpistole, einen Materialschlauch und einen Luftschlauch umfassen. In der Tabelle 2 Vorkonfektionierte Isoliersysteme mit FM-Zulassung, page 6 finden Sie Einzelheiten zu den Komponenten, die im jeweiligen Paket enthalten sind.

| Table 1 FM-zugelassene | und CE-konform | e Komponenten |
|------------------------|----------------|---------------|
|------------------------|----------------|---------------|

|                                                              | Queiterintelere                                                                                                    | Abgeschirm-<br>ter Schlauch<br>für Mate-<br>rialien auf | Geerdete                       |  |
|--------------------------------------------------------------|----------------------------------------------------------------------------------------------------|---------------------------------------------------------|--------------------------------|--|
| Isolierschranke                                              |                                                                                                    | vvasserbasis                                            | Lunschlauche                   |  |
| WMBL00                                                       | L60118 Pro Xp™ 60 WB                                                                                                    | 25R002                                                  | 235070                         |  |
| lsolierschrank für manuelle<br>Luftspritzanwendungen         | Elektrostatische Standard-<br>Luftspritzpistole für Beschichtungen auf                                                  | 25 ft<br>(7.6 m)                                        | 25 ft<br>(7.6 m)               |  |
| WMBL01                                                       | Wasserbasis                                                                                                    | (7,0 m)<br>25D002                                       | (7,0 11)                       |  |
| lsolierschrank für manuelle                                  | L60M18 Pro Xp 60 WB                                                                                                    | 25R003                                                  | 235071                         |  |
| Luftspritzanwendungen, vorbereitet für<br>Pistolenspülkasten | Elektrostatische Smart-Luftspritzpistole<br>für Materialien auf Wasserbasis                                             | 36 ft                                                   | 36 ft                          |  |
| WMBL 02                                                      |                                                                                                    | (10,9 11)                                               | (10,9 11)                      |  |
|                                                              |                                                                                                    | 25R004                                                  | 235072                         |  |
| Luftspritzanwendungen, ausgestattet                          | für Trennmittel-Anwendungen                                                                                             | 50 ft                                                   | 50 ft                          |  |
| mit Farbwechsel-Einlassventilen                              |                                                                                                    | (15,2 m)                                                | (15,2 m)                       |  |
| WMBL03                                                       |                                                                                                    | 25R005                                                  | 235073                         |  |
| Isolierschrank für manuelle                                  |                                                                                                    | 75 π<br>(22,8 m)                                        | 75 ft                          |  |
| für Pistolenspülkasten und                                   |                                                                                                    | 25R006                                                  | (22,8 m)                       |  |
| Farbwechsel-Einlassventile                                   |                                                                                                    | 100 ft<br>(30.5 m)                                      | 235074                         |  |
|                                                              |                                                                                                    | (00,0 11)                                               | 100 ft                         |  |
|                                                              |                                                                                                    |                                                         | (30,5 m)                       |  |
|                                                              | Bedingung für die Nicht-Brennbarkeit:                                                                                   |                                                         |                                |  |
| <b>≤ FM ≥</b>                                                | FM-Zulassung für Verwendung mit Mater<br>erfüllen:                                                                      | ialien, die folgen                                      | de Bedingung                   |  |
| APPROVED                                                     | <ul> <li>Material brennt nach ASTM D4206 "Be<br/>von entflammbaren und nicht entflamm<br/>Mischungen" nicht.</li> </ul> | estimmung des B<br>nbaren Flüssigmi                     | rennverhaltens<br>schungen und |  |
|                                                              | Bedingung für die Nicht-Brennbarkeit:                                                                                   |                                                         |                                |  |
| ((                                                           | Modelle sind EN 50059 konform, wenn sie mit Materialien verwendet werden, die folgendes Kriterium erfüllen:             |                                                         |                                |  |
|                                                              | <ul> <li>Das Material wird eingestuft als nicht entflammbar gemäß EN 50059:<br/>2018.</li> </ul>                        |                                                         |                                |  |
|                                                              | Siehe Entzündbarkeit von Beschichtun                                                                                    | gsstoffen, page                                         | 135.                           |  |

| System,<br>Artikel-Nr. | Beschreibung                                                | lsolier-<br>schrank<br>inbegrif-<br>fen | Für Pis-<br>tolen-<br>spülkas-<br>ten aus-<br>gestattet | Farb-<br>wechsel | Pistole<br>inbegrif-<br>fen | Material-<br>schlauch<br>inbegrif-<br>fen | Luftschl-<br>auch in-<br>begriffen |
|------------------------|-------------------------------------------------------------|-----------------------------------------|---------------------------------------------------------|------------------|-----------------------------|-------------------------------------------|------------------------------------|
|                        | Pro Xp Luftspritzpistole                                    |                                         |                                                         |                  |                             | 25R002                                    | 235070                             |
| WMBL20                 | 25 ft Schlauchsatz                                          | WMBL00                                  |                                                         |                  | L60T18                      | 25 ft                                     | 25 ft                              |
|                        |                                                             |                                         |                                                         |                  |                             | (7,6 m)                                   | (7,6 m)                            |
|                        | Pro Xp Luftspritzpistole                                    |                                         |                                                         |                  |                             | 25R004                                    | 235072                             |
| WMBL40                 | <ul> <li>50 ft Schlauchsatz</li> </ul>                      | WMBL00                                  | _                                                       |                  | L60T18                      | 50 ft                                     | 50 ft                              |
|                        |                                                             |                                         |                                                         |                  |                             | (15,2 m)                                  | (15,2 m)                           |
|                        | <ul> <li>Pro Xp Luftspritzpistole</li> </ul>                |                                         |                                                         |                  |                             | 25R004                                    | 235072                             |
| WMBL41                 | <ul> <li>50 ft Schlauchsatz</li> </ul>                      | WMBL01                                  | ~                                                       | —                | L60T18                      | 50 ft                                     | 50 ft                              |
|                        | <ul> <li>Für Pistolenspülkasten<br/>ausgestattet</li> </ul> |                                         |                                                         |                  |                             | (15,2 m)                                  | (15,2 m)                           |
|                        | Pro Xp Luftspritzpistole                                    |                                         |                                                         |                  |                             | 25R004                                    | 235072                             |
| WMBL42*                | <ul> <li>50 ft Schlauchsatz</li> </ul>                      | WMBL02                                  | —                                                       | ~                | L60T18                      | 50 ft                                     | 50 ft                              |
|                        | <ul> <li>Farbwechsel</li> </ul>                             |                                         |                                                         |                  |                             | (15,2 m)                                  | (15,2 m)                           |
|                        | Pro Xp Luftspritzpistole                                    |                                         |                                                         |                  |                             |                                           |                                    |
|                        | <ul> <li>50 ft Schlauchsatz</li> </ul>                      |                                         |                                                         |                  |                             | 25R004                                    | 235072                             |
| WMBL43*                | <ul> <li>Farbwechsel</li> </ul>                             | WMBL03                                  | ~                                                       | ~                | L60T18                      | 50 ft                                     | 50 ft                              |
|                        | <ul> <li>Für Pistolenspülkasten<br/>ausgestattet</li> </ul> |                                         |                                                         |                  |                             | (15,2 m)                                  | (15,2 m)                           |
|                        | Pro Xp Trennmittel-                                         |                                         |                                                         |                  |                             | 25R002                                    | 235070                             |
| WMBL60                 | Spritzpistole                                               | WMBL00                                  | _                                                       | _                | L60M19                      | 25 ft                                     | 25 ft                              |
|                        | <ul> <li>25 ft Schlauchsatz</li> </ul>                      |                                         |                                                         |                  |                             | (7,6 m)                                   | (7,6 m)                            |
|                        | Pro Xp Trennmittel-                                         |                                         |                                                         |                  |                             | 25R004                                    | 235072                             |
| WMBL80                 | Spritzpistole                                               | WMBL00                                  | —                                                       | —                | L60M19                      | 50 ft                                     | 50 ft                              |
|                        | <ul> <li>50 ft Schlauchsatz</li> </ul>                      |                                         |                                                         |                  |                             | (15,2 m)                                  | (15,2 m)                           |

\* Systeme mit installierten Farbwechsel-Einlassventilen beinhalten sechs Flüssigkeitsventile für drei Farben und Spülsequenzen. Diese Systeme sind auch für Ablassventilbetrieb vorbereitet. Siehe Farbwechselsatzinformationen in Zubehörteile, page 124.

#### Table 3 Isolierschränke

Pro Xp Pistole und Schläuche müssen separat erworben werden.

| Teile-Nr. | Beschreibung                                                                                                    | Für Pistolen-<br>spülkasten aus-<br>gestattet | Farbwechsel |
|-----------|----------------------------------------------------------------------------------------------------|-----------------------------------------------|-------------|
| WMBL00    | Isolierschrank für manuelle Luftspritzanwendungen                                                                        | —                                             | —           |
| WMBL01    | Isolierschrank für manuelle Luftspritzanwendungen, vorbereitet für Pistolenspülkasten                                    | ~                                             | _           |
| WMBL02    | Isolierschrank für manuelle Luftspritzanwendungen, ausgestattet mit Farbwechsel-Einlassventilen                          | -                                             | ~           |
| WMBL03    | Isolierschrank für manuelle Luftspritzanwendungen, vorbereitet für Pistolenspülkasten und Farbwechsel-<br>Einlassventile | ~                                             | V           |

## Warnhinweise

Die folgenden Warnhinweise beziehen sich auf Einstellung, Bedienung, Erdung, Wartung und Reparatur des Produkts. Das Symbol mit dem Ausrufezeichen steht bei einem allgemeinen Warnhinweis und das Gefahrensymbol bezieht sich auf Risiken, die während bestimmter Arbeiten auftreten. Wenn diese Symbole in dieser Betriebsanleitung erscheinen, müssen diese Warnhinweise beachtet werden. In dieser Anleitung können auch produktspezifische Gefahrensymbole und Warnhinweise erscheinen, die nicht in diesem Abschnitt behandelt werden.

|          | <b>WARNUNG</b>                                                                                                    |
|----------|----------------------------------------------------------------------------------------------------|
| $\wedge$ | BRAND- UND EXPLOSIONSGEFAHR                                                                                                    |
|          | Brennbarer Staub oder entflammbare Dämpfe <b>im Arbeitsbereich</b> , wie Lösungsmittel- und Lackdämpfe, können explodieren oder sich entzünden. So wird die Brand- und Explosionsgefahr verringert:            |
|          | <ul> <li>Die verwendeten Materialien müssen die folgenden brandtechnischen Anforderungen erfüllen:</li> <li>Mit FM- und FMc-Zulassung:</li> </ul>                                                              |
|          | Material brennt nach ASTM D4206 "Bestimmung des Brennverhaltens von entflammbaren<br>und nicht entflammbaren Flüssigmischungen und Mischungen" nicht.                                                          |
|          | Entspricht CE-EN 50059:                                                                                                    |
|          | Das Material wird als nicht entflammbar gemäß EN 50176 eingestuft. 2018.                                                                                                    |
|          | <ul> <li>Elektrostatische Geräte d</li></ul>                                                                                                    |
|          | <ul> <li>Betrieb sofort stoppen, wenn statische Funkenbildung auftritt oder ein Stromschlag verspürt wird.<br/>Das Gerät erst wieder verwenden, nachdem das Problem ermittelt und behoben wurde.</li> </ul>    |
|          | Den Pistolen- und den Schlauchwiderstand sowie die elektrische Erdung täglich prüfen.                                                                                                    |
|          | <ul> <li>Das Gerat nur in gut belufteten Bereichen einsetzen und reinigen.</li> <li>Die Pistolenluftversorgung so verblocken, dass der Betrieb verbindert wird, wenn der</li> </ul>                            |
|          | Belüftungsstrom nicht über dem erforderlichen Mindestwert liegt.                                                                                                    |
|          | <ul> <li>Beim Spülen und Reinigen der Geräte nur nicht brennbare Lösungsmittel verwenden.</li> </ul>                                                                                                    |
|          | <ul> <li>Mit dieser Pistole nur den roten, elektrisch leitf\u00e4higen Pistolen-Luftschlauch von Graco verwenden.</li> <li>Weder schwarze noch graue Graco-Luftschl\u00e4uche verwenden.</li> </ul>            |
|          | <ul> <li>Nur leitf\u00e4hige und geerdete Eimerauskleidungen verwenden.</li> </ul>                                                                                                    |
|          | Die Elektrostatik beim Spülen, Reinigen oder Warten von Zubehör stets ausschalten.                                                                                                    |
|          | <ul> <li>Mögliche Zündquellen wie z. B. Dauerflammen, Zigaretten, tragbare Elektrolampen und<br/>Plastik-Abdeckfolien (potenzieller statischer Lichtbogen) beseitigen.</li> </ul>                              |
|          | Bei Vorhandensein entflammbarer Dämpfe keine Netzkabel einstecken oder abziehen und keinen Lichtschalter betätigen                                                                                             |
|          | <ul> <li>Den Arbeitsbereich frei von Schmutz, einschließlich Lösungsmitteln, Lappen und Benzin, halten.</li> <li>Im Arbeitsbereich muss immer ein funktionstüchtiger Feuerlöscher griffbereit sein.</li> </ul> |
|          | in Arbeitsbereich nuss immer ein funktionstachtiger i edenoscher grinbereit sein.                                                                                                    |

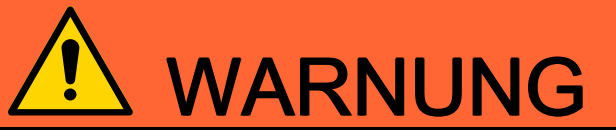

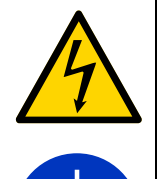

#### STROMSCHLAGGEFAHR

Dieses Gerät muss geerdet werden. Falsche Erdung oder Einrichtung sowie eine falsche Verwendung des Systems kann einen Stromschlag verursachen:

- Vor dem Durchführen von Servicearbeiten immer den Netzschalter ausschalten und den Netzstecker ziehen.
- Anschluss nur an geerdete Steckdosen.
- Nur 3-adrige Verlängerungskabel verwenden.
- Die Erdungskontakte müssen sowohl am Stromkabel als auch bei den Verlängerungskabeln intakt sein.
- Die Anlage vor Regen und Nässe schützen. Nicht im Freien aufbewahren.
- Geräte, Personal, Werkstücke und leitfähige Gegenstände im Spritzbereich oder in der Nähe davon erden. Siehe Erdungsanleitung.
- Die Verkabelung darf ausschließlich von einem ausgebildeten Elektriker ausgeführt werden und muss sämtliche Vorschriften und Bestimmungen des Landes erfüllen.
- Die Vorgehensweise zur Spannungsentladung und Erdung befolgen, sobald zum Entladen der Spannung aufgefordert wird, bevor das System gereinigt, gespült oder gewartet wird, bevor die Pistole an der Spitze berührt wird und bevor das Isoliergehäuse der isolierten Materialzufuhr geöffnet wird.
- Während des Betriebs weder die Pistolendüse noch die Elektrode berühren und stets einen Abstand von mindestens 102 mm (4 Zoll) zur Elektrode halten. Die Vorgehensweise zur Spannungsentladung und Erdung befolgen.
- Mit dieser Pistole nur den roten, elektrisch leitf\u00e4higen Pistolen-Luftschlauch von Graco verwenden.
   Weder schwarze noch graue Graco-Luftschl\u00e4uche verwenden.
- Die Schläuche nicht zusammenspleißen. Nur durchgehenden Graco-Schlauch für Materialien auf Wasserbasis zwischen isolierter Materialzufuhr und Spritzpistole anschließen.

#### GEFAHR DURCH BEWEGLICHE TEILE

Bewegliche Teile können Finger oder andere Körperteile einklemmen, verletzen oder abtrennen.

- Abstand zu beweglichen Teilen halten.
- Das Gerät niemals ohne Schutzvorrichtungen oder Schutzabdeckungen in Betrieb nehmen.
- Das Gerät kann sich ohne Vorwarnung in Betrieb setzen. Vor der Überprüfung, Bewegung oder Wartung des Geräts eine **Druckentlastung** durchführen und alle Energiequellen abschalten.

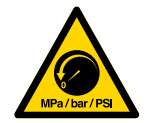

#### GEFAHR DURCH DRUCKBEAUFSCHLAGTES GERÄT

Aus dem Gerät, undichten Schläuchen oder gerissenen Teilen austretendes Material kann in die Augen oder auf die Haut gelangen und schwere Verletzungen verursachen.

- Nach dem Spritzen/Dosieren sowie vor der Reinigung, Kontrolle oder Wartung des Geräts die Druckentlastung durchführen.
- Vor Inbetriebnahme des Geräts alle Materialanschlüsse festziehen.
- Schläuche, Rohre und Kupplungen täglich überprüfen. Verschlissene oder schadhafte Teile unverzüglich austauschen.

| $\boldsymbol{\wedge}$ | GEFAHR DURCH MISSBRÄUCHLICHE VERWENDUNG DES GERÄTS                                                                                                    |
|-----------------------|----------------------------------------------------------------------------------------------------|
|                       | Missbräuchliche Verwendung des Geräts kann zu schweren oder sogar tödlichen Verletzungen führen.                                                                                                    |
| MPa/bar/PSI           | <ul> <li>Das Gerät nicht bei Ermüdung oder unter dem Einfluss von Medikamenten oder Alkohol bedienen.</li> <li>Niemals den zulässigen Betriebsdruck oder die zulässige Temperatur der Systemkomponente<br/>mit dem niedrigsten Nennwert überschreiten. Siehe <b>Technische Spezifikationen</b> in den<br/>Betriebsanleitungen der einzelnen Geräte.</li> <li>Nur Materialien oder Lösungsmittel verwenden, die mit den materialberührten Teilen des Gerätes.</li> </ul> |
|                       | verträglich sind. Siehe <b>Technische Spezifikationen</b> in den Betriebsanleitungen der einzelnen Geräte. Sicherheitshinweise der Material- und Lösungsmittelhersteller beachten. Für vollständige Informationen zum Material den Händler nach dem entsprechenden Sicherheitsdatenblatt (SDB) fragen.                                                                                                    |
|                       | <ul> <li>Den Arbeitsbereich nicht verlassen, solange das Gerät eingeschaltet ist oder unter Druck steht.</li> <li>Schalten Sie das Gerät komplett aus und befolgen Sie die Anweisungen zur Druckentlastung des Geräts, wenn das Gerät nicht verwendet wird.</li> </ul>                                                                                                    |
|                       | <ul> <li>Das Gerät täglich überprüfen. Verschlissene oder beschädigte Teile sofort reparieren oder durch<br/>Original-Ersatzteile des Herstellers ersetzen.</li> </ul>                                                                                                    |
|                       | <ul> <li>Das Gerät darf nicht verändert oder modifiziert werden. Änderungen am Gerät können behördliche<br/>Genehmigungen aufheben und Sicherheitsrisiken schaffen.</li> </ul>                                                                                                    |
|                       | <ul> <li>Sich vergewissern, dass alle Geräte f ür die Umgebung, in der sie eingesetzt werden, ausgelegt<br/>und genehmigt sind.</li> </ul>                                                                                                    |
|                       | <ul> <li>Das Gerät darf nur für den vorgegebenen Zweck benutzt werden. Wenden Sie sich mit eventuellen<br/>Fragen bitte an Ihren Händler.</li> </ul>                                                                                                    |
|                       | <ul> <li>Schläuche und Kabel nicht in der N\u00e4he von belebten Bereichen, scharfen Kanten, beweglichen<br/>Teilen oder hei ßen Fl\u00e4chen verlegen.</li> </ul>                                                                                                    |
|                       | <ul> <li>Schläuche dürfen nicht geknickt, zu stark gebogen oder zum Ziehen von Geräten verwendet<br/>werden.</li> </ul>                                                                                                    |
|                       | <ul> <li>Kinder und Tiere vom Arbeitsbereich fernhalten.</li> <li>Alle anwendbaren Sicherheitsvorschriften einhalten.</li> </ul>                                                                                                    |
| <b>^</b>              | KUNSTSTOFFTEILE. GEFAHR BEI REINIGUNG MIT LÖSUNGSMITTELN                                                                                                    |
|                       | Viele Lösungsmittel können Kunststoffteile beschädigen und eine Fehlfunktion verursachen, wodurch schwere Verletzungen und Sachschäden entstehen können.                                                                                                    |
|                       | <ul> <li>Nur geeignete Lösungsmittel auf Wasserbasis zur Reinigung von Kunststoffteilen oder<br/>druckführenden Teilen verwenden.</li> </ul>                                                                                                    |
|                       | <ul> <li>Die Konstruktionsmaterialien sind unter Technische Spezifikationen in den Betriebsanleitungen<br/>zu den einzelnen Geräten zu finden. Informationen und Hinweise zur Verträglichkeit erhalten Sie<br/>vom Lösungsmittelhersteller.</li> </ul>                                                                                                    |
| $\wedge$              | GIFTIGE MATERIALIEN ODER DÄMPFE                                                                                                    |
|                       | Giftige Materialien oder Dämpfe können schwere oder tödliche Verletzungen verursachen, wenn sie<br>in die Augen oder auf die Haut gelangen oder geschluckt oder eingeatmet werden.                                                                                                    |
|                       | <ul> <li>Lesen Sie die Sicherheitsdatenblätter (SDS), um sich über die jeweiligen Gefahren der verwendeten<br/>Materialien zu informieren.</li> </ul>                                                                                                    |
|                       | <ul> <li>Gefährliche Materialien nur in dafür zugelassenen Behältern lagern und die Materialien gemäß den<br/>zutreffenden Vorschriften entsorgen.</li> </ul>                                                                                                    |
|                       | PERSÖNLICHE SCHUTZAUSRÜSTUNG                                                                                                    |
|                       | Zur Vermeidung von schweren Verletzungen, wie zum Beispiel Augenverletzungen, Gehörverlust,<br>Einatmen giftiger Dämpfe und Verbrennungen, im Arbeitsbereich angemessene Schutzkleidung<br>tragen. Zu dieser Schutzausrichtung gehören unter anderem:                                                                                                    |
|                       | <ul> <li>Schutzbrille und Gehörschutz.</li> <li>Atemmasken, Schutzkleidung und Handschuhe gemäß den Empfehlungen des Material- und<br/>Lösungsmittelherstellers.</li> </ul>                                                                                                    |

## Identifizierung der Komponenten

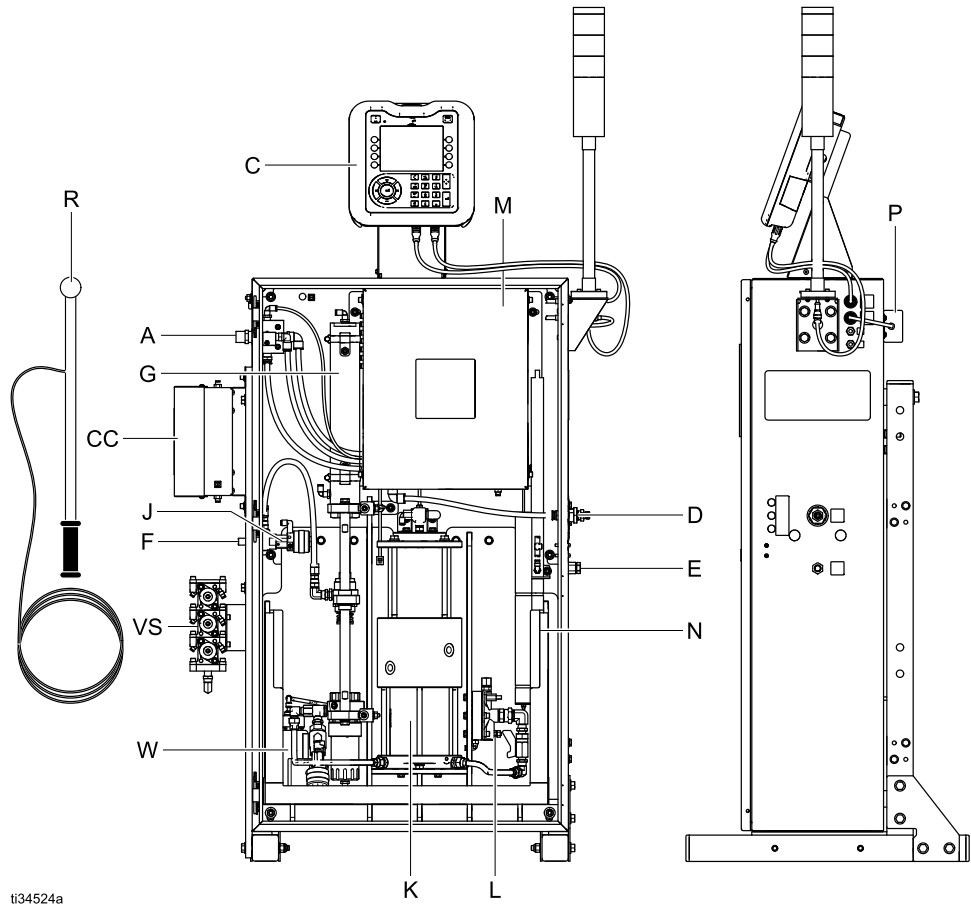

Figure 1 Komponenten des Isoliersystems für Luftspritzanwendungen in einem typischen manuellen Batch-System für Materialien auf Wasserbasis

#### Zeichenerklärung

| Teil | Beschreibung                                           |  |
|------|--------------------------------------------------------|--|
| А    | Lufteinlass                                            |  |
| С    | Steuerschnittstelle                                    |  |
| CC   | Farbwechselmodul (in farbwechselfähi-<br>gen Systemen) |  |
| D    | Luftauslass zur Pistole                                |  |
| E    | Materialauslass zur Pistole                            |  |
| F    | Materialeinlass                                        |  |
| G    | Isolierungsventil                                      |  |
| J    | Flüssigkeitseinlassventil                              |  |

| Teil | Beschreibung                                                 |  |
|------|--------------------------------------------------------------|--|
| К    | Isolierflüssigkeitspumpe                                     |  |
| L    | Materialdruckregler                                          |  |
| М    | Elektronik-Bedienfeld                                        |  |
| Ν    | Erdungsstab und Ableitungswiderstand                         |  |
| Р    | Stromversorgung                                              |  |
| R    | Handerdungsstab                                              |  |
| VS   | Farbwechsel-Ventilgruppe (in<br>farbwechselfähigen Systemen) |  |
| W    | Waschflüssigkeitsflasche                                     |  |

# **Typische Installation**

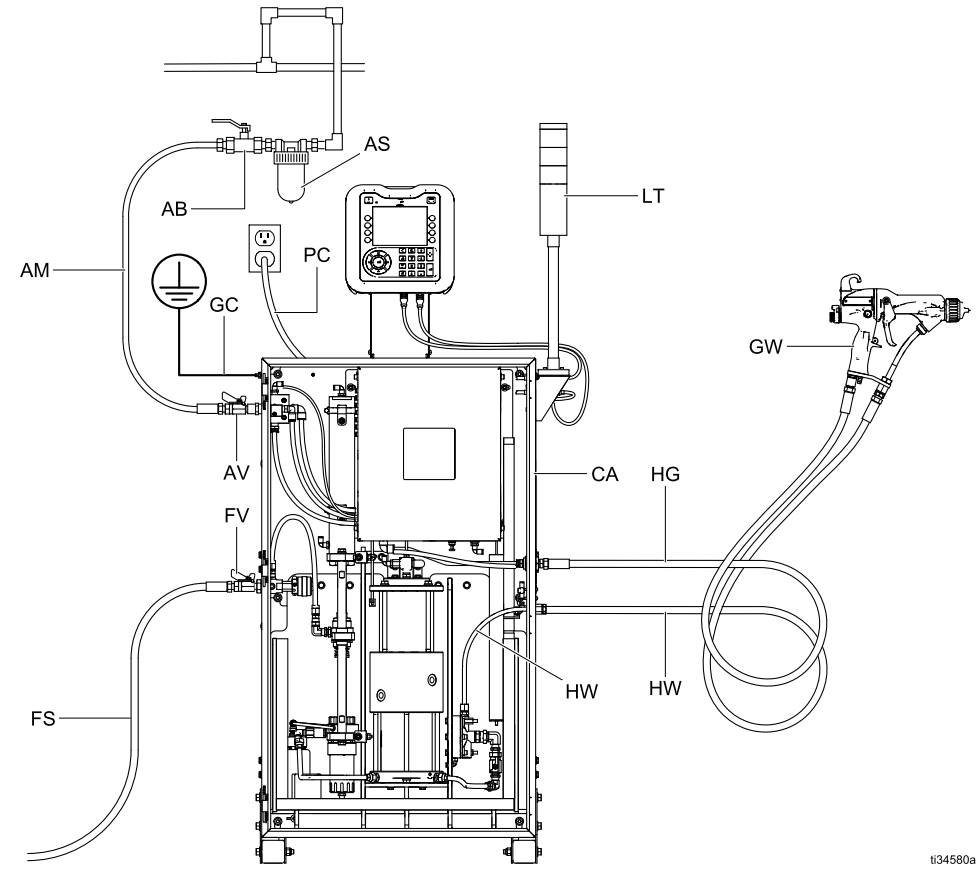

Figure 2 Typische Installation, manuelles Batch-System für Luftspritzanwendungen von Materialien auf Wasserbasis, nicht explosionsgefährdeter Bereich

#### Zeichenerklärung

| Teil | Beschreibung                                                                 |  |
|------|------------------------------------------------------------------------------|--|
| AB † | Entlüftungsventil                                                            |  |
| AM † | Hauptluftversorgungsleitung                                                  |  |
| AS † | Ölabscheider                                                                 |  |
| AV 🍫 | Luftabsperrventil                                                            |  |
| CA   | Isolierschrank                                                               |  |
| FS † | Materialzufuhrleitung                                                        |  |
| FV 🛠 | Materialabsperrventil                                                        |  |
| GC   | Erdungsöse                                                                   |  |
| GW   | Pro Xp Elektrostatische Luftspritzpistole<br>für Materialien auf Wasserbasis |  |

| Teil | Beschreibung                                                     |
|------|------------------------------------------------------------------|
| HG   | Roter geerdeter Graco-Luftschlauch (Linksgewinde an der Pistole) |
| HW   | Graco-Schlauch für Materialien auf Wasserbasis                   |
| LT   | Lichtsäule                                                       |
| PC   | Netzkabel                                                        |

† Erforderlich, wird nicht mitgeliefert.

\* Optional, wird nicht mitgeliefert.

## Installation

## Systemanforderungen

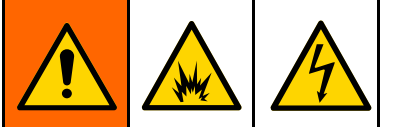

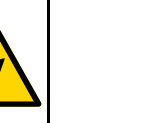

Bei Verwendung mehrerer Spritzpistolen mit nur einem Isolierschrank besteht die Gefahr von Stromschlägen, Bränden oder Explosionen. Verwenden Sie stets nur eine Spritzpistole je Isolierschrank, um Verletzungen oder Sachschäden zu vermeiden.

Das Graco-Spannungsisoliersystem weist die folgenden Merkmale auf:

- Einen Isolierschrank, der verhindert, dass Personen vor dem Entladen des Systems mit Hochspannungskomponenten in Kontakt kommen. Alle Komponenten des Isoliersystems, die auf Hochspannung geladen werden, befinden sich innerhalb des Schranks.
- Einen Ableitungswiderstand, der die Systemspannung ableitet, wenn die Spritzpistole nicht verwendet wird. Alle Metallteile, die mit Hochspannungsflüssigkeit in Kontakt kommen, sind elektrisch mit dem Ableitungswiderstand verbunden.
- Eine Türschalterverriegelung, die die Systemspannung automatisch entlädt, sobald die Tür des Isolierschranks geöffnet wird.

**Hinweis:** Graco-Garantie und Zulassungen erlöschen, wenn eine elektrostatische Spritzpistole, die nicht von Graco stammt, an das Spannungsisoliersystem angeschlossen wird oder wenn die Pistole über 60 kV betrieben wird.

## Warnschilder anbringen

Warnschilder im Spritzbereich so anbringen, dass sie vom gesamten Bedienpersonal leicht gesehen und gelesen werden können. Die Pistole wird mit einem englischsprachigen Warnschild geliefert.

## Aufstellort

Positionieren Sie das Isoliersystem so nahe wie möglich am Spritzbereich, um die Schlauchlänge zur Pistole zu minimieren. Durch die Minimierung der Schlauchlänge wird auch die Lade- und Entladezeit des Systems minimiert. Positionieren Sie die Zufuhrpumpe so nah wie möglich, um eine möglichst kurze Füllzeit zu erzielen. Stellen Sie das Gerät in einem nicht explosionsgefährdeten Bereich auf.

## Installation des Systems

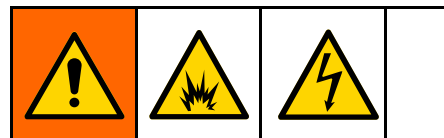

Bei Installations- und Servicearbeiten an diesem Gerät ist der Zugang zu Teilen erforderlich, die Stromschläge oder andere schwere Verletzungen verursachen können, wenn die Arbeiten nicht ordnungsgemäß ausgeführt werden.

- Installations- oder Wartungsarbeiten an diesem Gerät dürfen nur von geschultem Fachpersonal durchgeführt werden.
- Sämtliche lokale Vorschriften und Bestimmungen sind einzuhalten.

#### Die Abbildung im Kapitel

Typische Installation, page 12 zeigt ein typisches manuelles Batch-System für Materialien auf Wasserbasis. Es handelt sich dabei nicht um ein tatsächliches Systemdesign.

## Belüften der Spritzkabine

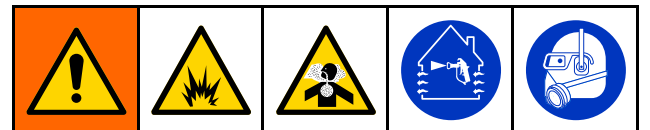

Die Pistole nur betreiben, wenn der Belüftungsluftstrom über dem erforderlichen Mindestwert liegt. Es muss für die Zufuhr von frischer Luft gesorgt werden, um die Bildung entflammbarer oder giftiger Dämpfe beim Spritzen, Spülen oder Reinigen der Pistole zu vermeiden. Die Pistolen-Luft so mit der Materialzufuhr verriegeln, dass der Betrieb verhindert wird, wenn der Belüftungsluftstrom nicht über dem erforderlichen Mindestwert liegt.

Die Spritzkabine muss über ein Belüftungssystem verfügen, das Overspray zuverlässig absaugt und entfernt.

Pistolen-Luft- und Materialzufuhr mit der Belüftung elektrisch verriegeln, um den Betrieb der Pistole zu unterbinden, sobald der Belüftungsluftstrom den Mindestwert unterschreitet. Alle örtlichen Vorschriften und Bestimmungen bezüglich der erforderlichen Abluftgeschwindigkeit prüfen und beachten. Die Funktion der Verriegelung mindestens einmal jährlich überprüfen.

#### Note

Schnell strömende Abluft kann die betriebliche Effizienz des Elektrostatiksystems beeinträchtigen.

## Montage des Schranks

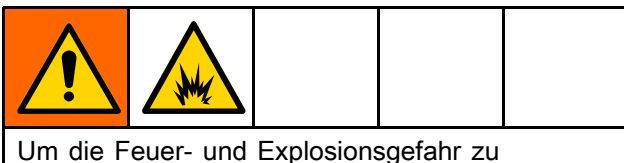

verringern, dürfen Geräte, die nur für nicht explosionsgefährdete Bereiche zugelassen sind, nicht in Gefahrenbereichen installiert werden.

Der Schrank kann auf den mit dem System mitgelieferten Rädern, an der Wand oder auf dem Boden montiert werden.

### Optionale Räder montieren

Diese Schritte bei der Montage der Räder, die mit dem System geliefert werden, einhalten. Wenn die Räder nicht erforderlich sind, das System mit einem Gabelstapler oder zwei Personen anheben.

- 1. Das System mit zwei Personen von der Palette heben.
- Räder (95), Unterlegscheiben (96) und Muttern (97) anbringen. Muttern fest anziehen.
- 3. Bringen Sie die Verschlussstopfen (3a, 3b) an.
- 4. Sobald sich das System an der gewünschten Stelle befindet, alle vier Räder arretieren.

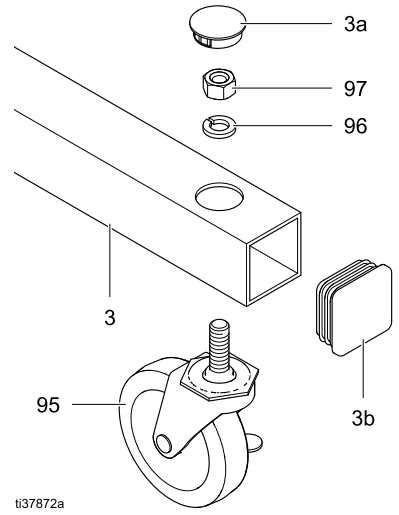

Figure 3 Teile für die Radbefestigung

### Wandmontage

Bevor Sie den Isolierschrank an der Wand montieren, stellen Sie sicher, dass die Wand für das Gewicht des Systems ausgelegt ist. Siehe Technische Spezifikationen, page 137 für Informationen zum Gewicht.

- 1. Wählen Sie das geeignete Montagezubehör aus und befestigen Sie es am Ständer.
- Bohren Sie die f
  ür das ausgew
  ählte Montagezubeh
  ör erforderlichen L
  öcher in die Wand.

Auf jeder Seite des Rahmens ist ein Montagelochmuster vorgesehen.

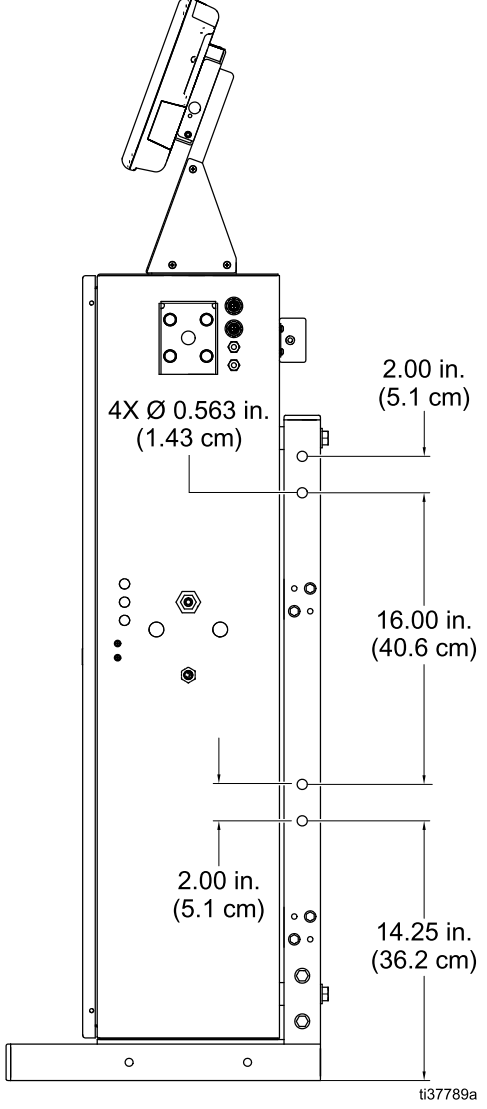

Figure 4 Lochmuster für Wandmontage

3. Heben Sie das Isoliersystem mit zwei Personen von der Versandpalette herunter.

4. Entfernen Sie die Füße (3a, 3b, 3c) vom Rahmen.

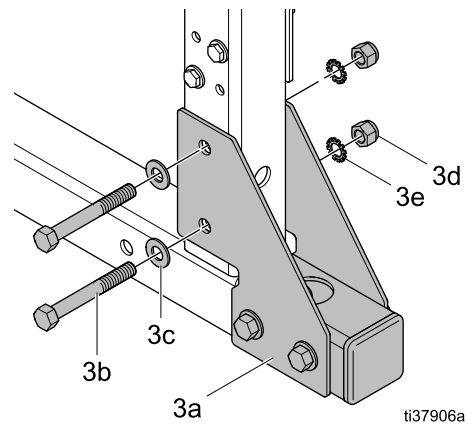

Figure 5 Entfernen der Rahmenfüße

5. Befestigen Sie das System an der Wand.

#### Bodenmontage

1. Verwenden Sie das Lochbild, um Löcher in den Boden zu bohren.

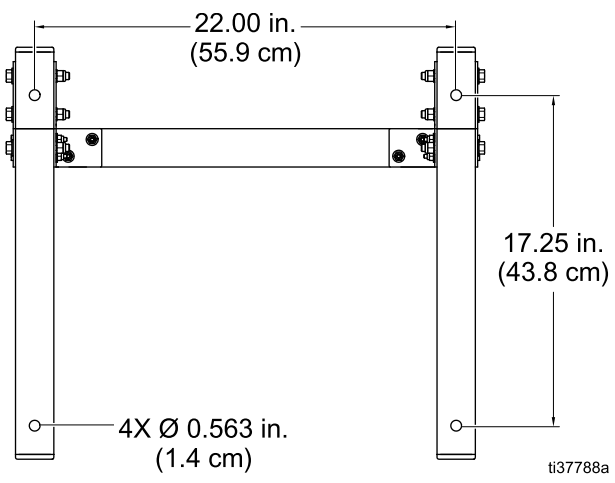

Figure 6 Schraubenmuster für Bodenmontage

- 2. Heben Sie das Isoliersystem mit zwei Personen von der Versandpalette herunter.
- 3. Befestigen Sie das System auf dem Boden.

## Montage der Lichtsäule

Das System ist mit einer Lichtsäule ausgestattet, die anzeigt, wie viel Farbe sich in der Isolierflüssigkeitspumpe (K) befindet, während sie sich füllt und dosiert.

 Machen Sie die Lichtsäulenhalterung (61) auf dem Isolierschrank (CA) ausfindig. Verwenden Sie Schrauben (66), Unterlegscheiben (67) und Muttern (68), um die Lichtsäule (LT) an der Lichtsäulenhalterung (61) zu befestigen.

Die Lichtsäulenhalterung kann vom Isolierschrank abgenommen und an einem anderen Ort installiert werden. Wenn die Lichtsäule versetzt wird, stellen Sie sicher, dass sie in einem nicht explosionsgefährdeten Bereich installiert wird und dass der Maler sie von der Spritzkabine aus sehen kann.

Längere Verlängerungskabel sind ebenfalls erhältlich. Siehe Zubehörteile, page 124.

- Verbinden Sie das CAN-Kabel an der Lichtsäule (LT) mit der Steuerschnittstelle (C), damit das Isoliersystem mit der Leuchte kommunizieren kann. Längere Kabel sind ebenfalls erhältlich.
- Unten an der Steuerung befinden sich zwei Fittings. Schrauben Sie das Ende des CAN-Kabels in das Fitting (111). Siehe CAN-Kabel anschließen, page 21.

## Erdung

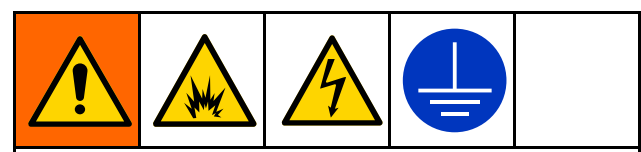

Das Gerät muss geerdet sein, um das Risiko von statischer Funkenbildung und Stromschlag zu verringern. Elektrische oder statische Funkenbildung kann dazu führen, dass Dämpfe sich entzünden oder explodieren. Unsachgemäße Erdung kann einen Stromschlag verursachen. Geräte, Personal, Werkstücke und elektrisch leitfähige Gegenstände im Spritzbereich oder in der Nähe davon erden. Der Widerstand darf 1 Megaohm nicht übersteigen. Die Erdung bietet eine Ableitung für den elektrischen Strom.

Beim Betrieb der elektrostatischen Pistole können sich alle ungeerdeten Objekte (Menschen, Behälter und Werkzeuge) im Spritzbereich elektrisch aufladen.

Die folgenden Erdungsanweisungen stellen die Mindestanforderungen zur Erdung eines einfachen Elektrostatiksystems dar. Ihr System kann noch andere Geräte oder Gegenstände umfassen, die geerdet werden müssen. Das System muss mit einem Erdungsanschluss verbunden sein. Die Erdverbindungen sind täglich zu überprüfen. Ausführliche Erdungsanweisungen finden Sie in den geltenden örtlichen Vorschriften und Bestimmungen für Elektroinstallationen.

 Isolierschrank Das Erdungskabel des Systems mit einem guten Erdungsanschluss verbinden. Die internen Erdungskabelanschlüsse im Inneren des Schranks nicht trennen oder verändern. Für weitere Informationen siehe Fehlerbehebung HydroShield-Spannung, page 76.

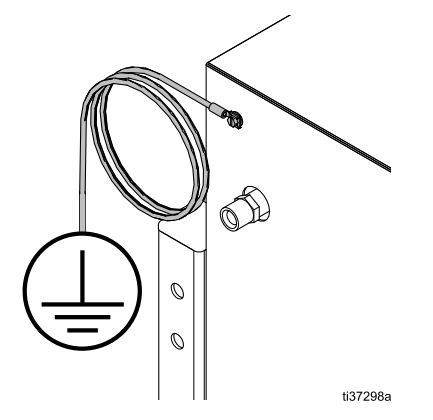

Nach der Erdung des Systems ist der Widerstand zwischen der Außenseite des Isolierschranks und einem Erdungsanschluss zu prüfen. Der Widerstand muss unter 100 Ohm liegen.

- *Materialzufuhr:* Materialzufuhr durch Anschließen eines Erdungskabels und einer Erdungsklemme erden. Eine Anleitung zur Erdung finden Sie in der Betriebsanleitung Ihrer Pumpe.
- Stromversorgung: Die Stromversorgung ist über das Netzkabel an einer geerdeten Steckdose geerdet.
- *Spritzpistole:* Pistole durch Anschluss des roten geerdeten Graco-Luftschlauchs (HG) an die Pistole

erden, sowie durch Anschluss des Erdungskabels des Luftschlauchs an einen Erdungsanschluss.

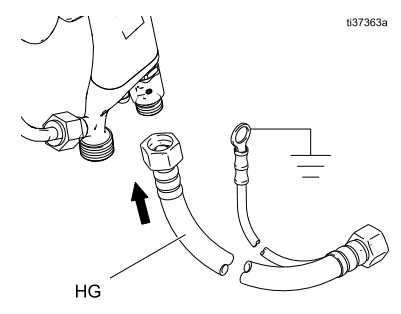

Dieses elektrostatische Handspritzgerät kann Gefahren bergen, wenn es nicht entsprechend den Angaben in der Bedienungsanleitung der Spritzpistole betrieben wird. Siehe Sachverwandte Handbücher, page 3.

- Schlauch für Materialien auf Wasserbasis: Der Schlauch muss über die leitfähige Schlauchschicht ordnungsgemäß geerdet sein.
- Zu spritzendes Objekt: Die Werkstückaufhängungen müssen stets sauber und geerdet sein.

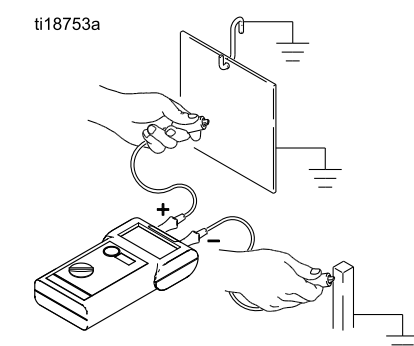

 Alle elektrisch leitfähigen Objekte oder Geräte im Spritzbereich: Diese Elemente müssen ordnungsgemäß geerdet sein.

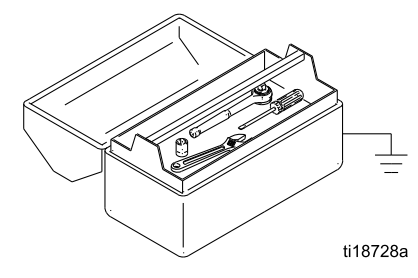

- Material- und Abfallbehälter: Alle Materialund Abfallbehälter im Spritzbereich erden. Nur leitfähige und geerdete Eimerauskleidungen verwenden. Beim Spülen der Spritzpistole muss der Behälter zum Auffangen des überschüssigen Materials elektrisch leitfähig und geerdet sein.
- *Luftkompressoren:* Die Geräte gemäß den Empfehlungen des Herstellers erden.
- Alle Luftleitungen: müssen ordnungsgemäß geerdet sein. Nur geerdete Schläuche mit einer maximalen Gesamtlänge von 30,5 m (100 ft) verwenden, um einen Dauererdschluss zu gewährleisten.
- *Der Boden des Spritzbereichs:* Der Boden muss elektrisch leitfähig und geerdet sein. Der Boden

darf nicht mit Pappe oder nicht leitendem Material abgedeckt werden, da dies den Dauererdschluss unterbrechen würde.

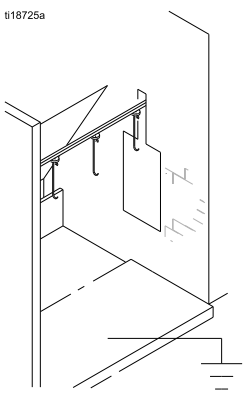

• *Bei allen Lösungsmitteleimern muss Folgendes beachtet werden:* Nur geerdete Metallbehälter verwenden, die leitfähig sind. Keine Plastikbehälter verwenden. Nur nicht entflammbare Lösungsmittel verwenden. Nicht mehr als die für eine Arbeitsschicht benötigte Menge aufbewahren.

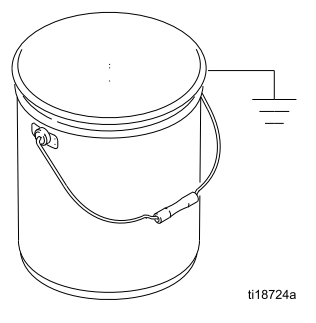

 Alle Personen, die den Spritzbereich betreten, müssen Schuhe mit leitfähigen Sohlen (z. B. aus Leder) oder persönliche Erdungsbänder tragen. Keine Schuhe mit nicht leitenden Sohlen wie Gummi oder Kunststoff tragen. Ist das Tragen von Handschuhen notwendig, die mit der Pistole mitgelieferten leitfähigen Handschuhe tragen. Werden Handschuhe getragen, die nicht von Graco sind, die Finger oder den Handflächenbereich der Handschuhe abschneiden, damit Ihre Hand mit dem geerdeten Pistolengriff in Kontakt gelangt. Leitfähige Handschuhe und Schuhe dürfen gemäß EN ISO 20344, EN 1149–5 einen Widerstandswert von 100 Megaohm nicht überschreiten.

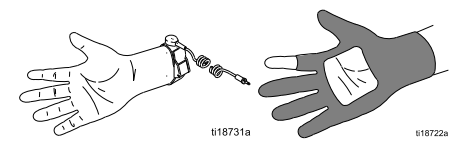

## Die Schläuche anschließen

Um die Gefahr eines Stromschlags zu verringern, installieren Sie nur einen durchgehenden Graco-Schlauch für Materialien auf Wasserbasis zwischen dem Isolierschrank und der Pistole. Die Schläuche nicht zusammenspleißen.

Immer einen Graco-Schlauch für Materialien auf Wasserbasis zwischen dem Materialauslass des Isolierschranks und dem Materialeinlass der Pistole verwenden.

Wenn Sie das Isoliersystem erstmals aufstellen, schließen Sie die Schläuche in der folgenden Reihenfolge an:

- 1. Materialschlauch von der Pistole zum Isolierschrank. Siehe Den Materialschlauch von der Pistole an den Schrank anschließen, page 18.
- 2. Luftschlauch von der Pistole zum Isolierschrank. Siehe Luftschlauch der Pistole an den Schrank anschließen, page 20.
- 3. Luftschlauch von der Luftzufuhr zum Isolierschrank. Siehe Den Luftversorgungsschlauch am Schrank anschließen, page 21.
- 4. Materialschlauch von der Materialzufuhr zum Isolierschrank. Siehe Den Materialzufuhrschlauch am Schrank anschließen, page 21.

#### Note

- Wenn der Luftschlauch oder der Materialschlauch durch die Wand einer Kabine zum Isolierschrank geführt werden muss, stellen Sie sicher, dass das Loch durch die Kabinenwand keine scharfen Kanten aufweist, die die Schläuche beschädigen könnten.
- Die Löcher in der Wand müssen so groß sein, dass die Schlauchfittings hindurchgeführt werden können.

# Den Materialschlauch von der Pistole an den Schrank anschließen

- 1. Blasen Sie den Materialschlauch mit Luft aus und spülen Sie ihn mit Spülflüssigkeit, um Verunreinigungen zu entfernen.
- Ein neuer Graco-Schlauch f
  ür Materialien auf Wasserbasis wird komplett montiert und einbaufertig geliefert. Informationen zur Schlauchreparatur und zu den Abmessungen finden Sie in der Betriebsanleitung der Spritzpistole.
- 3. Das Pistolen-Lufteinlassfitting (GW4) von der Pistole entfernen.

Note

Dieses Fitting hat ein Linksgewinde.

- Entfernen Sie den O-Ring (GW10) und installieren Sie das Fitting durch die Halterung (GW3). Den O-Ring wieder montieren.
- 5. Dielektrisches Schmiermittel großzügig auf den O-Ring und die Gewinde des Pistolenlauf-Fittings (HW1) auftragen. Das Fitting 38 mm (1,5 Zoll) zurückziehen und auf den freigelegten Schlauch Schmiermittel auftragen, um den Bereich zwischen Schlauch und Fitting zu füllen. Sicherstellen, dass der Pistolenlaufeinlass sauber und trocken ist. Dann das Fitting in den Materialeinlass des Pistolenlaufs (GW1) schrauben und festziehen.

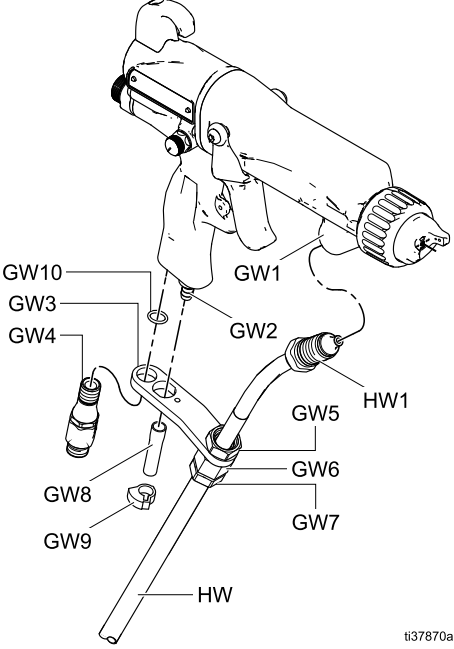

Figure 7 Den Materialschlauch an der Pistole anschließen.

- 6. Die Zugentlastungsmutter (GW7) lösen, so dass sich die Halterung frei am Materialschlauch bewegen kann.
- Die Löcher der Halterung (GW3) mit dem Lufteinlass und dem Luftauslass und dem Gewinde im Lufteinlassfitting ausrichten. Das Fitting auf 8,4–9,6 N•m (75–85 in-lb) anziehen.
- 8. Die Zugentlastungsmutter (102) festziehen, um den Schlauch zu sichern.

- 9. Prüfen Sie, ob die Mutter (GW5) fest mit dem Klemmringgehäuse (GW6) verschraubt ist.
- Das Abluftrohr (GW8) auf das Abluftventil-Anschlussstück (GW2) drücken. Mit der Klammer (GW9) sichern.
- 11. Das Materialfitting sorgfältig anziehen (HW1).
- 12. Schließen Sie den Materialschlauch an den Materialdruckregler im Inneren des Isolierschranks an. Bevor Sie den Schrank betreten:
  - a. Befolgen Sie die Schritte Druckentlastung, page 29.
  - b. Die Vorgehensweise zur Spannungsentladung und Erdung befolgen. Siehe Erdung, page 16.
  - c. Öffnen Sie den Schrank und schieben Sie die elektrostatische Abschirmung (12) zum Entfernen nach oben.
- 13. Entfernen Sie den

Materialauslass-Zugentlastungsklemmring (38) aus dem Zugentlastungsgehäuse.

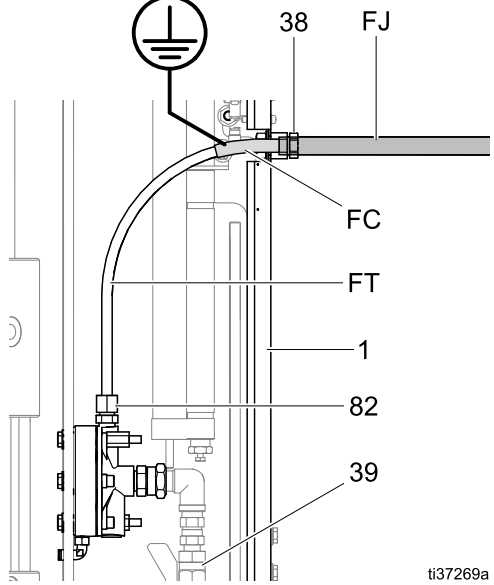

Figure 8 Abgeschirmter Schlauchanschluss am Isolierschrank

14. Schieben Sie den Zugentlastungsklemmring (38) über die leitfähige Schlauchschicht (FC), bis sie die Abriebschicht (FJ) erreicht.

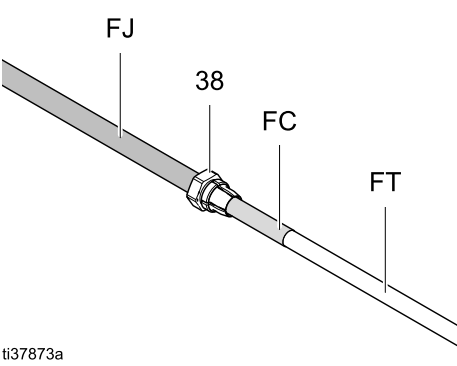

Figure 9 Anbringung auf der Abriebschicht eines Schlauchs für Materialien auf Wasserbasis

 In dieser Position haftet das Fitting beim Anziehen auf dem leitf\u00e4higen Segment (FC) des Schlauchs.

| Die leitfähige Schlauchschicht (FC) muss durch<br>ihre Verbindung mit dem geerdeten Schrank |  |  |  |  |
|---------------------------------------------------------------------------------------------|--|--|--|--|

(CA) des Spannungsisoliersystems geerdet werden. Um eine durchgehende Erdung zu gewährleisten, muss sich die elektrisch leitende Schlauchschicht (FC) im Klemmring befinden, wenn die Zugentlastungsmutter festgezogen wird. Wird der Schlauch nicht richtig in die Zugentlastung installiert, kann dies zu einem Stromschlag führen.

- Führen Sie das Schlauchrohr (FT) durch das Zugentlastungsgehäuse in den Schrank, bis es das Rohr-Klemmfitting (82) am Materialregler berührt. Schrauben Sie den Mutternabschnitt des Fittings ab. Der Mutternabschnitt besteht aus 3 Teilen (82a, 82b, 82c).
- Schieben Sie die Mutter (82a) auf den Materialschlauch, anschließend den vorderen Klemmring (82b) und dann den hinteren Klemmring (82c). Die breitere Seite jedes Klemmrings (82b, 82c) weist zur Mutter (82a).

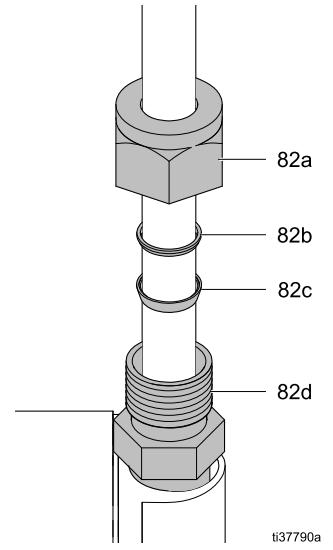

Figure 10 Ausrichtung des Klemmrings auf dem Materialschlauch

- Ziehen Sie die Mutter (82a, 82b, 82c) vom Schlauchende nach hinten. Führen Sie den Schlauch (FT) ein und schieben Sie ihn nach unten auf das Rohr-Klemmfitting (82), bis er vollständig im Fittinggehäuse (82d) sitzt. Ziehen Sie das Fitting mit einem Schraubenschlüssel auf 6,2 N•m (55 in-lb) an.
- Schrauben Sie den Zugentlastungsklemmring (38) in das Zugentlastungsgehäuse und ziehen Sie ihn mit 6,2 N•m (55 in-lb) fest. Um ein Durchtrennen des Schlauchs zu verhindern, nicht zu stark anziehen.
- 20. Vergewissern Sie sich, dass der Kugelhahn (39) geöffnet ist (Griff nach oben), damit das Material fließen kann.

- Bringen Sie die elektrostatische Abschirmung (12) wieder im Inneren des Schranks an.
- 22. Schließen Sie die Schranktür und verwenden Sie einen Schlitzschraubendreher, um die Tür zu verschließen.

# Luftschlauch der Pistole an den Schrank anschließen

Schließen Sie den Pistolen-Luftschlauch zwischen dem Luftauslass (D) am Isolierschrank und dem Lufteinlass-Drehgelenk an der Pistole an. Bevor Sie mit diesem Vorgang beginnen, muss der Materialschlauch am Pistolenlauf befestigt und das Lufteinlass-Drehgelenk über die Halterung am Pistolengriff positioniert werden.

 Installieren Sie den Luftschlauch am Lufteinlass-Drehgelenk der Pistole und ziehen Sie ihn fest.

Note

Dieser Fittinganschluss ist ein Linksgewinde.

2. Schließen Sie den Luftschlauch von der Pistole an den Luftauslass (D) am Isolierschrank an.

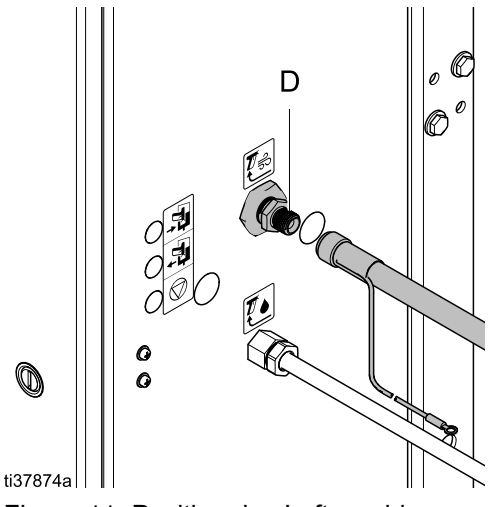

Figure 11 Position des Luftanschlusses

3. Das Fitting am Luftschlauch besitzt einen Erdungsanschluss für elektrostatische Pistolen. Verbinden Sie das andere Ende des Erdungskabels mit einem guten Erdungspunkt. Siehe Erdung, page 16.

# Vorbereitung des Isolierungsventils vor der ersten Verwendung

Das Isoliersystem kann mit einer Zugbandsicherung geliefert werden, die das Isolierungsventil (G) in der obersten Position hält, um ein Bewegen zu verhindern. Entfernen Sie das Band und füllen Sie die Waschflüssigkeitsflasche (W).

- 1. Verwenden Sie zum Öffnen des Schranks einen Schlitzschraubendreher.
- Schieben Sie die elektrostatische Abschirmung (12) zum Entfernen nach oben.
- Lösen Sie zum Abnehmen der Isolierungsventilabdeckung (99) die oberen und unteren Schrauben (99a).
- 4. Wenn das Isolierungsventil (G) mit einem Zugband gesichert ist, schneiden Sie das Band ab und entfernen Sie es.
- Trennen Sie das Steckrohr von dem Flaschendeckel der Waschflüssigkeitsflasche (W).
- Heben Sie die abgedichtete Waschflüssigkeitsflasche (W) aus dem System. Befüllen Sie sie bis oberhalb der Mindestmarkierung auf der Flasche mit HydroShield-Reinigungslösung. Setzen Sie die Flasche wieder in den Schrank.

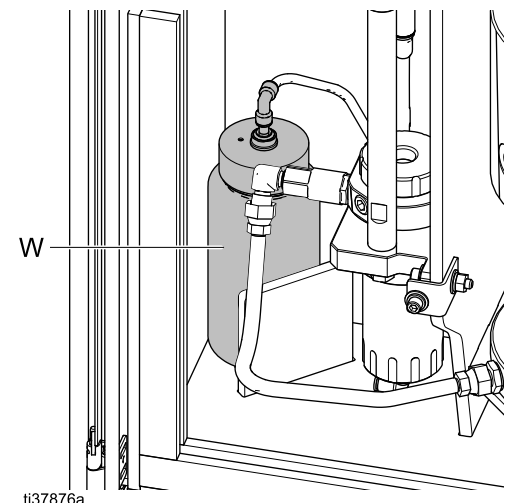

Figure 12 Austauschen der Waschflüssigkeitsflasche

- 7. Stecken Sie das Steckrohr des Flaschendeckels der Waschflüssigkeitsflasche (W) wieder auf.
- Setzen Sie die Isolierungsventilabdeckung (99) wieder auf und ziehen Sie die oberen und unteren Schrauben (99a) fest.
- Bringen Sie die elektrostatische Abschirmung (12) wieder im Inneren des Schranks an.
- 10. Schließen Sie die Schranktür und verwenden Sie einen Schlitzschraubendreher, um die Tür zu verschließen.

# Den Luftversorgungsschlauch am Schrank anschließen

Schließen Sie den Luftversorgungsschlauch mit einem Schraubenschlüssel zwischen der Luftversorgung und dem Lufteinlass (A) am Isolierschrank an. Der maximale Luftdruck beträgt 0,7 MPa (7,0 bar, 100 psi). Für den Betrieb des Systems sind mindestens 0,5 MPa (5,0 bar, 70 psi) erforderlich.

Verwenden Sie für optimale Leistung einen Luftversorgungsschlauch mit einem Innendurchmesser von mindestens 10 mm (3/8 Zoll). Verwenden Sie keine Schnellkupplungsstecker.

Installieren Sie ein Entlüftungsventil (AV) in Schranknähe, um die Luftversorgung während Installations- oder Servicearbeiten ganz einfach abstellen zu können.

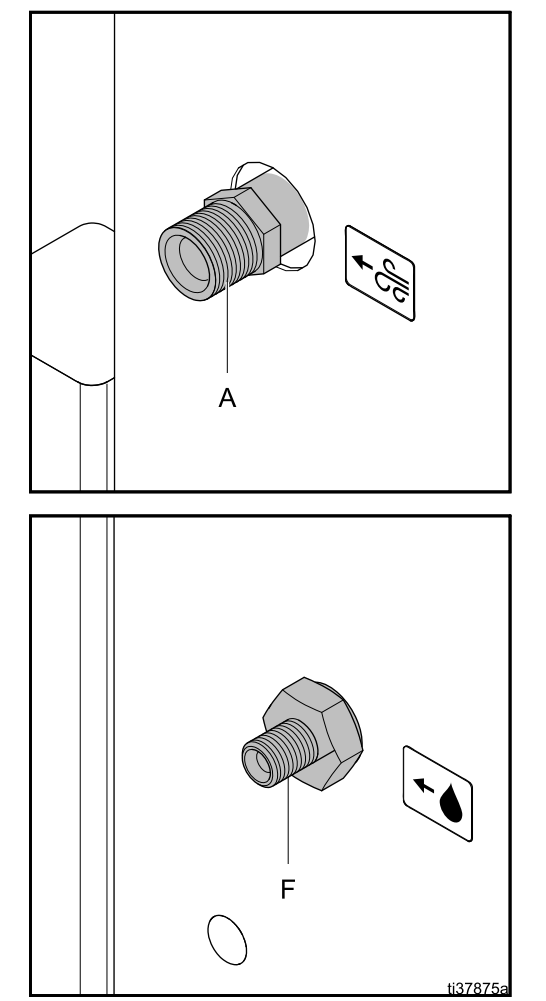

Figure 13 Luft- und Materialeinlässe

# Den Materialzufuhrschlauch am Schrank anschließen

Schließen Sie den Materialzufuhrschlauch mit einem Schraubenschlüssel zwischen der Materialzufuhr und dem Materialeinlass (F) am Isolierschrank an. Der maximale Materialdruck beträgt 100 psi (0,7 MPa, 7,0 bar).

#### Note

Nicht zu fest anziehen, denn dabei würde das Einlassventil mitdrehen und zu Problemen mit dem flexiblen Schlauch im Schrank führen. Der Ventilauslass im Schrank muss nach oben zeigen.

#### Note

Damit das System korrekt funktioniert, darf der Einlass-Materialdruck den Zuluftdruck nicht übersteigen.

Erwägen Sie die Installation eines manuellen Material-Absperrventils (FV) in Schranknähe, um die Materialzufuhr während Installations- oder Servicearbeiten ganz einfach abstellen zu können.

## CAN-Kabel anschließen

Schließen Sie die CAN-Kabel (Control Area Network) an die Steuerschnittstelle (42) an, damit die Schnittstelle mit dem Isoliersystem (1) kommunizieren kann.

- 1. Schließen Sie das Stromversorgungs-CAN-Kabel an:
  - Suchen Sie das CAN-Kabel, das an der Stromversorgung (47) auf der Rückseite des Schranks angebracht ist.
  - b. Schrauben Sie das Kabel in das untere Fitting auf der rechten Seite des Schranks neben der Lichtsäule.

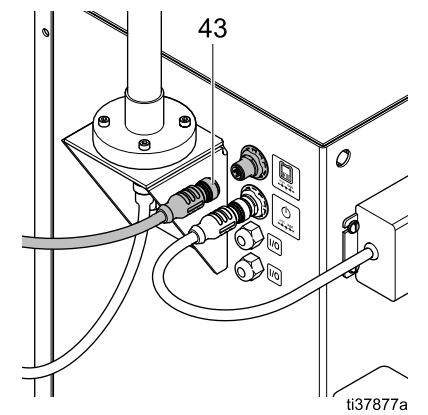

Figure 14 CAN-Kabelverbindungen der Steuerung am Schrank (kein Farbwechsel)

#### Installation

 Das System ist mit einem anderen CAN-Kabel (43) ausgestattet, das zur Verbindung mit der Steuerungsschnittstelle genutzt wird:

#### Bei Systemen, die nicht farbwechselfähig sind:

- Schrauben Sie ein Ende des Kabels (43) in das Fitting auf der rechten Seite des Schranks.
- Unten an der Steuerung befinden sich zwei Fittings. Schrauben Sie das andere Ende des Kabels (43) wie unten abgebildet in das Fitting.

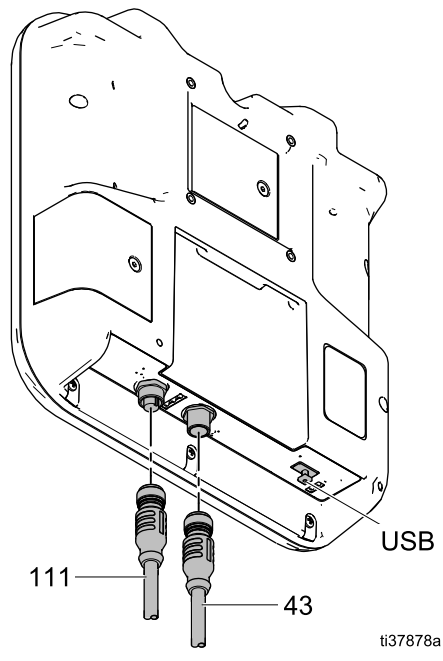

Figure 15 Anschlüsse an der Steuerungsschnittstelle (Systeme ohne Farbwechsel)

#### Bei Systemen, die farbwechselfähig sind:

- a. Schrauben Sie das Kabel (611) in C4 am Farbwechselmodul. Siehe Teilezeichnung Satz 26B415, Farbwechsel, page 126 und Abb. Farbwechsel: Pneumatik- und Verdrahtungsanschlüsse, page 111.
- b. Schließen Sie C5 vom Farbwechselmodul an die Steuerungsschnittstelle an.
- 3. Setzen Sie die Steuerung in die Halterung (41) auf der Oberseite des Schranks ein.

Um die Steuerung an einer anderen Stelle zu montieren, entfernen Sie die Halterung (41) vom System und montieren Sie sie an einer geeigneten Stelle. Informationen über verfügbare CAN-Kabel mit anderen Längen finden Sie unter Zubehörteile, page 124.

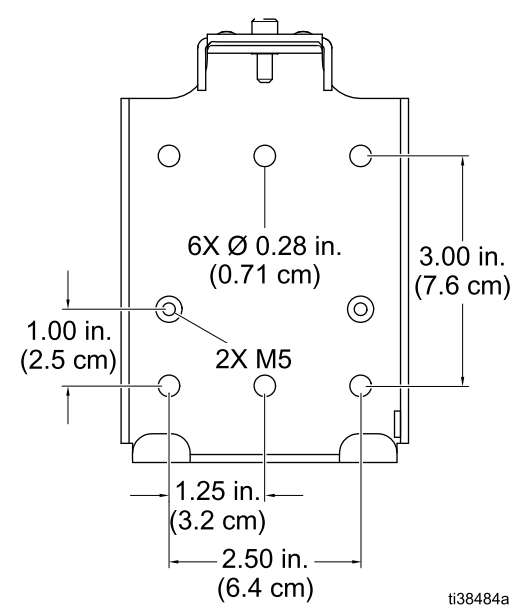

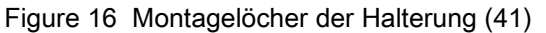

## Anschluss der Stromversorgung

Das Netzteil (47) mit Stecker (X) wird werksseitig auf der Rückseite des Isolierschranks installiert. Netzkabel mit landesspezifischen Steckern werden ebenfalls mitgeliefert. Verwenden Sie ein mitgeliefertes Netzkabel oder kaufen Sie einen landesspezifischen Stecker separat.

- 1. Stecken Sie das Netzkabel (37) in den Stromversorgungsanschluss (X) am Schrank.
- 2. Stecken Sie das Stecker-Ende des Netzkabels (37) in eine Steckdose.

Wenn das System an das Stromnetz angeschlossen wird, schaltet sich die Steuerschnittstelle im Aus-Modus ein.

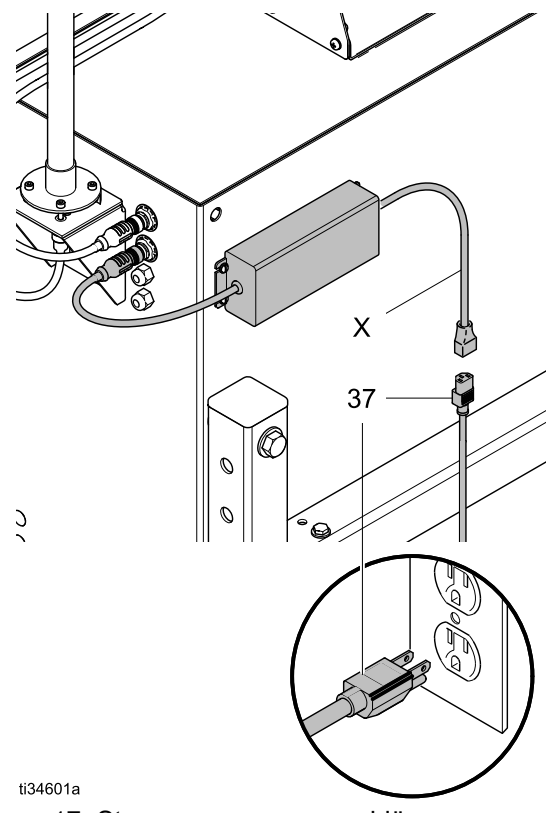

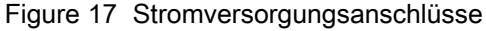

## Pistolenspülkasten verbinden

### Erforderliche Teile für Pistolenspülkasten

Zur Erweiterung eines HydroShield-Systems um Pistolenspülkasten-Fähigkeit sind zusätzliche Teile oder Teilesätze erforderlich. Welche Teile benötigt werden hängt davon ab, ob das Modell für einen Pistolenspülkasten vorbereitet ist.

Ist das Modell für einen Pistolenspülkasten vorbereitet (WMBL01, WMBL03, WMBL41, WMBL43), sind folgende Zusatzteile erforderlich:

- Pistolenspülkasten-Modul, 244105. Zum Lieferumfang des Moduls gehören viele Teile, darunter:
  - Graco-Handbuch 309227.
  - 5/32" Rohrstopfen, 113279.
- Pistolenspülkasten-Adaptersatz für 60- und 85-kV-Pistolen, 24N528.
- 5/32"-Leitungen, 598095.

Ist das Modell nicht für einen Pistolenspülkasten vorbereitet (WMBL00, WMBL02, WMBL20, WMBL40, WMBL42, WMBL60, WMBL80), sind folgende Zusatzteile erforderlich:

- Pistolenspülkasten-Modifikationssatz, 26B420. Siehe Zubehörteile, page 124.
- 5/32"-Rohre, 598095.

#### Anschlüsse Pistolenspülkasten

Der Pistolenspülkasten ist mit vier Pneumatikanschlüssen für 5/32 in.-Leitungen ausgestattet.

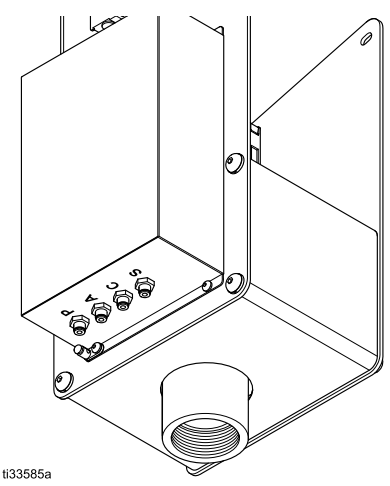

Figure 18 Pistolenspülkasten-Bausätze

#### Table 4 Pistolenspülkastenanschlüsse für die Verwendung mit den HydroShield-System

| Pistolen-<br>spülkas-<br>ten-An-<br>schluss | Zweck                                                                                                    |
|---------------------------------------------|----------------------------------------------------------------------------------------------------|
| Р                                           | Speist den Pistolenspülkasten mit Luft.                                                                                         |
| A                                           | Liefert das Ausgangsluftsignal, das<br>anzeigt, dass sich eine Pistole im<br>Kasten befindet und der Deckel<br>geschlossen ist. |
| С                                           | Liefert die Zuluft für den<br>Pistolenabzugszylinder.                                                                           |
| S                                           | Liefert das Ausgangsluftsignal zum Zerstäubungsluft-Absperrventil:                                                              |

- 1. Luftzufuhr zu Anschluss P.
- 2. Anschluss A mit dem Schrank am Schott-Fitting

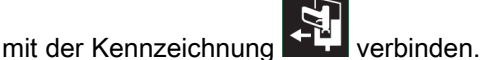

Dies ist Anschluss A11 in Pneumatikanschlüsse, page 108.

Die Ausgangsluft sagt dem System, dass der Pistolenspülkastendeckel geschlossen ist und der Pistolenspülkasten eine Pistole enthält. Siehe Statusbildschirm 1, page 50.

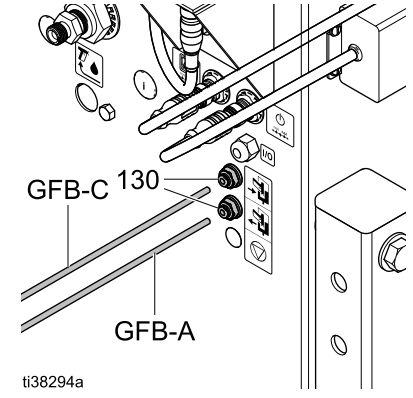

Figure 19 Schlauchanschlüsse des Pistolenspülkastens am Isoliersystem

3. Anschluss C mit dem Schrank am Schott-Fitting

mit der Kennzeichnung verbinden.

Dies ist Anschluss A8 in Pneumatikanschlüsse, page 108.

Die Speiseluft aktiviert das Magnetventil, das wiederum den Pistolenabzug im Pistolenspülkasten auslöst.

- Stopfen Anschluss S mit 5/32"-Schlauchstopfen, 113279. Anschluss S wird nicht verwendet, weil das Isoliersystem die Luft zur Pistole regelt.
- 5. Prüfen Sie das Feld Pistolenspülkasten im Systemmenü für die Steuerungsschnittstelle. Ist diese Option nicht aktiviert, erkennt das System nicht, dass ein Pistolenspülkasten vorhanden ist. Siehe Systembildschirm, page 65.

| 09/30/20                        | 10:14 🗲   | Erweitert       | System   | Pumpen | Ð |
|---------------------------------|-----------|-----------------|----------|--------|---|
| Aus                             |           | Keine aktive    | n Fehler |        |   |
| -/-                             | Pump      | enverhältnis:   | 1 🔻 : 1  |        |   |
|                                 | Pistole   | nspülkasten:    |          |        |   |
| Füllen Startverzögerung: 03 Sek |           |                 |          |        |   |
| Ver                             | zögerung  | Erdungsstab:    | 03 Sek   |        |   |
|                                 |           | Farbwechsel:    | 🗙 15 Fa  | rben   |   |
|                                 | Ablassven | til aktivieren: |          |        |   |
|                                 | Syste     | em-Neustart:    |          |        |   |

### Installation des optionalen Systemstopp-Pneumatikeingangssatzes

Der optionale Satz Systemstopp-Pneumatikeingang 26B414 ermöglicht es, dem HydroShield pneumatisch ein Stoppsignal zu schicken. Dieser Kontakt ist ein Schließerkontakt, der normalerweise offen ist. Er schaltet das System jedoch ab, wenn er bei einem Druck oberhalb des Solldrucks aktiviert wird.

Wird der Eingang als GESCHLOSSEN erkannt, beendet das System seine Funktion und schaltet in den Modus AUS. Wenn der Eingang als GEÖFFNET gelesen wird, arbeitet das System normal.

Der optionale Eingang für Systemstopp Luft verwendet einen Druckschalter zur Erkennung des Pneumatiksignals.

Der optionale Eingang für Systemstopp Luft wird nicht vorinstalliert geliefert. Kaufen und installieren Sie den Satz 26B414 zur Verwendung des optionalen Eingangs für Systemstopp Luft.

- Bereiten Sie die elektrischen Steuerungen f
  ür die Servicearbeiten vor. Befolgen Sie die Arbeitsschritte in Vorbereitung der elektrischen Steuerungen f
  ür die Servicearbeiten, page 103.
- Installieren Sie zwei Schotts im System. Die Lage wird in Pneumatikanschlüsse, page 108 durch A12 angezeigt. Beide Stellen sind mit dem folgenden roten Stoppsymbol gekennzeichnet
  - Installieren Sie ein Schott unten in der Steuerkonsole (14).
  - Installieren Sie ein Schott auf der rechten Seite des Schranks.

 Montieren Sie den Luftdruckschalter an der DIN-Schiene (436) rechts von dem/den anderen Druckschalter(n), siehe nachstehende Abbildung.

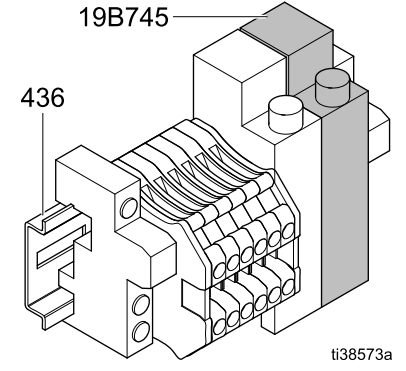

Figure 20 Anschlüsse für Satz 26B414

4. Die Leitungen in den vorhandenen Klemmenblöcken entfernen und wie unten abgebildet in den Druckschalteranschlüssen montieren.

| Druckschalteran-<br>schluss | Klemmenblock |
|-----------------------------|--------------|
| NEIN                        | 3            |
| СОМ                         | 4            |

| Luftdruck                                | Status Systemstopp<br>Luft                           |  |
|------------------------------------------|------------------------------------------------------|--|
| Druck unter 70 psi<br>(0,5 MPa, 5,0 bar) | Systemstopp Luft<br>inaktiv (System in<br>Betrieb)   |  |
| Druck über 70 psi<br>(0,5 MPa, 5,0 bar)  | Systemstopp Luft<br>aktiviert (System<br>angehalten) |  |

- 5. Entfernen Sie nicht verwendete Klemmenblöcke nach dem Anschließen der Drähte an den Druckschalteranschlüssen.
- 6. Verbinden Sie ca. 30,5 cm 5/32"-Rohr vom Druckschalter zum Schott an der Innenseite der Elektronikkonsole.
- 7. Verbinden Sie ca. 61 cm 5/32"-Rohr von diesem Schott an der Elektronikkonsole mit dem Schott an der Seite der Einheit.

## Verdrahtung des Eingangs Systemstopp Digital

Der Eingang Systemstopp Digital ermöglicht es, dem HydroShield-System ein Stoppsignal zu senden. Der normalerweise geöffnete Kontakt schaltet das System ab, wenn er aktiviert wird. Wird der Eingang als GESCHLOSSEN erkannt, beendet das System seine Funktion und schaltet in den Modus AUS. Wenn der Eingang als GEÖFFNET gelesen wird, arbeitet das System normal.

Der Eingang Systemstopp Digital verwendet einen Optokoppler zum Schutz der HydroShield-Steuerung gegen Spannungen von außen.

| Optokoppler-Anschluss | Verbindung mit |
|-----------------------|----------------|
| 13+                   | Steuermodul    |
| 14                    |                |
| A1+                   | Externes Gerät |
| A2-                   | oder SPS       |

HINWEIS

Um Beschädigungen an den Geräten zu vermeiden, diese Klemmenleisten nicht ohne vorhandenen Optokoppler verwenden.

Das 24-VDC-Signal an A1+ und GND an A2legen. Nur ein A2– Anschluss muss mit GND verbunden werden, da die beiden Anschlüsse mit der Bezeichnung A2– intern verbunden sind.

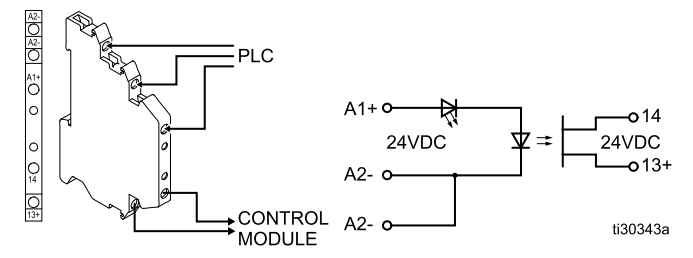

| Funktion                                                                 | A1+ (relativ zu A2-) |
|--------------------------------------------------------------------------|----------------------|
| Systemstopp:<br>Digitaleingang aktiviert<br>(Systemstopp)                | 24 VDC               |
| Systemstopp:<br>Digitaleingang nicht<br>aktiviert (System in<br>Betrieb) | Unter 13,5 VDC       |

# Verkabelung des Optokopplers am Systemstatus-Ausgang

Der Systemstatus-Ausgang bietet eine Möglichkeit, angeschlossenen Geräte zu signalisieren, dass sich die Turbine dreht.

Der optionale Systemstatus-Ausgangs-Optokoppler ist nicht vorinstalliert und muss separat erworben und installiert werden. Installieren Sie den Satz 24Z226 zur Verwendung des Systemstatus-Ausgangs.

Der optionale Systemstatus-Ausgang ist inaktiv, wenn sich das System im Modus AUS befindet. In allen anderen Betriebsarten ist der optionale Systemstatus-Ausgang aktiv.

Der Systemstatus-Ausgang verwendet einen Optokoppler zum Schutz der HydroShield-Steuerung gegen Spannungen von außen.

- Die Optokoppler-Anschlüsse A1+ und A2– werden mit dem Reglermodul verkabelt.
- Die Optokoppler-Anschlüsse 13+ und 14 werden mit dem externen Gerät oder der SPS verkabelt.

Für Aktiv-Low-Signale/Sourcing-Eingang: GND an 14 anschließen. Angenommen, das Eingangssignal liegt nicht an Masse, ist zu überwachen, wann 13+ mit GND verbunden ist, um festzustellen, wann der Systemstatus-Ausgang aktiv ist.

Für Aktiv-High-Signale/Sinking-Eingang: 24 VDC mit 13+ verbinden. Überwachen, wann 14 mit 24 VDC verbunden ist, um festzustellen, wann der Systemstatus-Ausgang aktiv ist.

| Funktion                                | A1+ (relativ<br>zu A2–) | SPS                              |
|-----------------------------------------|-------------------------|----------------------------------|
| Systemstatus-<br>Ausgang aktiv          | 24 VDC                  | 13+ und 14<br>verbunden          |
| Systemstatus-<br>Ausgang nicht<br>aktiv | Unter 13,5<br>VDC       | 13+ und<br>14 nicht<br>verbunden |

- Bereiten Sie die elektrischen Steuerungen f
  ür die Servicearbeiten vor. Befolgen Sie die Arbeitsschritte in Vorbereitung der elektrischen Steuerungen f
  ür die Servicearbeiten, page 103.
- Montieren Sie den Optokoppler (432) an der DIN-Schiene (436) recht von dem/den anderen Druckschalter(n).
- 3. Übertragen Sie die Drähte zu den neuen Optokoppleranschlüssen:

| Optokoppler-Anschluss | Klemmenblock |
|-----------------------|--------------|
| A1+                   | 7            |
| A2-                   | 8            |

#### HINWEIS

Um Beschädigungen an den Geräten zu vermeiden, diese Klemmenleisten nicht ohne vorhandenen Optokoppler verwenden.

4. Entfernen Sie nicht verwendete Klemmenblöcke. 3A8019D

## Überprüfen der Erdung von Spritzpistole und Isoliersystem

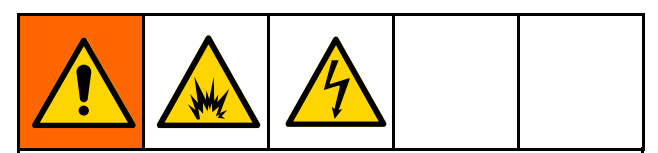

Megohmmeter Teile-Nr. 241079 (AB in Abb. 22) ist nicht zur Verwendung in Gefahrenbereichen zugelassen. Um das Risiko einer Funkenbildung zu senken, darf das Megohmmeter nur dann zum Prüfen der elektrischen Erdung verwendet werden, wenn:

- die Pistole aus dem Gefahrenbereich entfernt wurde
- oder alle Spritzgeräte im Gefahrenbereich ausgeschaltet sind, die Belüftung im Gefahrenbereich eingeschaltet ist und keine entflammbaren Dämpfe in diesem Bereich vorhanden sind (wie z. B. offene Lösungsmittelbehälter oder Dämpfe, die vom Spritzen stammen).

Die Nichtbeachtung dieser Warnung kann Brand, Explosion, Stromschlag sowie schwere Verletzungen und Sachbeschädigungen zur Folge haben.

Das Graco-Megohmmeter mit der Teile-Nr. 241079 (AB) ist als Zubehör erhältlich, damit geprüft werden kann, ob die Pistole ordnungsgemäß geerdet ist.

- 1. Von einem qualifizierten Elektriker den elektrischen Dauererdschluss von Spritzpistole und Luftschlauch überprüfen lassen.
- 2. Die Elektrostatik abschalten.
- Luft- und Materialzufuhr zur Pistole abschalten. Befolgen Sie die Schritte Druckentlastung, page 29. Der Materialschlauch muss leer sein.
- 4. Reinigen Sie den Materialschlauch bei Bedarf mit Luft.
- 5. Der rote geerdete Luftschlauch (HG) muss angeschlossen und das Erdungskabel des Schlauchs muss mit dem Erdungsanschluss verbunden sein.

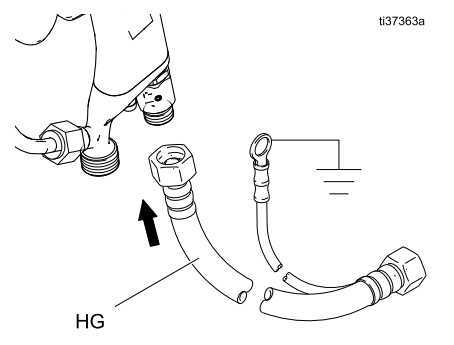

Figure 21 Erdung des roten Graco-Schlauchs

- Mit einem Ohmmeter (oder Megohmmeter im Ohm-Bereich) den Widerstand zwischen dem Pistolengriff (BB) und einem guten Erdungsanschluss (CC) messen. Der Widerstand darf 100 Ohm nicht übersteigen.
- Ist der Widerstand größer als 100 Ohm, die Festigkeit der Erdverbindungen pr
  üfen und sicherstellen, dass das Erdungskabel des Luftschlauchs mit dem Erdungsanschluss verbunden ist. Ist der Widerstand auch weiterhin zu hoch, muss der Luftschlauch ausgetauscht werden.

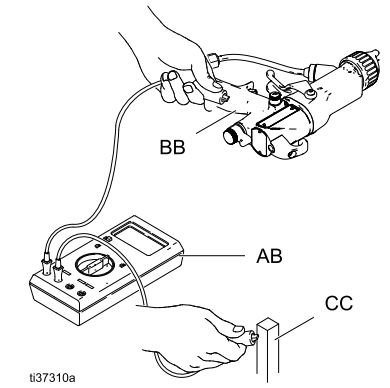

Figure 22 Die elektrische Erdung der Pistole prüfen

8. Mit einem Ohmmeter (oder Megohmmeter im Ohm-Bereich) den Widerstand zwischen der Erdungsöse (214) des Schranks und einem Erdungsanschluss (CC) messen. Der Widerstand muss unter 100 Ohm liegen.

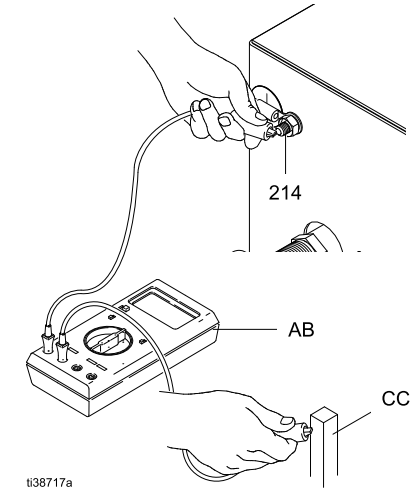

Figure 23 Überprüfen der Erdung des Schranks

# Spülen des Geräts vor der ersten Verwendung

Das Gerät wurde werksseitig mit Material getestet. Um eine Verunreinigung Ihres Materials zu vermeiden, das Gerät vor der Inbetriebnahme mit Spülflüssigkeit spülen. Siehe Spülen des Systems (Systeme ohne Farbwechsel), page 30. Betrieb

## Betrieb

## Betriebsübersicht

- Schließen Sie das System an. Das System schaltet sich ein und geht in den Aus-Modus. Siehe Anschluss der Stromversorgung, page 23.
- Stellen Sie sicher, dass Materialzufuhr und Luftzufuhr angeschlossen sind. Drücken Sie die Einschalttaste (Power) . Das System geht in den Standby-Modus.
- Befüllen Sie das System. Verwenden Sie die Steuerschnittstelle, um den Betriebsmodus auf den Befüllmodus umzuschalten. Siehe Home-Bildschirm, page 45. Betätigen Sie den Abzug, bis Ihr Material aus der Pistole austritt.
- 4. Verwenden Sie die Steuerschnittstelle, um den Luft- und Materialdruck einzustellen. Siehe Home-Bildschirm, page 45.
- 5. Verwenden Sie die Steuerschnittstelle, um den Betriebsmodus auf den Spritzmodus umzuschalten. Das System beginnt sich zu füllen. Siehe Home-Bildschirm, page 45.
- 6. Beginnen Sie mit den Spritzarbeiten.

**Hinweis:** Das System füllt automatisch nach, wenn der Abzug der Pistole losgelassen wird und der Materialfüllstand unter der Einstellung Startfüllung liegt.

Informationen über die Einstellung Startfüllung finden Sie unter Pumpenbildschirm 1: Pumpvolumen, page 54.

## Vorgehensweise zur Entladung der Flüssigkeitsspannung und Erdung

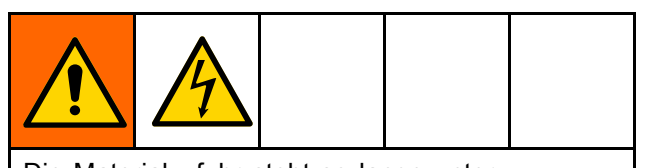

Die Materialzufuhr steht so lange unter Hochspannung, bis diese Spannung entladen wird. Die Berührung der unter Spannung stehenden Teile des Spannungsisoliersystems oder der Elektrode der Spritzpistole verursacht einen Stromschlag. Um einen Stromschlag zu vermeiden, verändern oder umgehen Sie nicht die Türschalterverriegelung und befolgen Sie die Anleitungen unter **Vorgehensweise zur Spannungsentladung und Erdung:** 

- Wenn Sie zum Entladen der Spannung aufgefordert werden.
- Bevor Sie die Systemausrüstung reinigen, spülen oder warten.
- Bevor Sie die Pistolenspitze berühren.
- Bevor Sie den Isolierschrank öffnen.

 Lassen Sie den Abzug der Pistole los und schalten Sie die Elektrostatik aus, indem Sie das AN-/AUS-Ventil auf der Rückseite des Griffs in die Position AUS drehen.

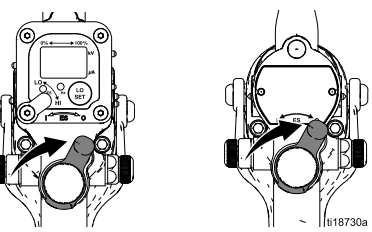

- Wenn der Abzug der Pistole losgelassen wird und die Verzögerung Erdungsstab verstreicht, senkt sich der Erdungsstab (N) im Inneren des Isolierschranks ab und entlädt das System. Werfen Sie einen Blick auf den Betriebsbildschirm (Run-Screen) des Hauptsystems an der Steuerschnittstelle, um zu überprüfen, ob das System entladen ist:
  - a. Überprüfen Sie, ob die Statusanzeige für

den Erdungsstab das Erdungssymbol 🚖 anzeigt. Siehe Betriebsmenüs, page 45.

- b. Prüfen Sie, ob der Spannungspegel an der Steuerschnittstelle 0 kV anzeigt. Siehe Betriebsmenüs, page 45.
- c. Berühren Sie mit der Pistolenelektrode die geerdeten Stange (R).

**Hinweis:** Falls Wartung oder Servicearbeiten im Inneren des Isolierschranks erforderlich sind, gehen Sie wie folgt vor:

- 3. Drücken Sie die Stopp-Taste an der Steuerschnittstelle, um in den Aus-Modus zu wechseln.
- Warten Sie eine Minute, bevor Sie den Isolierschrank betreten. Verwenden Sie zum Öffnen des Schranks einen Schlitzschraubendreher.
- Verwenden Sie den Handerdungsstab (R), um jegliche statische Entladung im Schrank abzuleiten, bevor Sie irgendwelche Komponenten berühren. Heben Sie den geerdeten Stab (R) auf und berühren Sie damit alle wichtigen Komponenten im Inneren des Schranks. Berühren Sie damit z. B. die Flüssigkeitspumpe (K), den Materialdruckregler (L) und das Isolierungsventil (G), bevor Sie eine der Systemkomponenten mit den Händen berühren.

## Druckentlastung

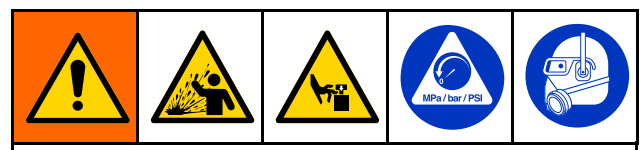

Dieses Gerät bleibt unter Druck, bis der Druck manuell entlastet wird. Zur Vermeidung schwerer Verletzungen durch Material unter Druck wie z. B. Spritzer in die Augen oder auf die Haut immer die **Druckentlastung** durchführen, wenn mit dem Spritzen aufgehört wird sowie vor Reinigung, Inspektion oder Servicearbeiten am Gerät.

 Lösen Sie den Abzug der Pistole und schalten Sie die Elektrostatik aus, indem Sie das AN-/AUS-Ventil auf der Rückseite des Griffs in die Position AUS drehen.

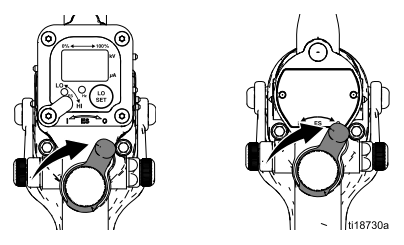

- 2. Befolgen Sie die Schritte Vorgehensweise zur Entladung der Flüssigkeitsspannung und Erdung, page 28.
- Drücken Sie die Stopp-Taste an der Steuerschnittstelle, um in den Aus-Modus zu wechseln. Siehe Steuerschnittstelle, page 35.
- 4. Luft- und Materialzufuhr zur Pistole abschalten.

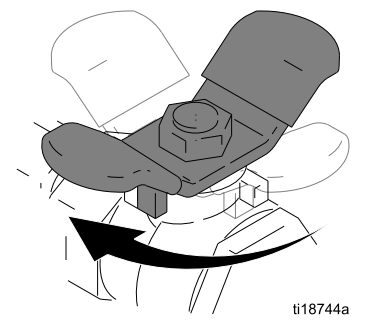

 Betätigen Sie den Abzug der Pistole, während Sie diese in einen geerdeten Metall-Abfallbehälter halten, um den Materialdruck in der Pistole, im Materialschlauch der Pistole und in der Materialpumpe im Isoliersystem abzulassen.

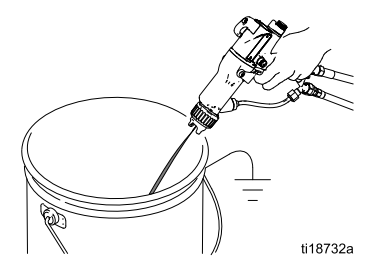

- 6. Den Materialdruck im Materialzufuhrgerät ablassen, wie dies in der Betriebsanleitung Ihres Materialzufuhrgeräts beschrieben ist.
- Wenn das System abgeschaltet und anschließend gewartet werden soll, muss der restliche Druck in den beiden flexiblen Materialleitungen zwischen den Einlassventilen (J) und der Materialpumpe (K) abgelassen werden.

#### Note

Der Inhalt der Isolierflüssigkeitspumpe (K) kann zu diesem Zeitpunkt in den Schrank auslaufen. Wenn die Pumpe entleert wurde, ist das Materialvolumen in den Leitungen gering und es kann nur eine geringe Menge an Material austreten.

- a. Um den Materialdruck zwischen dem Materialventil (J) und dem Isolierungsventil (G) abzulassen, lösen Sie vorsichtig eines der Drehgelenk-Fittings.
- b. Um den Materialdruck zwischen dem Isolierungsventil (G) und der Isolierflüssigkeitspumpe (K) abzulassen, lösen Sie vorsichtig eines der Drehgelenk-Fittings.

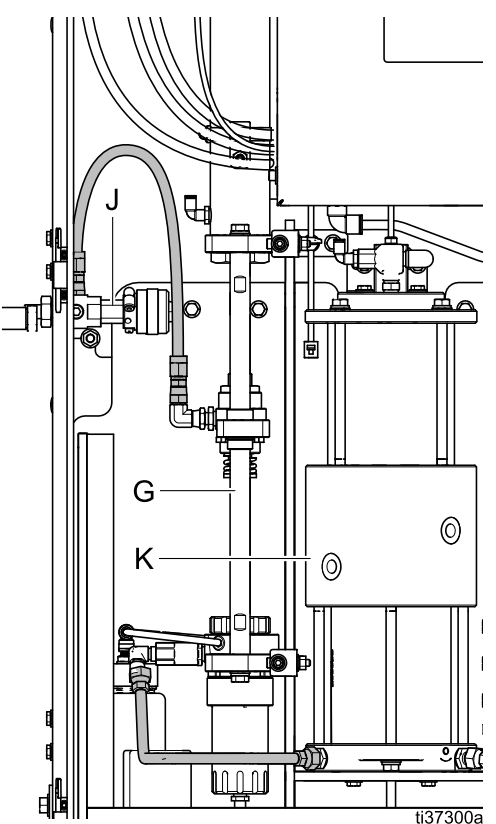

## Spülen des Systems (Systeme ohne Farbwechsel)

Zum Spülen von farbwechselfähigen Systemen gehen Sie vor wie in Spülen des Systems (farbwechselfähige Systeme), page 31 erläutert.

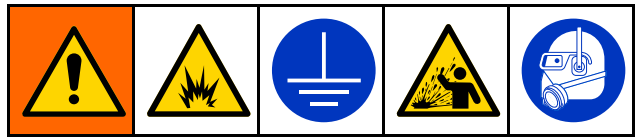

Um Brände und Explosionen zu vermeiden, Gerät und Müllcontainer immer erden. Um statische Funkenbildung und Verletzungen durch Spritzer zu vermeiden, immer mit dem kleinstmöglichen Druck spülen.

Die Komponenten des Isoliersystems wurden im Werk mit Material getestet. Um eine Verunreinigung Ihrer Flüssigkeit zu vermeiden, muss das Isoliersystem vor der Inbetriebnahme mit einer verträglichen Spülflüssigkeit gespült werden.

Zum Spülen des Systems dient der Spülmodus. Im Spülmodus wird die Luftzufuhr zur Pistole abgeschaltet und das System gibt die gesamte Flüssigkeit im Flüssigkeitszylinder ab. Zum Spülen des Systems:

- Verwenden Sie den Spülmodus, um zunächst die Farbe aus dem System zu entleeren.
- Wechseln Sie zu einer Reinigungsflüssigkeit, um die Isolierflüssigkeitspumpe (K) weiterhin vollständig zu füllen und zu entleeren, um sie sauber zu spülen.
- Drücken Sie die Taste Nicht füllen, um die Nachfüllsequenz zu stoppen.

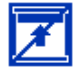

 Lösen Sie den Abzug der Pistole und schalten Sie die Elektrostatik aus, indem Sie das AN-/AUS-Ventil auf der Rückseite des Griffs in die Position AUS drehen.

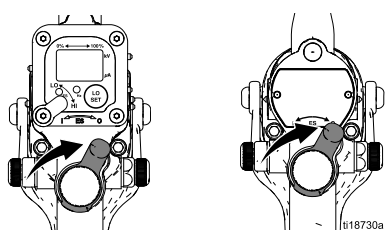

- 2. Befolgen Sie die Schritte Vorgehensweise zur Entladung der Flüssigkeitsspannung und Erdung, page 28.
- 3. Stellen Sie die Farbzufuhr zum Gerät ab.
- 4. Verwenden Sie die Steuerschnittstelle, um den Betriebsmodus auf den Spritzmodus umzuschalten:

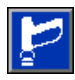

- 5. Betätigen Sie den Abzug der Pistole, bis keine Farbe mehr fließt.
- 6. Führen Sie dem System kompatible Reinigungsflüssigkeit zu.
- 7. Lassen Sie die Taste Nicht füllen los.

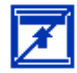

 Das System füllt sich, bis die Isolierflüssigkeitspumpe vollständig gefüllt ist.

Betätigen Sie den Abzug der Pistole, bis das Material abgelaufen ist. Wenn die Pumpe leer ist, tritt kein Material mehr aus der Pistole aus, während sich die Pumpe wieder füllt. Betätigen Sie den Abzug der Pistole weiter, während die Pumpe sich füllt, und die Pistole wird den Spülvorgang wieder aufnehmen, sobald die Pumpe voll ist.

- Betätigen Sie die Taste Nicht füllen damit sich die Isolierflüssigkeitspumpe nicht mehr füllt, nachdem sie entleert wurde. Siehe Home-Bildschirm, page 45.
- Betätigen Sie den Abzug der Pistole, bis das System anzeigt, dass die Isolierflüssigkeitspumpe leer ist.
- 11. Befolgen Sie die Schritte Druckentlastung, page 29.

## Spülen des Systems (farbwechselfähige Systeme)

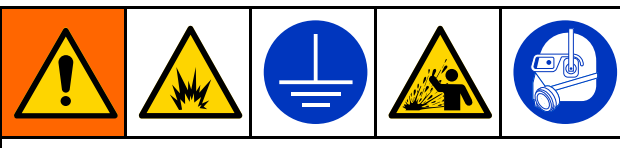

Um Brände und Explosionen zu vermeiden, Gerät und Müllcontainer immer erden. Um statische Funkenbildung und Verletzungen durch Spritzer zu vermeiden, immer mit dem kleinstmöglichen Druck spülen.

Die Komponenten des Isoliersystems wurden im Werk mit Material getestet. Um eine Verunreinigung Ihre Flüssigkeit zu vermeiden, muss das Isoliersystem vor der Inbetriebnahme mit einer verträglichen Spülflüssigkeit gespült werden.

Zum Spülen des Systems dient der Spülmodus. Im Spülmodus wird die Luftzufuhr zur Pistole abgeschaltet und das System gibt die gesamte Flüssigkeit im Flüssigkeitszylinder (Materialzylinder) ab. Zum Spülen des Systems:

- Verwenden Sie den Spülmodus, um die Farbe aus dem System abzugeben und spülen Sie es dann sauber.
- Zur Verwendung einer Spülsequenz müssen Sie vorab ein Spülprofil einrichten. Einzelheiten, siehe Spülbildschirme 1-5, page 53.
- Vergewissern Sie sich, dass die Luftleitung, das Spülmaterial und der Ablassschlauch an die richtigen Farbwechselventile angeschlossen sind.
- Lösen Sie den Abzug der Pistole und schalten Sie die Elektrostatik aus, indem Sie das AN-/AUS-Ventil auf der Rückseite des Griffs in die Position AUS drehen.

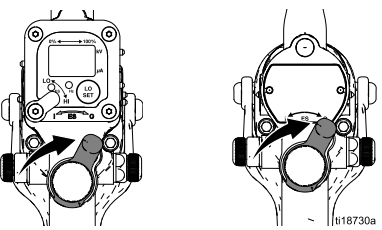

- 2. Befolgen Sie die Schritte Vorgehensweise zur Entladung der Flüssigkeitsspannung und Erdung, page 28.
- 3. Verwenden Sie die Steuerschnittstelle, um den Betriebsmodus auf den Spritzmodus umzuschalten:

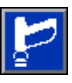

- Spülen Sie nun das System durch Verwendung entweder:
  - Eines Spülprofils.
  - Manueller Spülung.

#### Zur Verwendung eines Spülprofils:

1. Falls Sie Spülprofil 1-5 verwenden, drücken Sie die Ausführungstaste an der linken Seite des Bildschirms, um die Spülsequenz einzuleiten:

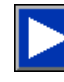

- 2. Halten Sie den Abzug der Pistole geöffnet, bis die Spülsequenz des Systems beendet ist.
- 3. Nach Abschluss des Spülvorgangs kehrt das System in den Standby-Modus zurück.
- 4. Befolgen Sie die Schritte Druckentlastung, page 29.

#### Zum manuellen Spülen:

- Falls Sie ein Spülprofil 0 verwenden, muss das System manuell gespült werden. An der linken Seite des Bildschirms stehen drei Symbole, welche die Ablass-, Spülmaterial- und Lufteinlassventile aktivieren.
- 2. *Ist ein Ablassschlauch angeschlossen,* betätigen Sie die Ablassventil-Taste:

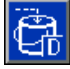

Dadurch wird das gesamte Material im System durch das Ablassventil wieder aus dem Zulauf befördert und gelangt in einen Abfall- oder Auffangbehälter.

 Nach Verwendung der Taste Manuelles Ablassventil, oder falls die Ablassleitung nicht angeschlossen ist, betätigen Sie die Taste Material spülen.

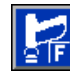

- 4. Betätigen Sie den Abzug der Pistole, um das gesamte Material im System durch die Pistole abzugeben.
- Nachdem die Isolierflüssigkeitspumpe leer ist, gestattet das System den Zulauf des Spülmaterials und füllt die Pumpe. Ist die Pumpe gefüllt, beaufschlagt sie das Material mit Druck und dosiert es an die Pistole aus. Setzen Sie diesen Vorgang fort, bis sauberes Material aus der Spritzpistole austritt.
- 6. Betätigen Sie die Taste Material spülen erneut, um sie zu deaktivieren.

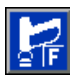

Falls gewünscht, kann Spülmaterial im System verbleiben.

7. Betätigen Sie die Lufttaste, um das restliche Spülmaterial aus der Spritzpistole zu spülen.

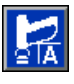

Nachdem die Isolierflüssigkeitspumpe leer ist, lässt das System Luft durch sie strömen, die durch die Spritzpistole wieder austritt.

- 8. Lassen Sie den Abzug der Pistole los, sobald das System ausreichend mit Luft gespült wurde.
- 9. Befolgen Sie die Schritte Druckentlastung, page 29.

## Betrieb der Pistolenspülbox

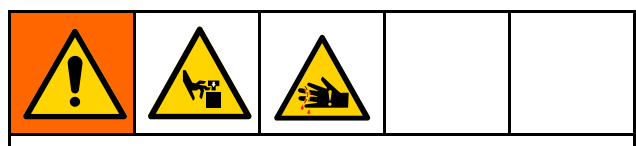

Beim Öffnen und Schließen des Deckels des Pistolenspülkastens kann es an Fingern oder anderen Körperteilen zu Quetsch- oder Schnittverletzungen kommen. Seien Sie vorsichtig beim Drücken oder Loslassen der Verriegelungsknöpfe und halten Sie sich vom Verschlussdeckel fern.

- 1. Stellen Sie die Spritzarbeiten ein.
- Befolgen Sie die Schritte Vorgehensweise zur Entladung der Flüssigkeitsspannung und Erdung, page 28.
- 3. Pistole in den Pistolenhalter im Pistolenspülkasten einführen.
- Drücken Sie die beiden federbelasteten Verriegelungsknöpfe nach innen und schließen Sie den Deckel des Pistolenspülkastens.
- Vergewissern Sie sich, dass Spülmaterial in das System gespeist wird und dass der Spüldruck richtig eingestellt ist.
- 6. Verwenden Sie die Steuerschnittstelle, um

den Betrieb<u>smo</u>dus auf den Befüll- 🔟 oder

Spülmodus umzuschalten. Die Pistole wird automatisch betätigt, um die Pistole zu spülen. Der Pistolenspülkasten funktioniert nur im Befülloder Spülmodus des Systems.

7. Wurde die Pistole ausreichend gespült, schalten

Sie in den Modus Standby 🔽 oder Off (AUS) um.

 Nehmen Sie die Pistole aus dem Pistolenspülkasten und sehen Sie nach, ob die Pistole sauber ist.

## Isoliersystem befüllen

Führen Sie die folgenden Schritte aus, um das System mit Farbe zu füllen, Farben zu wechseln oder von Spülflüssigkeit auf Farbe umzustellen.

- 1. In den Befüllmodus wechseln, um Spülflüssigkeit oder Farbe zu entleeren, ohne die Pumpe nachzufüllen. Siehe Home-Bildschirm, page 45.
- 2. Führen Sie die neue Farbe dem Materialzufuhrschlauch zu.

Wird ein farbwechselfähiges System verwendet, ändern Sie die Spritzvoreinstellung zu einer, welche die gewünschte Farbe verwendet oder wählen Sie eine neue Farbnummer, falls Sie Voreinstellung 0 verwenden.

- Den Materialdruck an der Pistole überprüfen und gegebenenfalls einstellen. Passen Sie beispielsweise den Druck nach unten an, um beim Entleeren der Farbe in einen Behälter oder Pistolenspülkasten Spritzen zu vermeiden. Erhöhen Sie den Materialdruck der Pistole, um den Befüllvorgang zu beschleunigen.
- Den Abzug der Pistole betätigen, bis neue Farbe aus der Pistole austritt. Die Zeit, die zum Befüllen des Systems benötigt wird, hängt von der Länge des Schlauchs und vom Materialdruck ab.
- 5. In den Spritzmodus wechseln. Die Isolierflüssigkeitspumpe füllt sich automatisch. Siehe Home-Bildschirm, page 45.

## Spritzarbeiten mit dem Isoliersystem

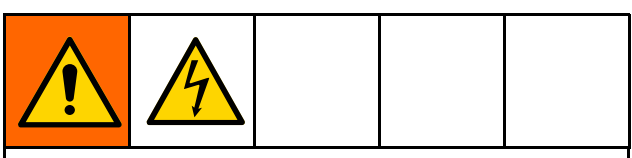

Die Berührung der unter Spannung stehenden Teile der Spritzpistole führt zu einem Stromschlag. Während des Betriebs oder bis zum Durchführen der Vorgehensweise zur Entladung der Flüssigkeitsspannung und Erdung, page 28 weder die Pistolendüse noch die Elektrode berühren und stets Abstand von mindestens 102 mm (4 Zoll) zur Pistolenspitze halten.

Die Anweisungen in Vorgehensweise zur Entladung der Flüssigkeitsspannung und Erdung, page 28 befolgen, wenn Sie das Spritzen einstellen und wann immer Sie die Anweisung erhalten, die Spannung zu entladen.

- 1. Isoliersystem befüllen. Befolgen Sie Isoliersystem befüllen, page 32.
- Legen Sie die Pistolen-Einstellungen für Material 2. und Luft fest. Siehe Anpassen der Flüssigkeitsund Lufteinstellungen der Pistole, page 34.
- 3. System in den Spritzmodus schalten

T

Die Isolierflüssigkeitspumpe füllt sich automatisch. Die Lichtsäule zeigt den Flüssigkeitsfüllstand in der Pumpe an, wenn diese sich füllt oder Flüssigkeit abgibt.

Diese Sollwerte lassen sich in den Systemeinstellungen im Pumpenbildschirm 1 anpassen. Siehe Pumpenbildschirm 1: Pumpvolumen, page 54.

| Licht                | Definition                                                              |
|----------------------|-------------------------------------------------------------------------|
| Grün<br>(Dauerlicht) | Die Pumpe ist zu mindestens 50 % gefüllt.                               |
| Gelb<br>(Dauerlicht) | Die Pumpe ist zu weniger als<br>50 %, aber zu mehr als 10 %<br>gefüllt. |
| Rot<br>(Dauerlicht)  | Die Pumpe ist zu weniger als 10 % gefüllt.                              |

#### Note

Um in den Spritzmodus zu gelangen, müssen Sie sich zunächst entweder im Befüll- oder im Standby-Modus befinden. Sie können den Spritzmodus nicht direkt vom Spülmodus aus aufrufen.

Ist Farbwechsel aktiviert, merkt sich das System, wenn noch Spülmaterial in der Pumpe ist. Das System lässt den Wechsel in den Spritzmodus nicht zu, bis die Pumpe entweder im Spül- oder im Befüllmodus entleert wurde.

- 4. Die Elektrostatik an der Pistole einschalten. Stellen Sie sicher, dass die ES-Anzeige (Elektrostatik-Anzeige) oder die Hz-Anzeige grün leuchtet. Den Pistolenluftdruck bei Bedarf anpassen. Nähere Angaben dazu finden Sie in der Betriebsanleitung der Pistole. Passen Sie den Materialdruck in der Pistole entsprechend dem Verfahren zur Einrichtung der Pistole in der Bedienungsanleitung Ihrer Pistole an.
- 5. Wenn die Spritzpistole betätigt wird:
  - Die Steuerschnittstelle zeigt den Spannungsaufbau im System an.
  - Das System hebt den Erdungsstab (N) im Schrank an. Wenn das Erdungsstabsymbol verschwindet und das Ladesymbol erscheint, ist das System in der Lage, eine Ladung aufzubauen. Siehe Home-Bildschirm, page 45.
- Wenn der Abzug an der Pistole losgelassen wird und die Verzögerung Erdungsstab verstrichen ist, senkt sich der Erdungsstab (N) und entlädt das System. Lassen Sie den Abzug der Pistole immer los, um das System nachzufüllen.

Tipps:

- Luft nur dann auslösen, wenn das System vor dem Spritzen vollständig aufgeladen werden soll
- Um eine höhere Spritzspannung aufrechtzuerhalten, erhöhen Sie die Verzögerung Erdungsstab so weit wie möglich. Eine Erhöhung der Verzögerung Erdungsstab führt jedoch auch zu einer längeren Füllzeit. Siehe Systembildschirm, page 65.
- 7. Wenn Sie sich dem Ende des Lackiervorgangs

# nähern, aktivieren Sie die Taste Nicht füllen Dies spart Farbe, da ein unnötiges Füllen der Isolierflüssigkeitspumpe verhindert wird.

Nach Beendigung des Lackiervorgangs den 8. Abzug loslassen, die Elektrostatik an der Pistole ausschalten und das System in den

Standby-Modus schalten

- Jetzt können Sie eine der folgenden Maßnahmen 9. durchführen:
  - Dem System mehr Farbe zuführen. Siehe Isoliersystem befüllen, page 32.
  - Das System spülen und reinigen. Siehe Spülen des Systems (Systeme ohne Farbwechsel), page 30.
  - Das System abschalten. Siehe Abschaltung, page 34.

# Anpassen der Flüssigkeits- und Lufteinstellungen der Pistole

Mit Voreinstellung 0 kann der Bediener die Pistolenflüssigkeit und den Luftdruck jederzeit ändern. Voreinstellung 0 geht von einem manuellen Spülprofil aus.

Verwenden Sie die Voreinstellungen 1 bis 99, um unterschiedliche Pistolenflüssigkeiten und Luftdruckeinstellungen in einer Spülprofilnummer zu konfigurieren. Hinsichtlich des Einrichtens von Spülprofilen siehe Spülbildschirme 1-5, page 53.

So könnten z. B. unter Voreinstellung 1 die besten Druckeinstellungen für schwarze Farbe, unter Voreinstellung 02 die besten Druckeinstellungen für rote Farbe hinterlegt sein, und unter Voreinstellung 99 könnte ein höherer Materialdruck verwendet werden, um den Spülvorgang zu beschleunigen.

Anweisungen zum Erstellen von Voreinstellungen finden Sie unter Voreinstellungen, page 52. Bitte beachten Sie das Verfahren zur Einstellung der Pistole in der Betriebsanleitung Ihrer Pistole, um die besten Flüssigkeits- und Lufteinstellungen für die Pistole zu wählen.

#### Voreinstellung 0 verwenden

Die Voreinstellung 0 kann vom Bediener jederzeit während des Betriebs geändert werden.

- 1. Drücken Sie den Pfeil nach rechts ➡, bis Home in der Menüleiste erscheint.
- 2. Drücken Sie die Taste Bildschirm aufrufen um den Bildschirm zur Bearbeitung der aktuellen Einstellungen aufzurufen.
- 3. Verwenden Sie den Pfeil nach unten ♥, um zum Feld Luft zu navigieren.
- 4. Geben Sie den gewünschten psi-Wert über das Tastenfeld ein.
- 5. Drücken Sie Enter •, um den Wert zu übernehmen. Die Maske wechselt automatisch in das Feld Material (Flüssigkeit).
- 6. Geben Sie den gewünschten psi-Wert über das Tastenfeld ein.
- Drücken Sie die Taste Bildschirm verlassen , um den Bildschirm Einstellungen zu verlassen.

#### Note

Wenn sich ein Bediener in Voreinstellung 1-99 befindet und dann zu Voreinstellung 0 wechselt, gibt die Voreinstellung 0 die vorherigen Einstellungen wieder.

#### Voreinstellung 1 bis 99 verwenden:

- 1. Drücken Sie den Pfeil nach rechts ➡, bis Home in der Menüleiste erscheint.
- Drücken Sie die Taste Bildschirm aufrufen um den Bildschirm zur Bearbeitung der aktuellen Einstellungen aufzurufen.
- Verwenden Sie die Pfeile nach oben und unten , um zum Feld Voreinstellen zu navigieren.
- 4. Geben Sie die Nummer der Voreinstellung ein, die Sie verwenden möchten.
- 5. Drücken Sie Enter 🔫, um den Wert zu übernehmen.
- 6. Drücken Sie die Taste Bildschirm verlassen

## Abschaltung

- 1. Die Systemspannung entladen. Befolgen Sie die Schritte Vorgehensweise zur Entladung der Flüssigkeitsspannung und Erdung, page 28.
- 2. Die Pistole spülen. Befolgen Sie Spülen des Systems (Systeme ohne Farbwechsel), page 30.
- 3. Befolgen Sie die Schritte Druckentlastung, page 29.
- 4. Drücken Sie die Stopp-Taste 😡 an der Steuerschnittstelle, um in den Aus-Modus zu wechseln.

# Steuerschnittstelle

Die Steuerschnittstelle zeigt grafische und Textinformationen zu Setup und Spritzbetrieb.

Die Softkeys werden zur Eingabe numerischer Daten, zur Auswahl der Setup-Bildschirme, zur Bewegung innerhalb eines Bildschirms, zum Scrollen auf dem Bildschirm und zur Auswahl der Einrichtungswerte verwendet.

Die meisten Informationen werden mittels Symbolen vermittelt, da dies global der einfachste Kommunikationsweg ist. Die Softkeys sind Membrantasten, deren Funktion dem Bildschirminhalt entspricht, der sich unmittelbar links oder rechts von

der Taste befindet.

HINWEIS

Um eine Beschädigung der Softkey-Tasten zu verhindern, drücken Sie die Tasten nicht mit scharfen oder spitzen Gegenständen wie Stiften, Plastikkarten oder Fingernägeln.

| ٥.       |                |
|----------|----------------|
| <u> </u> |                |
|          |                |
| •        |                |
|          | 1 2 3 🛛        |
|          | 7 8 9<br>7 0 . |
|          |                |

| Softkey                        | Funktion                                                                                                    |  |  |
|--------------------------------|----------------------------------------------------------------------------------------------------|--|--|
|                                | Power                                                                                                    |  |  |
| <b>(</b>                       | Wenn sich das System im Modus<br>Aus befindet, drücken Sie die Taste,<br>um das System zu aktivieren. Diese<br>Taste versetzt das System in den<br>Standby-Modus.                                               |  |  |
|                                | Stopp                                                                                                    |  |  |
| Stopp                          | Betätigen Sie diese Taste, um das<br>System unverzüglich anzuhalten.<br>Diese Taste versetzt das System in<br>den Aus-Modus und schaltet Luft und<br>Material zur Pietole ab                                    |  |  |
|                                | Naterial zur Pistole ab.                                                                                                    |  |  |
|                                |                                                                                                    |  |  |
| +                              | von einem Bildschirm zum nächsten.                                                                                                    |  |  |
|                                | Auf-/Abwärtspfeile: Betätigen, um<br>zwischen den Feldern auf einem<br>Bildschirm, durch die Elemente in<br>einem Dropdown-Menü oder zwischen<br>mehreren Bildschirmen innerhalb einer<br>Funktion zu wechseln. |  |  |
|                                | Tastenfeld                                                                                                    |  |  |
| 1 2 3<br>4 5 6<br>7 8 9<br>0 . | Zur Eingabe von Werten.                                                                                                    |  |  |
|                                | Abbruch                                                                                                    |  |  |
| Ø                              | Zum Verlassen eines<br>Dateneingabefelds. Die Abbruch-Taste<br>darf nicht zur Quittierung von Ereignis-<br>sen verwendet werden. (Siehe die<br>Beschreibung für den Softkey Enter).                             |  |  |
|                                | Setup                                                                                                    |  |  |
| ı                              | Um die Einstellungsmenüs zu<br>entsperren, drücken Sie Setup.<br>Wenn ein Passwort eingerichtet<br>wurde, geben Sie das Passwort ein.<br>(Standard-Passwort: 0000.) Siehe<br>Erweiterter Bildschirm 1, page 55. |  |  |
|                                | Um die Einstellungsmenüs zu verlassen, drücken Sie erneut auf Entsperren.                                                                                                    |  |  |
|                                | Enter                                                                                                    |  |  |
| H                              | Betätigen, um ein zu aktualisierendes<br>Feld auszuwählen, eine Auswahl<br>vorzunehmen, eine Auswahl oder einen<br>Wert zu speichern, einen Bildschirm<br>aufzurufen oder ein Ereignis zu<br>quittieren.        |  |  |

## Menüleiste

Die Menüleiste erscheint an der Oberseite eines jeden Bildschirms.

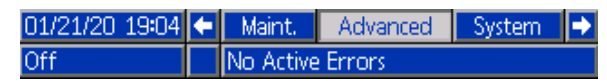

**Datum und Uhrzeit:** Das Datum und die Uhrzeit werden immer in einem der folgenden Formate dargestellt.

- TT/MM/JJ SS:MM
- MM/TT/JJ SS:MM
- JJ/MM/TT SS:MM

Die Uhrzeit wird immer im 24-Stunden-Format dargestellt.

Stellen Sie die Zeit im folgenden Setup-Menü ein: Erweiterter Bildschirm 1, page 55.

**Pfeile:** Die Pfeile nach links und rechts stehen für die Bildschirm-Navigation.

**Bildschirmmenü:** Das Bildschirmmenü zeigt den aktuell aktiven und hervorgehobenen Bildschirm an. Es zeigt außerdem die benachbarten Bildschirme an, die durch ein Scrollen nach links und nach rechts aufgerufen werden können. Zum Beispiel Home oder Kalibrieren.

**Systemmodus:** Der aktuelle Systemmodus wird an der linken Seite der Menüleiste angezeigt. Es stehen fünf Modi zur Auswahl: Aus, Standby, Befüllen, Spritzen und Spülen.

**Fehlerstatus:** Bei einem aktiven Systemfehler wird eines der folgenden Symbole in der Mitte der Menüleiste angezeigt. Hinweis, Abweichung oder Alarm.

Wenn kein Symbol angezeigt wird, hat das System keine Informationen oder es ist kein Fehler aufgetreten.

| Symbol    | Funktion   | Beschreibung                        |
|-----------|------------|-------------------------------------|
| $\square$ | Hinweis    | Information                         |
| <u>,</u>  | Abweichung | Wichtig, keine<br>Systemabschaltung |
| 8         | Alarm      | Sehr wichtig,<br>Systemabschaltung  |

## Softkey-Symbole

## HINWEIS

Um eine Beschädigung der Softkey-Tasten zu verhindern, drücken Sie die Tasten nicht mit scharfen oder spitzen Gegenständen wie Stiften, Plastikkarten oder Fingernägeln.

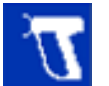

Blaue Symbole zeigen an, dass eine Taste nicht verfügbar ist.

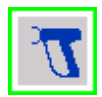

Graue Symbole mit grünem Rand zeigen an, dass die jeweilige Taste aktiv oder ausgewählt ist.

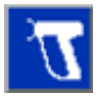

Blaue Symbole mit grauem Rand zeigen an, dass die jeweilige Taste verfügbar, aber nicht aktiv oder ausgewählt ist.

## Bildschirmnavigation

Um die Informationen auf einem Bildschirm zu bearbeiten, drücken Sie die Taste Bildschirm aufrufen

Um zum nächsten Bildschirm zu gelangen, drücken

Sie den Pfeil nach unten

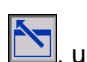

Drücken Sie die Taste Bildschirm verlassen , um den Bildschirm Einstellungen zu verlassen.

Um das Kästchen zu aktivieren, navigieren Sie zu dem Kästchen für das betreffende Element und drücken Sie Enter . Um das Kästchen wieder zu deaktivieren, drücken Sie erneut Enter.

Navigieren Sie mit den Pfeiltasten nach oben und

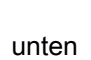

innerhalb des Bildschirms.

Um die Zykluszählung in den Instandhaltungsbildschirmen auf 0 zurückzusetzen,

halten Sie die Taste Zähler zurücksetzen 🔤 eine Sekunde lang gedrückt.
# Betriebsbildschirme (Run Screens) und Einstellbildschirme

Die Steuerschnittstelle verwendet zwei Arten von Bildschirmen:

- Die Betriebsbildschirme (Run Screens) dienen zur Steuerung des Spritzbetriebs und zur Anzeige von Systemstatus und Systemdaten.
  - Home (Siehe Home-Bildschirm, page 45.)
  - Status (Siehe Statusbildschirme, page 50.)
  - Ereignisse (Siehe Ereignisbildschirm, page 50.)
- Die Einstellbildschirme dienen der Einstellung und Überwachung von Systemparametern und erweiterten Funktionen.
  - Erweitert (Siehe Erweiterte Bildschirme, page 55.)
  - Instandhalt. (Wartung) (Siehe Wartungs- bzw. Instandhaltungsbildschirme, page 59.)

- Kalibrieren (Siehe Kalibrierungsbildschirme, page 57.)
- System (Siehe Systembildschirm, page 65.)
- Pumpen (Siehe Pumpenbildschirme, page 54.)
- Voreinstellungen (Siehe Voreinstellungen, page 52.)
- Spülen (siehe Spülbildschirme 1-5, page 53)

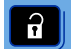

Drücken Sie Entsperren auf einem beliebigen Betriebsbildschirm (Run-Screen), um die Einstellbildschirme aufzurufen. Falls das System mit einem Passwort gesichert ist, erscheint der Passwortbildschirm. Falls das System nicht gesichert ist (das Passwort ist auf 0000 eingestellt), wird der System-Bildschirm angezeigt.

Drücken Sie Entsperren auf einem beliebigen Einstellbildschirm, um zum Status-Bildschirm zurückzukehren.

# Einrichtung und Wartung der Steuerschnittstelle

## **USB-Daten aktivieren**

Wenn das System mit USB-Anschluss konfiguriert ist, darauf achten, dass das Kästchen USB-Downloads/Uploads aktivieren unter Erweiterter Bildschirm 3, page 55 angekreuzt (aktiviert) ist. Alle vom USB heruntergeladenen Dateien werden in einem DOWNLOAD-Ordner auf dem Laufwerk abgelegt.

Zum Beispiel: "E:\GRACO\12345678\DOWNLOAD\"

Der 8-stellige numerische Ordnername stimmt mit der 8-stelligen Seriennummer der Steuerschnittstelle überein. Beim Herunterladen von mehreren Steuerungen befindet sich im GRACO-Ordner für jede Steuerschnittstelle ein Unterordner.

## **USB-Protokolle**

Während des Betriebs speichert die Steuerschnittstelle Leistungs- und Systemdaten in Form von Protokolldateien. Sie verwaltet zwei Arten von Protokolldateien: ein Ereignisprotokoll und Systemprotokolle. Zum Abrufen von Protokolldateien siehe Systemdaten herunterladen, page 39.

### Ereignisprotokoll

Der Name der Ereignisprotokolldatei lautet 1-EVENT.CSV und diese ist im DOWNLOAD-Ordner abgelegt.

Das Ereignisprotokoll führt Aufzeichnungen der letzten 1.000 Ereignisse. Jede Aufzeichnung in der Protokolldatei enthält Datum und Uhrzeit des Ereignisses, Ereignisart, Ereigniscode und eine Beschreibung des Ereignisses.

### Systemprotokoll

Der Name der Systemprotokolldatei lautet 2-SYSTEM.CSV und diese ist im DOWNLOAD-Ordner abgelegt.

Das Systemprotokoll führt Aufzeichnungen aller an das System angeschlossenen Steuerschnittstellenmodule. Jeder Ereigniseintrag in der Protokolldatei enthält Datum, Uhrzeit sowie Teilenummer und Version der Software.

## Datei Systemkonfigurationseinstellungen

Der Name der Systemkonfigurationseinstellungsdatei lautet SETTINGS.TXT und wird im Ordner DOWNLOAD gespeichert.

Eine Systemkonfigurationseinstellungsdatei wird beim Anschließen des USB-Speichersticks automatisch heruntergeladen. Diese Datei wird verwendet, um die Systemeinstellungen für zukünftige Wiederherstellungsvorgänge zu sichern oder um diese einfach unter mehreren Systemen zu kopieren. Anweisungen zur Benutzung dieser Datei befinden sich unter Systemkonfiguration hochladen, page 40.

Zur Position des USB-Anschlusses am Steuermodul siehe CAN-Kabel anschließen, page 21.

Die Datei SETTINGS.TXT abrufen, nachdem alle Systemeinstellungen wie gewünscht eingestellt sind. Datei zur späteren Verwendung als Sicherung speichern, falls Einstellungen geändert wurden und schnell auf gewünschte Einstellungen zurück geändert werden müssen.

#### Note

- Die Systemeinstellungen sind möglicherweise nicht zwischen verschiedenen Versionen der Software kompatibel.
- Den Inhalt dieser Datei nicht editieren.

## Kundenspezifische Sprachdatei

Der Name der kundenspezifischen Sprachdatei lautet DISPTEXT.TXT und diese ist im DOWNLOAD-Ordner abgelegt.

Eine kundenspezifische Sprachdatei wird beim Anschließen des USB-Speichersticks automatisch heruntergeladen. Falls gewünscht, kann diese Datei verwendet werden, um benutzerdefinierte Zeichenfolgen in einer Kundensprache zu erstellen, die in der Steuerschnittstelle angezeigt werden.

Die Steuerschnittstelle kann folgende Unicode-Zeichen darstellen. Bei nicht unterstützten Zeichen zeigt das System das Unicode-Ersatzzeichen an, welches in Form eines weißen Fragezeichens in einem schwarzen Kristall dargestellt wird.

- U+0020 U+007E (Basis-Lateinisch)
- U+00A1 U+00FF (Lateinisch-1, Ergänzung)
- U+0100 U+017E (Lateinisch, erweitert-A)
- U+0386 U+03CE (Griechisch)
- U+0400 U+045F (Kyrillisch)

# Erstellen von Zeichenfolgen in Kundensprache

Die kundenspezifische Sprachdatei ist eine durch Tabulatoren getrennte Textdatei mit zwei Spalten. Die erste Spalte besteht aus einer Liste von Zeichenfolgen in der Sprache, die zum Zeitpunkt des Downloads eingestellt war. Die zweite Spalte kann zur Eingabe der Zeichenfolgen in der Kundensprache verwendet werden. War zuvor eine Kundensprache installiert, enthält diese Spalte die durch den Benutzer festgelegten Zeichenfolgen, ansonsten ist die zweite Spalte leer.

Die zweite Spalte der kundenspezifischen Sprachdatei je nach Bedarf editieren und danach Systemkonfiguration hochladen, page 40 befolgen, um die Datei zu installieren.

Das Format der kundenspezifischen Sprachdatei ist unbedingt zu beachten. Folgende Regeln müssen dabei befolgt werden, damit der Installationsvorgang erfolgreich ist.

- Der Dateiname muss DISPTEXT.TXT lauten.
- Beim Dateiformat muss es sich um eine durch Tabulatoren getrennte Textdatei mit Unicode-Zeichendarstellung (UTF-16) handeln.
- Die Datei darf nur über zwei Spalten verfügen, die voneinander durch einen einzelnen Tabulator getrennt sind.
- In der Datei keine Zeilen hinzufügen oder löschen.
- Die Reihenfolge der Zeilen nicht ändern.
- Für jede Zeile in der zweiten Spalte eine benutzerdefinierte Zeichenfolge festlegen.

### Systemdaten herunterladen

- 1. USB-Speicher in USB-Anschluss stecken. Siehe CAN-Kabel anschließen, page 21.
- Die Menüleiste und die USB-Anzeigeleuchten zeigen an, dass der USB-Anschluss die Dateien herunterlädt. Warten, bis USB-Aktivitäten abgeschlossen sind. Ein Pop-up-Fenster wird bis zum Abschluss der Übertragung angezeigt, wenn es nicht quittiert wird.
- 3. Den USB-Stick aus dem USB-Anschluss entfernen.
- 4. Den USB-Speicherstick in den USB-Anschluss des Computers einstecken.
- Das Fenster für USB-Speichersticks öffnet sich automatisch. Falls das nicht geschieht, kann der USB-Speicherstick über den Windows<sup>®</sup> Explorer geöffnet werden.
- 6. Den Graco-Ordner öffnen.
- Den Systemordner öffnen. Wenn Daten von mehr als einem System heruntergeladen wurden, sind mehrere Ordner vorhanden. Jeder Ordner ist mit der entsprechenden Seriennummer der Steuerschnittstelle gekennzeichnet. (Die Seriennummer befindet sich hinten an der Steuerschnittstelle.)
- 8. Den DOWNLOAD Ordner öffnen.
- 9. Den LOG FILES Ordner (Protokolldatei-Ordner) mit der höchsten Nummer öffnen. Die höchste Nummer steht für den neuesten Daten-Download.
- Die Protokolldatei öffnen. Protokolldateien werden standardmäßig in Microsoft<sup>®</sup> Excel<sup>®</sup> geöffnet, sofern dieses Programm installiert ist. Sie können aber ebenso unter irgendeinem Text-Editor oder in Microsoft Word geöffnet werden.

**Hinweis:** Alle USB-Protokolle werden im Unicode-Format (UTF-16) abgespeichert. Wenn Sie die Protokolldatei in Microsoft Word öffnen, wählen Sie als Codierung Unicode.

# Systemkonfiguration hochladen

Wenden Sie dieses Verfahren an, um eine Systemkonfigurationsdatei und/oder eine kundenspezifische Sprachdatei zu installieren.

- Bei Bedarf Systemdaten herunterladen, page 39 befolgen, um die erforderliche Ordnerstruktur automatisch auf dem USB-Speicherstick anzulegen.
- 2. Den USB-Speicherstick in den USB-Anschluss des Computers einstecken.
- Das Fenster f
  ür USB-Speichersticks öffnet sich automatisch. Falls das nicht geschieht, muss der USB-Stick 
  über den Windows Explorer geöffnet werden.
- 4. Den Graco-Ordner öffnen.
- Den Systemordner öffnen. Wird mit mehr als einem System gearbeitet, sind im Graco-Ordner mehrere Ordner vorhanden. Jeder Ordner ist mit der entsprechenden Seriennummer der Steuerschnittstelle gekennzeichnet. (Die Seriennummer befindet sich hinten an der Steuerschnittstelle.)
- 6. Wenn die Systemkonfigurationsdatei installiert werden soll, die Datei SETTINGS.TXT in den Ordner UPLOAD kopieren.
- Wenn die kundenspezifische Sprachdatei installiert werden soll, die Datei DISPTEXT.TXT im Ordner UPLOAD ablegen.
- 8. Den USB-Stick vom Computer entfernen.
- 9. Den USB-Speicherstick in den USB-Anschluss der Steuerschnittstelle einstecken.
- Die Menüleiste und die USB-Anzeigeleuchten zeigen an, dass der USB-Anschluss die Dateien herunterlädt. Warten, bis USB-Aktivitäten abgeschlossen sind.
- 11. Den USB-Stick aus dem USB-Anschluss entfernen.

**Hinweis:** Wenn die kundenspezifische Sprachdatei installiert wurde, kann der Benutzer eine andere Sprache aus dem Dropdown-Menü Sprachen auf dem erweiterten Setup-Bildschirm 1 auswählen. Siehe Erweiterter Bildschirm 1, page 55.

# Reinigen der Bildschirmoberfläche

Verwenden Sie einen beliebigen Haushaltsreiniger auf Alkoholbasis, z. B. Glasreiniger, um die Steuerschnittstelle zu reinigen.

# Aktualisieren der Systemsoftware

Zu einem neuen HydroShield-System gehört eine vorprogrammierte Steuerungsschnittstelle für den Betrieb des HydroShield-Systems. Bei einem Austausch der Steuerungsschnittstelle wird ein schwarzes Software-Aktualisierungs-Token von Graco (17Z578) mitgeliefert, das die neueste Software enthält. Programmieren Sie die neue Steuerungsschnittstelle mit dem Token wie in 3A1244 erläutert. Siehe Sachverwandte Handbücher, page 3.

#### Der Token verwendet Token

In-System-Programmierung und ermöglicht die Übertragung von Software-Aktualisierungen von einem USB-Speichermedium auf den schwarzen Graco Software-Aktualisierungs-Token. Mit dieser Funktion können Sie die Softwareaktualisierungen online beziehen, sie auf das USB-Speichermedium herunterladen und direkt auf den Token übertragen, anstatt auf die Lieferung eines neuen Software-Aktualisierungs-Tokens warten zu müssen.

Falls Sie bereits über einen schwarzen Software-Aktualisierungs-Token von Graco verfügen, können Sie damit die Systemsoftware des HydroShield aktualisieren.

#### Note

Dieser Vorgang kann nur mit schwarzen Token von Graco durchgeführt werden, NICHT mit blauen Token von Graco.

#### Note

Alle Aktualisierungsdateien müssen die Dateierweiterung \*.GTI (Software-Aktualisierungsdateien) oder \*.GMI (Gateway-Map-Dateien) haben. Es können höchstens 14 Dateien im Dateiordner \Graco\Software\ enthalten sein.

Zur Aktualisierung der Software im Isoliersystem:

- Laden Sie die neueste Softwareversion für das System von der Graco-Website herunter. Befolgen Sie die Arbeitsschritte in Software-Aktualisierungen erhalten, page 40.
- Übertragen Sie die Software in die Steuerungsschnittstelle. Befolgen Sie die Arbeitsschritte in Software von USB zum System übertragen, page 41.

#### Software-Aktualisierungen erhalten

Verwenden Sie einen Computer mit Internetanschluss, um Software-Aktualisierungen für das System zu erhalten.

- 1. Schließen Sie das USB-Speichermedium an eine USB-Schnittstelle Ihres Computers an.
- 2. Starten Sie einen Internetbrowser und rufen Sie die Seite help.graco.com auf.
- 3. Navigieren Sie zur entsprechenden Software-Aktualisierung.

4. Speichern Sie die Software-Aktualisierungsdatei GTI in den Ordner \GRACO\SOFTWARE\ auf dem USB-Speichermedium.

Um den Ordner SOFTWARE automatisch auf dem USB-Laufwerk zu erstellen, stecken Sie das USB-Speichermedium in die Steuerungsschnittstelle und drücken Sie den Softkey neben dem

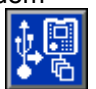

Symbol "Software-Aktualisierung" auf dem Bildschirm Erweitert 4. Siehe Erweiterter Bildschirm 4, page 56.

#### Note

Beschränken Sie die Anzahl der Software-Aktualisierungen im Ordner des USB-Speichermediums auf 14. Die Software in der Steuerungsschnittstelle kann nur die ersten 14 Aktualisierungen anzeigen.

 Nach dem Herunterladen der Software auf das USB-Laufwerk können Sie den Browser schließen und das USB-Laufwerk vom Computer abziehen.

## Software von USB zum System übertragen

Verwenden Sie dieses Verfahren nach dem Herunterladen einer Systemsoftware-Aktualisierung auf ein USB-Speichermedium, um die Aktualisierung vom USB-Laufwerk in die Steuerungsschnittstelle zu übertragen.

Bereiten Sie die Steuerungsschnittstelle für die Software vor:

1. Legen Sie die Steuerungsschnittstelle kopfüber auf eine ebene Oberfläche und entfernen Sie die Token-Zugangsabdeckung.

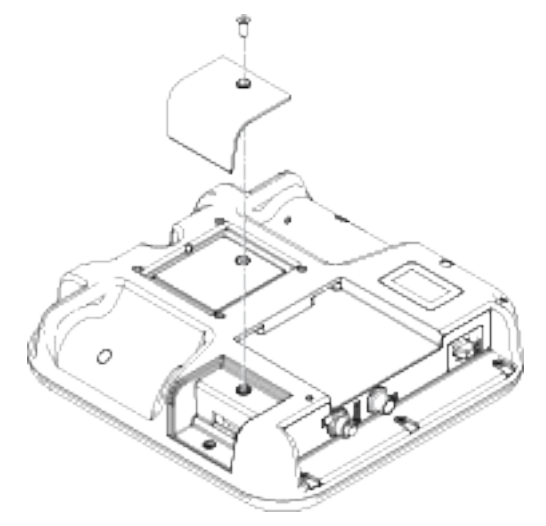

2. Drehen Sie die Steuerungsschnittstelle mit der Vorderseite nach oben.

#### Einrichtung und Wartung der Steuerschnittstelle

 Verbinden Sie die Steuerungsschnittstelle mit der Stromversorgung, und zwar entweder über die Netzversorgung des Systems oder mithilfe des Stromversorgungssatzes Nr. 24F672, der gesondert erhältlich ist. Die Steuerungsschnittstelle fährt hoch und ist verwendungsbereit, sobald sie an die Stromversorgung angeschlossen wurde.

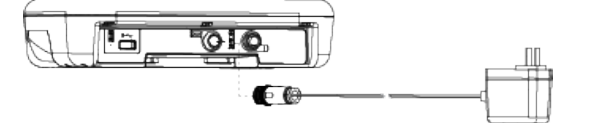

Übertragung der Software zum System:

 Gehen Sie zum Bildschirm Advanced Screen 4 (Erweiterter Bildschirm 4). Siehe Erweiterter Bildschirm 4, page 56. Den Softkey

neben dem Symbol Sie dann den Bildschirmanweisungen auf dem Startbildschirm für Software-Aktualisierung (Software-Update).

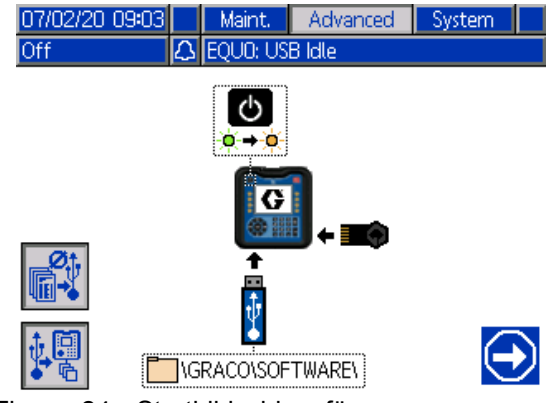

Figure 24 Startbildschirm für Software-Aktualisierung (Software-Update)

2. De-/Aktivieren Sie die Up-/Download-Optionen nach Wunsch:

Wenn Sie den Softkey neben dem Symbol drücken, werden die Upload-/Download-Optionen für USB-Protokolle, Systemeinstellungen und benutzerdefinierte Sprachdateien deaktiviert. Die Upload-/Download-Optionen sind <u>deak</u>tiviert,

wenn das Symbol grau erscheint

#### Note

Die Deaktivierung der Upload-/Download-Optionen ermöglicht eine schnellere Softwareübertragung. Während der Softwareübertragung ist ein Zurücksetzen auf die Werkseinstellungen möglich. Graco empfiehlt, die Upload-/Download-Optionen nicht zu deaktivieren, wenn Datenprotokolle, Systemeinstellungen und benutzerdefinierte Sprachdateien wichtig sind. Die Upload-/Download-Optionen sind aktiviert, wenn das Symbol blau

erscheint

Drücken des Softkeys neben

dem Symbol schließt den USB-Aktualisierungsbildschirm.

3. Drücken Sie den Netzschalter , um das System auszuschalten.

#### Note

Wenn der Strom aus/eingeschaltet wird, während ein Token angeschlossen ist, versucht das System, die Software zu laden, die sich auf dem Token befindet. Wenn Sie einen Token anschließen, der ältere Software enthält, schalten Sie das Gerät nicht aus und ein, sonst wird die alte Software geladen. Je nach Alter der Software ist es unter Umständen nicht möglich, einen Token umzuprogrammieren. 4. Legen Sie einen schwarzen Aktualisierungs-Token ein, nachdem Sie die Abdeckung entfernt haben.

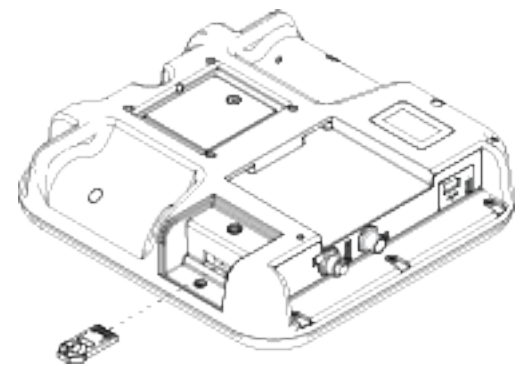

Figure 25 Einlegen des Tokens

 Schließen Sie ein USB-Speichermedium an den Steckplatz der USB-Schnittstelle an, das die aktualisierte Software enthält.

Auf dem Bildschirm blinkt möglicherweise eine Warnung, die anzeigt, dass ein USB-Download stattfindet. Warten Sie auf die Warnung, dass der USB-Download abge<u>s</u>chlossen ist. Drücken Sie

die Eingabetaste **T** um zum Startbildschirm für Software-Aktualisierung zurückzukehren.

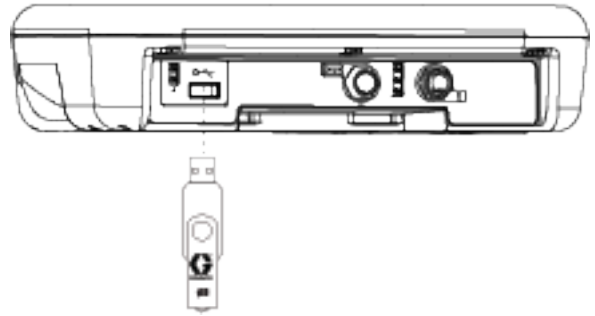

Figure 26 USB-Speichermedium anschließen

Während das USB-Speichermedium die Vorbereitung für die Übertragung der Software

trifft, wird ein Stundenglas Understein angezeigt. Dauert dieser Vorgang länger als einige Minuten, ziehen Sie das USB-Speichermedium ab und versuchen Sie es erneut.

Folgende Meldung wird angezeigt, wenn keine kompatiblen Softwaredateien auf dem USB-Speicher gefunden

werden:

- 6. Wenn der Vorgang gestartet werden kann, öffnet sich automatisch der Bildschirm für die Software-Aktualisierung via USB.
  - Verwenden Sie das Dropdown-Feld auf der linken Seite des Bildschirms, um die Software-Aktualisierungsdatei vom USB-Speichermedium auszuwählen. Die Software-Teilenummer und Version für jede Aktualisierung stehen unter der Datei.

Drücken Sie die Eingabetaste , um die Auswahl auf dem USB-Speichermedium zu ändern. Ein Dropdown-Menü zeigt die verfügbaren Software-Aktualisierungsdateien (bis zu 14 Dateien).

Verwenden Sie die Pfeiltasten, um die gewünschte Aktualisierung zu markieren und

drücken Sie die Eingabetaste **(**, um die Aktualisierung zu bestätigen.

 Auf der rechten Seite des Bildschirms finden sich die Informationen zur aktuellen Software-Teilenummer und zur Version auf dem Token.

| 07/02/20<br>Off | 09:03    | Maint.<br>EOUO: US | Advanced<br>Bildle | System    |
|-----------------|----------|--------------------|--------------------|-----------|
|                 |          |                    |                    |           |
|                 |          |                    |                    |           |
|                 | ¥        | _                  |                    |           |
|                 | 17Z579.G | TI 🔽               |                    |           |
|                 |          |                    | 17Z57              | 9         |
| + 63            |          |                    | 0.00.04            | 5         |
|                 |          |                    |                    | $\ominus$ |

Figure 27 Bildschirm USB-Software-Aktualisierung

7. Drücken Sie den Softkey neben dem Symbol

"Weiter" , um die Softwareübertragung zu starten.

Im nachstehenden Beispiel wird die Softwareversion 0.01.002 der Software 17X093 vom USB-Speichermedium kopiert und überschreibt die Version 0.01.001 von 17X083, die auf dem Token vorhanden ist.

Der Fortschritt des Schreibvorgangs der Software-Aktualisierung auf den Token kann mehrere Minuten dauern. Lassen Sie das USB-Speichermedium und den Token angeschlossen, während die Übertragung erfolgt. Die Tasten der Steuerungsschnittstelle funktionieren während dieses Zeitraums nicht.

| 07/02/20 09:56 | • | Maint.   | Advanced | System | ÷ |
|----------------|---|----------|----------|--------|---|
| Off d          | Δ | EQUD: US | B Idle   |        |   |

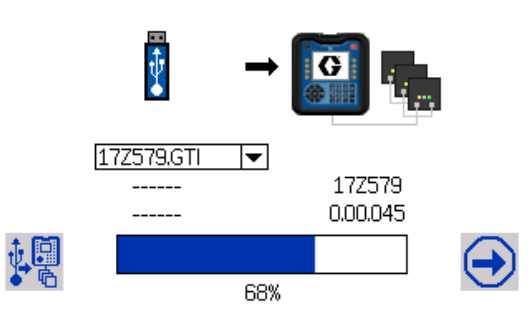

Figure 28 Fortschritt der Softwareübertragung

 Ist die Übertragung abgeschlossen, wird die Fortschrittsanzeige vollständig in blau angezeigt und der Fortschritt steht bei 100 %. Entfernen Sie USB-Speicher und Token aus der Steuerungsschnittstelle.

| 07/02/20 09:59 | ÷     | Maint.    | Advanced | System 🔿 |
|----------------|-------|-----------|----------|----------|
| Off            | 🗘 E   | EQUO: USE | 3 Idle   |          |
|                |       |           |          |          |
|                | _     |           |          |          |
| - i            | t.    |           |          |          |
|                | ¥.    |           |          |          |
| -              |       |           | COLUMN T |          |
| 17757          | '9.GT | · 🗸       |          |          |
|                |       | · .       | 17Z57    | 9        |
|                |       |           | 0.00.04  | 15       |

Figure 29 Softwareübertragung abgeschlossen

#### Einrichtung und Wartung der Steuerschnittstelle

9. Drücken Sie nach Abschluss der Übertragung

den Softkey neben dem Symbol (), um die Steuerungsschnittstelle automatisch rückzusetzen, damit die neue Softwareversion geladen wird. Siehe Handbuch 3A1244 für Schritt-für-Schritt-Anweisungen für die Aktualisierung der Softwareversionen der Module der Graco-Steuerungsarchitektur. Siehe Sachverwandte Handbücher, page 3.

#### Note

Das System muss zum Laden einer \*.GMI Datei manuell zurückgesetzt werden. Folgen Sie Ihrem Systemhandbuch, um eine neue Version der Gateway-Map zu laden.  Wenn die Übertragung der Softwareaktualisierung fehlschlägt, färbt sich die Fortschrittsanzeige rot und es wird kein Prozentsatz angezeigt. Vergewissern Sie sich, dass Token und USB entsprechend (nicht lose) eingesteckt sind und wiederholen Sie den Vorgang. Entfernen Sie USB-Speicher oder Token nicht, bevor der Übertragungsvorgang abgeschlossen ist. Drücken Sie den

Softkey neben dem Symbol, um die Softwareübertragung neu zu starten.

| 07/02/20 09:09 | t | Maint.   | Advanced | System | ⇒ |
|----------------|---|----------|----------|--------|---|
| Off            | Δ | EQUD: US | B Idle   |        |   |

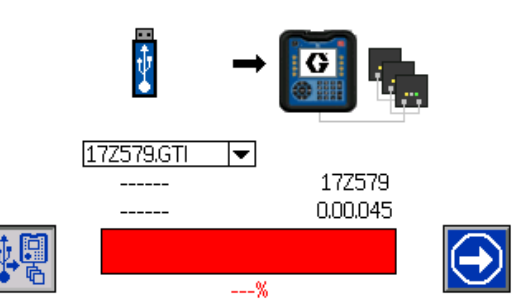

Figure 30 Softwareübertragung NICHT abgeschlossen

Wenn die Softwareübertragung erfolgreich abgeschlossen wurde, fährt die Steuerungsschnittstelle wie gewohnt hoch. Sie können den Vorgang, falls erforderlich, mit einem anderen Token wiederholen.

# Betriebsmenüs

## Home-Bildschirm

Der Home-Bildschirm ist der Hauptbildschirm, den der Bediener beim Lackieren verwendet. Wenn das System eingeschaltet wird, geht es zunächst in den Aus-Modus.

Der Bediener muss zunächst den Standby-Modus zum Lackieren wählen. Welche Einstellungen

#### Table 5 Legende zu den Systemmodi

verfügbar sind, hängt davon ab, ob Farbwechsel in dem System aktiviert ist. Nachdem Standby gewählt wurde, kann der Bediener die Tasten Befüllen, Spülen oder Spritzen wählen.

| Softkey           | Funktion                                                                                                    |
|-------------------|----------------------------------------------------------------------------------------------------|
|                   | Standby                                                                                                    |
| $\mathbf{D}$      | Schaltet das System in den Standby-Modus. Der Standby-Modus wird verwendet, um das System für den Betrieb oder für eine Betriebsunterbrechung, wie z. B. einen Schichtwechsel, vorzubereiten. Alle Materialventile sind geschlossen und alle Luftventile sind abgeschaltet. Das Isolierungsventil (G) befindet sich in der unteren Position (unten). |
|                   | Im Standby-Modus prüft das System, ob eine Zuluftversorgung vorhanden ist und ob dem System der erforderliche Mindestluftdruck von 0,5 MPa (4,8 bar, 70 psi) zugeführt wird.                                                                                                    |
|                   | Befüllen                                                                                                    |
| Ì                 | Drücken, um in den Befüllmodus zu gelangen. Der Befüllmodus wird verwendet, um das System mit neuem Material zu füllen. Das Volumen in der Isolierflüssigkeitspumpe (K) wird minimiert und die Luftzufuhr zur Pistole ist deaktiviert. Das System bleibt geerdet.                                                                                    |
|                   | Spülen                                                                                                    |
| $\mathcal{D}_{a}$ | Zum Aufrufen des Spülmodus drücken. Der Spülmodus wird zum Spülen des Systems oder zum Wechseln der Farben verwendet. Die Isolierflüssigkeitspumpe (K) füllt sich und dosiert Material, aber die Luftzufuhr zur Pistole ist ausgeschaltet und das System bleibt geerdet.                                                                             |
|                   | Im Spülmodus bei aktiviertem Farbwechsel hängen die verfügbaren Tasten davon ab, ob der Bediener sich in Voreinstellung 0 befindet oder ein Spülprofil verwendet:                                                                                                    |
|                   | <ul> <li>Voreinstellung 0 zeigt Tasten an, mit denen der Bediener manuell spülen kann.</li> </ul>                                                                                                    |
|                   | <ul> <li>Spülprofile zeigen eine Ausführungstaste an, mit der das Spülprofil automatische eine vorkonfigurierte<br/>Spülsequenz durchläuft.</li> </ul>                                                                                                    |
|                   | Siehe Home-Bildschirm im Spülmodus, page 49.                                                                                                    |
|                   | Spritzen                                                                                                    |
| $\pi^{c}$         | Zum Aufrufen des Modus drücken. Der Spritzmodus wird zum Lackieren verwendet. Sobald das System in den Spritzmodus schaltet, beginnt sich die Isolierflüssigkeitspumpe (K) zu füllen.                                                                                                    |
| 9                 | Wenn der Abzug der Pistole zum Spritzen betätigt wird, heben sich das Isolierungsventil (G) und den<br>Erdungsstab (N) an, damit das System Spannung aufbauen kann.                                                                                                    |
|                   | Wird der Abzug losgelassen, senken sich das Isolierungsventil (G) und der Erdungsstab (N). Das<br>System entlädt sich und die Pumpe beginnt mit dem Nachfüllen.                                                                                                    |
|                   | Um in den Spritzmodus zu gelangen, müssen Sie sich zunächst entweder im Befüll- oder im Standby-Modus befinden. Sie können den Spritzmodus nicht direkt vom Spülmodus aus aufrufen.                                                                                                    |
|                   | Im Spritzmodus zeigt die Menüleiste Folgendes an:                                                                                                    |
|                   | Spritzen-Füllen, wenn die Pumpe sich füllt.                                                                                                    |
|                   | <ul> <li>Bereit, wenn die Pumpe gefüllt ist und das System darauf wartet, dass der Abzug der Pistole betätigt<br/>wird.</li> </ul>                                                                                                    |
|                   | Dosieren, wenn der Abzug der Pistole zum Spritzen betätigt wird.                                                                                                    |

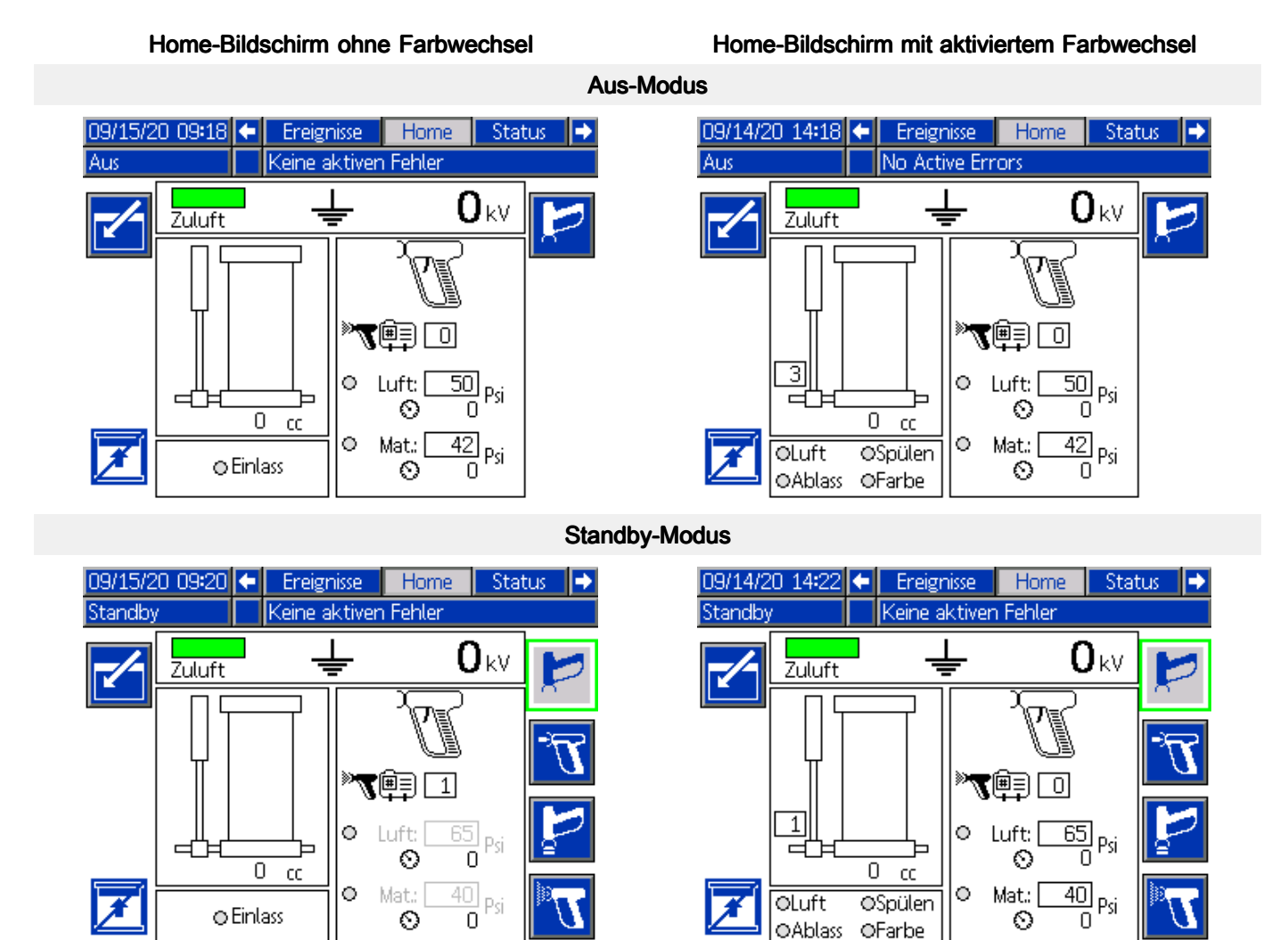

#### Table 6 Legende zum Home-Bildschirm mit und ohne aktiviertem Farbwechsel

| Taste<br>oder<br>Feld | Beschreibung                                                                                                    |
|-----------------------|----------------------------------------------------------------------------------------------------|
|                       | Bildschirm öffnen                                                                                                    |
|                       | Betätigen Sie diese Taste, um einen Bildschirm zur Bearbeitung aufzurufen. Hervorgehobene Daten<br>oder Felder können vom Bediener geändert werden. Zum Navigieren zwischen den Datenfeldern die<br>Pfeiltasten aufwärts/abwärts verwenden. |
|                       | Bildschirm verlassen                                                                                                    |
|                       | Betätigen Sie diese Taste, um einen Bildschirm nach der Bearbeitung zu verlassen.                                                                                                    |

| Taste            |                                                                                                    |
|------------------|----------------------------------------------------------------------------------------------------|
| Feld             | Beschreibung                                                                                                    |
|                  | Nicht füllen                                                                                                    |
| 7                | Aktivieren Sie Nicht füllen, um zu verhindern, dass die Isolierflüssigkeitspumpe sich wieder nachfüllt, wenn der Abzug losgelassen wird. Nicht füllen wird üblicherweise am Ende eines Lackierauftrags verwendet. Sobald die Pumpe leer ist, wartet das System, bis ein anderer Modus ausgewählt wird.                                                                                                    |
|                  | Der Modus Nicht füllen ist in folgenden Situationen nützlich:                                                                                                    |
|                  | Im Spritzmodus:                                                                                                    |
|                  | <ul> <li>Der Bediener n</li></ul>                                                                                                    |
|                  | <ul> <li>Für die verbleibende Anzahl der zu spritzenden Teile wird keine komplette Pumpenfüllung mit Farbe<br/>mehr benötigt.</li> </ul>                                                                                                    |
|                  | In Kürze steht ein Wechsel der Farbe an.                                                                                                    |
|                  | Im Spülmodus (bei deaktiviertem Farbwechsel):                                                                                                    |
|                  | <ul> <li>Der Bediener ist mit dem Spritzen fertig und gibt den letzten Farbrest in der Pumpe durch die<br/>Pistole ab. Sobald die Pumpe leer ist, kann der Bediener den Materialzufuhrschlauch einfach auf<br/>Reinigungsflüssigkeit umstellen.</li> </ul>                                                                                                    |
|                  | Zuluft                                                                                                    |
| Zuluft           | Wenn die Statusanzeige für die Zuluft grün ist, zeigt dies an, dass der Zuluftversorgungsdruck über dem erforderlichen Mindestdruck von 0,5 MPa (4,8 bar, 70 psi) liegt.                                                                                                    |
|                  | Rot zeigt an, dass das System nicht betrieben werden kann, weil der erforderliche Luftdruck nicht erkannt wird.                                                                                                    |
|                  | Erdungsstab                                                                                                    |
|                  | Ein Erdungsstab-Symbol zeigt an, dass der Erdungsstab (N) unten ist und das System sich entlädt.                                                                                                    |
| <b>_</b>         | Ein Lade-Symbol Zeigt an, dass der Erdungsstab oben ist und das System in der Lage ist, eine Ladung aufzunehmen.                                                                                                    |
|                  | Spannungspegel                                                                                                    |
| <b>0</b> kV      | Zeigt den Spannungspegel des Systems an.                                                                                                    |
|                  | Flüssigkeitsfüllstand                                                                                                    |
|                  | Zeigt den Flüssigkeitspegel der Isolierflüssigkeitspumpe an.                                                                                                    |
|                  | • 0 % 🗆 (leer)                                                                                                    |
|                  | • 50 %                                                                                                    |
|                  | • 100 % 🔳 (voll)                                                                                                    |
| Пст              | Bei aktiviertem Farbwechsel zeigt das Symbol den Flüssigkeitspegel der Isolierflüssigkeitspumpe und die verwendete Lackierfarbe an. Die Farbe an der Pumpe zeigt den Pumpeninhalt:                                                                                                    |
|                  | <ul> <li>Farbe Aqua/Cyan = unbekannte Flüssigkeit, meistens Spülflüssigkeit.</li> </ul>                                                                                                    |
|                  | <ul> <li>Dunkelblau = Farbe. Die Farbnummer steht links vom Symbol.</li> </ul>                                                                                                    |
|                  |                                                                                                    |
|                  | Grau = Luft. Wird beim Spulen des Systems verwendet.                                                                                                    |
|                  | Grau = Luft. Wird beim Spulen des Systems verwendet.  Spritzvoreinstellung                                                                                                    |
| » <b>7</b> #= 0  | Grau = Luft. Wird beim Spulen des Systems verwendet.     Spritzvoreinstellung     Geben Sie die Nummer einer Spritzvoreinstellung ein, um den Luft- und Materialdruck der     Pistole einzustellen. Das Spritzpistolensymbol zeigt an, dass es sich bei der Nummer um eine     Spritzvoreinstellungsummer handelt:                                                                                                    |
| ×7 💼 O           | Grau = Luft. Wird beim Spulen des Systems verwendet.     Spritzvoreinstellung     Geben Sie die Nummer einer Spritzvoreinstellung ein, um den Luft- und Materialdruck der     Pistole einzustellen. Das Spritzpistolensymbol zeigt an, dass es sich bei der Nummer um eine     Spritzvoreinstellungsummer handelt:                                                                                                    |
| » <b>2</b> ∰∋ O  | <ul> <li>Grau = Luft. Wird beim Spulen des Systems verwendet.</li> <li>Spritzvoreinstellung         Geben Sie die Nummer einer Spritzvoreinstellung ein, um den Luft- und Materialdruck der         Pistole einzustellen. Das Spritzpistolensymbol zeigt an, dass es sich bei der Nummer um eine         Spritzvoreinstellungsummer handelt:     </li> <li>Zur Konfiguration von Voreinstellung 1 bis 99 siehe</li> </ul>                                                                                     |
| » <b>7</b> #7 () | <ul> <li>Grau = Luft. Wird beim Spulen des Systems verwendet.</li> <li>Spritzvoreinstellung         Geben Sie die Nummer einer Spritzvoreinstellung ein, um den Luft- und Materialdruck der         Pistole einzustellen. Das Spritzpistolensymbol zeigt an, dass es sich bei der Nummer um eine         Spritzvoreinstellungsummer handelt:     </li> <li>Zur Konfiguration von Voreinstellung 1 bis 99 siehe         Anpassen der Flüssigkeits- und Lufteinstellungen der Pistole, page 34.     </li> </ul> |

| Taste<br>oder                                |                                                                                                    |
|----------------------------------------------|----------------------------------------------------------------------------------------------------|
| Feld                                         | Beschreibung                                                                                                    |
|                                              | Spülprofil                                                                                                    |
| r 🗐 🛛                                        | Geben Sie eine Spülprofilnummer ein, um das System automatisch zu spülen. (Nur bei farbwechselfähigen Systemen verfügbar). Das Spülpistolensymbol zeigt an, dass es sich bei der Nummer um eine Spülprofilnummer handelt: |
|                                              |                                                                                                    |
|                                              | Zu Konfiguration einer Spülsequenz siehe Spülbildschirme 1-5, page 53.                                                                                                    |
|                                              | Luftdruck der Pistole                                                                                                    |
| © Luft: <u>50</u> Psi<br>⊗ 0                 | Stellen Sie den Luftdruck für die Pistole ein. Wenn der Punkt ausgefüllt ist, ist der Luftdruck zur Pistole aktiv. Der tatsächliche Luftdruck wird unterhalb des Rechtecks angezeigt.                                     |
|                                              | Pistolen-Materialdruck                                                                                                    |
| ⊙ Mat.: 42 Psi<br>© 0 Psi                    | Stellen Sie den Materialdruck für die Pistole ein. Wenn der Punkt ausgefüllt ist, ist der Materialdruck zur Pistole aktiv. Der tatsächliche Materialdruck wird unterhalb des Rechtecks angezeigt.                         |
|                                              | Ventilanzeigen                                                                                                    |
| © Einlass<br>OLuft OSpülen<br>OAblass OFarbe | Ein grüner Kreis zeigt, welches Ventil aktiv ist, wenn das System benutzt wird. Ein grauer Kreis zeigt, dass das Ventil deaktiviert ist.                                                                                  |

### Home-Bildschirm im Spülmodus

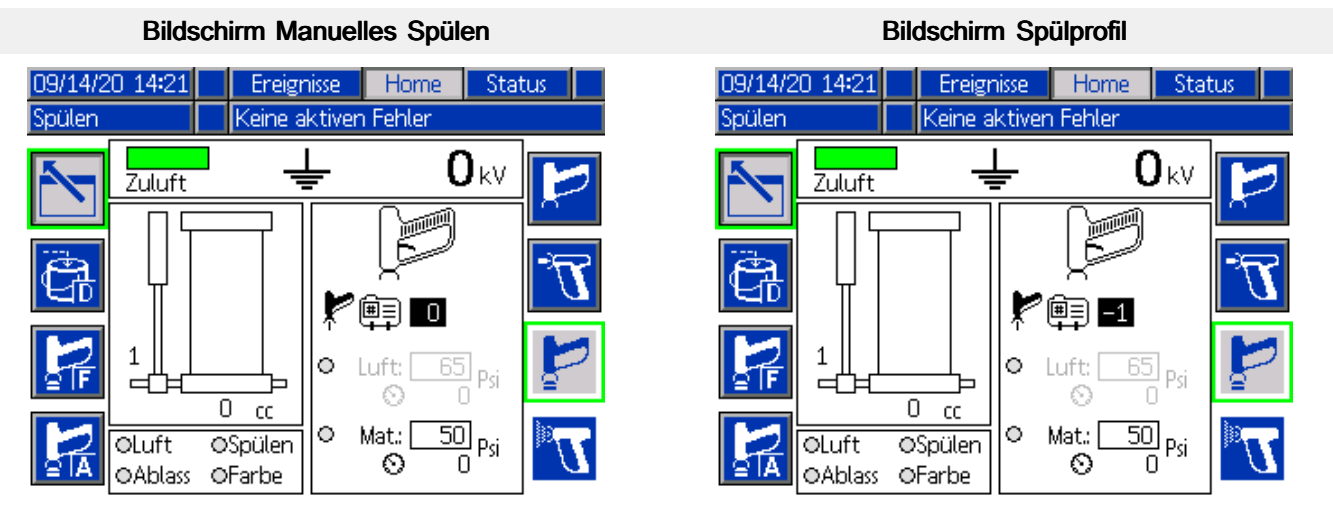

#### Home-Bildschirm mit Farbwechsel aktiviert

#### Table 7 Legende zu Home-Bildschirm im Spülmodus

| Softkey   |                                                                                                    |  |  |  |  |  |  |  |
|-----------|----------------------------------------------------------------------------------------------------|--|--|--|--|--|--|--|
| oder Feld | Beschreibung                                                                                                    |  |  |  |  |  |  |  |
|           | Manuelles Ablassen                                                                                                    |  |  |  |  |  |  |  |
| ē         | Drücken, um den Inhalt der Isolierflüssigkeitspumpe durch das Ablassventil abzulassen. Ist die Pumpe leer, ist diese Taste nicht aktiv.                                 |  |  |  |  |  |  |  |
| 9         | Die Taste erneut drücken, um den Ablassvorgang anzuhalten.                                                                                                    |  |  |  |  |  |  |  |
|           | Manuelles Spülen                                                                                                    |  |  |  |  |  |  |  |
|           | Wiederholt drücken, um die Isolierflüssigkeitspumpe zu entleeren und neu zu befüllen. Zum spülen und reinigen des Systems.                                              |  |  |  |  |  |  |  |
|           | Zur Beendigung des Spülens die Taste erneut drücken.                                                                                                    |  |  |  |  |  |  |  |
|           | Luft Manuell                                                                                                    |  |  |  |  |  |  |  |
|           | Drücken, um manuell Luft durch die Materialleitungen und aus der Pistole zu pressen. Die<br>Isolierflüssigkeitspumpe muss leer sein, bevor das System Luft hineinlässt. |  |  |  |  |  |  |  |
| ≌IA       | Die Taste erneut drücken, um keine Luft mehr einzupressen.                                                                                                    |  |  |  |  |  |  |  |
|           | Spülprofil ausführen                                                                                                    |  |  |  |  |  |  |  |
|           | Wurde ein Spülprofil eingegeben, kann die Spülsequenz mit dieser Taste ausgelöst werden.                                                                                |  |  |  |  |  |  |  |

## Ereignisbildschirm

Verwenden Sie den Bildschirm Ereignisse, um sich die letzten 99 Statusmeldungen anzeigen zu lassen, die vom Isoliersystem generiert wurden. Klicken Sie auf die Auf- und Abwärtspfeile auf der rechten Seite des Bildschirms, um die Meldungen durchzublättern.

Jede Meldungszeile enthält das Datum, die Uhrzeit und den Statuscode. Siehe Fehlercodes, page 79.

| 09/15/20 | ) 09:2 | 0 🗲  | - 5      | Status    | Ereignisse    | Home |    |
|----------|--------|------|----------|-----------|---------------|------|----|
| Standby  |        |      | Ke       | ine akti  | ven Fehler    |      |    |
|          | O      |      | <b>)</b> |           |               |      | Ť  |
| 09/15/20 | 09:17  | EQUO | -V       | USB Lee   | erlauf        |      | 35 |
| 09/15/20 | 09:17  | EQUE | i-R      | Meldet    | heruntergela  | aden | 36 |
| 09/15/20 | 09:17  | EAUX | (-V      | USB in I  | Betrieb       |      |    |
| 09/15/20 | 09:17  | ELOO | -R       | System:   | pannung an    |      | 37 |
| 09/15/20 | 09:17  | EMOO | I-R      | System:   | pannung au    | s    | 1  |
| 09/15/20 | 09:17  | EC00 | I-R      | Einstellu | vert(e) geänd | dert | 2  |
| 09/15/20 | 09:09  | EQUO | -V       | USB Lee   | erlauf        |      |    |
| 09/15/20 | 09:09  | EQUE | i-R      | Meldet    | heruntergela  | aden | -  |
| 09/15/20 | 09:09  | ELOO | -R       | System:   | pannung an    |      | 4  |
| 09/15/20 | 09:09  | EMOO | I-R      | Systems   | pannung au    | s    | ÷  |

## Statusbildschirme

Die Statusbildschirme zeigen eine Zusammenfassung der Eingangssignale, die vom System überwacht werden, und der Magnetventile, welche die Systemaktivität steuern. Die Bildschirme dienen zur Information und Fehlerbehebung.

#### Statusbildschirm 1

Die Statusbildschirme zeigen eine Zusammenfassung der Eingangssignale, die vom System überwacht werden, und der Magnetventile, welche die Systemaktivität steuern. Die Statusbildschirme dienen zur Information und Fehlerbehebung.

| 09/15/20 09:20 |                    | ÷    | Home                 |                     | Status        | Ereignisse    | • |
|----------------|--------------------|------|----------------------|---------------------|---------------|---------------|---|
| Standby        |                    |      | Keine aktiven Fehler |                     |               |               |   |
|                | E                  | ingà | änge                 |                     | Mag           | netventile    | î |
|                | ⊖ Systen           | nsta | pp: Luft             |                     | Shut          | tle runter    |   |
|                | ⊖ Systen           | nsta | ipp: Digital         |                     | Shut          | tle hoch      |   |
|                | o Zuluft           |      |                      |                     | Shut          | tle auswerfen | 1 |
|                | ⊖ Shuttle oben     |      |                      | Flüssigkeitseinlass |               |               |   |
|                | O Shuttle runter   |      |                      | Pumpeinlass         |               |               |   |
|                | Pistolenspülkasten |      |                      | Pumpendruck         |               |               |   |
|                | © Materialabzug    |      | zug                  |                     | Erdu          | ngsstab       | 2 |
|                |                    |      |                      | Pistol              | enspülkasten. |               |   |
|                |                    |      |                      | 🔀 Syste             | mstatus       |               |   |
|                |                    |      |                      | _                   |               |               | ÷ |

#### Eingänge

Eingänge sind Signale, auf die das System reagiert. Wenn das Status-Kreissymbol neben dem Eingang gelb erscheint, ist der Sensor aktiviert.

- Systemstopp: Luft: Der externe pneumatische Eingang, der das System veranlasst, zu stoppen. Der pneumatische Systemstopp-Eingang ist nur verfügbar, wenn der optionale pneumatische Systemstopp-Eingangssatz 26B414 installiert ist. Informationen zur Installation finden Sie unter Installation des optionalen Systemstopp-Pneumatikeingangssatzes, page 25.
- **Systemstopp: Digital:** Der externe elektrische Eingang, der das System veranlasst, zu stoppen. Der Eingang Systemstopp Digital ist nur verfügbar, wenn der optionale Optokoppler-Satz 24Z226 installiert ist. Informationen zur Installation finden Sie unter Verkabelung des Optokopplers am Systemstatus-Ausgang, page 26.
- Zuluft: Zeigt an, dass der erforderliche Mindestluftdruck von 0,5 MPa (4,8 bar, 70 psi) erkannt wird.
- **Shuttle oben:** Der Sensor, der anzeigt, dass sich das Isolierungsventil in der oberen Position befindet.
- **Shuttle runter:** Der Sensor, der anzeigt, dass sich das Isolierungsventil in der unteren Position befindet.
- **Pistolenspülkasten:** Der Sensor, der anzeigt, dass der Pistolenspülkasten geschlossen ist. (Der Pistolenspülkasten ist ein Zubehör, das System und Pistole automatisch reinigt und spült.)

• **Materialabzug:** Der Luftstromschalter, der anzeigt, dass der Abzug der Pistole ausgelöst wurde.

#### Magnetventile

Elektrische zu pneumatischen Stellgliedern, die die Systemaktivität steuern.

- Shuttle runter: Fährt das Isolierungsventil nach unten und öffnet es zum Befüllen.
- Shuttle hoch: Fährt das Isolierungsventil nach oben und schließt es, um das geladene Material zu isolieren.
- **Shuttle auswerfen:** Wirft das Isolierungsventil aus der unteren Position nach oben aus dem Sitz heraus.
- Flüssigkeitseinlass: Öffnet das Flüssigkeitsventil am Materialeinlass des Systems.
- Pumpeinlass: Öffnet das Flüssigkeitsventil am Materialeinlass der Isolierflüssigkeitspumpe, sofern es vorhanden ist.

Dieses Flüssigkeitsventil ist in Standardsystemen nicht vorhanden. Kaufen Sie einen Umrüstsatz, um ein Federrückschlagventil durch ein pneumatisch betätigtes Flüssigkeitseinlassventil zu ersetzen.

- Pumpendruck: Aktiviert den Luftdruck zur Isolierflüssigkeitspumpe.
- Erdungsstab: Aktiviert den Erdungsstab (hebt ihn an), damit das System eine Ladung aufbauen kann.
- **Pistolenspülkasten:** Aktiviert den Abzug der Pistole im Pistolenspülkasten.
- **Systemstatus:** Zeigt dem System an, dass das Spritzen zulässig ist.

### Statusbildschirm 2

Statusbildschirm 2 zeigt den derzeitigen Status der Magnetventile, welche die Aktivitäten für die Farbwechselventile ansteuern.

| 09/15/20 09:21                                                                        | Ŧ                    | Erweitert                                                      | System               | Pumpen | $\rightarrow$ |  |  |  |
|---------------------------------------------------------------------------------------|----------------------|----------------------------------------------------------------|----------------------|--------|---------------|--|--|--|
| Standby                                                                               | Keine aktiven Fehler |                                                                |                      |        |               |  |  |  |
| Pumpenverhältnis: 1 - : 1<br>Pistolenspülkasten: -<br>Füllen Startverzögerung: 03 Sek |                      |                                                                |                      |        |               |  |  |  |
| Ablass<br>S                                                                           | vent<br>yste         | Farbwechsel:<br>Farbwechsel:<br>il aktivieren:<br>em-Neustart; | 0033ek<br>055Fa<br>X | rbe    |               |  |  |  |

Der Bildschirm zeigt die Nummer des Magnetventils und die Funktion des Ventils an. Ist das Kästchen angekreuzt, ist das Magnetventil aktiviert.

| Magnetven-<br>til/Funktion                   | Beschreibung                                                           |
|----------------------------------------------|------------------------------------------------------------------------|
| 1 / Luft                                     | Magnetventil 1 steuert das Luftventil (standard).                      |
| 10 / Spülen                                  | Magnetventil 10 steuert das Spülventil (standard).                     |
| 2 / Ablass                                   | Magnetventil 2 steuert das<br>Ablassventil (standard).                 |
| Ventile 3–9 und<br>11–18 / Farbe<br>1 bis 15 | Magnetventile 3–9 und 11–18<br>Steuerventile für Farbmaterial<br>1–15. |

# Einstellungsmenüs

Zum Entsperren der Einstellungsmenüs drücken Sie

die Setup-Taste 💷

Wenn ein Passwort eingerichtet wurde, geben Sie das Passwort ein. (Standard-Passwort: 0000.) Für die Einrichtung eines Passworts siehe Erweiterter Bildschirm 1, page 55.

Um die Einstellungsmenüs zu verlassen und zum Home-Bildschirm zurückzukehren drücken Sie die Setup-Taste

Um die Informationen auf einem Bildschirm zu bearbeiten, drücken Sie die Taste Bildschirm

aufrufen 🗹

## Voreinstellungen

Auf diesem Bildschirm können Sie Einstellungen für verschiedene Materialien, Teile und Szenarien vorkonfigurieren.

Informationen über die Verwendung von Voreinstellung 0-99 finden Sie im Kapitel Anpassen der Flüssigkeits- und Lufteinstellungen der Pistole, page 34.

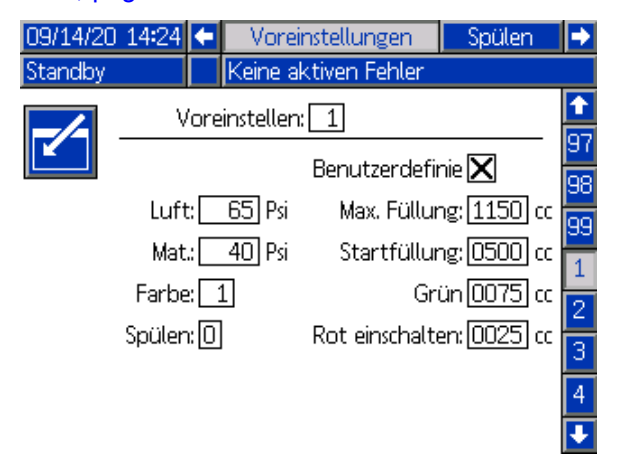

**Voreinstellung:** Die diesem Satz Spritzparameter, Farbe und Spülsequenz zugewiesene Nummer.

Luft: Luftdruck, der durch die Pistole geleitet wird.

**Mat.:** Materialdruck, der durch die Pistole geleitet wird.

**Farbe:** Geben Sie eine zu dieser Voreinstellung gehörende Farbnummer an.

**Spülen:** Geben Sie eine Spülsequenz, die in einem Spülbildschirm konfiguriert wurde, an. Siehe Spülbildschirme 1-5, page 53.

**Benutzerdefiniert:** Setzen Sie ein Häkchen in dem Kästchen, um die Befüllungszeitpunkte der Pumpe und die Zeitpunkte, zu denen die Lichtsäule die Materialpegel in der Pumpe anzeigt, selbst zu konfigurieren. Wenn Sie die globalen Pumpeneinstellungen im Pumpenbildschirm 1 verwenden möchten, setzen Sie kein Häkchen in dem Kästchen. Siehe Pumpenbildschirm 1: Pumpvolumen, page 54.

## Spülbildschirme 1-5

Verwenden Sie die Spülbildschirme zur Konfiguration der 5 Spülprofile. Passen Sie jedes Spülprofil an die Eigenschaften der unterschiedlichen Flüssigkeiten an.

| 09/14/20 14:25   |      | Spül  | en      | - Kalib     | rieren |      |   |
|------------------|------|-------|---------|-------------|--------|------|---|
| Standby          | Keir | ne ak | tiven F | ehler       |        |      |   |
| Spülen: 1        |      |       |         |             |        |      |   |
| Zeitabl          |      | Sek   | <br>Häc | :kselung:   | ×      | -    | 4 |
| Mat              | : 50 | Psi   | Luft-   | Spülzeit:   | 2.0    | Sek  | 5 |
| Ablassvent       | il 🗌 |       |         | Zeit        | 2.0    | Sek  | 1 |
| Luftstoß         | : 10 | Sek   | Gesam   | tspülzeit ( | 10.0   | ]Sek | - |
| Spülmaterialstoß | : 10 | Sek   | Absch   | ließend [3  | Spülen | ◄    | 2 |
| Nachfüllzykler   | r: 1 |       | Absch   | ließende    | 0      | Sek  | 3 |
|                  |      |       |         |             |        |      | Ŧ |

Spülen: Weisen Sie dem Spülprofil eine Nummer zu.

Die Spülprofilnummer kann verwendet werden:

- Im Spülmodus im Home-Bildschirm. Siehe Home-Bildschirm, page 45.
- Im Voreinstellungsbildschirm zur Zuweisung eines Spülprofils zu einer Farbe. Siehe Voreinstellungen, page 52.

**Zeitablauf:** Die Anzahl Sekunden, welche das System auf eine Aktion wartet, bevor es anzeigt, dass ein Problem bei der Ausführung des Spülprofils aufgetreten ist. Der Zeitablauf muss auf einen ausreichend langen Zeitraum einstellt werden, um die Nachfüllzyklen abzuschließen. Geben Sie 0 ein, um den Zeitablauf zu deaktivieren.

**Mat.:** Stellen Sie den Materialdruck ein, mit dem die Flüssigkeit bei diesem Spülprofil aus dem System austritt.

Die restlichen Einstellungen definieren die Vorgänge während der Spülsequenz:

| 1 | Ablassventil:           | Setzen Sie hier ein Häkchen, wenn das Ablassventil an einem Schlauch angeschlossen ist, der in einen Müllcontainer führt. Ist das Ablassventil nicht an einen Schlauch angeschlossen, darf hier kein Häkchen stehen, denn andernfalls würde der restliche Inhalt der Pumpe aus dem System austreten. |
|---|-------------------------|----------------------------------------------------------------------------------------------------|
| 2 | Luftstoß:               | Die Anzahl Sekunden, während der Luft durch das System strömt, nachdem die Pumpe leer ist. Geben Sie hier eine 0 ein, wenn keine Luft durch das System gedrückt werden soll.                                                                                                    |
| 3 | Spülmaterial-<br>stoß:  | Die Anzahl Sekunden, während der Spülflüssigkeit durch das System strömt. Geben Sie hier eine 0 ein, wenn keine Spülflüssigkeit durch das System gedrückt werden soll.                                                                                                    |
| 4 | Nachfül-<br>Izyklen:    | Wie oft die Pumpe entleert und wieder befüllt werden soll. Geben Sie hier eine 0 ein, wenn kein Nachfüllen stattfinden soll.                                                                                                    |
| 5 | Häckselung<br>(Wechsel- | Setzen Sie hier ein Häkchen, um einen Spülzeitraum mit abwechselnd Flüssigkeit und Luft Teil der Spülsequenz sein soll.                                                                                                    |
|   | spulung):               | Luft-Spülzeit: Die Anzahl Sekunden für das Luftintervall.                                                                                                    |
|   |                         | • Zeit: Die Anzahl Sekunden für das Flüssigkeitsintervall.                                                                                                    |
|   |                         | <ul> <li>Gesamtspülzeit: Die Anzahl Sekunden während der Luft und Flüssigkeit abwechselnd<br/>durch das System strömen.</li> </ul>                                                                                                    |
| 6 | Ab-                     | Wählen Sie die letzte Aktion der Spülsequenz:                                                                                                    |
|   | schlieisend:            | • Keine: Keine letzte Aktion durchführen. Der Spülvorgang ist nach Beendigung der Nachfüll-<br>oder Häckselungs-Zyklen (Wechselspülen) beendet.                                                                                                    |
|   |                         | Luft: Eine bestimmte Anzahl Sekunden lang Luft durch das System drücken.                                                                                                    |
|   |                         | • Spülen: Eine bestimmte Anzahl Sekunden lang Flüssigkeit durch das System drücken.                                                                                                    |

## Pumpenbildschirme

Verwenden Sie die Pumpenbildschirme zur Eingabe der Volumenangaben über die Isolierflüssigkeitspumpe und zum manuellen Spülen des Systems im Störungsfall.

### Pumpenbildschirm 1: Pumpvolumen

In diesem Bildschirm geben Sie die globalen Einstellungen zu Volumendaten über die Isolierflüssigkeitspumpe und dazu, wie die Lichtsäule die Materialpegel in der Pumpe anzeigt, ein. Zur Konfiguration unterschiedlicher Pumpeneinstellungen für spezifische Farben werden diese als Teil einer Voreinstellung eingegeben. Siehe Voreinstellungen, page 52.

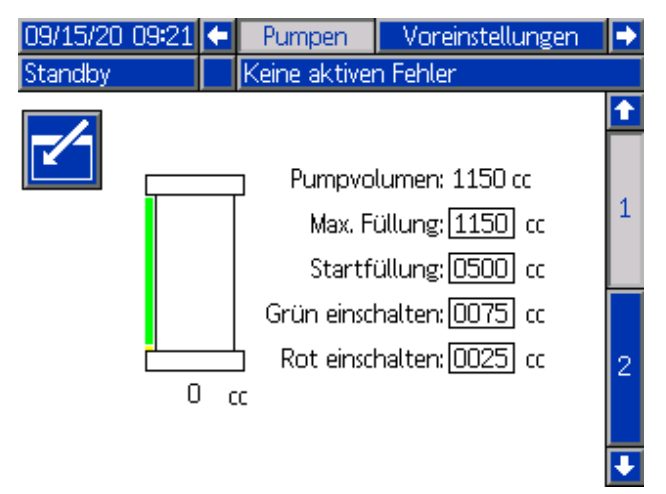

**Pumpvolumen:** Die Gesamtvolumenkapazität der Pumpe in Kubikzentimetern.

**Max. Füllung:** Die Pumpe füllt sich nur bis zu diesem vom Benutzer eingestellten Volumen.

**Startfüllung:** Das System beginnt sich erst zu füllen, wenn das Pumpvolumen unter dieses vom Benutzer eingestellte Volumen sinkt. Durch eine geeignete Einstellung dieses Parameters können Verzögerungen und unnötige Nachfüllungen vermieden werden.

**Grün einschalten:** Die Lichtsäule wird grün, wenn das Pumpvolumen oberhalb der Einstellung Grün einschalten steht. Die Lichtsäule wird gelb, wenn das Pumpvolumen zwischen der Einstellung Grün einschalten und Rot einschalten steht.

**Rot leuchtet:** Die Lichtsäule wird rot, wenn das Pumpvolumen unterhalb der Einstellung Rot einschalten steht.

## Pumpenbildschirm 2: Überbrücken Spülen

Verwenden Sie diesen Bildschirm bei der Fehlerbehebung zum Entleeren der Isolierflüssigkeitspumpe und zum manuellen Spülen des Systems. In diesem Bildschirm können Bediener die Isolierungsventilsensoren (103), welche die Shuttle-Position erkennen, und die Linearsensoren (321) an der Isolierflüssigkeitspumpe, welche den Pumpenstatus VOLL oder LEER erkennen, übersteuern.

Öffnen Sie den Schrank und gehen Sie wie in diesem Bildschirm vorgegeben vor, um die Pumpe manuell zu entleeren und wieder zu befüllen.

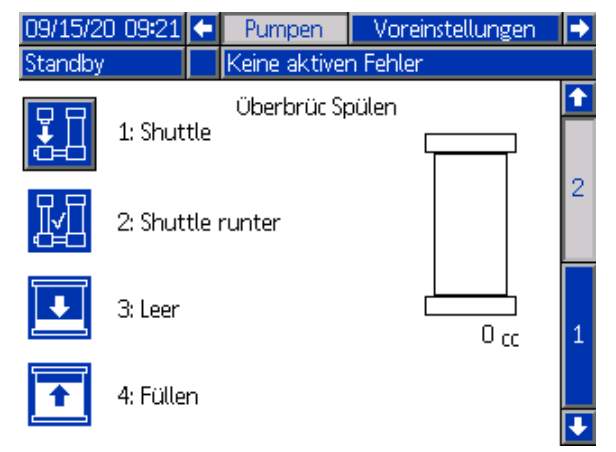

Öffnen Sie den Schrank und gehen Sie wie in diesem Bildschirm vorgegeben vor, um die Pumpe manuell zu entleeren und wieder zu befüllen.

1: Shuttle: Drücken, um in den Standby-Modus zu schalten. Erneut drücken, um den Shuttle nach unten zu verfahren.

**2: Shuttle runter:** Sehen Sie im Schrank nach, ob der Shuttle wirklich in der unteren Position steht. Drücken Sie Shuttle runter, um zu bestätigen, dass sich der Shuttle in der unteren Position befindet.

**3: Leeren:** Drücken Sie dies und betätigen Sie den Pistolenabzug, um die Flüssigkeit aus der Pumpe zu entfernen.

**4: Befüllung:** Zum Befüllen der Pumpe drücken. Vergewissern Sie sich vor dem Reinigen der Pumpe, dass ein Schlauch für die Zufuhr der Reinigungsflüssigkeit angeschlossen ist.

Drücken Sie, falls gewünscht, Leeren und Füllen erneut, bis Reinigungsflüssigkeit aus der Pistole austritt.

Nachdem das System gespült wurde, suchen Sie weiter nach der Fehlerursache.

## **Erweiterte Bildschirme**

Um die Informationen auf einem Bildschirm zu bearbeiten, drücken Sie die Taste Bildschirm

aufrufen 🗹

Um zum nächsten erweiterten Bildschirm zu

gelangen, drücken Sie den Pfeil nach unten 🔻

#### **Erweiterter Bildschirm 1**

Diesen Bildschirm zum Einrichten der Benutzerpräferenzen verwenden.

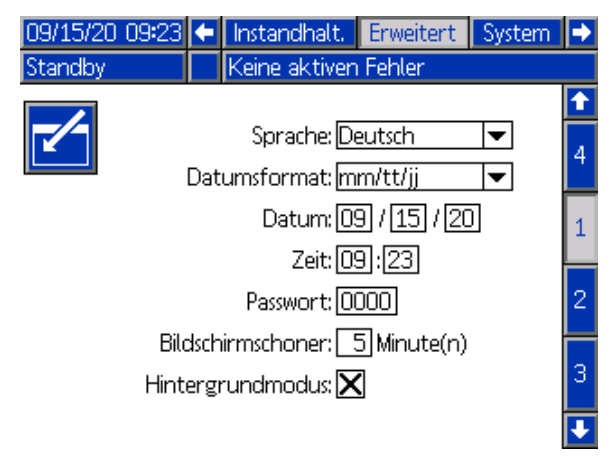

Sprache: Die gewünschte Sprache auswählen.

Datumsformat: Das gewünschte Datumsformat auswählen.

**Datum:** Das heutige Datum über den Ziffernblock eingeben.

**Zeit:** Die richtige Ortszeit (im 24-Stunden-Format) über den Ziffernblock eingeben.

#### Note

Die Zeit wird bei lokalen Anpassungen, wie z. B. der Sommerzeit, nicht automatisch aktualisiert.

**Passwort:** Das Standard-Passwort lautet 0000. Falls gewünscht ein Passwort für Eingaben in den Setup-Bildschirmen mit dem Ziffernblock eingeben. Das Passwort auf 0000 setzen, um den Passwortschutz zu deaktivieren.

**Bildschirmschoner:** Über den Ziffernblock die Zeit festlegen, während der der Bildschirm beleuchtet bleibt, wenn keine Taste gedrückt wird.

**Hintergrundmodus:** Dieses Kästchen aktivieren, damit die Steuerschnittstelle nicht bei jeder Tastenbetätigung oder bei aktiven Ereignissen einen Piepton ausgibt.

### **Erweiterter Bildschirm 2**

Diesen Bildschirm zur Auswahl der Druckeinheiten für das System verwenden.

| 09/15/20 | 09:24 | ÷  | Instandhalt.  | Erweitert | System   | ⇒ |
|----------|-------|----|---------------|-----------|----------|---|
| Standby  |       |    | Keine aktiven | Fehler    |          |   |
|          |       |    |               |           |          | t |
|          |       |    | Einheit       | en        |          | 1 |
|          |       |    | Druck: Ps     | i         | -        | 1 |
|          | Volum | en | Gesamt: cc    |           | <b>•</b> | 2 |
|          |       |    |               |           |          |   |
|          |       |    |               |           |          | 3 |
|          |       |    |               |           |          |   |
|          |       |    |               |           |          | 4 |
|          |       |    |               |           |          |   |
|          |       |    |               |           |          | ÷ |

Druck: Wählen Sie aus: (Standard) psi, bar, MPa

Volumen Gesamt: Wählen Sie aus: (Standard) cm3, L, oz, Gal

### **Erweiterter Bildschirm 3**

Verwenden Sie die Einstellungen auf diesem Bildschirm, damit das System Daten über USB senden oder empfangen kann.

| 09/15/20 09:24                   | Ŧ    | Instandhalt.                        | Erweitert             | System | • |  |  |  |
|----------------------------------|------|-------------------------------------|-----------------------|--------|---|--|--|--|
| Standby                          |      | Keine aktiven                       | Keine aktiven Fehler  |        |   |  |  |  |
|                                  |      |                                     |                       |        | î |  |  |  |
|                                  |      |                                     |                       |        |   |  |  |  |
| USB-Download<br>D                | s/Up | bloads aktivier<br>bloadtiefe: Letz | en: 🗙<br>zte 🛛 32 1 - | Гаде   | з |  |  |  |
| Prot. 90 % Hinw. vollst. akt.: 🔀 |      |                                     |                       |        |   |  |  |  |
|                                  |      |                                     |                       |        |   |  |  |  |

**USB-Downloads/Uploads aktivieren:** Dieses Kästchen aktivieren, um den USB-Download und -Upload von Systeminformationen zu aktivieren. Bei Aktivierung wird das Feld Downloadtiefe aktiv.

**Downloadtiefe:** Die Anzahl der Tage für die Datenabfrage eingeben. Beispiel: Um Daten für die Vorwoche abzufragen, "7" eingeben.

**Prot. 90 % Hinw. vollst. akt.:** Wenn diese Option aktiviert ist (Standardeinstellung), gibt das System einen Hinweis aus, wenn das Speicherprotokoll zu 90% voll ist. Führen Sie zu diesem Zeitpunkt oder schon vorher einen Download durch, um Datenverluste zu vermeiden. Siehe Systemdaten herunterladen, page 39.

Informationen zur Behebung von Fehlermeldungen im Zusammenhang mit den erweiterten Bildschirmen finden Sie im Kapitel Fehlercodes, page 79.

### **Erweiterter Bildschirm 4**

Verwenden Sie diesen Bildschirm, um die Teilenummern und Versionen der Software für die Systemkomponenten zu aktualisieren. Beachten Sie diesen Bildschirm, wenn Sie sich für technische Unterstützung an einen Graco-Händler wenden.

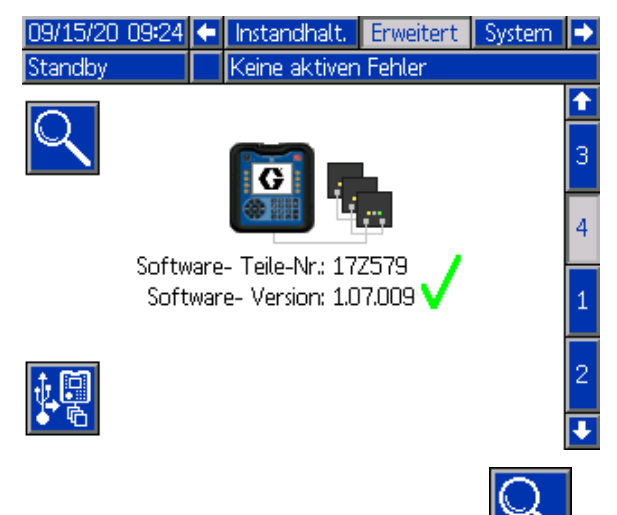

Drücken Sie den Softkey neben der Lupe , um sich detaillierte Informationen zur Systemsoftware für jedes Modul anzeigen zu lassen.

| 09/15/20 09:24   Instand                                   |             |                  | halt.   | Erweite            | rt   | System |  |
|------------------------------------------------------------|-------------|------------------|---------|--------------------|------|--------|--|
| Standby                                                    | ktiven      | Fehler           |         |                    |      |        |  |
| Software- Teile-Nr.: 17Z579<br>Software- Version: 1.07.009 |             |                  |         |                    |      |        |  |
|                                                            | Soft<br>Tei | tware-<br>le-Nr. | So<br>V | ftware-<br>Version |      |        |  |
| Erweitertes Display                                        |             |                  | 17.     | Z583               | 1.   | 07.009 |  |
| USB-Konfiguration                                          |             |                  | 17.     | Z609               | - 1. | 07.001 |  |
| Flüssigkei                                                 | tsplatte 1  |                  | 17.     | Z581               | 1.   | 07.001 |  |

|--|--|--|

- Ein grünes Häkchen Y zeigt an, dass alle Module auf dem aktuellen Stand der Systemversion sind.
- Ein rotes Kreuz mehrere Module eine Softwareversion enthalten, die von der erwarteten Version abweicht. In diesem Fall blinkt ein roter Kasten um die Lupe herum. Die abweichende Software ist hellrot markiert.

Scrollen Sie nach rechts, um sich weitere Informationen über das System anzeigen zu lassen. Der Spaltentitel für die Seriennummer des Moduls

wird wie folgt angezeigt

| 09/15/20 09:24                                             | /15/20 09:24 🔡 Instandh |                          | Erweit                           | ert     | System                     |  |  |
|------------------------------------------------------------|-------------------------|--------------------------|----------------------------------|---------|----------------------------|--|--|
| Standby                                                    | by Keine aktiven Fehler |                          |                                  |         |                            |  |  |
| Software- Teile-Nr.: 17Z579<br>Software- Version: 1.07.009 |                         |                          |                                  |         |                            |  |  |
|                                                            |                         |                          |                                  |         |                            |  |  |
| Modul                                                      |                         | Soft<br>Ve               | ware-<br>rsion                   | I       |                            |  |  |
| Modul<br>Erweitertes Displa                                | y                       | Soft<br>Ve<br>1.0        | ware-<br>rsion<br>7.009          | <br>00: | <b>       </b><br>173742   |  |  |
| Modul<br>Erweitertes Displa<br>USB-Konfiguratio            | y<br>y                  | Soft<br>Ve<br>1.0<br>1.0 | ware-<br>rsion<br>7.009<br>7.001 | <br>00: | <b>         </b><br>173742 |  |  |

Klicken Sie auf die Lupe, um zum vorherigen Bildschirm zurückzukehren.

Zum Aktualisieren der Systemsoftware befolgen Sie die Vorgehensweise im Kapitel Aktualisieren der Systemsoftware, page 40.

## Kalibrierungsbildschirme

### Kalibrieren 1: Pumpe kalibrieren

Verwenden Sie den Bildschirm Kalibrieren 1, um den Linearpositionssensor in der Isolierflüssigkeitspumpe zu kalibrieren. Durch die Kalibrierung werden die Voll- und Leer-Grenzwerte der Pumpe bestimmt, um ein exaktes Volumen und eine hohe Leistung zu gewährleisten. Kalibrieren Sie die Pumpe, nachdem die Pumpe für Servicearbeiten entfernt wurde oder nachdem eine neue Systemsoftware eingespielt wurde. Befolgen Sie die Arbeitsschritte in Pumpe kalibrieren, page 57.

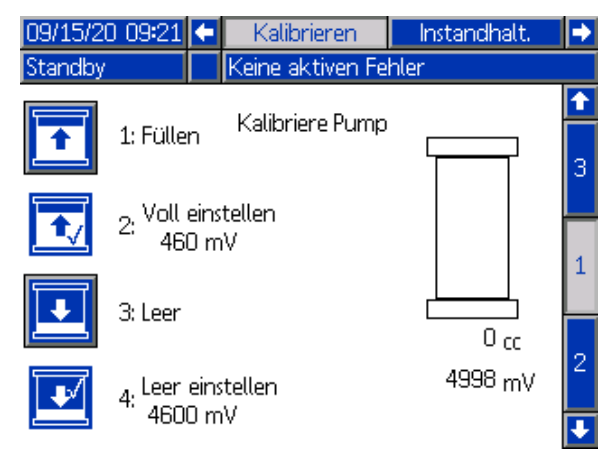

### Pumpe kalibrieren

Stellen Sie vor dem Kalibrieren der Isolierflüssigkeitspumpe sicher, dass dem System Luft und Material zugeführt werden. Versetzen Sie das System in den Standby-Modus.

- Drücken Sie die Taste Füllen. Dadurch gelangt Material in das System und das Füllen der Pumpe beginnt. In der unteren rechten Ecke des Bildschirms steigt die Pumpvolumenanzeige und der entsprechende Millivolt-Wert (mV) sinkt.
- Wenn sich das Pumpvolumen und die mV-Werte nicht mehr verändern, ist die Pumpe vollständig gefüllt. Drücken Sie die Taste Voll einstellen. Der gespeicherte mV-Wert wird ebenfalls neben der Taste angezeigt. Das System kehrt in den Standby-Modus zurück.
- Drücken Sie die Taste Leeren. Dadurch wird die Pumpe unter Druck gesetzt und das Material zur Spritzpistole geleitet. Abzug der Pistole zur Abgabe von Material betätigen. In der unteren rechten Ecke des Bildschirms sinkt die Pumpvolumenanzeige und der entsprechende mV-Wert steigt.

Der Bildschirm zeigt das Magnetventil an, welches das System zur Speisung des Systems mit Flüssigkeit einsetzen wird. Das Ventil entspricht der für die aktuelle Voreinstellung gewählten Farbe.

 Wenn keine Flüssigkeit mehr aus der Pistole fließt, lassen Sie den Abzug los. Drücken Sie die Taste Leer einstellen. Der gespeicherte mV-Wert wird ebenfalls neben der Taste angezeigt. Das System kehrt in den Standby-Modus zurück.

## Kalibrieren 2: Luft und Material

Verwenden Sie den Bildschirm Kalibrieren 2, um den Kalibrierwert für Luft und Material einzustellen. (Standardeinstellung ist 1000 mV).

Kalibrierung von Luft und Material:

• Wenn der Ist-Luft- oder Materialdruck nicht dem Sollwert im Home-Bildschirm entspricht, obwohl er dies tun sollte. Home-Bildschirm, page 45.

Wenn das System beispielsweise mit Luft beaufschlagt wird und sich im Standby-Modus befindet, sollten Soll- und Istwert 0 sein.

- Nach dem Austausch des elektropneumatischen Reglers (V2P) (415).
- Nach dem Austausch des V2P-Kabels.

Schritte unter Kalibrierung von Luft und Flüssigkeit, page 57 befolgen.

| 09/14/20 11:07 | 🗲 Purge   | Calibrate | Maint. | Ð  |
|----------------|-----------|-----------|--------|----|
| Standby        | No Active | Errors    |        |    |
| Air:           | 100       | OmV       |        | 1  |
| Fluid:         | 100       | OmV       |        | 2  |
|                |           |           |        | 3  |
|                |           |           |        | IJ |

**Luft:** Derzeitiger Luftdruck in Millivolt (mV) zu Kalibrierungszwecken.

**Mat.:** Derzeitiger Materialdruck in Millivolt (mV) zu Kalibrierungszwecken.

### Kalibrierung von Luft und Flüssigkeit

Vergewissern Sie sich vor der Kalibrierung von Luft und Flüssigkeit, dass im System kein Luftdruck anliegt.

- Führen Sie das in Austauschen eines elektropneumatischen Reglers (V2P), page 103 erläuterte Nullsetzungsverfahren durch.
- 2. Wählen Sie im Kalibrierbildschirm 2 Luft:

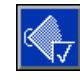

3. Wählen Sie im Kalibrierbildschirm 2 Material:

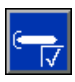

Nehmen Sie das System wieder in Betrieb.

### Kalibrieren 3: Ableitungswiderstand

Verwenden Sie den Bildschirm Kalibrieren 2, um den Kalibrierwert des Ableitungswiderstands einzustellen. (Der Standardwert beträgt 10.000 Mohm.) Befolgen Sie die Anweisungen im Kapitel Ableitungswiderstand kalibrieren, page 58.

Durch die Einstellung des Wertes ändert sich die kV-Anzeige auf dem Home-Bildschirm.

| 09/15/20 ( | 09:22  | ÷   | Kalibrieren       | Instandhalt. |                     |
|------------|--------|-----|-------------------|--------------|---------------------|
| Standby    |        |     | Keine aktiven Fe  | hler         |                     |
|            | Ableit | ung | rswiderstand: 100 | 00 Mohm      | <ul><li>↑</li></ul> |
|            |        |     |                   |              | 3                   |
|            |        |     |                   |              | 1                   |
|            |        |     |                   |              | Ŧ                   |

Ableitungswiderstand: Der Widerstand, der zur langsamen Entladung des Systems verwendet wird und eine Verbindung zur Erde herstellt, wenn das System geladen ist.

#### Note

Bei der Auslieferung aller Systeme ist der Wert auf 10.000 Mohm eingestellt. Ein neuer Ableitungswiderstand zeigt die exakte Systemspannung an.

#### Ableitungswiderstand kalibrieren

- Bei aus dem System entferntem Ableitungswiderstand (24) messen Sie den Widerstand über den Ableitungswiderstand. Siehe Überprüfen des Ableitungswiderstands, page 69.
- Geben Sie über das Tastenfeld einen neuen Wert ein. Es sind nur Werte zwischen 9.000 und 11.000 Mohm zulässig.
- 3. Bauen Sie den Ableitungswiderstand wieder in das System ein.
- Schließen Sie den Draht vom Materialdruckregler (21) wieder an den Ableitungswiderstand (24) und den Ableitungswiderstand am Erdungsstab (18) an.
- Achten Sie darauf, dass der Draht aus der Oberseite des Ableitungswiderstands wieder in die kV-Platine (428) in der Elektronik-Konsole gesteckt wird.
- Nachdem die erneute Montage abgeschlossen ist, pr
  üfen Sie die Kontinuit
  ät zwischen dem Fl
  üssigkeitsdruckregler, dem Ableitungswiderstand und dem Erdungsstab.

## Wartungs- bzw. Instandhaltungsbildschirme

### Instandhalt. 1: Wartung fällig

Verwenden Sie den Bildschirm Wartung fällig, um Wartungserinnerungen für Systemkomponenten einzustellen. Wenn die Zykluszähler für die jeweiligen Elemente diese eingestellten Werte erreichen, wird auf dem Bildschirm ein Hinweis angezeigt.

| 09/15/20 09:22                    | ÷                         | Instandhalt.       | Erweitert | ⇒   |  |  |  |
|-----------------------------------|---------------------------|--------------------|-----------|-----|--|--|--|
| Standby                           |                           | Keine aktiven Fehl | er        |     |  |  |  |
|                                   |                           | Wartung fällig     |           | t   |  |  |  |
|                                   | Isolierungventil 0 Zyklen |                    |           |     |  |  |  |
| lsolierungventildichtung 0 Zyklen |                           |                    |           |     |  |  |  |
| Waschflüssigkeit O Zyklen         |                           |                    |           |     |  |  |  |
|                                   |                           | Volumen 🦳          | 30 CC     | - 2 |  |  |  |
| Pump0 Zyklen                      |                           |                    |           |     |  |  |  |
|                                   |                           | Pump               | O Tage    | 4   |  |  |  |
|                                   | I                         | Magnetventil 🦳     | 0 Zyklen  | •   |  |  |  |

**Isolierungsventil:** Gibt an, wie oft sich der Isolierungsventil-Shuttle bewegt hat.

**Isolierungsventildichtung:** Gibt an, wie oft die Dichtungen im Gehäuse betätigt wurden.

**Waschflüssigkeit:** Gibt an, wie oft die Waschflüssigkeit durch das Isolierungsventil geleitet wurde.

**Volumen:** Das Gesamtvolumen (in cm<sup>3</sup>) der von der Isolierflüssigkeitspumpe zwischen den Wartungsereignissen abgegebenen Flüssigkeit. Dieser Wert berücksichtigt nicht das Material, das im Befüllmodus durch das System befördert wird.

**Pumpe:** Gibt an, wie oft die Isolierflüssigkeitspumpe Flüssigkeit abgegeben hat.

**Pumpe:** Die Anzahl Tage seit dem letzten bestandenen Blockiertest. Siehe Ablauf des Pumpenblockiertests, page 59.

**Magnetventil:** Die Anzahl der Aktivierungen der Magnetventile. (Alle in den Statusbildschirmen 1 und 2 aufgeführten Magnetventile. Siehe Statusbildschirme, page 50.)

### Instandhalt. 2: Pumpenblockiertest

Verwenden Sie den Pumpenblockiertest-Bildschirm, um die Flüssigkeitspumpe auf interne und externe Flüssigkeitslecks zu testen. Während des Pumpenblockiertests wird die Pumpenposition 60 Sekunden lang gehalten, während das System nach Lecks sucht.

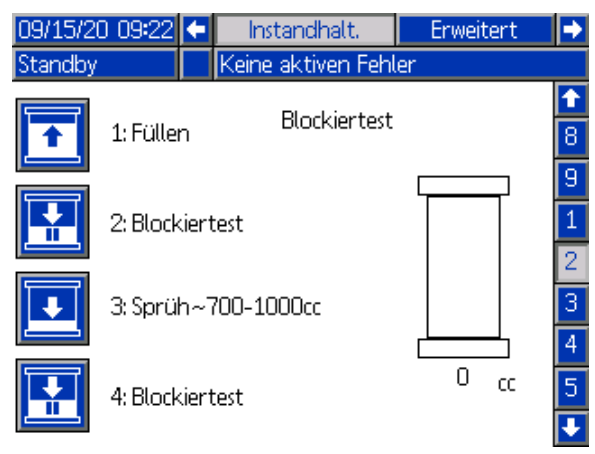

#### Ablauf des Pumpenblockiertests

Stellen Sie vor dem Pumpenblockiertest der Isolierflüssigkeitspumpe sicher, dass das System mit Luft und Material versorgt wird.

Lassen Sie das System ansaugen, um sicherzustellen, dass sich keine Luft in der Pumpe befindet. Versetzen Sie das System in den Standby-Modus.

1. Drücken Sie die Taste Füllen. Das System füllt sich automatisch.

Vergewissern Sie sich, dass der Abzug der Pistole gelöst ist. Während der Prüfung wird die Flüssigkeitsleitung bis zum aktiven voreingestellten Wert unter Druck gesetzt. Es wird keine Luft zur Pistole geleitet.

 Drücken Sie die Taste Blockiertest. Die Isolierflüssigkeitspumpe wird unter Druck gesetzt und das System überwacht den Linearsensor, um mögliche Undichtigkeiten zu erkennen, wobei sich die Pumpe am oberen Ende des Pumpenhubs befindet. Auf dem Bildschirm wird der Text "Blockiertest" und "Test läuft" angezeigt.

Der Test dauert etwa 1 Minute. Wenn der Test erfolgreich war, wird eine Bestätigung auf dem Bildschirm angezeigt. Das System kehrt in den Standby-Modus zurück.

 Drücken Sie die Taste Sprühen. Dosieren Sie zwischen 700–1000 cm<sup>3</sup>, so dass die Pumpe etwa zu 1/4 gefüllt ist.

#### Einstellungsmenüs

4. Vergewissern Sie sich, dass der Abzug der Pistole gelöst ist und drücken Sie die Taste Blockiertest. Das System wird nun mit der Pumpe am unteren Ende des Pumpenhubs getestet.

Der Test dauert etwa 1 Minute. Wenn der Test erfolgreich war, wird eine Bestätigung auf dem Bildschirm angezeigt. Das System kehrt in den Standby-Modus zurück.

#### Note

Neben dem HydroShield werden bei diesem Test auch die Schlauchverbindungen und die Pistole überprüft. Wenn der Test nicht erfolgreich war, wiederholen Sie den Test bei geschlossenem Kugelhahn am Einlass des Materialdruckreglers. Bei diesem Test werden nur die Isolierflüssigkeitspumpe und die Verbindungen im Inneren des HydroShield überprüft.

### Instandhalt. 3: Shuttleventil Resets und Test

Zeigt die Anzahl der Isolierungsventil-Betätigungen an und ermöglicht das Rücksetzen der Zähler und das Testen der Ventile. Wenn das Status-Kreissymbol neben dem Element gelb erscheint, ist der Sensor aktiviert.

| 09/15/20                      | 09:22 🗲              | Instand    | halt. | Erwe   | eitert | •           |  |
|-------------------------------|----------------------|------------|-------|--------|--------|-------------|--|
| Standby                       | Keine aktiven Fehler |            |       |        |        |             |  |
| Shuttleventil Resets und Test |                      |            |       |        |        |             |  |
| 12345<br>00000                | Shut                 | tle runter | 54    | Zyklen | ו      | 1<br>2<br>3 |  |
| 12345<br>00000                | Shu                  | uttle hoch | 0     | Zyklen | •      | 4           |  |
| 12345<br>00000                | Shuttle              | auswerfen  | 8     | Zyklen |        | 6           |  |

**Shuttle runter:** Das Ventil, das verwendet wird, um den Shuttle nach unten, also an das untere Ende seiner Bewegung oder seines Hubs, zu fahren.

**Shuttle hoch:** Das Ventil, das verwendet wird, um den Shuttle nach oben, also an das obere Ende seiner Bewegung oder seines Hubs, zu fahren.

Shuttle auswerfen: Das Ventil, das verwendet wird, um den Shuttle aus seiner Dichtung auszuwerfen, bevor der Shuttle nach oben bewegt wird.

#### Note

Zur Gewährleistung der ordnungsgemäßen Funktion des Isolierungsventils lässt das System die Aktivierung dieser Ventile nur in einer bestimmten Reihenfolge zu.

# Instandhalt. 4: Materialventil Resets und Test

Lassen Sie sich die Anzahl der Materialventilbetätigungen anzeigen, setzen Sie diese zurück und testen Sie die Ventile.

| 09/15/20 0      | 9:22 🗲   | Instandh       | Instandhalt. |         | itert | ⇒                                       |
|-----------------|----------|----------------|--------------|---------|-------|-----------------------------------------|
| Standby         |          | Keine aktiv    | en Fehl      | er      |       |                                         |
|                 | Mat      | erialventil Re | esets un     | ıd Test |       | <ul><li>↑</li><li>1</li><li>2</li></ul> |
| 12345<br>000000 | Flüssigl | keitseinlass   | 21           | Zyklen  |       | 2<br>3<br>4                             |
| 12345<br>00000  | Pu       | Pumpeinlass    |              | Zyklen  |       | 5                                       |
| 12345<br>00000  | Pum      | npendruck      | 11           | Zyklen  |       | 7                                       |

**Flüssigkeitseinlass:** Das Materialventil am Materialeinlass des Systems.

**Pumpeinlass:** Das Flüssigkeitsventil am Materialeinlass der Isolierflüssigkeitspumpe. (Nicht vorhanden bei WMBL00, WBML01.)

**Pumpendruck:** Das Ventil, das die Isolierflüssigkeitspumpe mit Luftdruck versorgt.

# Instandhalt. 5: Versch. Ventile Resets und Test

Verwenden Sie diesen Bildschirm, um die Anzahl der Systemventilbetätigungen für den Erdungsstab und den Pistolenspülkasten anzuzeigen, um diesem Zählwert rückzusetzen und die Magnetventile zu testen.

| 09/15/20                     | 09:22  | ÷    | 🗲 Instandhalt. Erweiter |          | eitert  | • |   |
|------------------------------|--------|------|-------------------------|----------|---------|---|---|
| Standby                      |        |      | Keine aktiv             | ren Fehl | er      |   |   |
| Variab Variab Daraha and Tak |        |      |                         |          |         |   |   |
|                              |        |      |                         |          |         | 2 |   |
|                              |        |      |                         |          |         |   | 3 |
| 12345                        |        | Erc  | lupactob                | 0.       | 7ukton  |   | 4 |
| 00000                        |        | Cru  | angssap                 | υ.       | Zykteri |   | 5 |
| 12745                        |        |      |                         |          |         |   | - |
| 00000                        | Pistol | ensj | oülkasten               | 0        | Zyklen  |   | 6 |
|                              |        |      |                         |          |         |   | 7 |
|                              |        |      |                         |          |         |   | 8 |
|                              |        |      |                         |          |         |   | Ŧ |

**Erdungsstab:** Aktiviert den Erdungsstab (hebt ihn an), damit das System eine Ladung aufbauen kann. Verwenden Sie diese Option, um die Wartung des Erdungsstabs durchzuführen. Siehe die einzelnen Schritte im Kapitel Überprüfen und Schmieren des Erdungsstabs, page 69.

#### Note

Der Erdungsstab wird nur aktiviert (hochgefahren), wenn der Pneumatiktürschalter geschlossen ist.

Kästchen nicht aktiviert: Das System ist geerdet.

Kästchen aktiviert: Das System ist nicht geerdet.

**Pistolenspülkasten:** Aktiviert den Abzug der Pistole zum Pistolenspülkasten.

#### Instandhalt. 6: Ausgang Resets und Test

Verwenden Sie diesen Bildschirm, um die Anzahl der System-Ausgänge anzuzeigen, diese zurückzusetzen und den Ausgang zu testen. Installieren Sie den Satz 24Z226, um diese Funktion zu nutzen.

Einzelheiten, siehe Verkabelung des Optokopplers am Systemstatus-Ausgang, page 26.

| 09/15/20 09:2 | 23 🗲 🛛 Instandha | alt. 📃    | Erweitert | •             |
|---------------|------------------|-----------|-----------|---------------|
| Standby       | Keine aktive     | :n Fehler |           |               |
|               | Ausgang Reset    | s und Te  | st        | <b>↑</b><br>3 |
| 12345         |                  |           |           | -4            |
| 00000         | Systemstatus     | 48 Zył    | klen 🛛 🗙  | 5             |
|               |                  |           |           | 7             |
|               |                  |           |           | 8             |
|               |                  |           |           | 9             |
|               |                  |           |           | •             |

**Systemstatus:** Der Systemstatus-Ausgang, der einem externen Gerät mitteilt, ob das System einen Fehler aufweist oder ausgeschaltet ist.

Kästchen nicht aktiviert: Ausgang aus; zeigt an, dass ein Systemfehler vorliegt oder das System ausgeschaltet ist.

Kästchen aktiviert: Ausgang ein; zeigt an, dass das System bereit oder aktiv ist.

### Instandhalt. 7: Absperrventil

Verwenden Sie diesen Bildschirm, um die Anzahl der Isolierungsventil-Betätigungen anzuzeigen und diese zurückzusetzen. Die Zähler sind hilfreich, um die Nutzung von Magnetventilen, Luftzylindern oder Lagern zu überwachen.

Die Anzahl der Zyklen erhöht sich mit jeder Betätigung des Isolierungsventils. Jedes Element kann zu verschiedenen Zeitpunkten, entsprechend den Wartungsplänen, zurückgesetzt werden.

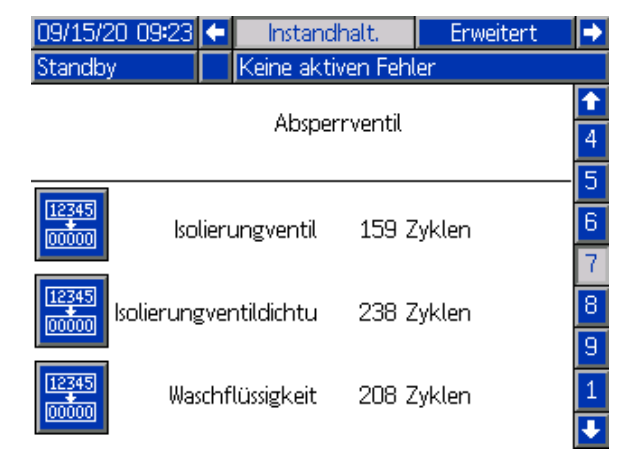

**Isolierungsventil:** Überwacht jede Betätigung des Absperr- bzw. Isolierungsventils.

**Isolierungsventildichtung:** Überwacht die Nutzungsdauer der Materialdichtungen in der Absperr- bzw. Isolierungsventil-Baugruppe.

**Waschflüssigkeit:** Überwacht die Nutzungsdauer der Waschflüssigkeit (Reinigungsflüssigkeit). Die Waschflüssigkeit sorgt dafür, dass die Isolierungsventildichtung sauber bleibt und sich kein Material festsetzt.

#### Instandhalt. 8: Wartung Pumpe

Lassen Sie sich Informationen zur Wartung der Isolierflüssigkeitspumpe anzeigen, einschließlich der Zyklen und Kalendertage seit dem letzten Blockiertest.

| 009-20        | Instanc           | dhalt,                | Erweitert                                                                                                    |                                                                                                    |  |
|---------------|-------------------|-----------------------|----------------------------------------------------------------------------------------------------|----------------------------------------------------------------------------------------------------|--|
|               | Keine akt         | iven Fehl             | er                                                                                                    |                                                                                                    |  |
| Wartung Pumpe |                   |                       |                                                                                                    |                                                                                                    |  |
|               |                   |                       |                                                                                                    | 6                                                                                                    |  |
|               | Pump              | 1 Z                   | lyklen                                                                                                    | 7                                                                                                    |  |
| Gesam         | tvolumen          | 1150 o                | c                                                                                                    | 9                                                                                                    |  |
| Pumpenbl      | ockiertest        | 4 T                   | age                                                                                                    | 1                                                                                                    |  |
|               | Gesam<br>Pumpenbl | Gesamtvolumen<br>Pump | Keine aktiven Fehl       Wartung Pumpe       Pump     1 Z       Gesamtvolumen     1150 c       Pumpenblockiertest     4 T | Keine aktiven Fehler       Wartung Pumpe       Pump     1 Zyklen       Gesamtvolumen     1150 cc       Pumpenblockiertest     4 Tage |  |

**Pumpe:** Dosierzyklen seit dem letzten Wartungsereignis.

**Gesamtvolumen:** Das Gesamtvolumen des vom System abgegebenen Materials, basierend auf den Pumpenzyklen. Die Gesamtmenge beinhaltet kein Material, das im Befüllmodus durch das System gefördert wird.

**Pumpenblockiertest:** Bezieht sich auf den Pumpenblockiertest. Dieser Zählwert wird nach Abschluss eines Pumpenblockiertests automatisch gelöscht. Befolgen Sie die Schritte Ablauf des Pumpenblockiertests, page 59.

#### Instandhalt. 9: V/P

Verwenden Sie den Bildschirm V/P (Voltage to Pressure, Spannung zu Druck), um die Funktion des elektropneumatischen Reglers zu testen und festzustellen, ob das System mit Luft- und Materialdruck versorgt wird.

| 09/15/20 09:23 | • | Instandhalt.       | Erwe            | eitert |                               |
|----------------|---|--------------------|-----------------|--------|-------------------------------|
| Standby        |   | Keine aktiven Fehl | er              |        |                               |
|                |   | V/P                |                 |        | <ul><li>↑</li><li>6</li></ul> |
|                |   |                    | Pistole<br>Mat. |        | 7<br>8<br>9<br>1<br>2<br>3    |

**Pistole:** Klicken Sie das Kästchen an, damit der V2P einen Test-Luftdruck liefert, wenn die Pistole betätigt wird.

**Mat.:** Aktivieren Sie das Kästchen, damit der V2P einen Test-Materialdruck liefert, wenn die Flüssigkeit betätigt wird.

# Instandhalt. 10: Farbwechselventile Resets und Test

Lassen Sie sich die Anzahl der Farbwechselventil-Betätigungen anzeigen, setzen Sie diese zurück und testen Sie die Ventile.

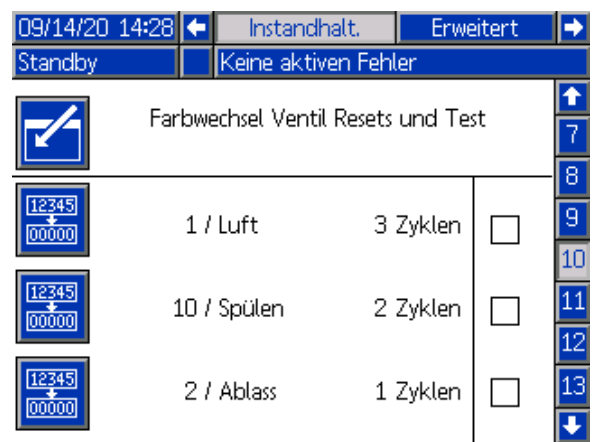

1 / Luft: Zyklen für Magnetventil 1, das Luftventil.

**10 / Spülen:** Zyklen für Magnetventil 10, das Spülventil.

2 / Ablass: Zyklen für Magnetventil 1, das Luftventil.

# Wartung 11: Farbwechselventil Resets und Test

Lassen Sie sich die Anzahl der Farbwechselventil-Betätigungen anzeigen, setzen Sie diese zurück und testen Sie die Ventile.

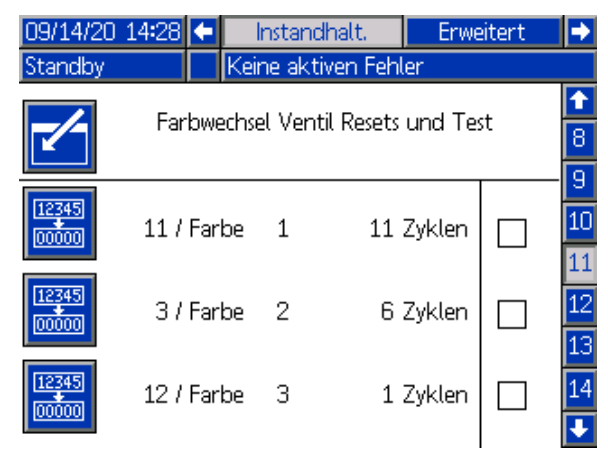

**11 / Farbe 1**: Zyklen für Magnetventil 11, das Ventil für Farbe 1.

**3 / Farbe 2:** Zyklen für Magnetventil 3, das Ventil für Farbe 2.

**12 / Farbe 3:** Zyklen für Magnetventil 12, das Ventil für Farbe 3.

# Instandhalt. 12: Farbwechselventile Resets und Test

Lassen Sie sich die Anzahl der Farbwechselventil-Betätigungen anzeigen, setzen Sie diese zurück und testen Sie die Ventile.

| 09/14/20       | 14:29 🗲 📃  | nstar  | idhalt.       | Erwe  | eitert | ₽              |
|----------------|------------|--------|---------------|-------|--------|----------------|
| Standby        | Kei        | ne ak  | tiven Fehlei  | r     |        |                |
|                | Farbwechse | el Ver | ntil Resets u | nd Te | st     | ↑              |
| 12345<br>00000 | 4 / Farbe  | 4      | 1 Z;          | yklen |        | 10<br>11<br>12 |
| 12345<br>00000 | 13 / Farbe | 5      | 1 Z;          | yklen |        | 13<br>14       |
|                | 5 / Farbe  | 6      | Z             | yklen |        | 15<br>•        |

**4 / Farbe 4:** Zyklen für Magnetventil 4, das Ventil für Farbe 4.

**13 / Farbe 5:** Zyklen für Magnetventil 13, das Ventil für Farbe 5.

**5 / Farbe 6:** Zyklen für Magnetventil 5, das Ventil für Farbe 6.

# Instandhalt. 13: Farbwechselventile Resets und Test

Lassen Sie sich die Anzahl der Farbwechselventil-Betätigungen anzeigen, setzen Sie diese zurück und testen Sie die Ventile.

| 09/14/20 | 14:29 🗲 📃  | nstandhalt.      | Erweitert | Þ    |
|----------|------------|------------------|-----------|------|
| Standby  | Kei        | ne aktiven Fehl  | ler       |      |
|          | Farbwechse | el Ventil Resets | und Test  | ↑    |
|          |            |                  |           | - 11 |
|          | 14 / Farbe | 7                | Zyklen    | 12   |
|          |            |                  |           | 13   |
|          | 6 / Farbe  | 8                | Zyklen    | 14   |
|          |            |                  |           | 15   |
|          | 15 / Farbe | 9                | Zyklen    | 1    |
|          |            |                  |           | Ŧ    |

**14 / Farbe 7:** Zyklen für Magnetventil 14, das Ventil für Farbe 7.

**6 / Farbe 8:** Zyklen für Magnetventil 6, das Ventil für Farbe 8.

**15 / Farbe 9:** Zyklen für Magnetventil 15, das Ventil für Farbe 9.

# Instandhalt. 14: Farbwechselventile Resets und Test

Lassen Sie sich die Anzahl der Farbwechselventil-Betätigungen anzeigen, setzen Sie diese zurück und testen Sie die Ventile.

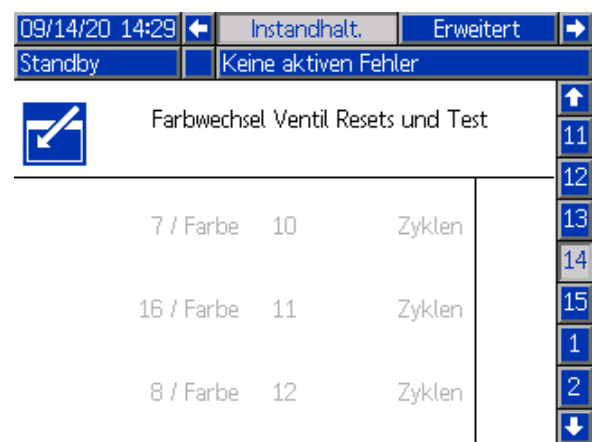

**7 / Farbe 10:** Zyklen für Magnetventil 7, das Ventil für Farbe 10.

**16 / Farbe 11:** Zyklen für Magnetventil 16, das Ventil für Farbe 11.

**8 / Farbe 12:** Zyklen für Magnetventil 8, das Ventil für Farbe 12.

# Instandhalt. 15: Farbwechselventile Resets und Test

Lassen Sie sich die Anzahl der Farbwechselventil-Betätigungen anzeigen, setzen Sie diese zurück und testen Sie die Ventile.

| 09/14/20 :<br>Standby | 14:29 🗲 📕  | instandhalt.<br>ne aktiven Fe | Erweite<br>hler | rt Þ           |
|-----------------------|------------|-------------------------------|-----------------|----------------|
| -/-                   | Farbwechs  | el Ventil Reset               | ts und Test     | <b>↑</b><br>12 |
|                       | 17 / Farbe | 13                            | Zyklen          | 13<br>14       |
|                       | 9 / Farbe  | 14                            | Zyklen          | 15             |
|                       | 18 / Farbe | 15                            | Zyklen          | 3              |

**17 / Farbe 13:** Zyklen für Magnetventil 17, das Ventil für Farbe 13.

**9 / Farbe 14**: Zyklen für Magnetventil 9, das Ventil für Farbe 14.

**18 / Farbe 15:** Zyklen für Magnetventil 18, das Ventil für Farbe 15.

## Systembildschirm

| 09/30/20 | 10:14       | Erweitert        | System   | Pumpen | Ð |
|----------|-------------|------------------|----------|--------|---|
| Aus      |             | Keine aktive     | n Fehler |        |   |
|          | Pum         | oenverhältnis:   | 1 🔻 : 1  |        |   |
|          | Pistol      | enspülkasten:    |          |        |   |
| Fú       | üllen Start | verzögerung:     | 03 Sek   |        |   |
| Ver      | zögerung    | Erdungsstab:     | 03 Sek   |        |   |
|          |             | Farbwechsel:     | 🗙 15 Fa  | rben   |   |
|          | Ablassver   | ntil aktivieren: |          |        |   |
|          | Syst        | em-Neustart:     |          |        |   |

**Pumpenverhältnis:** Das Übersetzungsverhältnis der pneumatischen Pumpe für die Hochdruckversorgung in luftunterstützten Systemen. 1:1 muss für Niederdruck-Luftspritzsysteme verwendet werden.

**Pistolenspülkasten:** Bei Verwendung eines Pistolenspülkastens aktivieren.

**Füllen Startverzögerung:** Die Anzahl der Sekunden, die das System nach dem Loslassen des Abzugs der Pistole wartet, bevor es das Isolierungsventil (G) senkt und das System entlädt.

Während eines Spritzvorgangs muss der Bediener möglicherweise kurz den Abzug der Pistole Ioslassen, bevor er ein anderes Teil lackiert. Verlängern Sie die Zeit, wenn Sie möchten, dass die Ladung nach dem Loslassen des Abzuges der Pistole länger gehalten wird. (Standardeinstellung: 3 Sekunden.)

Die Zeitspanne zwischen dem Loslassen des Abzugs der Pistole und der Entladung des Systems ist eine Kombination aus zwei Einstellungen: der Verzögerung Erdungsstab und der Zeitspanne für Füllen Startverzögerung.

Wenn beispielsweise Füllen Startverzögerung auf 7 und die Verzögerung Erdungsstab auf 5 eingestellt ist:

- 1. Der Abzug der Pistole wird losgelassen.
- 2. Nach 5 Sekunden senkt sich der Erdungsstab ab.
- 3. Nach weiteren 2 Sekunden senkt sich das Isolierungsventil ab.

Die tatsächliche Zeit, die das System zum Entladen benötigt, hängt von diesen Einstellungen, dem Pistolentyp und von der Schlauchlänge ab.

Verzögerung Erdungsstab: Anzahl der Sekunden, die das System nach dem Loslassen des Abzugs der Pistole wartet, bevor es den Erdungsstab (N) senkt und die Ladung unmittelbar ableitet.

**Farbwechsel:** Wählen Sie dieses Feld, um die Farbwechselfähigkeit zu aktivieren.

**Farben:** Wählen Sie die Anzahl der zu verwendenden Farben. Ein System mit sechs Farbwechselventilen unterstützt 3 Farben. Ein System mit 18 Farbwechselventilen unterstützt 15 Farben.

Ablassventil aktivieren: Setzen Sie hier ein Häkchen, wenn das Ablassventil an einem Schlauch angeschlossen ist, der in einen Müllcontainer führt. Ist das Ablassventil nicht an einen Schlauch angeschlossen, tritt der restliche Inhalt der Pumpe aus dem System aus.

**System-Neustart**: Klicken Sie dieses Kästchen an, um das gesamte System neu zu starten. Dies dient in erster Linie dazu, ein Software-Update des Tokens zu veranlassen, ohne die Stromversorgung manuell zu schalten.

# Wartung

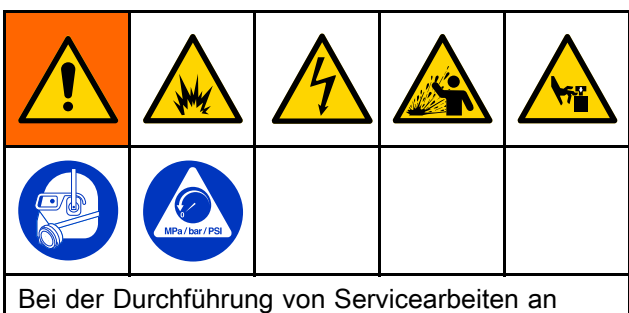

Bei der Durchfuhrung von Servicearbeiten an diesem Gerät ist der Zugang zu Teilen erforderlich, deren Berührung Stromschläge oder andere schwere Verletzungen zur Folge haben kann, wenn die Arbeiten nicht sachgemäß durchgeführt werden. Bewegliche Teile, wie z. B. das Isolierungsventil, können Schnittwunden an den Fingern verursachen oder diese sogar abtrennen.

- Servicearbeiten an diesem Gerät dürfen nur von geschultem Fachpersonal durchgeführt werden.
- Zur Verringerung der Verletzungsgefahr immer die Vorgehensweise zum Druckentlastung, page 29 befolgen, bevor ein Teil des Systems überprüft oder gewartet wird und wenn zum Ablassen des Drucks aufgefordert wird.
- Sämtliche lokale Vorschriften und Bestimmungen sind einzuhalten.

Um das Brand-, Explosions- oder Stromschlagrisiko vor dem Spülen oder Warten der Pistole zu verringern:

- Vorgehensweise zur Entladung der Flüssigkeitsspannung und Erdung, page 28 befolgen und ES-An/Aus-Schalter ausschalten (O), bevor das System gespült, geprüft oder gewartet wird und wenn zum Entladen der Spannung aufgefordert wird.
- Alle Teile mit nicht entflammbarem Material reinigen, wie in Modelle, page 5 festgelegt.
- Während des Betriebs oder bis zum Durchführen von Vorgehensweise zur Entladung der Flüssigkeitsspannung und Erdung, page 28 die Pistolendüse nicht berühren, und stets Abstand von mindestens 102 mm (4 Zoll) zur Düse halten.

#### Table 8 Wartungsintervalltabelle

| Wartungsaufgabe                                                                                                    | Täglich | Wöche-<br>ntlich |
|----------------------------------------------------------------------------------------------------|---------|------------------|
| Spülen Sie das System regelmäßig. Befolgen Sie die Arbeitsschritte in Spülen des Systems (Systeme ohne Farbwechsel), page 30.                        |         |                  |
| Das Gerät vor jedem Materialwechsel, bevor Flüssigkeit antrocknen kann, am Ende des<br>Arbeitstags sowie vor dem Lagern oder vor Reparaturen spülen. | •       |                  |
| Überprüfen, ob Flüssigkeit austritt. Schritte unter<br>Überprüfen, ob Flüssigkeit austritt., page 67 befolgen.                                       | >       |                  |
| Wischen Sie jegliche Ansammlung von den Komponenten des Isolierungsventils ab.                                                                       | ~       |                  |

# Routinewartung

Bereiten Sie das System vor der Durchführung von Wartungsarbeiten für die Wartung vor. Befolgen Sie die Schritte Vorbereitung des Systems für die Servicearbeiten, page 67.

| Wartungsaufgabe                                                                                                    | Täglich | Wöche-<br>ntlich |
|----------------------------------------------------------------------------------------------------|---------|------------------|
| Prüfen Sie den Pegel der Waschflüssigkeit, um sicherzustellen, dass er über der<br>Mindestmarkierung an der Waschflüssigkeitsflasche steht. Reinigen oder auswechseln, je<br>nach Bedarf. Befolgen Sie Austauschen der Waschflüssigkeit, page 68. | ~       |                  |
| Pistole reinigen. Siehe Pistolen-Betriebsanleitung.                                                                                                    | ~       |                  |
| Führen Sie einen Pumpenblockiertest durch. Befolgen Sie die Schritte Ablauf des Pumpenblockiertests, page 59.                                                                                                    |         |                  |
| Führen Sie die Aktion immer dann durch, wenn Flüssigkeit an den Entwässerungsöffnungen in der Isolierflüssigkeitspumpe sichtbar wird oder wenn die Pumpe gewartet wird.                                                                           |         | v                |
| Überprüfen des Ableitungswiderstands Befolgen Sie die Arbeitsschritte in Überprüfen des Ableitungswiderstands, page 69.                                                                                                    |         |                  |

# Vorbereitung des Systems für die Servicearbeiten

- 1. Die Systemspannung entladen. Befolgen Sie die Schritte Vorgehensweise zur Entladung der Flüssigkeitsspannung und Erdung, page 28.
- System spülen. Siehe Spülen des Systems (Systeme ohne Farbwechsel), page 30 oder Spülen des Systems (farbwechselfähige Systeme), page 31.
- 3. Den Druck im System entlasten. Befolgen Sie die Schritte Druckentlastung, page 29.
- Drücken Sie die Taste Stopp auf der Steuerschnittstelle und ziehen Sie das Netzkabel (Y) ab.
- 5. Führen Sie die Servicearbeiten an der Komponente oder die Wartungsmaßnahme durch.

# Überprüfen, ob Flüssigkeit austritt.

Täglich überprüfen, ob Flüssigkeit austritt.

## HINWEIS

Jegliche(r) Flüssigkeitsaustritt oder Flüssigkeitsansammlung im System kann zu verringerter Systemspannung oder Lichtbögen führen, die Systemkomponenten beschädigen. Lecks reinigen und trockenlegen.

- 1. Bereiten Sie das Isoliersystem für die Servicearbeiten vor. Befolgen Sie die Arbeitsschritte in Vorbereitung des Isoliersystems für die Servicearbeiten, page 87.
- 2. Verwenden Sie zum Öffnen der Tür des Isolierschranks einen Schlitzschraubendreher.
- Schieben Sie die elektrostatische Abschirmung (12) zum Entfernen nach oben.
- 4. Lösen Sie zum Abnehmen der Isolierungsventilabdeckung (99) die oberen und unteren Schrauben (99a).
- 5. Folgende Stellen im Isolierschrank inspizieren: *3A8019D*

- Verbindung zum Materialauslassschlauch (E).
- Einlassventil (F).
- Isolierungsventil (G).
- Jegliche Ansammlung von den Isolierungsventilkomponenten (211, 222) abwischen.

## HINWEIS

Flüssigkeitsansammlung an den Isolierungsventilkomponenten kann Dichtungen beschädigen, was wiederum zu Flüssigkeitsaustritt führt.

- Den Waschflüssigkeitspegel prüfen. Der Pegel muss oberhalb der Mindestmarkierung an der Waschflüssigkeitsflasche stehen. Lecke Isolierungsventildichtungen können Waschflüssigkeits-Pegelstandsveränderungen nach sich ziehen.
- Anschlüsse zur Isolierflüssigkeitspumpe (K).
- Flüssigkeits-Entwässerungsöffnung (WH). Ist die Flüssigkeitsdichtung defekt, sammelt sich Flüssigkeit hinter dem Kolben und führt zu Flüssigkeitsaustritt aus der Entwässerungsöffnung links.

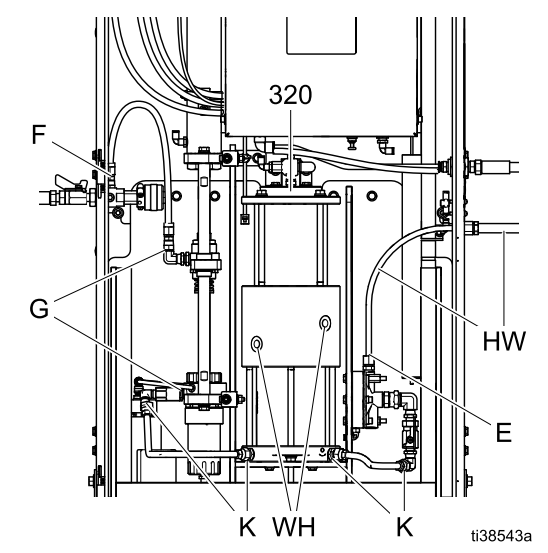

Figure 31 Auf Flüssigkeitsaustritt überprüfen

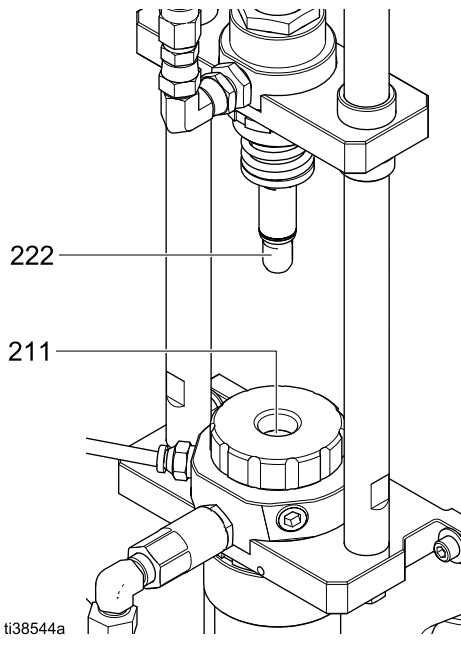

Figure 32 Isolierungsventil-Komponenten abwischen

- 6. Materialschlauch (HW) inspizieren. Auf Leckagen oder Ausbeulungen im Schlauchmantel prüfen, die auf innere Leckagen hindeuten könnten.
- 7. Die Pistole auf Flüssigkeitsaustritt prüfen. Siehe Pistolen-Betriebsanleitung.

## Austauschen der Waschflüssigkeit

Prüfen Sie den Füllstand in der Waschflüssigkeitsflasche. Wenn sich der Füllstand ändert, warten Sie die Isolierungsventildichtungen.

- Bereiten Sie das Isoliersystem f
  ür die Servicearbeiten vor. Befolgen Sie die Schritte Vorbereitung des Isoliersystems f
  ür die Servicearbeiten, page 87.
- 2. Verwenden Sie zum Öffnen des Schranks einen Schlitzschraubendreher.
- Schieben Sie die elektrostatische Abschirmung (12) zum Entfernen nach oben.
- Lösen Sie zum Abnehmen der Isolierungsventilabdeckung (99) die oberen und unteren Schrauben (99a).
- Trennen Sie das Steckrohr von dem Flaschendeckel der Waschflüssigkeitsflasche (W).
- Heben Sie die abgedichtete Waschflüssigkeitsflasche (W) aus dem System. Befüllen Sie sie bis oberhalb der Mindestmarkierung auf der Flasche mit HydroShield-Reinigungslösung. Setzen Sie die Flasche wieder in den Schrank.

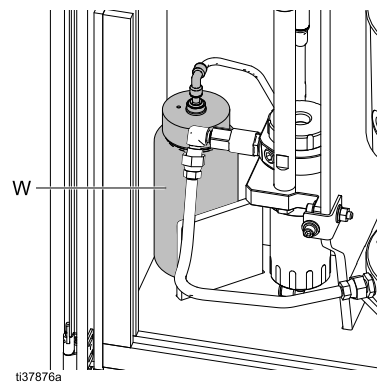

- 7. Stecken Sie das Steckrohr des Flaschendeckels der Waschflüssigkeitsflasche (W) wieder auf.
- Setzen Sie die Isolierungsventilabdeckung (99) wieder auf und ziehen Sie die oberen und unteren Schrauben (99a) fest.
- Bringen Sie die elektrostatische Abschirmung (12) wieder im Inneren des Schranks an.
- 10. Schließen Sie die Schranktür und verwenden Sie einen Schlitzschraubendreher, um die Tür zu verschließen.

## Überprüfen und Schmieren des Erdungsstabs

- 1. Überprüfen Sie den Erdungsstab (18):
  - a. Verwenden Sie den Wartungsbildschirm 5, um den Erdungsstab anzuheben und abzusenken. Siehe Instandhalt. 5: Versch. Ventile Resets und Test, page 61.
  - b. Aktivieren Sie den Erdungsstab, um ihn anzuheben, und deaktivieren Sie ihn, um ihn abzusenken. Wiederholen Sie den Vorgang mehrfach. Achten Sie auf das Geräusch des Erdungsstabes, der beim Anheben und Absenken einen Kontakt verursacht. In beiden Fällen muss sich der Erdungsstab in weniger als 2 Sekunden vollständig ein- oder ausfahren.
- 2. Wenn der Erdungsstab mehr als 2 Sekunden benötigt, um sich vollständig ein- oder auszufahren, führen Sie die folgenden Schritte durch, um den Zylinder zu schmieren.
- 3. Den Druck im System entlasten. Befolgen Sie die Schritte Druckentlastung, page 29.
- Schieben Sie die elektrostatische Abschirmung (12) zum Entfernen nach oben.
- 5. Schmieren Sie den Erdungsstab (18):
  - a. Befestigen Sie die Spannbänder, die den Ableitungswiderstand (24) und den Erdungsstab zusammenhalten.
  - Entfernen Sie die beiden Schrauben (124), Federringe (22), flachen Unterlegscheiben (19) und Distanzstücke (123), die den Erdungsstab an der Rückwand halten.
  - c. Neigen Sie den Erdungsstab nach vorne und geben Sie 5 Tropfen Schmieröl in die kleine Abluftöffnung oben am Zylinder.
  - Für die erneute Montage, drücken Sie den Erdungsstab wieder zurück in den Schrank. Bringen Sie die Schrauben (124), Federringe (22), flachen Unterlegscheiben (19) und Distanzstücke (123) wieder an. Befestigen Sie neue Spannbänder um den Ableitungswiderstand und den Erdungsstab.
  - e. Bei diesem Vorgang können die Kabel an der Unterseite der Komponenten verschoben werden. Nachdem die erneute Montage abgeschlossen ist, prüfen Sie die Kontinuität zwischen dem Flüssigkeitsdruckregler, dem Ableitungswiderstand und dem Erdungsstab.
- 6. Schließen Sie die Gehäusetüren und beaufschlagen Sie das System erneut mit Druck.
- Schritt 1 wiederholen. Aktivieren Sie den Zylinder 10 Mal und vergewissern Sie sich anschließend, dass die Zylindergeschwindigkeit weniger als 2 Sekunden beträgt.

## Überprüfen des Ableitungswiderstands

Der Ableitungswiderstand (24) wird verwendet, um die Entladung der Systemspannung zu unterstützen und die Systemleistung zu messen. Wenn die angezeigte Spannung ungenau zu sein scheint, wenden Sie das folgende Verfahren an, um den Widerstandswert des Ableitungswiderstands zu überprüfen.

Den Megohmmeter Teile-Nr. 241079 (AB) und eine angelegte Spannung von 500 V verwenden.

- Bereiten Sie das Isoliersystem f
  ür die Servicearbeiten vor. Siehe Vorbereitung des Isoliersystems f
  ür die Servicearbeiten, page 87.
- 2. Verwenden Sie zum Öffnen der Tür des Isolierschranks einen Schlitzschraubendreher.
- Schieben Sie die elektrostatische Abschirmung (12) zum Entfernen nach oben.
- 4. Folgen Sie dem Kabel von der Oberseite des Ableitungswiderstands (24) zur kV-Platine (428) und lösen Sie die Klemmschraube, um das Kabel zu entfernen.
- 5. Bringen Sie die Plusleitung des Megohmeters am Kabel an und berühren Sie die Minusleitung am Gewindebolzen am unteren Ende des Ableitungswiderstands (24).
- 6. Den Widerstand messen. Der Widerstand muss zwischen zwischen 9 und 11 Gigohm liegen.
  - Wenn sich der Wert innerhalb dieses Bereichs befindet, kalibrieren Sie den Ableitungswiderstand. Befolgen Sie die Vorgehensweise im Kapitel Ableitungswiderstand kalibrieren, page 58.
  - Wenn der Wert weniger als 9 Gigohm oder mehr als 11 Gigohm beträgt, tauschen Sie den Widerstand aus.
- 7. Befestigen Sie den Draht wieder in der Klemmschraube.
- 8. Bringen Sie die elektrostatische Abschirmung (12) wieder im Inneren des Schranks an.
- Schließen Sie die Schranktür und verwenden Sie einen Schlitzschraubendreher, um die Tür zu verschließen.

# Überprüfen des Türschalters

Eine Türschalterverriegelung entlädt automatisch die Systemspannung, sobald die Tür des Isolierschranks (1) geöffnet wird. Wenden Sie dieses Verfahren an, um die ordnungsgemäße Funktionsweise des Türschalters zu prüfen.

- Navigieren Sie zum Wartungsbildschirm 5 und aktivieren Sie den Erdungsstab (N). Siehe Instandhalt. 5: Versch. Ventile Resets und Test, page 61.
- Drücken Sie den Türschalter von Hand nach unten. Wenn Sie hören, dass sich der Erdungsstab innerhalb weniger Sekunden ein- und ausfährt, funktioniert der Türschalter ordnungsgemäß.

# Fehlerbehebung

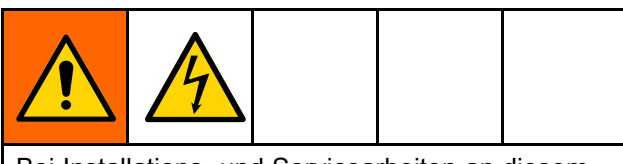

Bei Installations- und Servicearbeiten an diesem Gerät ist der Zugang zu Teilen erforderlich, die Stromschläge oder andere schwere Verletzungen verursachen können, wenn die Arbeiten nicht ordnungsgemäß ausgeführt werden. Installationsoder Reparaturarbeiten an diesem Gerät dürfen nur von geschultem Fachpersonal durchgeführt werden.

Die Anweisungen in Vorgehensweise zur Entladung der Flüssigkeitsspannung und Erdung, page 28 befolgen, bevor Prüf- oder Wartungsarbeiten am System durchgeführt werden und wenn eine Ableitung der Spannung verlangt wird.

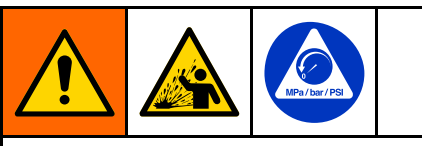

Um die Gefahr von Verletzungen zu verringern, Druckentlastung, page 29 befolgen, wenn eine Druckentlastung verlangt wird.

# Allgemeine Fehlerbehebung

| PROBLEM                       | Diagnose                                                                                            | Lösung                                                                                                    |
|-------------------------------|----------------------------------------------------------------------------------------------------|----------------------------------------------------------------------------------------------------|
| Befüllen                      |                                                                                                    |                                                                                                    |
| Das System saugt nicht an.    | Falscher Modus.                                                                                     | 1. Schalten Sie in den Befüllmodus<br>um.                                                                                                    |
|                               |                                                                                                    | <ol> <li>Betätigen Sie den Abzug der<br/>Pistole.</li> </ol>                                                                                       |
|                               |                                                                                                    | <ol> <li>Schalten Sie die Materialzufuhr<br/>ein und pr üfen Sie den<br/>Material-Speisedruck.</li> </ol>                                          |
|                               | Einlassventil ist aus oder klemmt.                                                                  | Testen Sie das Einlassventil<br>mit dem Wartungsbildschirm 5<br>wie in Instandhalt. 5: Versch.<br>Ventile Resets und Test, page<br>61 beschrieben. |
|                               |                                                                                                    | Warten Sie das Magnetventil<br>oder das Flüssigkeitsventil. Siehe<br>Magnetventil austauschen, page<br>103.                                        |
|                               | Die Isolierflüssigkeitspumpe ist nicht kalibriert und wird nicht als leer angezeigt.                | Kalibrieren Sie die Pumpe<br>und versuchen Sie den<br>Befüllmodus erneut. Siehe<br>Pumpe kalibrieren, page 57.                                     |
|                               | Das Material-Speisedruck zum<br>System ist zu gering.                                               | Erhöhen Sie den Material-<br>Speisedruck. Das Maximum<br>beträgt 100 psi (0,7 MPa, 7 bar)                                                          |
|                               | Der Materialdruck-Speisedruck zur<br>Pistole ist auf Null gesetzt oder sehr<br>niedrig eingestellt. | Ändern Sie die Materialdruckeinstel-<br>lung der Pistole.                                                                                          |
| Flüssigkeitslecks treten auf. | Die Dichtungen sind verschlissen<br>oder Anschlüsse sind lose.                                      | Siehe Überprüfen, ob Flüssigkeit austritt., page 67 hinsichtlich Suche und Reparatur.                                                              |

| PROBLEM                              | Diagnose                                                                                                    | Lösung                                                                                                    |
|--------------------------------------|----------------------------------------------------------------------------------------------------|----------------------------------------------------------------------------------------------------|
| Spritzen                             |                                                                                                    |                                                                                                    |
| Das System wird nicht befüllt.       | Das System geht davon aus, dass<br>der Abzug der Pistole betätigt wird.<br>Ein Luftstromschaltersignal "EIN"<br>wird erkannt | Prüfen Sie auf Schmutz im<br>Luftstromschalter, der den Schalter<br>evtl. offen hält.                                                                                                    |
|                                      |                                                                                                    | Prüfen Sie auf Luftaustritt, der zu<br>Luftstrom führt. Prüfen Sie auf<br>Luftaustritt an der Pistole, dem<br>Schlauch oder den Fittings im<br>System.                                                                                                    |
|                                      | Die Taste Do Not Fill (Nicht befüllen)                                                                                       | Betätigen Sie die Taste Do Not<br>Fill (Nicht betätigen) im<br>Home-Bildschirm nicht. Siehe<br>Home-Bildschirm, page 45.                                                                                                    |
|                                      | Das System befindet sich im falschen<br>Modus.                                                                               | Schalten Sie in den Spritzmodus um.                                                                                                    |
|                                      | Der Parameter Füllen<br>Startverzögerung ist zu lang<br>eingestellt.                                                         | Ändern Sie den Wert von<br>Füllen Startverzögerung wie in<br>Systembildschirm, page 65 erläutert.                                                                                                    |
|                                      | Das Isolierungsventil bewegt oder aktiviert sich nicht.                                                                      | Testen Sie das Isolierungsven-<br>til und seine Bewegung. Siehe<br>Instandhalt. 3: Shuttleventil Resets<br>und Test, page 60.                                                                                                    |
|                                      | Die Einstellung Max. Füllung oder<br>Startfüllung ist nicht korrekt.                                                         | Stellen Sie Max. Füllung und Start-<br>füllung wie in Pumpenbildschirm 1:<br>Pumpvolumen, page 54 erläutert ein.                                                                                                    |
|                                      | Einlassventil ist aus oder klemmt.                                                                                           | Testen Sie das Ventil im<br>Wartungsbildschirm 4. Siehe<br>Instandhalt. 4: Materialventil Resets<br>und Test, page 60.                                                                                                    |
|                                      |                                                                                                    | Warten Sie das Magnetventil<br>oder das Flüssigkeitsventil. Siehe<br>Magnetventil austauschen, page<br>103.                                                                                                    |
|                                      | Das Isolierungsventil klemmt.                                                                                                | Siehe Servicearbeiten am Isolierungsventil, page 88.                                                                                                    |
|                                      | Das Rückschlagventil klemmt.                                                                                                 | Siehe Servicearbeiten am Isolierungsventil, page 88.                                                                                                    |
| Das System wird nur langsam befüllt. | Der Parameter Füllen<br>Startverzögerung ist zu lang<br>eingestellt.                                                         | Ändern Sie den Wert von<br>Füllen Startverzögerung wie in<br>Systembildschirm, page 65 erläutert.                                                                                                    |
|                                      | Geringer Material-Speisedruck.                                                                                               | Prüfen Sie während des<br>Befüllvorgangs den Material-<br>Speisedruck. Begrenzen Sie den<br>Abfall des Material-Speisedrucks<br>während des Befüllvorgangs durch<br>Begrenzung der Schlauchlänge<br>oder verwenden eines größeren<br>Schlauchdurchmessers. |
|                                      |                                                                                                    | Stellen Sie den Materialdruck so<br>hoch wie möglich ein, ohne die<br>Obergrenze zu überschreiten: 100<br>psi (0,7 MPa, 7,0 bar).                                                                                                    |
|                                      | Die Viskosität des Materials ist zu<br>hoch.                                                                                 | Ändern Sie die Viskosität des<br>Speisematerials.                                                                                                    |

| PROBLEM                                                                                      | Diagnose                                                                                                    | Lösung                                                                                                    |
|----------------------------------------------------------------------------------------------|----------------------------------------------------------------------------------------------------|----------------------------------------------------------------------------------------------------|
| Das System spritzt nicht.                                                                    | <ol> <li>Das System befindet sich nicht<br/>im Spritzmodus.</li> </ol>                                                                                                    | 1. Schalten Sie in den Spritzmodus um.                                                                                                    |
|                                                                                              | <ol> <li>Die Isolierflüssigkeitspumpe ist<br/>leer und es ist kein Material zum<br/>Spritzen vorhanden.</li> </ol>                                                                                                    | <ol> <li>Geben Sie dem System Zeit,<br/>sich zu füllen, bevor Sie mit dem<br/>Farbaustrag beginnen.</li> </ol>                                                                                                    |
|                                                                                              | <ol> <li>Der Materialdruck ist zu niedrig<br/>oder Null.</li> <li>Der Kugelhahn (39) am<br/>Materialdruckregler (21) ist<br/>geschlossen.</li> <li>Der Luftstromschalter ist<br/>im geschlossenen Zustand<br/>verklemmt oder erkennt den<br/>Luftstrom nicht.</li> </ol> | <ol> <li>Erhöhen Sie den Materialdruck<br/>in der Pistole auf dem<br/>Home-Bildschirm oder dem<br/>Voreinstellungsbildschirm.</li> <li>Öffnen Sie den manuell<br/>betätigten Kugelhahn (39) am<br/>Materialdruckregler (21).</li> <li>Verwenden Sie die<br/>Steuerschnittstelle, um den<br/>Luftdruck einzustellen. Erhöht<br/>sich dadurch der Luftdruck nicht,<br/>suchen Sie nach Schmutz, der<br/>den Luftstromschalter daran<br/>hindert, sich zu öffnen.</li> <li>Note<br/>Sehen Sie im<br/>Statusbildschirm<br/>nach, ob das System<br/>den Pistolenabzug<br/>erkennt. Siehe<br/>Statusbildschirm 1, page 50.</li> </ol> |
| Luft im Material.                                                                            | Umschalten in den Spritzmodus,<br>bevor das System ansaugt.                                                                                                    | Umschalten in den Spritzmodus,<br>nachdem das System angesaugt<br>hat.                                                                                                    |
| Falsches Spritzbild oder Problem in der Pistolenfunktion.                                    | Problem mit der Einstellung oder<br>Wartung der Spritzpistole.                                                                                                    | Siehe Spritzpistolen-Handbuch.                                                                                                    |
| Keine Flüssigkeit, wenn der<br>Pistolenabzug betätigt wird (oder<br>falscher Materialdruck). | System befindet sich im Standby-Modus.                                                                                                    | Schalten Sie in einen der Modi<br>Befüllen, Spülen oder Spritzen.                                                                                                    |
|                                                                                              | Problem mit dem Regler,<br>der Luft für die Funktion des<br>Materialdruckreglers (21) einspeist.                                                                                                    | <ul> <li>Stellen Sie den Materialdruck<br/>in der Pistole auf dem<br/>Home-Bildschirm oder dem<br/>Voreinstellungsbildschirm ein.</li> <li>Prüfen Sie die Funktion des<br/>elektropneumatischen Reglers<br/>(V2P) (415) im Bildschirm</li> </ul>                                                                                                    |
|                                                                                              |                                                                                                    | Instandhalt. 9. Siehe<br>Instandhalt. 9: V/P, page 62.                                                                                                    |
|                                                                                              | Materialdruckregler (21) funktioniert nicht richtig.                                                                                                    | Materialdruckregler warten. Siehe<br>Entfernen des Materialreglers , page<br>102.                                                                                                    |
| Keine Luft (oder wenig Luft) in der<br>Pistole bei Betätigen des Abzugs.                     | Falsche Systemmodusauswahl.                                                                                                    | Schalten Sie in den Spritzmodus um.                                                                                                    |
|                                                                                              | Problem mit dem Systempistolen-<br>luftregler.                                                                                                    | <ul> <li>Stellen Sie den Pistolenluftdruck<br/>auf dem Home-Bildschirm oder<br/>dem Voreinstellungsbildschirm<br/>ein.</li> </ul>                                                                                                    |
|                                                                                              |                                                                                                    | <ul> <li>Prüfen Sie die Funktion des<br/>elektropneumatischen Reglers<br/>(V2P) (415) im Bildschirm<br/>Instandhalt. 9. Siehe<br/>Instandhalt. 9: V/P, page 62.</li> </ul>                                                                                                    |
| PROBLEM                                                                           | Diagnose                                                                                                    | Lösung                                                                                                    |
|-----------------------------------------------------------------------------------|----------------------------------------------------------------------------------------------------|----------------------------------------------------------------------------------------------------|
| Schlechte elektrostatische<br>Umhüllung.                                          | Geringe Spritzspannung.                                                                                     | Erhöhen Sie den Luftdruck oder<br>die Spannungseinstellung für die<br>Pistole.                                                                                                    |
|                                                                                   | Problem mit der Einstellung oder Wartung der Spritzpistole.                                                 | Siehe Spritzpistolen-Handbuch.                                                                                                    |
| Geringe oder keine Spritzspannung.                                                | Der Erdungsstab (18) wird nicht angehoben.                                                                  | Siehe Fehlerbehebung bei<br>Spannungsverlust, page 75.                                                                                                    |
|                                                                                   | <ul> <li>Das Isolierungsventil (227) wird<br/>nicht angehoben.</li> </ul>                                   |                                                                                                    |
|                                                                                   | <ul> <li>Komponenten oder Schrank (9)<br/>sind schmutzig.</li> </ul>                                        |                                                                                                    |
|                                                                                   | <ul> <li>Die elektrostatische Abschirmung<br/>(12) ist nicht an Ort und Stelle.</li> </ul>                  |                                                                                                    |
|                                                                                   | Der Luftstromschalter erkennt den<br>Pistolenabzug nicht und hebt den<br>Erdungsstab nicht an.              | Sehen Sie im Statusbildschirm<br>nach, ob das System den<br>Pistolenabzug erkennt. Siehe<br>Statusbildschirm 1, page 50.                                                                                                    |
|                                                                                   | Falsche Spannungspegelanzeige                                                                               | Prüfen Sie die Systemspannung mit einem Messfühler (236003).                                                                                                    |
|                                                                                   |                                                                                                    | Kalibrieren Sie den Ableitungswider-<br>stand wie in Ableitungswiderstand<br>kalibrieren, page 58 erläutert.                                                                                                    |
|                                                                                   |                                                                                                    | Prüfen oder Ersetzen Sie die<br>kV-Platine wie in Austausch einer<br>kV-Platine, page 103 erläutert.                                                                                                    |
| Nach dem Loslassen des Abzugs<br>liegt noch Spannung an.                          | Einstellung Verzögerung<br>Erdungsstab.                                                                     | Stellen Sie die Einstellung<br>Verzögerung Erdungsstab im<br>System-Bildschirm neu ein. Siehe<br>Systembildschirm, page 65.                                                                                                    |
|                                                                                   | Der Erdungsstab (18) senkt sich<br>nicht ab.                                                                | Befolgen Sie die Vorgehensweise im Kapitel Überprüfen und Schmieren des Erdungsstabs, page 69.                                                                                                    |
| Nach Befolgen von<br>Vorgehensweise zur Entladung<br>der Flüssigkeitsspannung und | Lufttaschen in der Materialleitung<br>führen dazu, dass das Flüssigkeit in<br>Pistolennähe isoliert bleibt. | Ursache bestimmen und beheben.<br>Luft aus der Materialleitung spülen.                                                                                                    |
| Spannung in der Pistole an.                                                       | Problem mit dem Türschalter.                                                                                | Prüfen Sie den Türschalter wie in<br>Überprüfen des Türschalters, page<br>69 erläutert.                                                                                                    |
| Farbe fließt zurück zum Farbvorrat.                                               | Einlassventil und Rückschlagventil<br>fehlerhaft.                                                           | Testen Sie in der Stellung Shuttle<br>unten die Ventile Flüssigkeitseinlass,<br>Pumpeinlass und Pumpendruck<br>einzeln im Wartungsbildschirm<br>4. Befindet sich Flüssigkeit zum<br>selben Zeitpunkt in den Ventilen,<br>zu dem Pumpendruck anliegt,<br>kann dies dazu führen, dass<br>Flüssigkeit zurückfließt, falls kein<br>Rückschlagventil vorgesehen wurde. |
|                                                                                   |                                                                                                    | Siehe Instandhalt. 4: Materialventil<br>Resets und Test, page 60.                                                                                                    |
|                                                                                   |                                                                                                    | Prüfen Sie, ob ein Rückschlagventil leckt.                                                                                                    |

| PROBLEM                                             | Diagnose                                                                                                | Lösung                                                                                                    |  |
|-----------------------------------------------------|----------------------------------------------------------------------------------------------------|----------------------------------------------------------------------------------------------------|--|
| Andere Probleme                                     |                                                                                                    |                                                                                                    |  |
| Farbansammlung am Schaft des<br>Isolierungsventils. | <ol> <li>Verschmutzte Waschflüssigkeit<br/>kann nicht mehr reinigend<br/>wirken.</li> </ol>             | <ol> <li>Befolgen Sie die Arbeitss-<br/>chritte in Austauschen der<br/>Waschflüssigkeit, page 68.</li> </ol>                                             |  |
|                                                     | <ol> <li>Die U-Dichtungen streifen den<br/>Schaft des Isolierungsventils<br/>nicht sauber.</li> </ol>   | <ol> <li>Tauschen Sie die<br/>Waschflüssigkeits-U-Dichtungen<br/>aus, siehe Reparaturabschnitt.</li> </ol>                                               |  |
|                                                     | <ol> <li>Der O-Ring des<br/>Isolierungsventilschafts (222)<br/>dichtet nicht vollständig ab.</li> </ol> | 3. Tauschen Sie den O-Ring<br>des Isolierungsventilschafts<br>aus, wie in Die O-Ringe<br>des Isolierungsventilschafts<br>austauschen, page 94 erläutert. |  |

## LED-Diagnosedaten

Die folgenden LED-Signale, Diagnosen und Lösungen gelten für die Steuerungsschnittstelle.

| LED-Statusanzeige                                 | Diagnose                                           | Lösung                                                                                                    |
|---------------------------------------------------|----------------------------------------------------|----------------------------------------------------------------------------------------------------|
| Grün einschalten                                  | Das System wird eingeschaltet.                     | —                                                                                                    |
| Gelb                                              | Interne Kommunikation im Gange.                    | —                                                                                                    |
| Rot, Dauerlicht                                   | Hardwarestörung.                                   | Modul austauschen.                                                                                                    |
| Rot, schnell blinkend                             | Software wird hochgeladen.                         | —                                                                                                    |
| Rot, langsam blinkend                             | Token-Fehler                                       | Den Token entfernen und<br>Software-Token erneut hochladen.                                                                                     |
| Rot blinkt drei Mal, pausiert und beginn von vorn | Drehschalterstellung ungültig (nur<br>FCM und CGM) | Die Drehschalterstellung am<br>Steuermodul (im Luft- oder<br>Drehzahlregler) in eine gültige<br>Position stellen und das System neu<br>starten. |

## Fehlerbehebung in der Steuerungsschnittstelle

| PROBLEM                                                                             | Ursache                                  | Lösung                                 |
|-------------------------------------------------------------------------------------|------------------------------------------|----------------------------------------|
| Die Steuerungsschnittstelle ist nicht eingeschaltet.                                | Stromversorgung ist nicht eingeschaltet. | Stromversorgung einschalten.           |
|                                                                                     | CAN-Kabel lose oder getrennt.            | CAN-Kabel festziehen oder anschließen. |
| Die Steuerungsschnittstelle wird mit<br>Strom versorgt, funktioniert aber<br>nicht. | Hardwarestörung.                         | Austauschen.                           |
| Die rote Modulstatus-LED leuchtet<br>auch nach dem Schaltvorgang im<br>Dauerlicht.  | Hardwarestörung.                         | Austauschen.                           |

## Fehlerbehebung bei Spannungsverlust

Die normale Spritzspannung eines Systems beträgt 45–55 kV. Die Systemspannung ist aufgrund des Stromverbrauchs und der Spannungsverluste im Isoliersystem niedriger.

Ein Verlust der Spritzspannung kann auf ein Problem bei der Spritzpistole, dem Materialschlauch oder dem Spannungsisoliersystem zurückzuführen sein, da alle Systemkomponenten durch das elektrisch leitfähige Spritzmaterial auf Wasserbasis elektrisch miteinander verbunden sind.

#### Note

Es ist wichtig, das Innere des Isolierschranks sauber zu halten. Sind das Äußere der Isolierflüssigkeitspumpe (K), der Isolierungsventil-Verbindungsstangen (225) oder die Kunststoffwände des Schranks (9) verschmutzt, kommt es auf diesen Strecken zu einem Spannungsabfall.

- 1. Überprüfen Sie das Isoliersystem auf Material-Leckagen wie unter Überprüfen, ob Flüssigkeit austritt., page 67 beschrieben.
- Prüfen Sie die Verbindungen zwischen Hochspannungskomponenten und geerdeten Komponenten innerhalb des Isoliersystems. Die Abbildung unter Fehlerbehebung HydroShield-Spannung, page 76 zeigt die Hochspannungskomponenten, die Isolierungskomponenten und die geerdeten Komponenten.
- Vergewissern Sie sich, dass der Zuluftdruck über dem erforderlichen Mindestdruck von 0,5 MPa (4,8 bar, 70 psi) liegt und die Zuluft-Statusleiste grün ist. Das Lufteinlassfeld erscheint auf dem Home-Bildschirm. Siehe Home-Bildschirm, page 45.
- Befolgen Sie das in der Bedienungsanleitung der Spritzpistole 3A7504 aufgeführte Verfahren zur Fehlerbehebung.
- 5. Dosieren Sie ausreichend Flüssigkeit aus, um sämtliche Lufttaschen aus der Materialleitung zu fördern.
- Stellen Sie sicher, dass die elektrostatische Abschirmung (12) vorhanden ist, und schließen und verriegeln Sie anschließend die Schranktür.
- 7. System in den Spritzmodus schalten. Betätigen Sie den Abzug der Pistole bei eingeschalteter Elektrostatik, indem Sie das ES AN/AUS-Ventil in die Position AN drehen. Schauen Sie auf die Spannungsanzeige auf dem Home-Bildschirm, um die Spritzspannung zu erfahren. Unter normalen Bedingungen sollte die Spritzspannung zwischen 45 und 55 kV liegen. Wenn die Anzeige 0 kV anzeigt, fahren Sie mit dem nächsten Schritt fort. Wenn die Spannung über 0 liegt, aber niedriger als erwartet ist, fahren Sie mit Schritt 10 fort.

- Wenn das System vollständig kurzgeschlossen ist (0 kV), kann der Fehler an der mechanischen Betätigung des Isolierungsventils, des Erdungsstabs oder des Türschalters liegen. Öffnen Sie die Schranktür und öffnen Sie die Wartungsbildschirme an der Steuerungsschnittstelle.
  - Aktivieren Sie die Ventile f
    ür Shuttle runter und Shuttle hoch und vergewissern Sie sich, dass sich der Shuttle reibungslos auf und ab bewegt. Siehe Instandhalt. 3: Shuttleventil Resets und Test, page 60, um den Shuttle zu aktivieren.
  - Aktivieren Sie den Erdungsstab und stellen Sie sicher, dass der Zylinder vollständig zurückgezogen ist. (Siehe Instandhalt. 5: Versch. Ventile Resets und Test, page 61.) Wenn beide Zylinder einwandfrei funktionieren, fahren Sie mit dem nächsten Schritt fort.

#### Note

Damit der Erdungsstab aktiviert wird, muss entweder die Schranktür geschlossen sein oder der Türschalter muss manuell betätigt werden.

- Vergewissern Sie sich, dass der Türschalter ordnungsgemäß funktioniert. Befolgen Sie die Vorgehensweise im Kapitel Überprüfen des Türschalters, page 69.
- Wenn die kV-Zahl niedrig ist, überprüfen Sie die Genauigkeit der kV-Anzeige. Verwenden Sie einen Hochspannungsmessfühler, um die kV an der Elektrode der Spritzpistole zu messen. Die Messwerte sollten im Bereich von wenigen kV liegen. Wenn dies nicht der Fall ist, fahren Sie mit dem nächsten Schritt fort.
- Undichtigkeiten im Inneren der Isolierflüssigkeitspumpe können ebenfalls einen Spannungsverlust verursachen.
   Überprüfen Sie die Entwässerungsbohrungen (WH) der Pumpe im Mittelteil des Gehäuses (307) auf Material-Leckagen. Die Pumpe gegebenenfalls warten.
- 12. Wenn die Spannung immer noch niedrig ist, prüfen Sie Pistole und Schlauch erneut.

## Fehlerbehebung HydroShield-Spannung

Geerdete Komponenten:

- Schrank.
- Alle in der oberen Hälfte des Schranks montierten Teile.
- Das obere Ende des Isolierungsventils.
- · Flüssigkeitseinlassventil und -schlauch.
- Der Luftabschnitt der Isolierflüssigkeitspumpe.
- Der Luftzylinder des Erdungsstabs.
- Die Oberseite des Ableitungswiderstands.
- Der Mantel des Materialschlauchs.

Isolierungskomponenten:

- Die Verbindungsstangen des Isolierungsventils.
- Der mittlere Abschnitt der Isolierflüssigkeitspumpe.
- Der Körper des Ableitungswiderstands.
- Der Körper des Erdungsstabs.
- · Das Kunststoffgehäuse und der Ständer.
- Die elektrostatische Abschirmung, die vorne eingeschoben wird.
- Der Materialschlauch für Materialien auf Wasserbasis

Alle Flüssigkeitskomponenten führen Hochspannung:

- Die Waschflüssigkeitsflasche.
- Das untere Ende des Isolierungsventils.
- Das untere Ende der Isolierflüssigkeitspumpe.
- Die Materialschläuche.
- Der Kugelhahn und der Materialregler.
- Die Unterseite des Ableitungswiderstands.
- Der Erdungsstab.

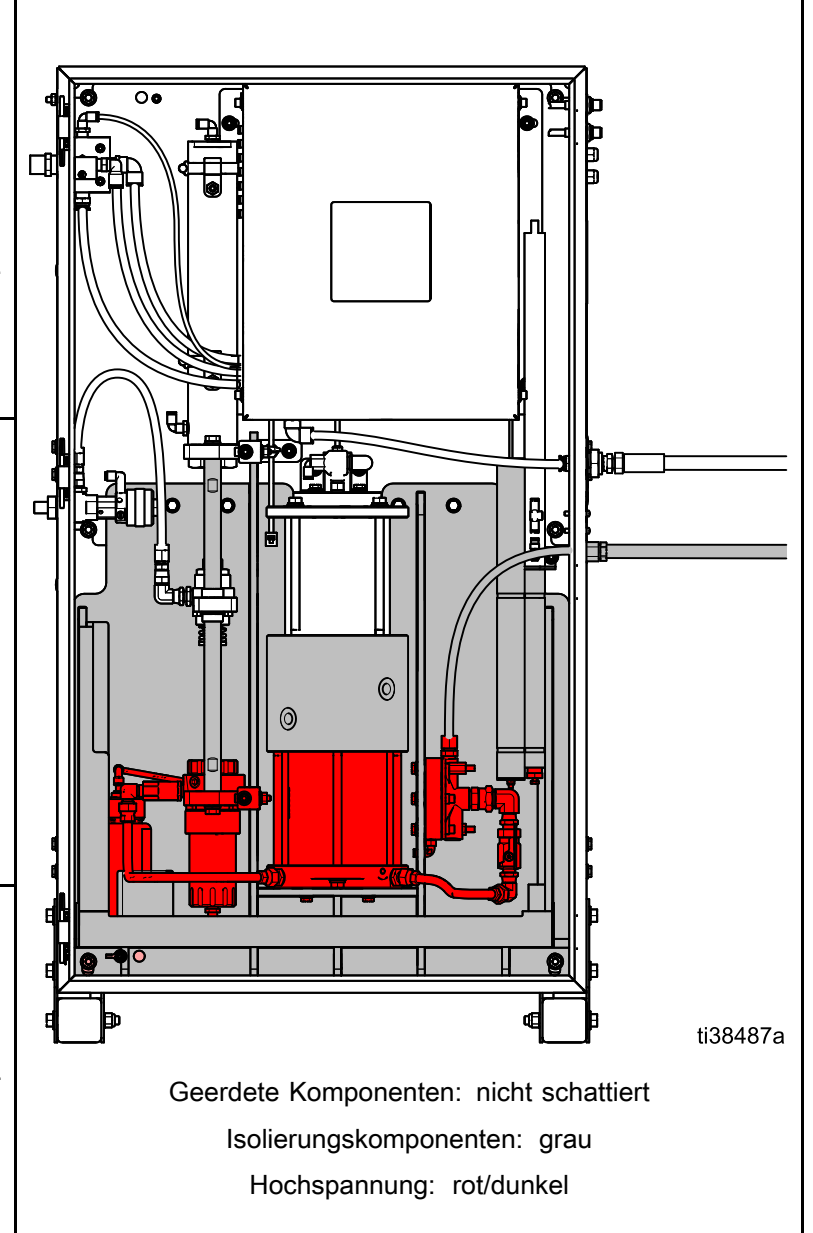

## Fehlerbehebung bei Farbwechsel-Magnetventilen

Alle Farbwechsel-Magnetventile können ausgehend vom Wartungsbildschirm 10 an der Steuerungsschnittstelle einzeln zu Diagnosezwecken betätigt werden.

| Ursache                                                                | Lösung                                                                                                    |
|------------------------------------------------------------------------|----------------------------------------------------------------------------------------------------|
| 1. Luftreglerdruck zu hoch oder zu niedrig eingestellt.                | Überprüfen, ob der Luftdruck über 0,6 MPa (6 bar, 85 psi) liegt. Die Einstellung sollte nicht über 0,7 MPa (7 bar, 100 psi) liegen.                                                                                                    |
| 2. Luft- oder<br>Stromleitungen<br>beschädigt oder<br>Anschlüsse lose. | Die Druckluftleitungen und elektrischen Leitungen visuell auf Knicke, Schäden und<br>lose Verbindungen untersuchen. Reparieren Sie die Leitungen oder tauschen Sie<br>diese aus.                                                                                                    |
| 3. Magnetventil defekt.                                                | Die LED des betreffenden Magneten kontrollieren, siehe Farbwechselkarte, page 78. Wenn sie leuchtet, mit den folgenden Kontrollen fortfahren. Wenn sie nicht leuchtet, zu Ursache 4 gehen.                                                                                                    |
|                                                                        | Den Stecker des betreffenden Magneten abziehen und die Spannung an den Stiften der Karte messen:                                                                                                    |
|                                                                        | <ul> <li>In einem nicht explosionsgefährdeten Bereich den Magneten austauschen, wenn<br/>die Spannung 24 VDC beträgt.</li> </ul>                                                                                                    |
|                                                                        | Testen Sie die Ventile wie bei den Wartungsbildschirmen erläutert. Die Ventile sollten sich rasch öffnen und schließen. Wenn die Ventile langsam ansprechen, könnte dies folgende Ursachen haben:                                                                                                    |
|                                                                        | Luftdruck zu den Ventilstellantrieben ist zu niedrig. Siehe Ursache 1.                                                                                                    |
|                                                                        | <ul> <li>Das Magnetventil ist verstopft. Darauf achten, dass in der Luftversorgung ein<br/>5-µm-Filter installiert ist.</li> </ul>                                                                                                    |
|                                                                        | <ul> <li>Irgend etwas verstopft das Magnetventil oder die Leitung. Die Luftabgabe aus<br/>der Luftleitung des jeweiligen Magneten bei Betätigung des Ventils überprüfen.<br/>Behinderung beseitigen.</li> </ul>                                                                                              |
| 4. Störung der Steuerkarte<br>oder des Kabels.                         | Liegt an den Stiften der Karte keine Spannung an oder beträgt die Spannung<br>weniger als 9 VDC, die LEDs D8, D9 und D10 kontrollieren. Wenn diese leuchten<br>und einwandfrei funktionieren, oder wenn andere Magnete im Modul einwandfrei<br>funktionieren, muss die Farbwechselkarte ausgetauscht werden. |
|                                                                        | Wenn D9 nicht leuchtet:                                                                                                    |
|                                                                        | <ul> <li>Den Zustand der Sicherung (F1) überprüfen und diese ggf. austauschen. Siehe<br/>Austauschen der Farbwechselkartensicherung, page 105.</li> </ul>                                                                                                    |
|                                                                        | <ul> <li>Überprüfen, ob das Kabel abgezogen oder beschädigt ist.</li> </ul>                                                                                                    |
|                                                                        | Wenn D8 nicht blinkt:                                                                                                    |
|                                                                        | <ul> <li>Das System mehrmals ein- und wieder ausschalten.</li> </ul>                                                                                                    |
|                                                                        | <ul> <li>Überprüfen, ob das Kabel abgezogen oder beschädigt ist.</li> </ul>                                                                                                    |
|                                                                        | Wenn D10 nicht gelegentlich blinkt:                                                                                                    |
|                                                                        | <ul> <li>Überprüfen, ob das Kabel abgezogen oder beschädigt ist.</li> </ul>                                                                                                    |

## Farbwechselkarte

## HINWEIS

Um Beschädigungen der Karte zu vermeiden, sollte der Techniker ein Erdungsband (Teilenr. 112190) am Handgelenk tragen.

Um Schäden an elektrischen Komponenten zu vermeiden, muss das System vor dem Herstellen oder Trennen von Steckverbindungen spannungsfrei geschaltet werden.

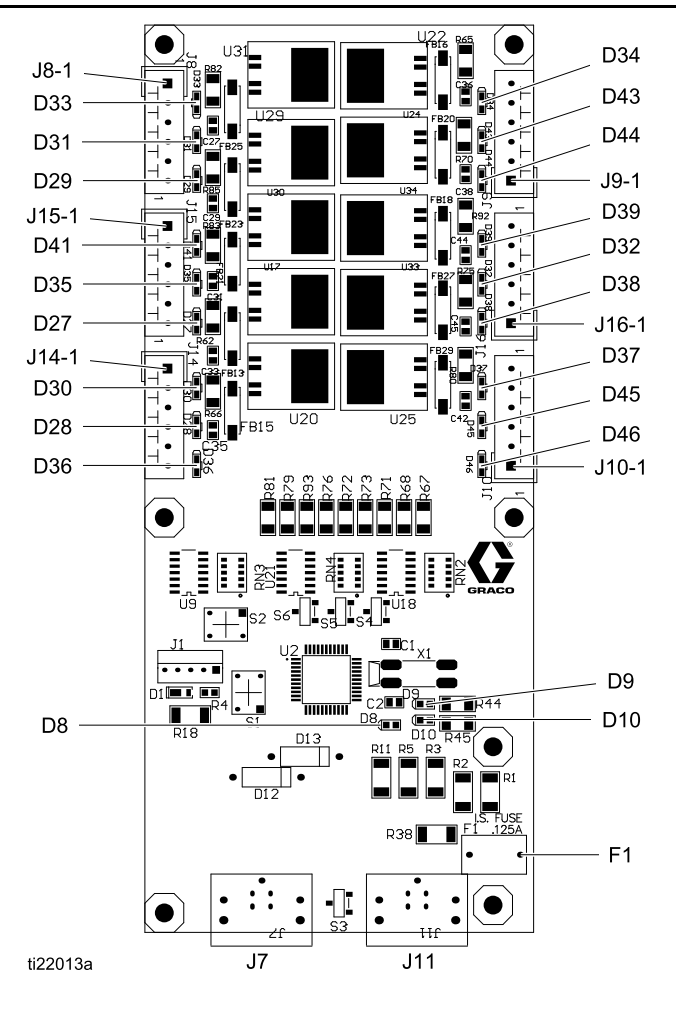

Figure 33 Farbwechselkarte

| Table 9 | 9 Farb | wechselkarte | • — | Diagnose |
|---------|--------|--------------|-----|----------|
|---------|--------|--------------|-----|----------|

| Komponente<br>oder Anzeige | Beschreibung                  | Diagnose                                                                                                    |
|----------------------------|-------------------------------|----------------------------------------------------------------------------------------------------|
| D8                         | LED (grün)                    | Blinkt im normalen Betrieb (Herzschlag).                                                                                                    |
| D9                         | LED (grün)                    | Leuchtet auf, wenn die Karte mit Strom versorgt wird.                                                                                       |
| D10                        | LED (gelb)                    | Leuchtet auf, wenn die Karte mit der elektronischen Steuerung kommuniziert.                                                                 |
| D27–D39,<br>D41, D43–D46   | LED (grün)                    | Leuchtet auf, wenn ein Signal zur Betätigung des zugehörigen Magnetventils<br>übertragen wird.                                              |
| F1                         | Sicherung,<br>500 A, 125<br>V | Verwendet auf Platine 25D312. Diese Platine kommt in der Elektroniksteuerung (14) und im Farbwechsel-Steuermodul 25D313-25D327 zum Einsatz. |

## Fehlercodes

Systemfehlermeldungen benachrichtigen den Benutzer über Probleme im System. Wenn ein Fehler auftritt:

- Der Fehlersummer ertönt (sofern der Hintergrundmodus nicht aktiviert ist).
- Ein Fehler-Popup-Bildschirm zeigt den aktiven Fehlercode.
- Die Statuszeile zeigt den aktiven Fehlercode.

Der Fehler wird im Fehler- oder Ereignisprotokoll gespeichert.

Es gibt vier Fehlerarten: Alarm, Abweichung, Hinweis und Eintrag.

Wenn ein **Alarm** auftritt, wird der Betrieb abgeschaltet und ein Fehler wird im System eingetragen.

Eine **Abweichung** hat einen Fehlereintrag im System zur Folge, führt jedoch nicht zu einer Abschaltung des Geräts. Die Abweichung muss vom Benutzer quittiert werden.

Ein **Hinweis** hat einen Ereigniseintrag im System zur Folge und wird automatisch nach 60 Sekunden gelöscht.

Ein **Eintrag** speichert relevante Systemereignisse im Hintergrund. Diese Information kann im Fehlerprotokoll-Bildschirm abgerufen werden.

### Löschen des Fehlers und Neustart

Wenn eine Abweichung oder ein Alarm auftritt, muss vor dem Zurücksetzen zuerst der Fehlercode ermittelt werden. Sie können über den Ereignisbildschirm die letzten 200 Fehlermeldungen mit Datums- und Zeitstempel abrufen. Siehe Ereignisbildschirm, page 50.

Wenn ein Alarm aufgetreten ist, muss die Ursache behoben werden, bevor der Betrieb wieder aufgenommen wird.

Zur Quittierung einer Abweichung oder zum Löschen

eines Alarms 🗾 drücken.

| Code | Тур     | Name                          | Beschreibung                                                                                                    | Lösung                                                                                                    |
|------|---------|-------------------------------|----------------------------------------------------------------------------------------------------|----------------------------------------------------------------------------------------------------|
| EVUX | Hinweis | USB deaktiviert               | Der Benutzer hat<br>ein USB-Gerät im<br>USB-Anschluss<br>installiert, als die<br>USB-Downloads<br>deaktiviert waren. | Wechseln Sie zu Erweiterter Bildschirm 3<br>und klicken Sie das Feld für USB-Down-<br>loads/Uploads aktivieren an, wie im<br>Kapitel Erweiterter Bildschirm 3, page<br>55 beschrieben. |
| WN0X | Alarm   | Fehl. Schlü-Tok.<br>ADM       | Benutzer hat einen<br>nicht kompatiblen<br>Token installiert.                                                        | Schlüssel-Token entfernen. Vorgang<br>mit einem kompatiblen Schlüssel-Token<br>wiederholen.                                                                                            |
| WSUX | Hinweis | USB Konfigurations-<br>fehler | USB-Konfigurations-<br>datei anders als er-<br>wartet; bei Start kon-<br>trolliert.                                  | Software neu installieren. Be-<br>folgen Sie die Arbeitsschritte in<br>Aktualisieren der Systemsoftware, page 40.                                                                      |
| WXUU |         | Fehler beim<br>USB-Upload     | Benutzer hat ein<br>nicht kompatibles                                                                                |                                                                                                    |
| WXUD | Hinweis | Fehler beim<br>USB-Download   | USB-Gerät am<br>USB-Anschluss der<br>Steuerschnittstelle<br>installiert.                                             | Vorgang mit einem kompatiblen USB-Gerat<br>wiederholen.                                                                                                    |
| WX00 | Alarm   | Software-Fehler               | Es ist ein unerwarteter<br>Software-Fehler<br>aufgetreten.                                                           | Den Technischen Support von Graco<br>kontaktieren.                                                                                                    |

#### Table 10 Fehler Steuerschnittstelle

### Table 11 Kommunikationsfehler

| Code       | Тур   | Name                                                  | Beschreibung                                                                                                    | Lösung                                                                                                    |                                                                                                  |
|------------|-------|-------------------------------------------------------|----------------------------------------------------------------------------------------------------|----------------------------------------------------------------------------------------------------|--------------------------------------------------------------------------------------------------|
|            |       | Kommunikations-                                       | Die Steuer-<br>schnittstelle hat die<br>Verbindung zur Mate-                                                       | <ul> <li>Überprüfen Sie die CAN-<br/>Verbindung am System. Siehe<br/>CAN-Kabel anschließen, page 21.</li> </ul>       |                                                                                                  |
| CAD1 Alarm | Alarm |                                                       |                                                                                                    | <ul> <li>Überprüfen Sie die CAN-Verbindung am<br/>FCM-Würfel (412).</li> </ul>                                        |                                                                                                  |
| _          | -     | tenier Materialkonsole                                | rialkonsole oder zum                                                                                               | Der FCM hat eine falsche CAN-ID.                                                                                      |                                                                                                  |
|            |       |                                                       | FCM-wurfel venoren.                                                                                                | <ul> <li>Status-LEDs am FCM-Würfel (412)<br/>prüfen.</li> </ul>                                                       |                                                                                                  |
|            |       |                                                       |                                                                                                    | Strom ein- und wieder ausschalten.                                                                                    |                                                                                                  |
|            |       |                                                       |                                                                                                    | <ul> <li>Überprüfen Sie die CAN-<br/>Verbindung am System. Siehe<br/>CAN-Kabel anschließen, page 21.</li> </ul>       |                                                                                                  |
| 0404       | A     | Kommunikations-                                       | Die Steuer-<br>schnittstelle hat die                                                                               | <ul> <li>Überprüfen Sie die CAN-Verbindung an<br/>der Magnetventil-Steuerungsplatine.</li> </ul>                      |                                                                                                  |
| CACT       | Alarm | til-Steuerung                                         | verbindung zur Mag-<br>netventilsteuerung<br>verloren.                                                             | <ul> <li>Die Magnetventil-Steuerungsplatine hat<br/>eine falsche CAN-ID.</li> </ul>                                   |                                                                                                  |
|            |       |                                                       |                                                                                                    | <ul> <li>Überprüfen Sie die Status-LEDs auf der<br/>Magnetventil-Steuerungsplatine.</li> </ul>                        |                                                                                                  |
|            |       |                                                       |                                                                                                    | Strom ein- und wieder ausschalten.                                                                                    |                                                                                                  |
|            |       | Materialkonsole<br>duplizieren                        | Das System<br>erkennt mehrere<br>Materialkonsolen,<br>die auf die gleiche<br>Kennung eingestellt<br>sind.          | <ul> <li>Die Materialkonsole FCM hat die gleiche<br/>CAN-ID wie ein anderes Modul.</li> </ul>                         |                                                                                                  |
| CDD0 Alarm | Alarm |                                                       |                                                                                                    | <ul> <li>Wahlschalter am Steuermodul einstellen.<br/>Siehe Wahlschalter einstellen im<br/>Handbuch 3A3954.</li> </ul> |                                                                                                  |
| 0.5.00     |       | Magnetventil-                                         | Das System<br>erkennt mehrere<br>Magnetventil-<br>Steuerungen, die auf<br>die gleiche Kennung<br>eingestellt sind. | <ul> <li>Die Magnetventil-Steuerung hat die<br/>gleiche CAN-ID wie ein anderes Modul.</li> </ul>                      |                                                                                                  |
| CDCU       | Alarm | Steuerung duplizieren                                 |                                                                                                    | <ul> <li>Stellen Sie die Wahlschalter auf der<br/>Magnetventil-Steuerungsplatine ein.</li> </ul>                      |                                                                                                  |
|            |       | Kommunikationa                                        | Das System hat                                                                                                    | <ul> <li>CAN-Verbindung auf der Unterseite der<br/>Steuerschnittstelle überprüfen.</li> </ul>                         |                                                                                                  |
| CAO1       | Alarm | Kommunikations-<br>fehler Logiksteuerung              | Steuerschnittstelle<br>verloren.                                                                                   | <ul> <li>Status-LEDs an der Steuer-<br/>schnittstelle überprüfen. Siehe<br/>LED-Diagnosedaten, page 74.</li> </ul>    |                                                                                                  |
|            |       |                                                       |                                                                                                    | <ul> <li>Überprüfen Sie die CAN-Verbindung am<br/>System.</li> </ul>                                                  |                                                                                                  |
|            |       |                                                       | Die Steuerungss-<br>chnittstelle hat die                                                                           | <ul> <li>Überprüfen Sie die CAN-Verbindung an<br/>der Magnetventil-Steuerungsplatine.</li> </ul>                      |                                                                                                  |
| CAC2 AI    | Alarm | Kommunikations-<br>fehler Magnetven-<br>til-Steuerung | Verbindung zur fur<br>den Farbwechsel<br>zuständigen Mag-                                                          | <ul> <li>Überprüfen Sie die Status-LEDs auf der<br/>Magnetventil-Steuerungsplatine.</li> </ul>                        |                                                                                                  |
|            |       | Ŭ                                                     | netventilsteuerung<br>verloren.                                                                                    | <ul> <li>Schalten Sie den Strom aus und wieder<br/>ein.</li> </ul>                                                    |                                                                                                  |
|            |       |                                                       |                                                                                                    | <ul> <li>Stellen Sie die Wahlschalter auf der<br/>Magnetventil-Steuerungsplatine ein.</li> </ul>                      |                                                                                                  |
| CDC1       | Alarm | Magnetventil-                                         | Das System<br>erkennt mehrere<br>Magnetventil-                                                                     | <ul> <li>Die Magnetventil-Steuerung hat die<br/>gleiche CAN-ID wie ein anderes Modul.</li> </ul>                      |                                                                                                  |
| CDC1 A     | Alarm | CDC1 Alarm Steu                                       | Steuerung duplizieren                                                                                              | ieren Steuerungen, die auf<br>die gleiche Kennung<br>eingestellt sind.                                                | <ul> <li>Stellen Sie die Wahlschalter auf der<br/>Magnetventil-Steuerungsplatine ein.</li> </ul> |

### Table 12 HydroShield-Fehler

| Code | Тур   | Name                                   | Beschreibung                                                                                        | Lösung                                                                                                    |
|------|-------|----------------------------------------|----------------------------------------------------------------------------------------------------|----------------------------------------------------------------------------------------------------|
| SILO | Alarm | Pneumatischer<br>Systemstopp aktiviert | Das System<br>wurde über den<br>pneumatischen<br>Systemstopp-Eingang<br>angehalten.                 | <ul> <li>Überprüfen Sie die Verkabelung des<br/>Druckschalters für den pneumatischen<br/>Systemstopp.</li> <li>Überprüfen Sie die integrierte<br/>Systeminstallation, mit der das<br/>HydroShield-System angehalten wird.</li> </ul>                                                                                                    |
| SIL1 | Alarm | Digitaler Systemstopp<br>aktiviert     | Das System wurde<br>über den digitalen<br>Systemstopp-Eingang<br>angehalten.                        | <ul> <li>Überprüfen Sie die Verkabelung des<br/>Stopp-Optokopplers des pneumatischen<br/>Systems.</li> <li>Überprüfen Sie die integrierte<br/>Systeminstallation, mit der das<br/>HydroShield-System angehalten wird.</li> </ul>                                                                                                    |
| P6FX | Alarm | Zuluft entfernt                        | Das System erkennt<br>keine Zuluft mehr.                                                            | Prüfen, ob der Zuluft-Druck größer<br>als 0,5 MPa (4,8 bar, 70 psi) ist, ob der<br>Luftstrom ausreicht und ob die Verkabelung<br>am Druckschalter angeschlossen ist.                                                                                                    |
| PJ11 | Alarm | Linearsensorfehler                     | Der Linearsensor ist<br>nicht angeschlossen<br>oder erfasst Werte<br>außerhalb der<br>Kalibrierung. | <ul> <li>Stellen Sie sicher, dass der Linearsensor<br/>angeschlossen ist.</li> <li>Kalibrieren Sie den Linearsensor.</li> </ul>                                                                                                    |
| P611 | Alarm | Pistole Luft V2P<br>Rückmeldungsfehler | Das System kann<br>keine Rückmeldung<br>von Luft V2P<br>erkennen.                                   | <ul> <li>Stellen Sie sicher, dass das Gerät<br/>angeschlossen ist.</li> <li>Stellen Sie sicher, dass das Gerät mit<br/>Strom versorgt wird.</li> </ul>                                                                                                    |
| P613 | Alarm | Material V2P<br>Rückmeldungsfehler     | Das System kann<br>keine Rückmeldung<br>von Material V2P<br>erkennen.                               | <ul> <li>Stellen Sie sicher, dass das Gerät<br/>angeschlossen ist.</li> <li>Stellen Sie sicher, dass das Gerät mit<br/>Strom versorgt wird.</li> </ul>                                                                                                    |
| N611 | Alarm | Zeitablauf<br>Isolierungsventil        | Das Isolierungsventil<br>wurde in der<br>erwarteten Position<br>nicht erkannt.                      | <ul> <li>Stellen Sie mit Hilfe von Instandhalt. 3:<br/>Shuttleventil Resets und Test, page 60 s-<br/>icher, dass sich das Isolierungsventil<br/>bewegt.</li> <li>Stellen Sie mit Hilfe des<br/>Status-Bildschirms, page 50 sicher, dass<br/>der obere Sensor erkannt wird.</li> <li>Stellen Sie mit Hilfe des<br/>Status-Bildschirms, page 50 sicher, dass<br/>der untere Sensor erkannt wird.</li> <li>Überprüfen Sie, ob die Sensoren<br/>angeschlossen sind.</li> </ul> |
| N612 | Alarm | Zeitablauf Shuttle<br>oben             | Das Isolierungsventil<br>wurde in der<br>erwarteten Position<br>nicht erkannt.                      | <ul> <li>Vergewissern Sie sich im<br/>Wartungsbildschirm, dass sich das<br/>Isolierungsventil bewegt.</li> <li>Vergewissern Sie sich im<br/>Status-Bildschirm, dass der obere<br/>Sensor erkannt wird.</li> <li>Vergewissern Sie sich im<br/>Status-Bildschirm, dass der untere<br/>Sensor erkannt wird.</li> <li>Überprüfen Sie, ob die Sensoren<br/>angeschlossen sind.</li> </ul>                                                                                       |

| Code       | Тур   | Name                        | Beschreibung                                                                                           | Lösung                                                                   |
|------------|-------|-----------------------------|----------------------------------------------------------------------------------------------------|--------------------------------------------------------------------------|
| F7P0 Alarm |       |                             | ftstrom der Pistole<br>wird erkannt, wenn er<br>inaktiv sein sollte.                                   | <ul> <li>Pr üfen Sie, ob ein Luftleck im System<br/>vorliegt.</li> </ul> |
|            | Alorm |                             |                                                                                                    | Prüfen Sie den Luftstromschalter.                                        |
|            | Alann |                             |                                                                                                    | Prüfen Sie den Luftregler (V2P).                                         |
|            |       |                             |                                                                                                    | <ul> <li>Technischen Kundendienst von Graco<br/>kontaktieren.</li> </ul> |
| SGD1       | Alarm | Pistolenspülkasten<br>offen | Der Pistolenspülkas-<br>ten war geöffnet, als<br>das System einen<br>Spülversuch unter-<br>nommen hat. | Deckel des Pistolen-Spülkastens<br>schließen.                            |

### Table 13 Kalibrierungsereignisse

| Code | Тур     | Name                                   | Beschreibung                                                                                     | Lösung                                                                   |
|------|---------|----------------------------------------|--------------------------------------------------------------------------------------------------|--------------------------------------------------------------------------|
| ENA1 | Hinweis | Linearsensor<br>vollständig kalibriert | Das System hat den<br>Messwert für den<br>Linearsensoranzeige<br>voll erfolgreich<br>kalibriert. | Nicht zutreffend.                                                        |
| ENA2 | Hinweis | Linearsensor leer<br>kalibriert        | Das System hat<br>den Messwert für<br>Linearsensoranzeige<br>leer erfolgreich<br>kalibriert.     | Nicht zutreffend.                                                        |
| P511 | Alarm   | Reglerkalibrierung                     | Reglerkalibrierung                                                                               | Reglerverbindungen überprüfen.                                           |
|      |         | Luft fehlgeschlagen                    | fur Luftregler<br>fehlgeschlagen                                                                 | Reglerfunktion pr                                                        |
|      |         |                                        |                                                                                                  | <ul> <li>Technischen Kundendienst von Graco<br/>kontaktieren.</li> </ul> |
| P513 | Alarm   | Reglerkalibrierung                     | Reglerkalibrierung                                                                               | Reglerverbindungen überprüfen.                                           |
|      |         | fehlgeschlagen                         | fehlgeschlagen                                                                                   | <ul> <li>Reglerfunktion pr üfen</li> </ul>                               |
|      |         |                                        |                                                                                                  | <ul> <li>Technischen Kundendienst von Graco<br/>kontaktieren.</li> </ul> |
| EN11 | Hinweis | Reglerkalibrierung<br>Luft             | Luftreglerkalibrierung<br>erfolgreich                                                            | Nicht zutreffend.                                                        |
| EN13 | Hinweis | Reglerkalibrierung<br>Flüssigkeit      | Flüssigkeitsre-<br>glerkalibrierung er-<br>folgreich                                             | Nicht zutreffend.                                                        |

### Table 14 Wartungsereignisse

| Code | Тур     | Name                                                          | Beschreibung                                                                                                    | Lösung                                                                                                    |
|------|---------|---------------------------------------------------------------|----------------------------------------------------------------------------------------------------|----------------------------------------------------------------------------------------------------|
| ENT1 | Hinweis | Blockiertest Erfolg                                           | Das System hat<br>einen Blockiertest<br>bestanden.                                                                             | Nicht zutreffend.                                                                                                    |
| DF01 | Hinweis | Blockiertest voll<br>fehlgeschlagen                           | Das System hat den<br>Blockiertest unten<br>nicht bestanden,<br>es kam nicht zum<br>Stillstand, als die<br>Pumpe voll war.     | <ul> <li>Überprüfen Sie das System<br/>auf Undichtigkeiten wie unter<br/>Überprüfen, ob Flüssigkeit austritt.,</li> </ul>                                                                                                    |
| DG01 | Hinweis | Blockiertest leer<br>fehlgeschlagen                           | Das System hat den<br>Blockiertest leer nicht<br>bestanden; es kam<br>nicht zum Stillstand,<br>als die Pumpe fast<br>leer war. | <ul> <li>Wiederholen Sie den Test wie unter<br/>Instandhalt. 2: Pumpenblockiertest,<br/>page 59 beschrieben.</li> </ul>                                                                                                    |
| MAD1 | Hinweis | Wartung/Instandhal-<br>tung Wartung Pumpe<br>(Volumen) fällig | Die Pumpe muss<br>gewartet werden<br>(Volumen).                                                                                |                                                                                                    |
| MAP1 | Hinweis | Wartung Pumpe<br>Zyklen fällig                                | Die Pumpe muss<br>gewartet werden<br>(Zyklus).                                                                                 |                                                                                                    |
| MAT1 | Hinweis | Wartung<br>Pumpenblockiertest<br>fällig                       | Die Pumpe muss<br>gewartet werden<br>(Blockiertest).                                                                           | Führen Sie die Wartung durch und löschen<br>Sie den zugehörigen Wartungszähler.<br>Bei der Blockiertestwartung muss ein<br>Blockiertest durchgeführt werden.<br>Informationen zu allen Wartungszäh-<br>lern finden Sie unter Wartungs- bzw.<br>Instandhaltungsbildschirme, page 59. |
| MJ11 | Hinweis | Wartung Wartung<br>Ventil Shuttle runter                      | Das Ventil für Shuttle<br>runter muss gewartet<br>werden.                                                                      |                                                                                                    |
| MJ21 | Hinweis | Wartung Wartung<br>Ventil Shuttle hoch                        | Das Ventil für Shuttle<br>hoch muss gewartet<br>werden.                                                                        |                                                                                                    |
| MJ31 | Hinweis | Wartung Wartung<br>Ventil Shuttle<br>auswerfen                | Das Ventil für Shuttle<br>auswerfen muss<br>gewartet werden.                                                                   |                                                                                                    |
| MJ41 | Hinweis | Wartung Wartung<br>Ventil Shuttle<br>Flüssigkeitseinlass      | Das Ventil für den<br>Flüssigkeitseinlass<br>am Shuttle muss<br>gewartet werden.                                               |                                                                                                    |
| MJ51 | Hinweis | Wartung Wartung<br>Ventil Pumpeinlass                         | Das Ventil für den<br>Pumpeinlass muss<br>gewartet werden.                                                                     |                                                                                                    |
| MJ61 | Hinweis | Wartung Wartung<br>Ventil Pumpendruck                         | Das Ventil für den<br>Pumpendruck muss<br>gewartet werden.                                                                     |                                                                                                    |
| MJ7X | Hinweis | Wartung Wartung<br>Ventil Erdungsstab                         | Das Erdungsstab-<br>Ventil muss gewartet werden.                                                                               |                                                                                                    |
| MJ8X | Hinweis | Wartung<br>Wartung Ventil<br>Pumpenspülkasten                 | Der Pistolenspülka-<br>sten muss gewartet<br>werden.                                                                           |                                                                                                    |
| MCP1 | Hinweis | Wartung Wartung<br>Isolierungsventil                          | Das Isolierungsventil<br>muss gewartet<br>werden.                                                                              |                                                                                                    |
| MCD1 | Hinweis | Wartung Wartung<br>Isolierungsventildich-<br>tung             | Die Isolierungsven-<br>tildichtung muss<br>gewartet werden.                                                                    |                                                                                                    |

| Code | Тур     | Name                                                     | Beschreibung                                                                    | Lösung |
|------|---------|----------------------------------------------------------|---------------------------------------------------------------------------------|--------|
| MCS1 | Hinweis | Wartung Wartung<br>Isolierungsventil<br>Waschflüssigkeit | Das Isolierungsventil<br>für die Waschflüs-<br>sigkeit muss gewartet<br>werden. |        |
| MEF# | Hinweis | Wartung Einlassventil<br>X                               | Das Farbwechselven-<br>til X muss gewartet<br>werden.                           |        |

### Table 15 Systemereignisse

| Code | Тур               | Name                        | Beschreibung                                                                                        | Lösung                                                                                                    |  |
|------|-------------------|-----------------------------|----------------------------------------------------------------------------------------------------|----------------------------------------------------------------------------------------------------|--|
| EL00 | Aufzeich-<br>nung | Systemspannung an           | Eintrag eines<br>Schaltvorgangs (EIN).                                                              | Nicht zutreffend.                                                                                                    |  |
| EM00 | Aufzeich-<br>nung | Systemspannung aus          | Aufzeichnung eines<br>Schaltvorgangs<br>(AUS).                                                      | ng eines Nicht zutreffend.<br>ngs                                                                                                    |  |
| EC00 | Aufzeich-<br>nung | Einstellwert(e)<br>geändert | Eintrag einer<br>Änderung der<br>Einstellvariablen                                                  | Nicht zutreffend.                                                                                                    |  |
| ES00 | Hinweis           | Werkseinstellungen          | Eintrag, dass die<br>Systemeinstellungen<br>auf die<br>Werkseinstellungen<br>zurückgesetzt wurden   | Nicht zutreffend.                                                                                                    |  |
| EB00 | Aufzeich-<br>nung | Stopp-Taste gedrückt        | Eintrag einer<br>Betätigung der<br>Stopp-Taste.                                                     | Nicht zutreffend.                                                                                                    |  |
| WN0X | Alarm             | Fehler Schlüssel-<br>Token  | Benutzer hat einen<br>nicht kompatiblen<br>Schlüssel-Token<br>installiert.                          | Schlüssel-Token entfernen.<br>Vorgang mit einem kompatiblen<br>Schlüssel-Token wiederholen.<br>Befolgen Sie die Arbeitsschritte in<br>Aktualisieren der Systemsoftware, page 40. |  |
| WX00 | Alarm             | Software Fehler             | Es ist ein unerwarteter<br>Software-Fehler<br>aufgetreten.                                          | Den Technischen Support von Graco kontaktieren.                                                                                                    |  |
| WE00 | Hinweis           | Fehler Erdungsstab          | Hydroschutz erkennt<br>elektrostatische<br>Spannung, wenn<br>der Erdungsstab<br>herabgelassen wird. | Funktion des Erdungsstabs prüfen.                                                                                                    |  |

### Table 16 USB-Ereignisse

| Code | Тур               | Name                              | Beschreibung                                                                                                    | Lösung                                                                                                    |
|------|-------------------|-----------------------------------|----------------------------------------------------------------------------------------------------|----------------------------------------------------------------------------------------------------|
| EAUX | Hinweis           | USB in Betrieb                    | USB-Speicher ist<br>angeschlossen,<br>Download läuft.                                                                | Nicht zutreffend.                                                                                                    |
| EVUX | Hinweis           | USB deaktiviert                   | Der Benutzer hat<br>ein USB-Gerät im<br>USB-Anschluss<br>installiert, als die<br>USB-Downloads<br>deaktiviert waren. | Systemkonfiguration behindert die<br>Datenübertragung. Wechseln Sie zu<br>Erweiterter Bildschirm 3 und klicken Sie<br>das Feld für USB-Downloads/Uploads<br>aktivieren an, wie im Kapitel Erweiterter<br>Bildschirm 3, page 55 beschrieben. |
| EBUX | Aufzeich-<br>nung | USB-Laufwerk<br>entfernt          | Das USB-Laufwerk<br>wurde während des<br>laufenden Down- oder<br>Uploads entfernt.                                   | Konfigurationsparameter des Systems zur<br>Ausgabe dieses Hinweises ist aktiviert.<br>Download abschließen, um Datenverlust<br>zu vermeiden.                                                                                                |
| MMUX | Hinweis           | Wartung USB meldet voll           | USB-Speicher ist zu mehr als 90 % belegt.                                                                            | Download abschließen, um Datenverlust zu vermeiden.                                                                                                    |
| WSUX | Hinweis           | USB Konfig. Fehler                | USB-Konfigurations-<br>datei anders als er-<br>wartet; bei Start kon-<br>trolliert.                                  | Die Aktualisierung der Software wurde<br>nicht erfolgreich abgeschlossen. Software<br>neu installieren.                                                                                                    |
| EQU0 | Hinweis           | USB Leerlauf                      | USB-Download<br>abgeschlossen,<br>Speicher kann<br>entfernt werden.                                                  | Entfernen Sie das USB-Gerät.                                                                                                    |
| EQU1 | Aufzeich-<br>nung | USB Sys. Einstel.<br>herunterg.   | Einstellungen wurden<br>auf den USB-Speicher<br>heruntergeladen.                                                     | Nicht zutreffend.                                                                                                    |
| EQU2 | Aufzeich-<br>nung | USB Sys. Einstel.<br>hochg.       | Einstellungen wurden<br>auf den USB-Speicher<br>hochgeladen.                                                         | Nicht zutreffend.                                                                                                    |
| EQU3 | Aufzeich-<br>nung | USB-Kundenspr.<br>heruntergeladen | Kundensprache<br>wurde auf<br>USB-Speicher<br>heruntergeladen                                                        | Nicht zutreffend.                                                                                                    |
| EQU4 | Aufzeich-<br>nung | USB-Kundenspr.<br>hochgeladen     | Kundensprache<br>wurde auf<br>USB-Speicher<br>hochgeladen.                                                           | Nicht zutreffend.                                                                                                    |
| EQU5 | Aufzeich-<br>nung | USB-Protokolle<br>heruntergeladen | Datenprotokolle<br>wurden auf den<br>USB-Speicher<br>heruntergeladen.                                                | Nicht zutreffend.                                                                                                    |
| WXUD | Hinweis           | USB Download-<br>Fehler           | Der Benutzer hat ein<br>nicht kompatibles                                                                            | Vorgang mit einem kompatiblen USB-Gerät wiederholen.                                                                                                    |
| WXUU | Hinweis           | USB Fehler beim<br>Hochladen      | USB-Gerat am<br>USB-Anschluss<br>angeschlossen.                                                                      |                                                                                                    |

### Table 17 Farbwechsel-Ereignisse

| Code | Тур               | Name                                      | Beschreibung                                                                                                    | Lösung                                                                                                    |
|------|-------------------|-------------------------------------------|----------------------------------------------------------------------------------------------------|----------------------------------------------------------------------------------------------------|
| WSF0 | Hinweis           | Abgelehnten Einlass<br>wechseln           | Benutzer kann<br>Farbe/Einlassventil<br>nicht während des<br>Betriebs umschalten<br>und wird darauf<br>hingewiesen.                                                                                                    | Änderung des Farbwertes im Spritzmodus<br>unzulässig. Auf AUS, Standby oder<br>Befüllen umschalten, um die Farbe zu<br>wechseln.                                                                                                    |
| WSCX | Hinweis           | Ungültige<br>Voreinstellungen             | Benutzer senkt<br>die Anzahl der<br>Farbwechselventile<br>und dadurch<br>entstehen ungültige<br>Voreinstellungen. In<br>diesem Fehlercode<br>steht die letzte Stelle<br>X für System.                                                                                          | Prüfen Sie, dass die Anzahl der Farbventile<br>korrekt ist und korrigieren Sie dann<br>Voreinstellungen mit ungültigen Farben.<br>Siehe Systembildschirm, page 65 und<br>Voreinstellungen, page 52.                                                                                                    |
| WSC0 | Hinweis           | Ungültige<br>Voreinstellung<br>ausgewählt | Der Benutzer hat<br>aufgrund einer<br>Änderung der Anzahl<br>Farbwechselventile<br>ungültige<br>Voreinstellungen und<br>wählt eine ungültige<br>Voreinstellung aus.                                                                                                    | Die Farbeinstellung für die aktuelle<br>Voreinstellung ist nicht korrekt.<br>Vergewissern Sie sich, dass die<br>Anzahl Farbventile für das System mit<br>der Systemeinstellung übereinstimmt und<br>vergewissern Sie sich, dass die aktuelle<br>Voreinstellung die richtige Farbeinstellung<br>hat.<br>Siehe Systembildschirm, page 65 und<br>Voreinstellungen, page 52. |
| WS## | Aufzeich-<br>nung | Ungültige<br>Voreinstellung ##            | Der Benutzer hat<br>aufgrund einer<br>Änderung der Anzahl<br>Farbwechselventile<br>ungültige<br>Voreinstellungen und<br>wählt eine ungültige<br>Voreinstellung aus.<br>Datensätze, in denen<br>die Voreinstellung<br>ungültig ist. ## ist<br>die Nummer der<br>Voreinstellung. | Prüfen Sie, dass die Anzahl der Farbventile<br>korrekt ist und korrigieren Sie dann<br>Voreinstellungen mit ungültigen Farben.<br>Siehe Systembildschirm, page 65 und<br>Voreinstellungen, page 52.                                                                                                    |
| WSFX | Alarm             | Ungültiges<br>Einlassventil               | Der Benutzer<br>hat während des<br>Betriebs des Systems<br>die Anzahl der<br>Farbwechselventile<br>herabgesetzt.<br>Dadurch wurde<br>ein ungültiges<br>Einlassventil<br>ausgewählt. In<br>diesem Fehlercode<br>steht X für System.                                             | Prüfen Sie, dass die Anzahl der Farbventile<br>korrekt ist und korrigieren Sie dann<br>Voreinstellungen mit ungültigen Farben.<br>Siehe Systembildschirm, page 65 und<br>Voreinstellungen, page 52.                                                                                                    |
| L7F0 | Hinweis           | Spülflüssigkeit in<br>Pumpe spülen        | Bei Aktivierung<br>des Spritzmodus<br>befindet sich noch<br>Spülflüssigkeit in der<br>Pumpe.                                                                                                    | Entfernen Sie die Spülflüssigkeit aus<br>der Pumpe und kehren Sie dann in den<br>Spritzmodus zurück.                                                                                                    |
| DE00 | Alarm             | Spülzeitüberschre-<br>itung               | Das Pumpvolumen<br>hat sich nicht vor<br>Ablauf der Zeit<br>geändert.                                                                                                    | Ermitteln Sie, wieso sich das Pumpvolumen<br>nicht geändert hat und starten Sie die<br>Spülsequenz erneut.<br>Siehe Spülbildschirme 1-5, page 53.                                                                                                    |

## Reparieren

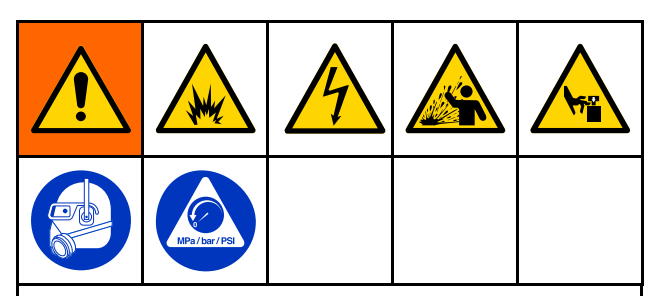

Bei der Durchführung von Servicearbeiten an diesem Gerät ist der Zugang zu Teilen erforderlich, deren Berührung Stromschläge oder andere schwere Verletzungen zur Folge haben kann, wenn die Arbeiten nicht sachgemäß durchgeführt werden. Bewegliche Teile, wie z. B. das Isolierungsventil, können Schnittwunden an den Fingern verursachen oder diese sogar abtrennen.

- Servicearbeiten an diesem Gerät dürfen nur von geschultem Fachpersonal durchgeführt werden.
- Zur Verringerung der Verletzungsgefahr immer die Vorgehensweise zum Druckentlastung, page 29 befolgen, bevor ein Teil des Systems überprüft oder gewartet wird und wenn zum Ablassen des Drucks aufgefordert wird.
- Sämtliche lokale Vorschriften und Bestimmungen sind einzuhalten.

Um das Brand-, Explosions- oder Stromschlagrisiko vor dem Spülen oder Warten der Pistole zu verringern:

- Vorgehensweise zur Entladung der Flüssigkeitsspannung und Erdung, page 28 befolgen und ES-An/Aus-Schalter ausschalten (O), bevor das System gespült, geprüft oder gewartet wird und wenn zum Entladen der Spannung aufgefordert wird.
- Alle Teile mit nicht entflammbarem Material reinigen, wie in Modelle, page 5 festgelegt.
- Während des Betriebs oder bis zum Durchführen von Vorgehensweise zur Entladung der Flüssigkeitsspannung und Erdung, page 28 die Pistolendüse nicht berühren, und stets Abstand von mindestens 102 mm (4 Zoll) zur Düse halten.

# Vorbereitung des Isoliersystems für die Servicearbeiten

Vor der Durchführung von Servicearbeiten an Komponenten im Inneren des Isolierschranks sind die folgenden Schritte durchzuführen:

- 1. Die Systemspannung entladen. Führen Sie alle Schritte in der Vorgehensweise zur Entladung der Flüssigkeitsspannung und Erdung, page 28 aus.
- 2. System spülen. Siehe Spülen des Systems (Systeme ohne Farbwechsel), page 30.
- 3. Den Druck im System entlasten. Befolgen Sie die Schritte Druckentlastung, page 29.
- Drücken Sie die Taste Stopp auf der Steuerschnittstelle und ziehen Sie das Netzkabel (Y) ab.
- 5. Führen Sie die Servicearbeiten an der Komponente durch.

## Servicearbeiten am Isolierungsventil

# Das Isolierungsventil aus dem Schrank entfernen

Verwenden Sie dieses Verfahren, um das gesamte Isolierungsventil (15) zur Durchführung von Servicearbeiten aus dem Isolierschrank zu entfernen.

- Bereiten Sie das Isoliersystem f
  ür die Servicearbeiten vor. Siehe Vorbereitung des Isoliersystems f
  ür die Servicearbeiten, page 87.
- 2. Verwenden Sie zum Öffnen der Tür des Isolierschranks einen Schlitzschraubendreher.
- Schieben Sie die elektrostatische Abschirmung (12) zum Entfernen nach oben.
- Lösen Sie zum Abnehmen der Isolierungsventilabdeckung (99) die oberen und unteren Schrauben (99a).
- Entfernen Sie die Isolierflüssigkeitspumpe, damit Sie besser an die Halterung des Isolierungsventils kommen. Befolgen Sie die Arbeitsschritte in Die Isolierflüssigkeitspumpe aus dem Schrank entfernen, page 98.
- 6. Klemmen Sie die Waschflüssigkeitsflasche (69) ab.
- 7. Bevor Sie die beiden Sensoren vom Isolierungsventil entfernen, markieren Sie die Position jedes Sensors als Hilfestellung beim erneuten Zusammenbauen.
- 8. Entfernen Sie die Sensoren vom Isolierungsventil:
  - Lösen Sie die obere Klemme (101) und schieben Sie die Sensorhalterung (102) von der Klemme.
  - b. Lösen Sie die untere Klemme (101) und schieben Sie die Sensorhalterung (102) von der Klemme.
- 9. Trennen Sie die drei Luftleitungsfittings (239) mit Steckverbindung vom Isolierungsventil: oben, in der Mitte, unten.
- 10. Entfernen Sie die beiden Materialleitungen vom Isolierungsventil:
  - a. Einlass-Fitting NPSM (72).
  - b. Abgabeschlauch (84), der zum Abgabebogen (71) führt. Der Abgabeschlauch kann auch von der Isolierflüssigkeitspumpe (K) abgenommen werden.
- Trennen Sie das Isolierungsventil vom Ständer des Schranks (9). Verwenden Sie an den gegenüberliegenden Seiten des Schrankständers einen 3/16-Zoll-Inbusschlüssel und einen 7/16-Zoll-Schlüssel, um folgende Komponenten zu entfernen:
  - Die vorderen unteren und oberen Sechskantmuttern (23), Federringe (22) und flachen Beilegscheiben (19) an der Halterung der Isolierungsventil-Abdeckung (98).
  - b. Die hinteren oberen und unteren Sechskantmuttern (23), Federringe (22) und flachen Beilegscheiben (19).
- 12. Heben Sie das Isolierungsventil aus dem Schrank heraus.

# Das Isolierungsventil wieder in den Schrank einbauen

Wenden Sie dieses Verfahren an, um das gesamte Isolierungsventil (227) nach der Durchführung von Servicearbeiten wieder in den Isolierschrank einzubauen.

## HINWEIS

Reinigen Sie den Schrank vor dem erneuten Zusammenbauen von Materialrückständen.

- 1. Befestigen Sie das Isolierungsventil an der Oberseite des Schrankständers (9):
  - Führen Sie die beiden Schrauben (54) durch die flachen Unterlegscheiben, die obere Blockhalterung (224) und dann in die beiden oberen Löcher des Schrankständers (9) ein.
  - b. Fädeln Sie die Unterlegscheibe (19), den Federring (22) und die Sechskantmutter (23) auf die hintere Schraube.
  - c. Die vordere Schraube (54) hält auch die obere Halterung für die Isolierungsventil-Abdeckung (99). Legen Sie die Halterung (98) auf die vordere Schraube und anschließend die Unterlegscheibe (19), den Federring (22) und die Sechskantmutter (23).

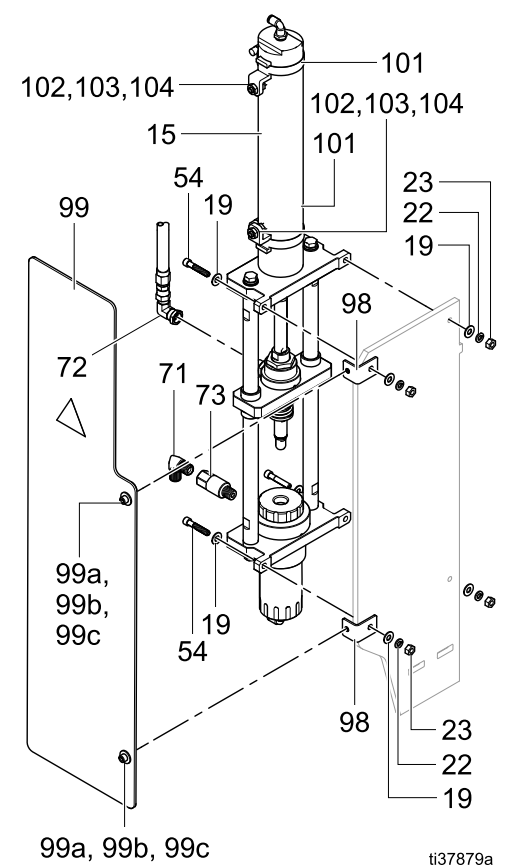

Figure 34 Befestigen des Isolierungsventils am Schrankständer

- 2. Befestigen Sie das Isolierungsventil an der Unterseite des Schrankständers (9):
  - Führen Sie die beiden Schrauben (54) durch die flachen Unterlegscheiben (19), das Basisgehäuse (201) und dann in die beiden unteren Löcher des Schrankständers (9) ein.
  - b. F\u00e4deln Sie die Unterlegscheibe (19), den Federring (22) und die Sechskantmutter (23) auf die hintere Schraube.
  - c. Die vordere Schraube hält auch die untere Halterung für die Isolierungsventilabdeckung (99). Legen Sie die Halterung (98) auf die vordere Schraube und anschließend die Unterlegscheibe (19), den Federring (22) und die Sechskantmutter (23).

Ziehen Sie alle 4 Schrauben nach der Montage fest.

- Befestigen Sie das Einlass-Materialrohr, indem Sie einen Schraubenschlüssel zum Ausrichten des Winkelstück-Fittings (72) und einen Schraubenschlüssel zum Festziehen am Gehäuse (218) verwenden.
- Waren das Auslassmaterialfitting und/oder das Rückschlagventil ausgebaut werden, bauen Sie sie unter Verwendung von Gewindedichtmittel wieder ein. Positionieren Sie den Auslass so, dass er nach unten und leicht nach vorne gerichtet ist.

## HINWEIS

Richten Sie das Rückschlagventil so aus, dass der Luftspalt zwischen dem Materialschlauch und anderen Komponenten erhalten bleibt.

- 5. Setzen Sie die beiden Klemmen (101) oben auf den Luftzylinder (227) und befestigen Sie den oberen Sensor an der oberen Klemme und den unteren Sensor an der unteren Klemme.
- Wenn die Sensorpositionen bei der Demontage angegeben wurden, bringen Sie die Klemmen in Position. Wenn die Position nicht angegeben war, befolgen Sie die Arbeitsschritte im Kapitel Einstellen der Isolierungsventilsensoren, page 90.
- Befüllen Sie die Waschflüssigkeitsflasche (W) bis oberhalb der Mindestmarkierung auf der Flasche mit HydroShield-Reinigungslösung. Setzen Sie die Flasche wieder in den Schrank. Schließen Sie das Rohr (91) wieder an.
- 8. Verbinden Sie die drei Steck-Luftleitungsfittings (239) wieder mit dem Isolierungsventil: oben, in der Mitte, unten. Einzelheiten zum Anschluss finden Sie unter Pneumatikanschlüsse, page 108.

- Vor dem Einschließen des Isolierungsventils in der Isolierungsventilabdeckung (99) ist sicherzustellen, dass der Isolierungsventil-Shuttle (218) sich frei nach oben und unten bewegen kann:
  - Stellen Sie sicher, dass sich keine Luftleitungen oder Kabel im Weg des Shuttles befinden.
  - Stellen Sie sicher, dass der flexible Schlauch zwischen dem Einlassventil (F) und dem Isolierungsventil (G) gerade ist und nicht im Weg des Shuttles hängt. Lösen Sie ggf. die Fittings an beiden Enden, halten Sie den Schlauch korrekt wie nachstehend dargestellt und ziehen Sie die Fittings wieder fest, damit der Schlauch nirgends scheuert.

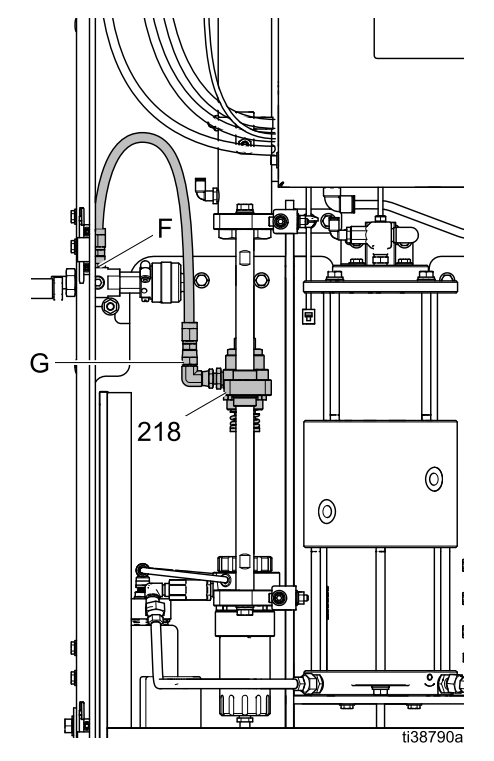

- Setzen Sie die Isolierungsventilabdeckung (99) wieder auf und ziehen Sie die oberen und unteren Schrauben (99a) fest.
- Bringen Sie die elektrostatische Abschirmung (12) wieder im Inneren des Schranks an.
- 12. Schließen Sie die Schranktür und verwenden Sie einen Schlitzschraubendreher, um die Tür zu verschließen.

## Einstellen der Isolierungsventilsensoren

Bei der Demontage des Isolierungsventils haben Sie gegebenenfalls die Positionen des oberen und unteren Ventilsensors gekennzeichnet. Wenn die Positionen nicht gekennzeichnet wurden, wenden Sie folgendes Verfahren an, um die Positionen der Sensoren zu bestimmen.

- Lösen Sie die Muttern (104) und positionieren Sie den Sensor (103) so, dass die Vorderseite das Gehäuse des Luftzylinders berührt. Die Muttern (104) festziehen.
- 2. Ermitteln Sie die Position des oberen Sensors:
  - a. Wechseln Sie an der Steuerschnittstelle in den Aus-Modus. Navigieren Sie zum Menüpunkt Status.
  - b. Bringen Sie das Absperrventil in die obere Position.
  - c. Positionieren Sie den Sensor und beobachten Sie dabei den Menüpunkt Status. Wenn das Kreissymbol für Shuttle oben von grau auf gelb wechselt, bringen Sie die Klemme in dieser Position an.
- 3. Ermitteln Sie die Position des unteren Sensors:
  - a. Wechseln Sie an der Steuerschnittstelle in den Standby-Modus. Im Standby-Modus wird das Isolierungsventil in die untere Position gefahren.
  - Positionieren Sie den Sensor und beobachten Sie dabei den Menüpunkt Status. Wenn das Kreissymbol für Shuttle runter von grau auf gelb wechselt, bringen Sie die Klemme in dieser Position an.

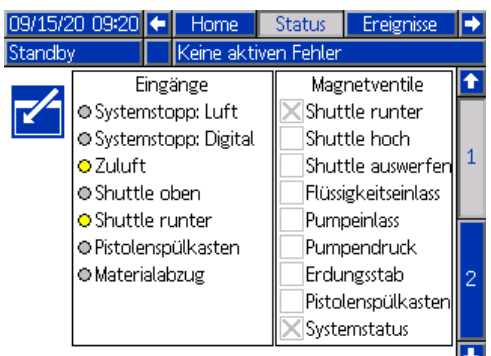

Figure 35 Position des Isolierungsventilsensors im Menüpunkt Status

## Austauschen eines Isolierungsventilsensors

Der Sensor des Isolierungsventils kann entweder ausgetauscht werden, während sich das Isolierungsventil im Schrank befindet oder wenn dieses für Servicearbeiten entfernt wurde.

- 1. Entfernen Sie die Sensoren vom Isolierungsventil:
  - Lösen Sie die obere Klemme (101) und schieben Sie die Sensorhalterung (102) von der Klemme.
  - b. Lösen Sie die untere Klemme (101) und schieben Sie die Sensorhalterung (102) von der Klemme.
- Lösen Sie die Sensordrähte vom Verteilerkabel (447) im Inneren der elektronischen Steuerung. Siehe Verdrahtungen, page 109.
- 3. Installieren Sie den Ersatzsensor (103) oder den Sensor-Bausatz 26B102.
- Schließen Sie die Sensordrähte an das Verteilerkabel (447) im Inneren der elektronischen Steuerung an. Siehe Verdrahtungen, page 109.
- 5. Stellen Sie die Sensoren des Isolierungsventils ein.

### Demontage der Isolierungsventil-Komponenten

Wenden Sie dieses Verfahren an, um den Luftzylinder (227), die Blockhalterung (224), die Verbindungsstangen (225), das Shuttle-Gehäuse (218) und das Basisgehäuse (201) zu demontieren.

- Bereiten Sie das Isoliersystem f
  ür die Servicearbeiten vor. Siehe Vorbereitung des Isoliersystems f
  ür die Servicearbeiten, page 87.
- 2. Entfernen Sie das Isolierungsventil aus dem Schrank. Siehe Das Isolierungsventil aus dem Schrank entfernen, page 88.
- 3. Trennen Sie die beiden Verbindungsstangen (225) vom Basisgehäuse (201):
  - a. Fassen Sie mit einem einstellbaren Schraubenschlüssel die Schlüsselflächen einer Verbindungsstange. Verwenden Sie auf der gegenüberliegenden Seite des Basisgehäuses einen einstellbaren Schraubenschlüssel, um die Schraube (233), den Federring (237) und die flache Unterlegscheibe (232) zu entfernen.
  - b. Entfernen Sie die zweite Verbindungsstange aus dem Basisgehäuse.

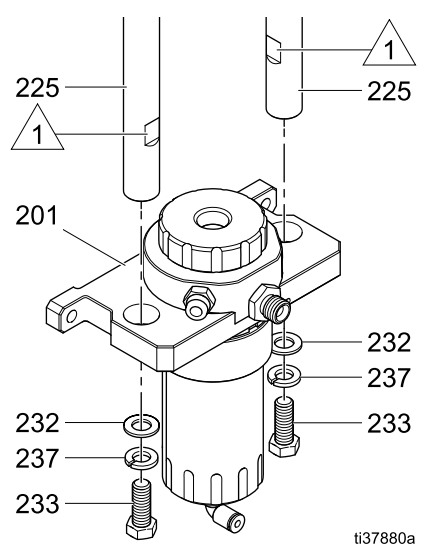

Figure 36 Stangen am Basisgehäuse

- 4. Schieben Sie das gesamte Basisgehäuse (201) von den Verbindungsstangen.
- 5. Trennen Sie die beiden Verbindungsstangen (225) von der Blockhalterung (224):
  - a. Fassen Sie mit einem einstellbaren Schraubenschlüssel die Schlüsselflächen einer Verbindungsstange. Verwenden Sie auf der anderen Seite der Blockhalterung einen einstellbaren Schraubenschlüssel, um die Schraube (233), den Federring (237) und die Unterlegscheibe (232) zu entfernen. Ziehen Sie die Verbindungsstange durch das Shuttle-Gehäuse (218).
  - b. Entfernen Sie die zweite Verbindungsstange aus der Blockhalterung.

- 6. Tauschen Sie die beiden Shuttle-Lager (223) im Shuttle-Gehäuse (218) aus.
  - a. Entfernen Sie den O-Ring (231) an der Unterseite des Shuttle-Gehäuses und ziehen Sie das Lager durch die Oberseite heraus.
  - b. Setzen Sie ein neues Shuttle-Lager (223) von oben in das Shuttle-Gehäuse ein, wobei die O-Ring-Nut nach unten und weg vom Luftzylinder (227) zeigt. Schieben Sie einen neuen O-Ring (231) in die Nut, um das Shuttle-Lager in seiner Position zu halten.
  - c. Entfernen und ersetzen Sie das zweite Shuttle-Lager (223).
- Trennen Sie die Baugruppe des Shuttle-Gehäuses (218) vom Luftzylinder (227):
  - a. Lokalisieren Sie den flachen Abschnitt auf dem Luftzylinderschaft und die Abflachung auf der Manschette.
  - b. Fassen Sie jeden flachen Abschnitt mit einem einstellbaren Schraubenschlüssel und drehen Sie in entgegengesetzte Richtungen, um den Luftzylinderschaft zu lösen.

#### Note

Achten Sie beim Herausziehen und bei der Handhabung darauf, die Stange des Luftzylinders nicht zu zerkratzen.

- c. Drehen Sie die Zylinderstange, bis die Baugruppe des Shuttle-Gehäuses (218) entfernt ist.
- 8. Demontieren Sie die Baugruppe des Shuttle-Gehäuses (218).
  - a. Lösen Sie mit einem einstellbaren Schraubenschlüssel die Haltemutter (235) und entfernen Sie sie anschließend.
  - b. Trennen Sie die Haltemutter (235) und die Kupplung (234).
  - c. Entfernen Sie die Wellen-Unterlegscheibe (236) aus dem Inneren des Shuttle-Gehäuses (218).

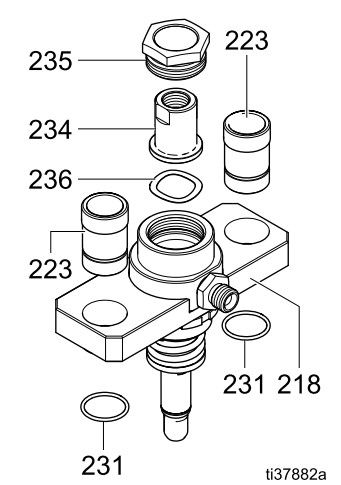

Figure 37 Komponenten des Shuttle-Gehäuses

### Reparieren

- 9. Bauen Sie das Shuttle-Gehäuse (218) wieder zusammen:
  - a. Ersetzen Sie die Wellen-Unterlegscheibe (236).
  - Schieben Sie die Kupplung (234) durch die Haltemutter (235). Mittelfestes Gewindesicherungsmittel auf die Gewinde der Haltemuttern auftragen.
  - Schrauben Sie die Haltemutter (235) in das Shuttle-Gehäuse (218). Ziehen Sie die Mutter mit einem einstellbaren Schraubenschlüssel fest.
- 10. Bauen Sie den Luftzylinder (227) von der Blockhalterung (224) ab:
  - a. Platzieren Sie die Haltemutter (229) am unteren Ende des Luftzylinders in einem Schraubstock.
  - b. Verwenden Sie einen Schraubenschlüssel an den Schlüsselflächen auf der Oberseite des Luftzylinders (227), um den Zylinder zu drehen, bis die Haltemutter (229) gelöst ist. Entfernen Sie die Mutter und die Blockhalterung (224).

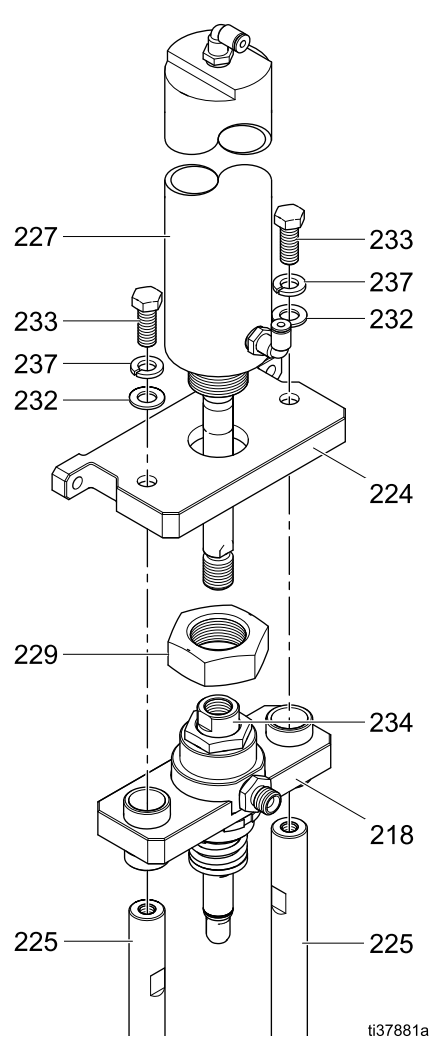

Figure 38 Isolierungsventil-Komponenten

### Erneute Montage der Isolierungsventil-Komponenten

Wenden Sie dieses Verfahren an, um den Luftzylinder (227), die Blockhalterung (224), die Verbindungsstangen (225), das Shuttle-Gehäuse (218) und das Basisgehäuse (201) wieder zusammenzubauen.

Führen Sie diesen Vorgang auf einem ebenen Untergrund durch, damit die Komponenten korrekt ausgerichtet sind. Falsch ausgerichtete Komponenten könnten zu Leistungsbeeinträchtigungen führen.

- Halten Sie den Luftzylinder (227) so, dass das Luftfitting nach vorne zeigt. Schieben Sie den Luftzylinder durch die Mitte der Blockhalterung (224). Die Blockhalterung muss flach am Zylinder anliegen.
- Bringen Sie eine mittelstarke, abnehmbare Gewindesicherung an den Gewinden des Luftzylinders (227) an.
- Schrauben Sie die Haltemutter (229) auf den Luftzylinder (227) bis zum Anschlag auf. Um die Mutter festzuziehen, platzieren Sie die Mutter und den Luftzylinder in einem Schraubstock. Halten Sie die Blockhalterung (224) auf einer Linie mit dem Luftfitting am Zylinder.
- 4. Verwenden Sie einen Schraubenschlüssel an den Schlüsselflächen auf der Oberseite des Luftzylinders (227), um den Zylinder zu drehen, bis die Haltemutter (229) fest sitzt.
- 5. Bringen Sie eine abnehmbare Gewindesicherung an den Gewinden auf dem Schaft des Luftzylinders (227) an.
- 6. Montieren Sie das Shuttle-Gehäuse (218) und den Luftzylinder (227):
  - a. Schrauben Sie den Schaft des Luftzylinders (227) in die Baugruppe des Shuttle-Gehäuses (218), bis er fest sitzt.
  - Verwenden Sie zum Festziehen einen 9/16-Zoll-Schraubenschlüssel oder einen einstellbaren Schraubenschlüssel am flachen Abschnitt des Luftzylinderschafts und einen einstellbaren Schraubenschlüssel an der Shuttle-Manschette. In entgegengesetzte Richtungen drehen.

#### Note

Darauf achten, dass der Schaft des Luftzylinders nicht zerkratzt wird.

- 7. Bringen Sie die Verbindungsstangen (225) an der Blockhalterung (224) an:
  - a. Schieben Sie eine Verbindungsstange durch das Shuttle-Gehäuse (218) und befestigen Sie sie in der Blockhalterung (224) mit einer Schraube (233), einem Federring (237) und einer flachen Unterlegscheibe (232).
  - Fassen Sie mit einem einstellbaren Schraubenschlüssel die Schlüsselflächen der Verbindungsstange. Ziehen Sie auf der anderen Seite der Blockhalterung die Schraube auf 13,6 N•m (120 in-lb) an.
  - c. Bringen Sie die zweite Verbindungsstange an.
- 8. Schieben Sie das gesamte Basisgehäuse (201) auf die Verbindungsstangen (225).
- Befestigen Sie das Basisgehäuse (201) an den Verbindungsstangen (225) mit einer Schraube (233), einem Federring (237) und einer flachen Unterlegscheibe (232).
- Fassen Sie mit einem einstellbaren Schraubenschlüssel die Schlüsselflächen der Verbindungsstange. Verwenden Sie auf der anderen Seite des Basisgehäuses (201) einen einstellbaren Schraubenschlüssel, um die Schraube auf 13,6 Nm (120 in-lb) anzuziehen.

### Entfernen des Isolierungsventilschafts

Für dieses Verfahren werden das Hülsenwerkzeug (112) und das Schaftwerkzeug (113) benötigt. Siehe Isoliersystem, page 112.

- Bereiten Sie das Isoliersystem f
  ür die Servicearbeiten vor. Siehe Vorbereitung des Isoliersystems f
  ür die Servicearbeiten, page 87.
- 2. Entfernen Sie das Isolierungsventil aus dem Schrank. Siehe Das Isolierungsventil aus dem Schrank entfernen, page 88.
- 3. Führen Sie das Hülsenwerkzeug (112) über den Isolierungsventilschaft (222) und schrauben Sie es auf das Gehäuse (218).
- 4. Fädeln Sie das Schaftwerkzeug (113) in das Hülsenwerkzeug (112) ein und ziehen Sie es zur Verriegelung fest.
- 5. Drehen Sie beide Werkzeuge (112, 113) zusammen, um Druck auf die Feder (220) im Inneren auszuüben. Wenn beide Werkzeuge angezogen sind, wird das Ventil geöffnet, so dass der Ventilschaft (222) austreten kann.
- Führen Sie einen 3/16-Zoll-Inbusschlüssel in das Ende des Ventilschafts (222) ein und drehen Sie zunächst mit mäßigem Kraftaufwand.
- 7. So weit herausschrauben, bis der Ventilschaft (222) herausgezogen werden kann.

#### Note

Achten Sie darauf, den Ventilschaft (222) beim Herausziehen und bei der Handhabung nicht zu zerkratzen.

- 8. Beide Werkzeuge (112, 113) zusammen herausdrehen, bis sie die Feder (220) lockern und sich lösen.
- Schrauben Sie das Schaftwerkzeug (113) vom Hülsenwerkzeug (112) ab und entfernen Sie die Hülse des Isolierungsventils (221) und die Feder (220).
- 10. Ventilschaft-O-Ringe austauschen. Siehe Die O-Ringe des Isolierungsventilschafts austauschen, page 94.

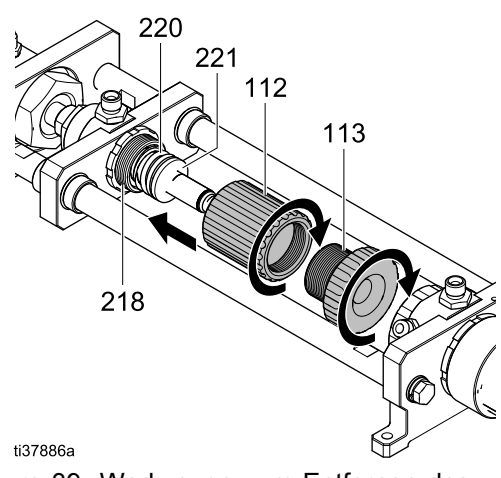

Figure 39 Werkzeuge zum Entfernen des Ventilschafts

# Die O-Ringe des Isolierungsventilschafts austauschen

Wenden Sie dieses Verfahren an, um die drei O-Ringe (219, 2 x 228) auf dem Isolierungsventilschaft (222) auszutauschen. Ein Austausch dieser O-Ringe kann erforderlich sein, wenn das Isolierungsventil allmählich undicht wird.

1. Entfernen Sie die drei O-Ringe (219, 2 x 228).

#### Note

Hebeln Sie O-Ringe nicht vom Ventilschaft ab. Möglicherweise müssen Sie den O-Ring so zusammendrücken, dass eine Schlaufe entsteht, und ihn dann abziehen. Sie können die einzelnen O-Ringe auch durchschneiden, um sie zu entfernen.

- 2. Die O-Ringe austauschen:
  - a. Rollen Sie den O-Ring (219) über die Gewinde des Ventilschafts (222), bis er in die Nut gleitet.
  - Rollen Sie einen O-Ring (228) über die Gewinde des Ventilschafts (222), bis er in die Nut gleitet.
  - c. Rollen Sie vom anderen Ende des Ventilschafts (222) den zweiten O-Ring (228) auf den Schaft, bis er in die Nut gleitet.
  - d. Alle 3 O-Ringe mit Fett schmieren.

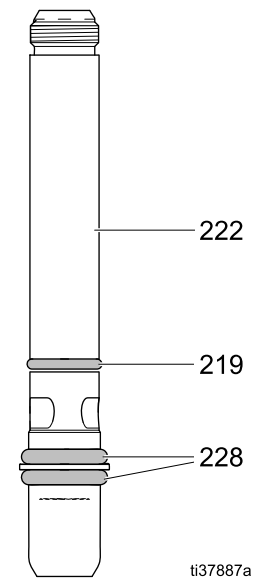

Figure 40 Austauschen der O-Ringe des Isolierungsventils

 Überprüfen Sie den O-Ring (219) im Inneren des Shuttle-Gehäuses (218), um sicherzustellen, dass er sich noch an seinem Platz befindet. Bei Bedarf entfernen und austauschen.

- 4. Für die erneute Montage:
  - a. Führen Sie die Feder (220) und die Hülse (221) (das breitere Ende zuerst) in das Hülsenwerkzeug (112) ein.

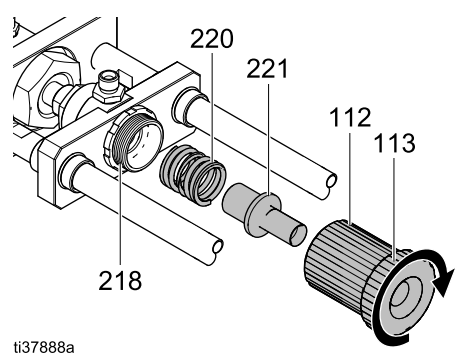

Figure 41 Wiedereinsetzen von Feder und Hülse in das Werkzeug

- b. Das Schaftwerkzeug (113) über die Hülse (221) und die Feder (220) führen und in das Hülsenwerkzeug (112) einschrauben.
- c. Beide Werkzeuge in das Shuttle-Gehäuse (218) einschrauben, bis sie fest sitzen.
- d. Schmieren Sie das Gewindeende des Ventilschafts mit Fett. Schieben Sie das mit einem Gewinde versehene Ende des Ventilschafts (222) in die beiden Werkzeuge (112, 113), die am Shuttle-Gehäuse (218) montiert sind.

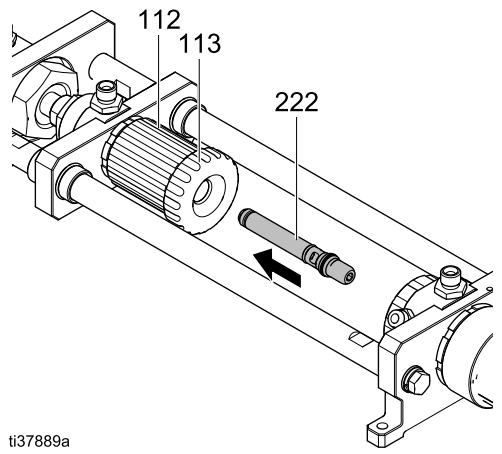

Figure 42 Einsetzen des Ventilschafts in die Werkzeuge

- Wenn der Ventilschaft (222) die Gewinde erreicht, einen 3/16-Zoll-Inbusschlüssel in das Ende des Ventilschafts einführen. Mit 9 N•m (80 in-lb) festziehen.
- 5. Um die Werkzeuge aus dem Isolierungsventil zu entfernen, drehen Sie beide Werkzeuge zusammen heraus.

# Durchführung von Servicearbeiten am unteren Kolbengehäuse

Wenden Sie dieses Verfahren an, um die Dichtungen im unteren Kolbengehäuse auszutauschen.

- 1. Entfernen Sie bei liegendem Isolierungsventil die Rückschlagventilbaugruppe (238), falls sie noch angeschlossen ist.
- Schrauben Sie die Kolbenkappe des unteren Gehäuses (216) ab und entfernen Sie sie. Das Gehäuse beinhaltet eine Feder (215) und einen O-Ring (230). Es können Waschflüssigkeitsrückstände austreten.
- 3. Die Kolbenbaugruppe (211-214 und die O-Ringe) herausziehen.

Note

Achten Sie beim Herausziehen und bei der Handhabung darauf, den Kolben (211) nicht zu zerkratzen oder fallen zu lassen.

- Um die Haltekappe vom Kolben (211) zu entfernen, verwenden Sie einen einstellbaren Schraubenschlüssel im Bereich der Abflachungen an der Unterseite des Kolbenschafts (211). Verwenden Sie einen 3/8-Zoll-Sechskantschlüssel im Inneren der Haltekappe (214).
- 5. Nach dem Lösen den Kolbenschaft (211) drehen, um alle Teile der Kolbenbaugruppe zu trennen.

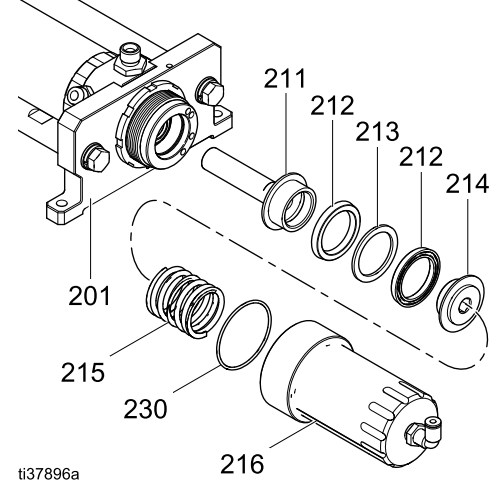

Figure 43 Entfernen der Haltekappe vom Kolben

- 6. Die Kolbendichtungen austauschen:
  - a. Setzen Sie eine U-Dichtung (212) auf den Kolben (211). Die U-Dichtung muss nach oben zeigen (Schaft des Kolbens).
  - b. Setzen Sie die Distanzscheibe (213) neben die U-Dichtung (212).
  - c. Legen Sie die andere U-Dichtung (212) auf den Kolben (211). Die U-Dichtung muss nach unten zeigen (zur Haltekappe).
  - d. Verwenden Sie ein mittelfestes Gewindesicherungsmittel an der Haltekappe (214).
  - e. Schrauben Sie die Haltekappe (214) auf den Kolben (211).
  - f. Verwenden Sie zum Festziehen einen einstellbaren Schraubenschlüssel im Bereich der Schlüsselflächen an der Unterseite des Kolbenschafts (211). Verwenden Sie einen 3/8-Zoll-Sechskantschlüssel im Inneren der Haltekappe (214).

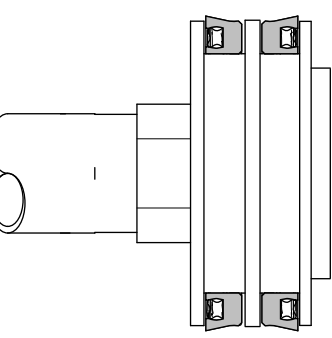

ti37898a

Figure 44 U-Dichtungen mit entgegengesetzter Ausrichtung

7. Fahren Sie mit der Demontage des unteren Gehäuses fort:

Verwenden Sie einen 15/16-Zoll-Steckschlüssel oder einen Schraubenschlüssel, um die Halterung (weiß) (202) aus dem Gehäuse (201) zu entfernen. Achten Sie darauf, das Element nicht zu streifen.

- 8. Entfernen Sie die Halterung (202).
- 9. Entfernen Sie die Dichtungen der Halterung (202).
  - a. Setzen Sie den O-Ring (208) wieder in die Nut bei den Gewindegängen ein.
  - b. Setzen Sie die U-Dichtung (203) an der Stelle wieder ein, an der sie in die richtige Position einsinkt. Die U-Dichtung zeigt nach außen.
- Fahren Sie mit der Demontage des unteren Gehäuses fort: Entfernen Sie das Distanzstück der U-Dichtung (206) und die U-Dichtung der Packung (204). Es können Farbrückstände austreten.

11. Zum Austausch der Dichtungen im oberen Gehäuse siehe Durchführung von Servicearbeiten und erneute Montage des oberen Gehäuses des Isolierungsventils, page 96.

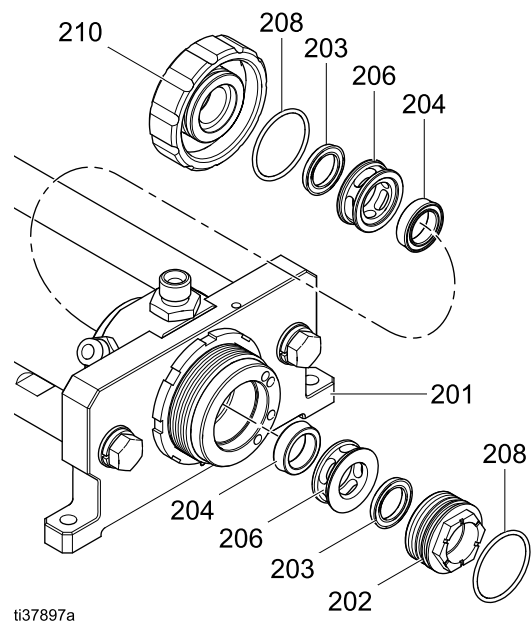

Figure 45 Untere Halterung

### Durchführung von Servicearbeiten und erneute Montage des oberen Gehäuses des Isolierungsventils

Wenden Sie dieses Verfahren an, um die Dichtungen im oberen Kolbengehäuse auszutauschen. Dieses Verfahren umfasst auch den erneuten Zusammenbau des oberen Kolbengehäuses.

- Zerlegen Sie das untere Gehäuse des Isolierungsventils wie im Kapitel Durchführung von Servicearbeiten am unteren Kolbengehäuse, page 95 beschrieben. Den Kolben und die Feder entfernen.
- Schrauben Sie die Kolbenkappe des oberen Gehäuses (210) ab und entfernen Sie sie. Das Gehäuse enthält eine U-Dichtung (203) und einen O-Ring (208).
- 3. Tauschen Sie den O-Ring (208) und die U-Dichtung (203) aus:
  - a. Setzen Sie den O-Ring (208) wieder in die Nut neben den Gewindegängen ein.
  - Setzen Sie die U-Dichtung (203) an der Stelle wieder ein, an der sie in die richtige Position einsinkt. Die U-Dichtung zeigt in der Kappe nach außen.
- 4. Entfernen Sie das Distanzstück der U-Dichtung (206) und die U-Dichtung der Packung (204).
- 5. Tauschen Sie das Distanzstück der U-Dichtung (206) und die U-Dichtung der Packung (204) aus:
  - Auf der schmaleren Seite des Distanzstücks der U-Dichtung (206) befindet sich eine vertiefte Nut, welche die Ausrichtung der U-Dichtung der Packung (204) erleichtert. Lassen Sie die U-Dichtung der Packung (204) in die Nut des Distanzstücks der U-Dichtung (206) einrasten oder setzen Sie sie ein.
  - b. Die Lippe der Dichtung (204) mit Fett schmieren und mit der Dichtungsseite voran in das Gehäuse (201) einführen.
- 6. Tragen Sie in der Kappe (210) Fett auf den O-Ring (208) und die U-Dichtung (204) auf.
- 7. Schrauben Sie die Kappe (210) in das Gehäuse und ziehen Sie sie von Hand fest.
- 8. Zum Abschließen des erneuten Zusammenbaus siehe Erneute Montage des unteren Gehäuses des Isolierungsventils, page 97.

# Erneute Montage des unteren Gehäuses des Isolierungsventils

Wenden Sie dieses Verfahren an, nachdem Sie die Dichtungen im unteren Kolbengehäuse ausgetauscht haben, wie im Kapitel Durchführung von Servicearbeiten am unteren Kolbengehäuse, page 95 beschrieben.

Für dieses Verfahren wird das Kolbenwerkzeug (111) benötigt. Siehe Isoliersystem, page 112.

## HINWEIS

Montage des Kolbens (211) ohne Einsatz des Kolbenwerkzeugs (111) führt zu Schäden im Gehäuse (201).

- 1. Tauschen Sie das Distanzstück der U-Dichtung (206) und die U-Dichtung der Packung (204) aus:
  - Auf der schmaleren Seite des Distanzstücks der U-Dichtung (206) befindet sich eine vertiefte Nut, welche die Ausrichtung der U-Dichtung der Packung (204) erleichtert. Lassen Sie die U-Dichtung der Packung (204) in die Nut des Distanzstücks der U-Dichtung (206) einrasten oder setzen Sie sie ein.
  - b. Die Lippe der Dichtung (204) mit Fett schmieren und mit der Dichtungsseite voran in das Gehäuse (201) einführen.
- Den O-Ring (208) mit Fett schmieren und in das Gehäuse (201) einschrauben. Mit einem 15/16-Zoll-Steckschlüssel festziehen, bis die Halterung (202) unten herausragt.
- Führen Sie das Kolbenwerkzeug (111) in den Kolben (211) ein. Schmieren Sie die Seiten des Werkzeugs mit Fett, insbesondere die Oberseite, damit es leichter an den U-Dichtungen in der Gehäusebaugruppe (201) vorbeigeführt werden kann.

 Führen Sie das Kolbenwerkzeug (111) und den Kolben (211) gemeinsam in die Halterung (202) am Gehäuse (201) ein. Schieben Sie den Kolben (211), bis das Werkzeug durch das Gehäuse (201) tritt und der Kolben (211) in seiner Position ist.

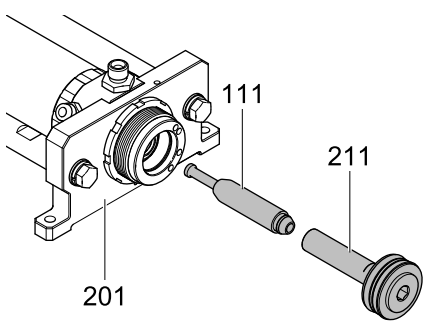

ti37904a

Figure 46 Kolbenwerkzeug durch unteres Gehäuse schieben

### Note

Wenn sich das Kolbenwerkzeug (111) und der Kolben (211) innerhalb des Gehäuses (201) voneinander lösen, dann ziehen Sie das Kolbenwerkzeug (111) durch das Gehäuse. Ziehen Sie den Kolben (211) wieder heraus. Fügen Sie die Teile zusammen und versuchen Sie es erneut.

- 5. Schmieren Sie in der Kolbenkappe (216) die Seiten und den O-Ring (230) mit Fett.
- 6. Setzen Sie die Feder (215) in die Kolbenkappe (216) ein.
- Die Kolbenkappe (216) auf das Gehäuse (201) schrauben. Nach vorne schieben, um die Kraft der Feder zu überwinden. Die Kolbenkappe (216) bis zum Anschlag anziehen.

### Note

Achten Sie darauf, dass sich die Gewinde bei der Montage nicht kreuzen.

## Wartung der Isolierflüssigkeitspumpe

# Die Isolierflüssigkeitspumpe aus dem Schrank entfernen

- Bereiten Sie das Isoliersystem f
  ür die Servicearbeiten vor. Siehe Vorbereitung des Isoliersystems f
  ür die Servicearbeiten, page 87.
- 2. Verwenden Sie zum Öffnen der Isolierschranktür einen Schlitzschraubendreher.
- Schieben Sie die elektrostatische Abschirmung (12) zum Entfernen nach oben.
- Lösen Sie zum Abnehmen der Isolierungsventilabdeckung (99) die oberen und unteren Schrauben (99a).
- Entfernen Sie die vier 3/16-Zoll-Sechskantschrauben, um das Elektronik-Bedienfeld (14) zu öffnen.
- Verlegen Sie das Kabel vom Pumpensensor zum Elektronik-Bedienfeld. Trennen Sie den Pumpensensor (321) vom Kabelverteiler (447). Verkabelungsstellen siehe Verdrahtungen, page 109.
  - 447 321

Figure 47 Anschluss des Pumpensensors im Elektronik-Bedienfeld

7. Trennen Sie die Luftleitung vom Luftfitting (325).

- 8. Entfernen Sie die beiden Materialrohre von den Fittings (327) am unteren Ende der Pumpe. Es kann etwas Restflüssigkeit austreten.
- Die Pumpe wird von einer Stahlhalterung (17) gehalten. Befolgen Sie folgende Schritte, um die Pumpe zu entfernen:
  - Entfernen Sie die beiden Schrauben, mit der die Halterung an der Schrankrückwand fixiert ist. Verwenden Sie einen 3/16-Zoll-Inbussteckschlüssel mit Verlängerung.
  - Entfernen Sie die beiden Schrauben, mit denen die Halterung an der Pumpe befestigt ist. Verwenden Sie einen 7/16"-Sechskantschraubenschlüssel.
- Entfernen Sie die beiden Sockel-Befestigungsschrauben (20), Sicherungsringe (22) und Unterlegscheiben (19).
- 11. Heben Sie die Pumpe aus dem Schrank heraus.

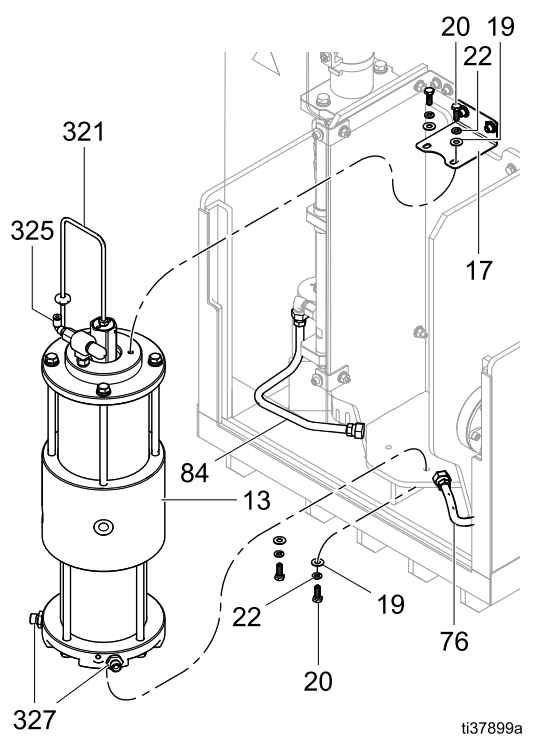

Figure 48 Ausbau der Isolierflüssigkeitspumpe

# Wiedereinbau der Isolierflüssigkeitspumpe in den Schrank

## HINWEIS

Reinigen Sie den Schrank vor dem erneuten Zusammenbauen von Restflüssigkeit.

- 1. Platzieren Sie die Isolierflüssigkeitspumpe im Schrank.
- Verbinden Sie den Draht vom Linearsensor (321) mit dem Kabelverteiler (427). Verkabelungsstellen siehe Verdrahtungen, page 109.
- 3. Bringen Sie die oberen Befestigungsschrauben und die unteren Befestigungsschrauben wieder an und ziehen Sie dann alle Schrauben fest.
- Schließen Sie den Luftleitungsschlauch wieder an. Schlauchpositionen siehe Pneumatikanschlüsse, page 108.
- 5. Schließen Sie das Einlass-Materialschlauchfitting unten links an der Pumpe wieder an und ziehen Sie es fest.
- Schließen Sie das Auslass-Materialschlauchfitting unten rechts an der Pumpe wieder an und ziehen Sie es fest.
- 7. Pumpe kalibrieren. Befolgen Sie die Arbeitsschritte in Pumpe kalibrieren, page 57.
- 8. Führen Sie einen Pumpenblockiertest durch. Befolgen Sie die Schritte Ablauf des Pumpenblockiertests, page 59.
- Setzen Sie die vier 3/16-Zoll-Sechskantschrauben wieder ein, um das Elektronik-Bedienfeld (14) zu schließen.
- Setzen Sie die Isolierungsventilabdeckung (99) wieder auf und ziehen Sie die oberen und unteren Schrauben (99a) fest.
- 11. Bringen Sie die elektrostatische Abschirmung (12) wieder im Inneren des Schranks an.
- Schließen Sie die Schranktür und verwenden Sie einen Schlitzschraubendreher, um die Tür zu verschließen.

### Demontieren der Isolierflüssigkeitspumpe

- 1. Die Isolierflüssigkeitspumpe aus dem Schrank entfernen. Siehe Die Isolierflüssigkeitspumpe aus dem Schrank entfernen, page 98.
- Die Pumpe auf die Seite drehen und den Sensor (321) von der Oberseite der Pumpe abschrauben. Überprüfen Sie den O-Ring am Sensor, um sicherzustellen, dass er nicht gerissen ist.
- 3. Entfernen Sie das Schalldämpfer-Fitting (323).

- 4. Zerlegen des Materialabschnitts der Pumpe:
  - a. Lösen Sie die vier Schrauben der Verbindungsstange (312) mit einem Steckschlüssel.
  - b. Stellen Sie die Pumpe mit der Materialseite nach oben auf und entfernen Sie die Schrauben der Verbindungsstange (312).
  - c. Heben Sie die Materialabdeckung (311) und die Dichtung (309) an und entfernen Sie sie.
  - d. Wackeln Sie den Zylinder (310) aus dem Mittelgehäuse (307) heraus.
  - e. Die Pumpe auf die Seite drehen.

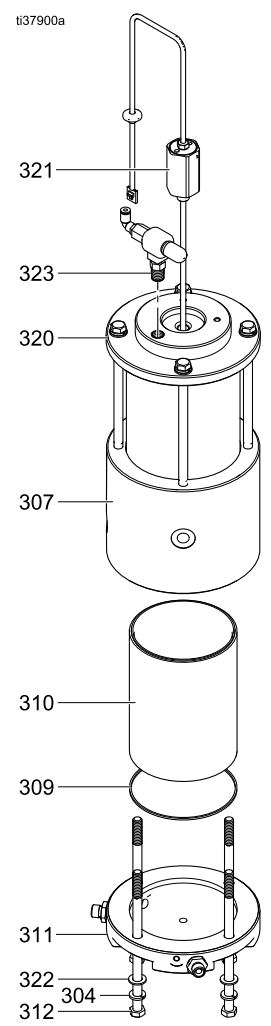

Figure 49 Abnehmen der Materialabdeckung

- 5. Zerlegen des Luftabschnitts der Pumpe:
  - Die vier Schrauben der Verbindungsstange (312) mit einem Steckschlüssel lösen und entfernen.
  - Entfernen Sie die Luftabdeckung (320) und den O-Ring (318). Überprüfen Sie den O-Ring und tauschen Sie ihn aus, wenn die Pumpe Luft verliert.
  - c. Wackeln Sie den Luftzylinder (319) aus dem Mittelgehäuse (307) heraus.

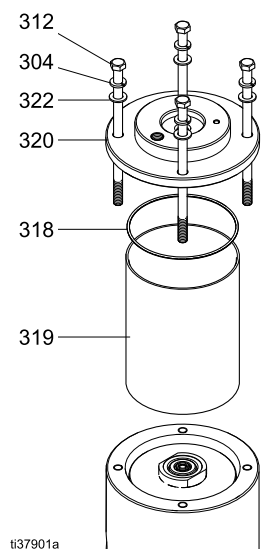

Figure 50 Abnehmen der Luftabdeckung

- 6. Durchführung von Servicearbeiten am Materialkolben (301):
  - a. Hebeln Sie die Dichtung (302) aus der Rückseite des Materialkolbens (301) heraus oder ziehen Sie sie ab, so dass die Vorderseite des Kolbens nicht beschädigt wird. Wenn die Vorderseite beschädigt ist, dichtet sie möglicherweise nicht vollständig ab.
  - b. Tauschen Sie die Dichtung am Materialkolben (301) aus.

- Durchführung von Servicearbeiten am Luftkolben (316):
  - a. Den O-Ring (317) vom Luftkolben (316) entfernen.
  - b. Den neuen O-Ring vor dem Einsetzen mit Fett schmieren.
- 8. Entfernen der Kolbenstange (305):
  - a. Verwenden Sie auf der Materialseite einen einstellbaren Schraubenschlüssel mit 12 Zoll für die Schlüsselflächen der Kolbenstange im Bereich des Materialkolbens (301).
  - b. Verwenden Sie zum Lösen einen einstellbaren Schraubenschlüssel mit 15 Zoll für die Schlüsselflächen des Materialkolbens (301).
  - c. Schrauben Sie den Materialkolben (301) von der Kolbenstange (305) ab.
  - Schieben Sie die Kolbenstange (305) durch das Mittelgehäuse (307), um sie herauszunehmen.
- 9. Entfernen des Luftkolbens (316) aus der Kolbenstange (305):
  - a. Verwenden Sie für die Schlüsselflächen der Kolbenstange im Bereich des Luftkolbens (316) einen 12-Zoll-Schraubenschlüssel.
  - b. Verwenden Sie zum Lösen einen einstellbaren Schraubenschlüssel mit 15 Zoll für die Schlüsselflächen des Luftkolbens (316).
  - c. Den Luftkolben (316) aus der Kolbenstange (305) schrauben. Unter dem Luftkolben befinden sich ein O-Ring (315), ein Magnethalter (313) und ein Magnet (314).
- Falls erforderlich, entfernen Sie die Kolbendämpfer (308) auf beiden Seiten des Mittelgehäuses. Drücken Sie eine der drei Laschen nach innen, um sie zu entfernen. Die Dämpfer rasten ein.

- 11. Entfernen und Austauschen der Abstreiferdichtung (306):
  - a. Entfernen Sie die Abstreiferdichtung (306) im Inneren des Mittelgehäuses (307) auf der Materialseite. Greifen Sie die Dichtung mit einer Zange und ziehen Sie sie heraus.
  - Beim Austauschen der Abstreiferdichtung (306) ist darauf zu achten, dass die neue Dichtung auf der Materialseite des Mittelgehäuses (307) eingesetzt wird. Der Durchmesser der Materialseite ist etwas kleiner als der Durchmesser der Luftseite des Gehäuses.
  - c. Tragen Sie Fett auf die Abstreiferdichtung (306) auf und lassen Sie sie in die Nut im Mittelgehäuse (307) einrasten.

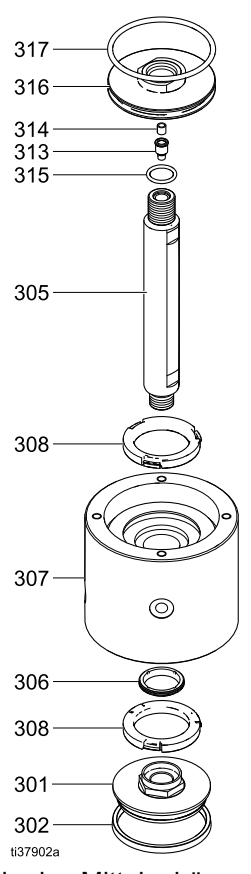

Figure 51 Teile des Mittelgehäuses

## Zusammenbau der Isolierflüssigkeitspumpe

- 1. Legen Sie die Isolierflüssigkeitspumpe auf die Seite.
- 2. Die Abstreiferdichtung (306) im Mittelgehäuse (307) einfetten.
- Schieben Sie die Kolbenstange (305) mit der Nicht-Sensorseite durch das Gehäuse (307). Das Ende muss die Luftseite des Gehäuses passieren. (Die Luftseite hat den größeren Durchmesser).

- 4. Montieren Sie den Luftkolben (316):
  - Legen Sie den O-Ring (317) um den Luftkolben (316) und schmieren Sie dann den O-Ring.
  - b. Schrauben Sie den Luftkolben (316) auf die Kolbenstange (305). Mit einem Schraubenschlüssel an den Schlüsselflächen der Kolbenstange (305) und einem Schraubenschlüssel an den Schlüsselflächen des Luftkolbens (316) anziehen.
  - c. Bei ausreichendem Anziehen steht der weiße Teil der Kolbenstange (305) und des Magnetsensors (314) leicht aus dem Luftkolben (316) heraus.
- 5. Montieren Sie den Materialkolben (301):
  - a. Lassen Sie die U-Dichtung (302) auf dem Materialkolben (301) einrasten und fetten Sie dann die Außenseite der U-Dichtung.
  - b. Schrauben Sie den Materialkolben (301) auf die Kolbenstange (305). Mit einem Schraubenschlüssel an den Schlüsselflächen der Kolbenstange (305) und einem Schraubenschlüssel an den Schlüsselflächen des Materialkolbens (301) anziehen.
- Schmieren Sie die Innenseite des Luftzylinders (319) und schieben Sie ihn dann mit Wackelbewegungen über den Luftkolben und in das Mittelgehäuse (307) in die richtige Position.
- Drücken Sie den Luftkolben (316) in das Mittelgehäuse (307), so dass der Materialkolben (301) aus dem Mittelgehäuse herausragt.
- Schmieren Sie die Innenseite des Materialzylinders (310) und setzen Sie dann beide Enden über den Materialkolben (301). Schieben Sie ihn in das Mittelgehäuse (307).
- Richten Sie die Pumpe mit dem Materialzylinder (310) nach oben so aus, dass Sie den beiden Entwässerungsbohrungen (WH) im Mittelgehäuse (307) zugewandt sind. Die Bohrungen markieren die Vorderseite des Systems im Isolierschrank.
- 10. Legen Sie die Dichtung (309) auf den Flüssigkeitszylinder (310).
- Setzen Sie die Materialabdeckung (311) so auf den Flüssigkeitszylinder (310), dass die Bohrungen für die Fittings und die Entwässerungsbohrungen im Mittelgehäuse (307) übereinander liegen.
- Drehen Sie die Schrauben der Verbindungsstange (312), den Federring (304) und die Unterlegscheibe (322) in die Materialabdeckung (311). Ziehen Sie die Schrauben nur über Kreuz an, bis sie fest sitzen.
- Legen Sie die Pumpe auf die Seite, um die Schrauben der Verbindungsstange (312) über Kreuz anzuziehen. Mit 18 N•m (160 in-lb) festziehen. Ziehen Sie die Schrauben der Verbindungsstange zweimal fest, da die Kunststoffteile nachgeben.

#### Reparieren

- Setzen Sie die Luftabdeckung (320) mit dem Luftzylinder (319) nach oben auf den Luftzylinder (319). Vergewissern Sie sich, dass der O-Ring (318) an der Abdeckung angebracht ist. O-Ring einfetten.
- Richten Sie die Öffnung des Luftanschlusses auf der Luftabdeckung mit der Vorderseite der Pumpe aus. Die Öffnung muss zwischen den Fittings des Materialanschlusses auf der Materialabdeckung (311) ausgerichtet sein.
- Drehen Sie die Schrauben der Verbindungsstange (312), den Federring (304) und die Unterlegscheibe (322) in die Luftabdeckung (320). Ziehen Sie die Schrauben nur über Kreuz an, bis sie fest sitzen.
- Legen Sie die Pumpe auf die Seite, um die Schrauben der Verbindungsstange (312) über Kreuz anzuziehen. Mit 18 N•m (160 in-lb) festziehen.
- Befestigen Sie die Luftventilbaugruppe (323-326) an der Luftabdeckung (320). So anziehen, dass das Luftfitting nach links zeigt.
- Schmieren Sie den O-Ring unten am Linearsensor (321). Führen Sie den Sensor (321) in den oberen Teil der Luftabdeckung (320) ein. Festziehen.

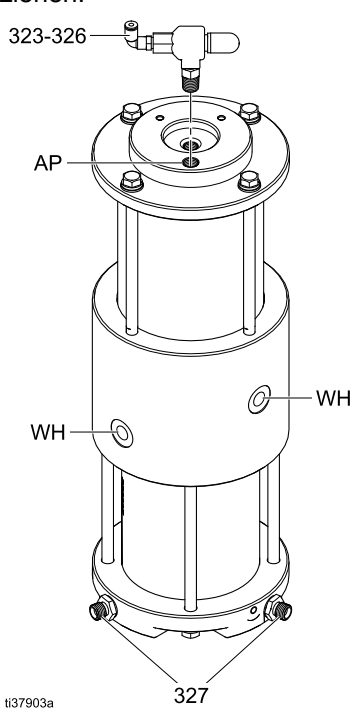

Figure 52 Ausrichten der Abdeckungen mit Entwässerungsbohrungen

## Entfernen des Materialreglers

Entfernen Sie den Materialregler für die Servicearbeiten. Informationen zur Durchführung von Servicearbeiten am Materialdruckregler finden Sie in der Bedienungsanleitung des Materialdruckreglers. Siehe Ähnliche Betriebsanleitungen, page 3.

- 1. Befolgen Sie die Schritte Druckentlastung, page 29.
- 2. Die Vorgehensweise zur Spannungsentladung und Erdung befolgen. (Erdung, page 16.)
- 3. Schließen Sie den Kugelhahn (39).
- 4. Trennen Sie die Materialleitung vom Winkelstück-Fitting (75).
- 5. Trennen Sie den Materialschlauch vom Rohr-Klemmfitting (82).
- 6. Trennen Sie die Luftleitung ab.
- 7. Klemmen Sie den Verbindungsdraht vom Ableitungswiderstand zum Materialregler (21) ab.
- Entfernen Sie die sechs Sechskantschrauben (20), Sicherungsscheiben (22) und flachen Beilegscheiben (19), mit denen der Materialregler (21) am Gehäuse (9) befestigt ist.
- 9. Entfernen Sie den Materialregler (21).

### Installation des Materialreglers

- Verwenden Sie die sechs Unterlegscheiben (20), Sicherungsscheiben (22) und flachen Beilegscheiben (19), um den Materialregler (21) wieder am Gehäuse (9) zu befestigen.
- Schließen Sie den Verbindungsdraht vom Ableitungswiderstand zum Materialregler (21) an. Siehe Verdrahtungen, page 109.
- 3. Schließen Sie die Luftleitung an. Siehe Pneumatikanschlüsse, page 108.
- 4. Schließen Sie den Materialschlauch an das Rohr-Klemmfitting (82) an.
- Schließen Sie die Materialleitung an das Winkelstück-Fitting (75) an.
- 6. Öffnen Sie den Kugelhahn (39) (Griff nach oben).

## Servicearbeiten an den elektrischen Steuerungen

Verwenden Sie die in diesem Abschnitt beschriebenen Verfahren, um die Komponenten der elektrischen Steuerungen nach Bedarf zu warten. Die Verfahren beziehen sich auf die Abbildungen im Kapitel Schaltbilder, page 106.

# Vorbereitung der elektrischen Steuerungen für die Servicearbeiten

- Bereiten Sie das Isoliersystem f
  ür die Servicearbeiten vor. Nach dem in Vorbereitung des Isoliersystems f
  ür die Servicearbeiten, page 87 beschriebenen Verfahren vorgehen.
- 2. Trennen Sie das Isoliersystem von der Stromversorgung.
- 3. Verwenden Sie zum Öffnen der Isolierschranktür einen Schlitzschraubendreher.
- 4. Lösen Sie die Schrauben der Abdeckung (416) und entfernen Sie die Abdeckung (402).
- 5. Öffnen Sie die elektrische Steuerungsbaugruppe.

### Magnetventil austauschen

- 1. Bereiten Sie die elektrischen Steuerungen für die Servicearbeiten vor. Befolgen Sie die Arbeitsschritte in Vorbereitung der elektrischen Steuerungen für die Servicearbeiten, page 103.
- 2. Ziehen Sie den Stecker (433) von der Farbwechselplatine (403).
- 3. Klemmen Sie den Magnetventildraht ab.
- 4. Entfernen Sie das Magnetventil (407) vom Verteiler (406), indem Sie es gegen den Uhrzeigersinn drehen.
- 5. Bauen Sie ein neues Magnetventil ein. Fetten Sie den O-Ring ein.
- Schließen Sie den Magnetventildraht wieder an den Stecker (433) an. Installieren Sie den Stecker (433) wieder auf der Farbwechselplatine (403). Einzelheiten zu den jeweiligen Positionen finden Sie unter Schaltbilder, page 106.
- 7. Überprüfen Sie anhand der Wartungsbildschirme 3-6 den Betrieb des Magnetventils.

### Austausch einer kV-Platine

- 1. Bereiten Sie die elektrischen Steuerungen für die Servicearbeiten vor. Befolgen Sie die Arbeitsschritte in Vorbereitung der elektrischen Steuerungen für die Servicearbeiten, page 103.
- 2. Lösen Sie die Drähte von der kV-Platinenbaugruppe (428).
- Ziehen Sie mit einem Schraubendreher an der Lasche, um die Platine von der DIN-Schiene (436) zu lösen.
- 4. Installieren Sie eine neue kV-Platinenbaugruppe.
- 5. Lassen Sie die Platine auf der DIN-Schiene einrasten (436).
- Das Kabel (445) wie in Schaltbilder, page 106 dargestellt wieder anschließen.
- Die Drähte wie in Schaltbilder, page 106 dargestellt an die kV-Platine anschließen.

# Austauschen eines elektropneumatischen Reglers (V2P)

- 1. Bereiten Sie die elektrischen Steuerungen für die Servicearbeiten vor. Befolgen Sie die Arbeitsschritte in Vorbereitung der elektrischen Steuerungen für die Servicearbeiten, page 103.
- 2. Das Verteilerkabel (446) lösen.
- 3. Die Luftleitungen trennen.
- Entfernen Sie die Schrauben (408), um die Reglerhalterung (434) und V2P (415) vom Bedienfeld zu entfernen.
- 5. Schieben Sie die Reglerhalterung (434) und die Fittings auf die neue V2P (415).
- 6. Bringen Sie die Reglerhalterung (434) und V2P (415) wieder am Elektronik-Bedienfeld (401) an.

#### Note

Kein Gewindedichtmittel verwenden. Verwenden Sie stattdessen Klebeband.

7. Die Luftleitungen wie in Pneumatikanschlüsse, page 108 dargestellt wieder anschließen. 8. Führen Sie das Nullsetzungsverfahren am V2P (415) durch:

Die Oberseite des V2P (415) verfügt über 3 Tasten: Pfeil nach unten, Set (S) und Pfeil nach oben.

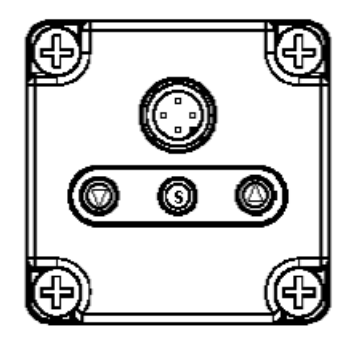

 a. Um die Tasten zu entsperren, drücken Sie die Pfeiltaste nach unten mindestens 2 Sekunden lang, bis auf dem Bildschirm "Loc." blinkt.

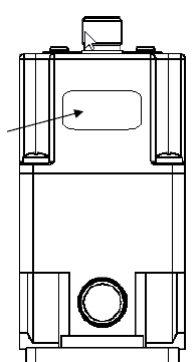

- b. Die S-Taste einmal drücken, um die Tasten zu entsperren. Wenn die Tasten entsperrt sind, wird auf dem Bildschirm für etwa eine Sekunde "unL" angezeigt.
- c. Drücken Sie die S-Taste mindestens 2 Sekunden lang.
- Verwenden Sie die Pfeiltasten nach oben und unten, um zu "F03" zu gelangen. Auf dem Bildschirm wird abwechselnd "F03" und "0cL" angezeigt.
- e. Die S-Taste drücken. Auf dem Bildschirm blinkt "0cL".
- f. Halten Sie die Aufwärts- und Abwärtspfeile gleichzeitig ca. 3 Sekunden lang gedrückt. Auf dem Bildschirm wird "OcL" angezeigt.
- g. Nach 3 Sekunden wird die Nullsetzung ausgeführt und der Bildschirm zeigt kurz "cLr" an. Bei diesem Vorgang werden auch die Tasten wieder gesperrt.

# Konvertieren eines Standardsystems für die Ausstattung mit einem Pistolenspülkasten

### Verwenden Sie den

Pistolenspülkasten-Installationssatz 26B420 zur Installation eines Pistolenspülkastens an einem Standardsystem, das nicht für einen Pistolenspülkasten vorbereitet ist. Satz 26B420 ist aufgeführt in Zubehörteile, page 124.

- 1. Bereiten Sie die elektrischen Steuerungen für die Servicearbeiten vor. Befolgen Sie die Arbeitsschritte in Vorbereitung der elektrischen Steuerungen für die Servicearbeiten, page 103.
- Installieren Sie an der elektrischen Steuerung (14) den Druckschalter (19B745) rechts neben dem vorhandenen Druckschalter (420).
- 3. Verbinden Sie die Leitungen D1 und D2 wie in Verdrahtungen, page 109 gezeigt.
- Entfernen Sie den Stopfen neben dem Aufkleber mit dem Pistolenspülkastensymbol auf dem Steuerungsgehäuse und installieren Sie ein Schott.
- Verwenden Sie Luftrohre (598095) zur Verbindung des Druckschalters des Pistolenspülkastens (19B745) mit dem Schott (121818). Siehe Pneumatikanschlüsse, page 108.
- Bringen Sie ein Magnetventil (16P316) an der Position 8 am Magnetventil-Verteiler an. Entfernen Sie den Stopfen an dieser Stelle. Gehen Sie zur Installation des neuen Magnetventils vor wie in Magnetventil austauschen, page 103 erläutert.
- 7. Installieren Sie ein Luft-Fitting (114263) am Magnetventil-Verteiler.
- Entfernen Sie die beiden Stopfen rechts von am Gerät neben den Aufklebern mit dem Pistolenspülkastensymbol. Installieren Sie an diesen Stellen zwei Schotts (121818).
- Schließen Sie die Luftrohre von der Magnetventilposition 8 an das richtige Schott an. Schließen Sie die Luftrohre vom Schott am Steuerungsgehäuse an das richtige Schott an. Siehe Pneumatikanschlüsse, page 108.

## Austauschen der Farbwechselkartensicherung

| Sich-<br>erung | Sich- Teile-Nr. Beschreibung<br>erung |                   |  |  |
|----------------|---------------------------------------|-------------------|--|--|
| F1             | 17U084                                | SICHERUNG, 500 mA |  |  |

- 1. Bereiten Sie die elektrischen Steuerungen für die Servicearbeiten vor. Befolgen Sie die Arbeitsschritte in Vorbereitung der elektrischen Steuerungen für die Servicearbeiten, page 103.
- 2. Die Stromversorgung des Systems abschalten.
- 3. Abdeckung elektronische Steuerung (402) entfernen.
- 4. Suchen Sie die Position der Sicherung (F1) auf der Farbwechselplatine. Die Sicherung von der Karte abziehen.
- 5. Die neue Sicherung installieren.
- 6. Die Abdeckung wieder anbringen. Das System wieder einschalten.

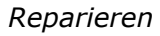

## Schaltbilder

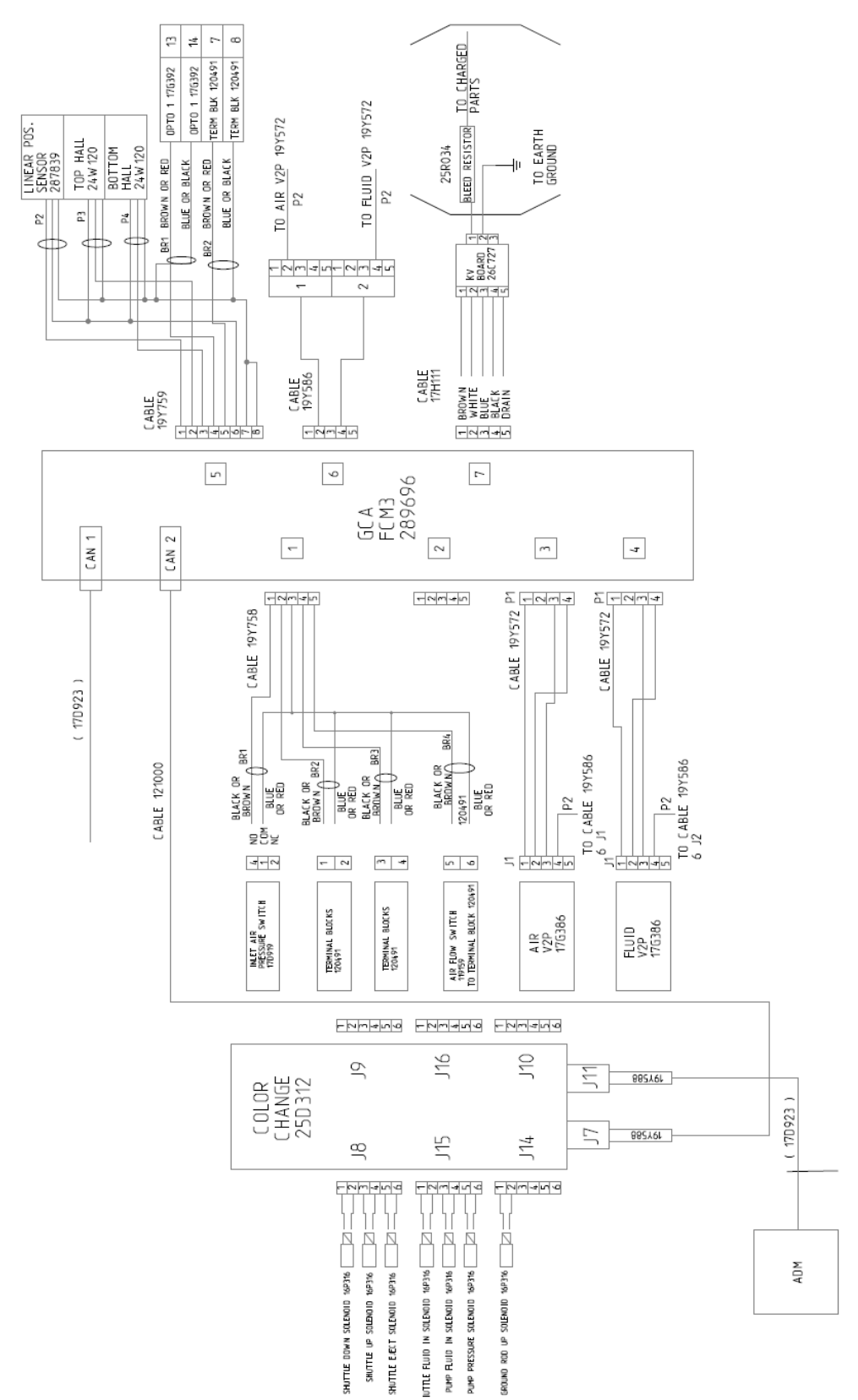

Figure 53 Schaltbild für 26C896 Elektrische Steuerung (Standard, nicht für Pistolenspülkasten ausgestattet)

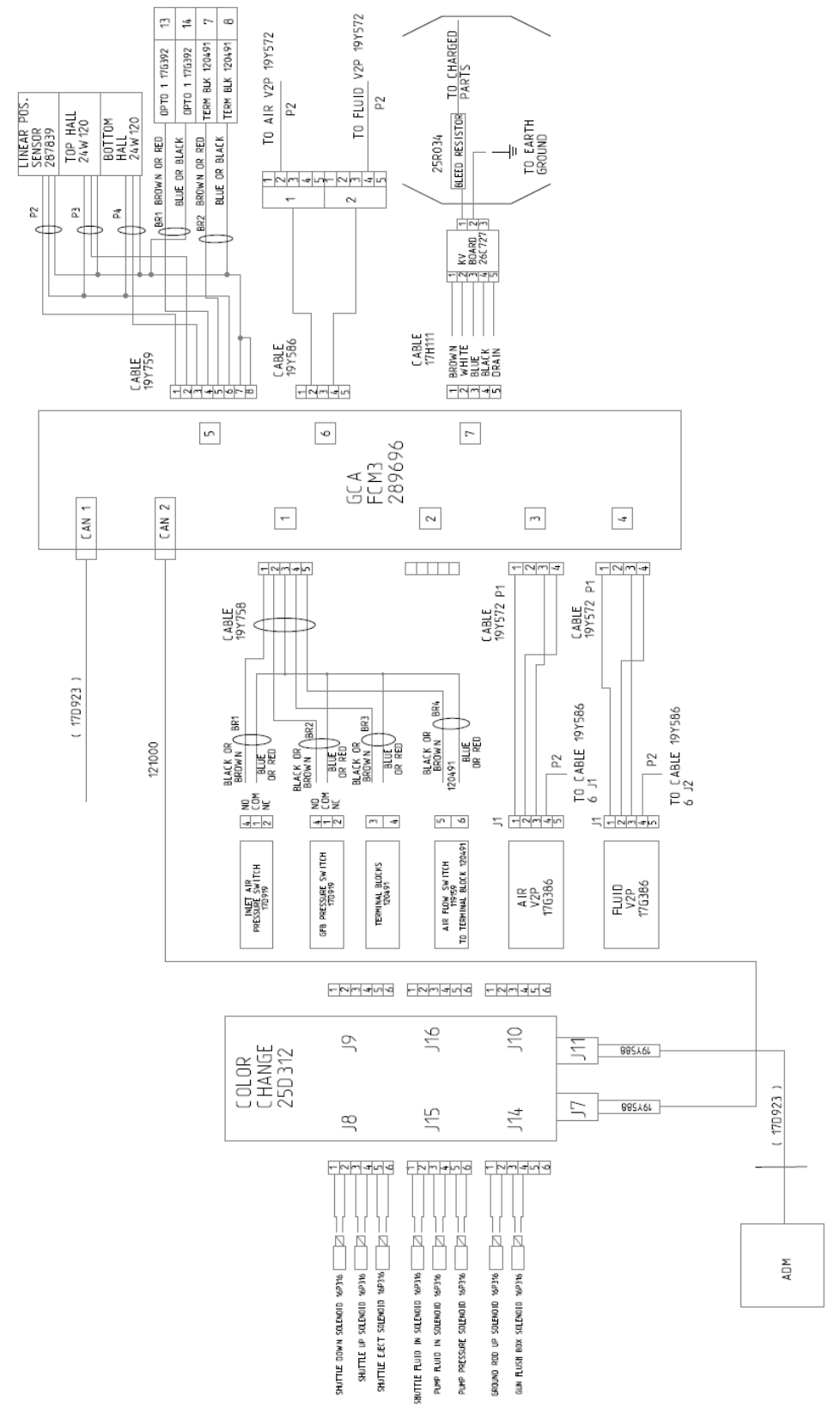

Figure 54 Schaltbild für 26C716 Elektrische Steuerung (für Pistolenspülkasten ausgestattet)

## Pneumatikanschlüsse

Die Zahlen in der nachstehenden Abbildung repräsentieren Punkt-zu-Punkt-Verbindungen. A4 wird beispielsweise mit A4 verbunden.

| Teil       | Beschreibung | Teilenummer |
|------------|--------------|-------------|
| А <i>п</i> | 5/32"-Rohre  | 598095      |
| Bn         | 3/8"-Rohre   | 054134      |

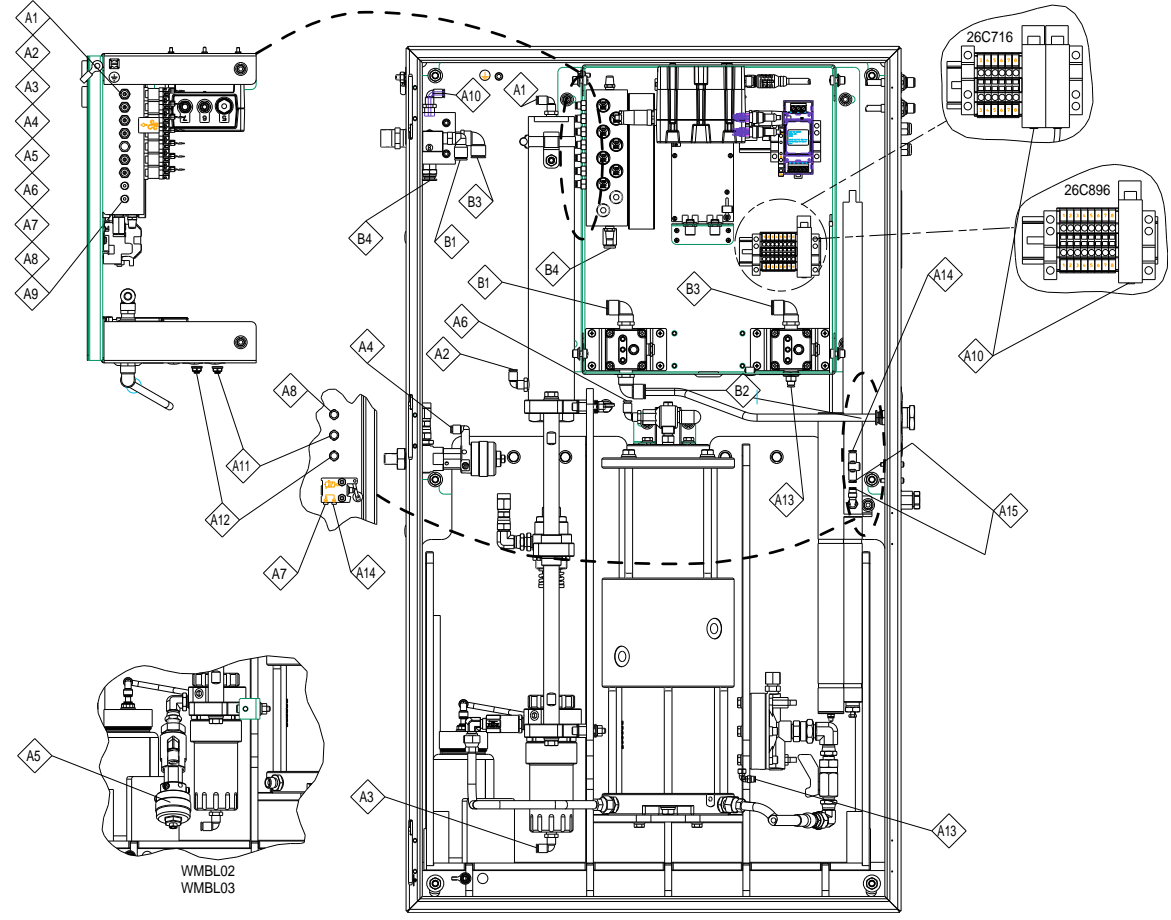

Figure 55 Pneumatikanschlüsse

## Table 18 Hinweise Pneumatikanschlüsse Isoliersystem

| ID  | Beschreibung                                                                                                    |
|-----|----------------------------------------------------------------------------------------------------|
| A4  | Angeschlossen an Flüssigkeitseinlassventil im Ventilsatz (16A079). Verwendet für farbwechselfähige Systeme.                                                                                                    |
| A5  | Angeschlossen an Flüssigkeitsventil im Ventilsatz (16A079). Verwendet für farbwechselfähige Systeme. Siehe Abbildung in Farbwechsel: Pneumatik- und Verdrahtungsanschlüsse, page 111.                                  |
| A8  | Nur in Modellen mit Pistolenspülkastenfähigkeit eingesetzt. Befolgen Sie die Schritte in<br>Pistolenspülkasten verbinden, page 23 zum Anschluss eines Pistolenkastens.                                                 |
| A9  | Nicht verwendet.                                                                                                    |
| A11 | Nur in Modellen mit Pistolenspülkastenfähigkeit eingesetzt.                                                                                                    |
| A12 | Nur verwendet im optionalen Systemstopp-Pneumatikeinlasssatz 26B414.<br>Befolgen Sie zur Installation des Stopp-Satzes die Anweisungen in<br>Installation des optionalen Systemstopp-Pneumatikeingangssatzes, page 25. |
## Verdrahtungen

Die Zahlen in der nachstehenden Abbildung repräsentieren Punkt-zu-Punkt-Verbindungen. C1 wird beispielsweise mit C1 verbunden.

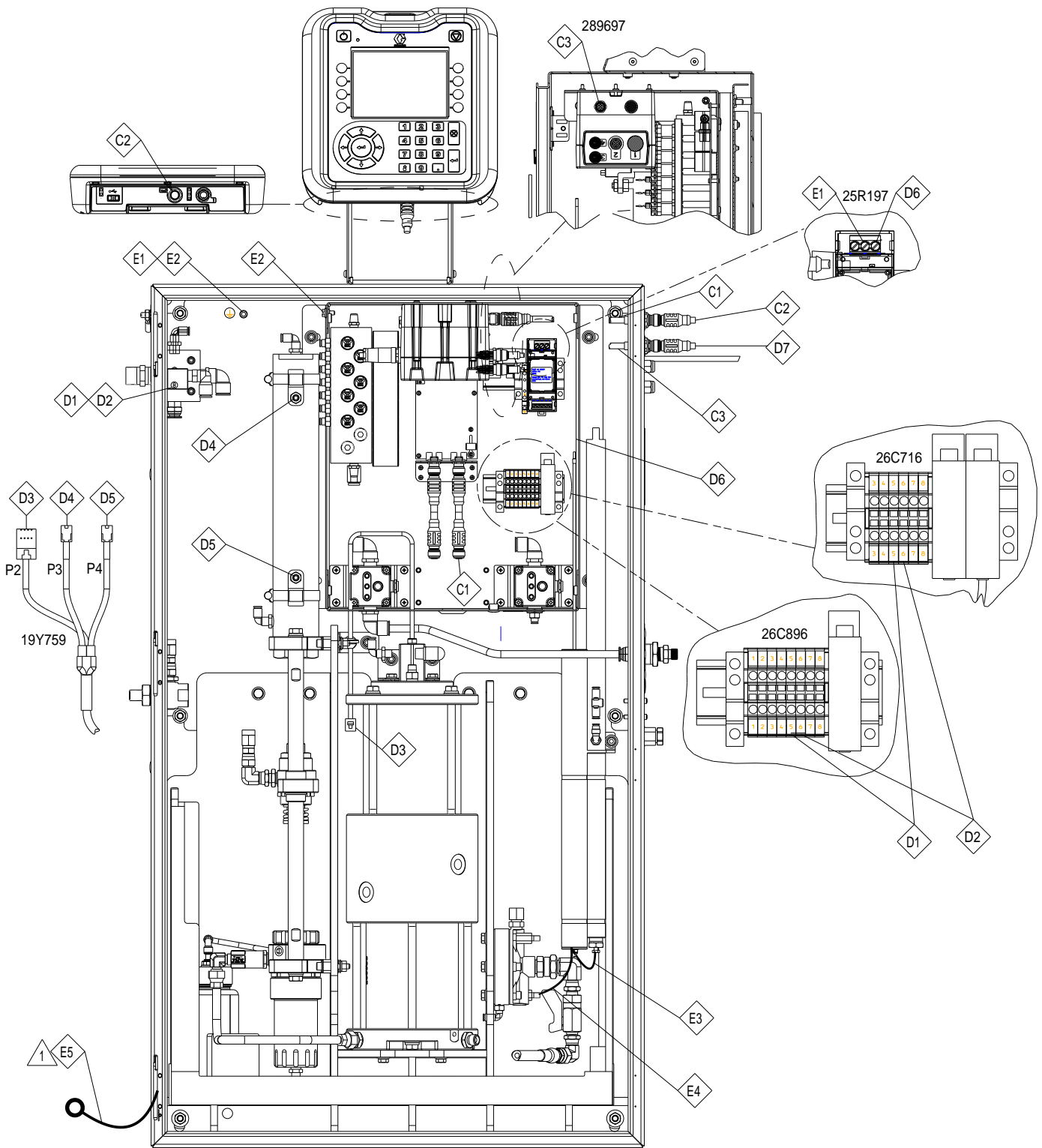

Figure 56 Verdrahtungen

#### Reparieren

| ID | Teile-Nr. | Beschreibung                                                                                                    |
|----|-----------|----------------------------------------------------------------------------------------------------|
| C1 | 17D923    | Schottkabel (59)                                                                                                    |
| C2 | 121001    | CAN-Kabel (43)                                                                                                    |
| C3 | 17D923    | Schottkabel (59)                                                                                                    |
| C4 |           | CAN-Kabel (611) (Nur für                                                                                                |
| C5 | 121002    | farbwechselfahige Sys-<br>teme verwendet, siehe<br>Farbwechsel: Pneumatik-<br>und Verdrahtungsanschlüsse,<br>page 111.) |
| D1 | 119159    | Luftstromsensor (zu<br>Anschluss 5 oder 6,<br>austauschbar) (30)                                                        |
| D2 | 119159    | Luftstromsensor (zu<br>Anschluss 5 oder 6,<br>austauschbar) (30)                                                        |
| D3 | 287839    | Pumpensensorbaugruppe<br>(gekennzeichnet als P2) (447)                                                                  |
| D4 | 24W120    | Näherungssensor (oben;<br>gekennzeichnet als P3) (447)                                                                  |

| ID | Teile-Nr. | Beschreibung                                                                                                    |
|----|-----------|----------------------------------------------------------------------------------------------------|
| D5 | 24W120    | Näherungssensor (unten;<br>gekennzeichnet als P4) (447)                                                                     |
| D6 | 25R034    | Ableitungswiderstand (24)                                                                                                   |
| D7 | 26C774    | Stromversorgung (47):                                                                                                    |
| E1 |           | Grün/Gelb (20"/50,8 cm)                                                                                                    |
| E2 | Kabel     | Grün/Gelb (5"/12,7 cm)                                                                                                    |
| E3 | (Maß 14)  | Rot (6"/15,2 cm)                                                                                                    |
| E4 |           | Rot (19"/25,4 cm)                                                                                                    |
| E5 | 17J191    | Grün/Gelb (81)                                                                                                    |
|    |           | Hinweis 1: Verstauen Sie<br>das Erdungskabel in der<br>Schrankecke, damit es nicht<br>beim Schließen der Tür im<br>Weg ist. |

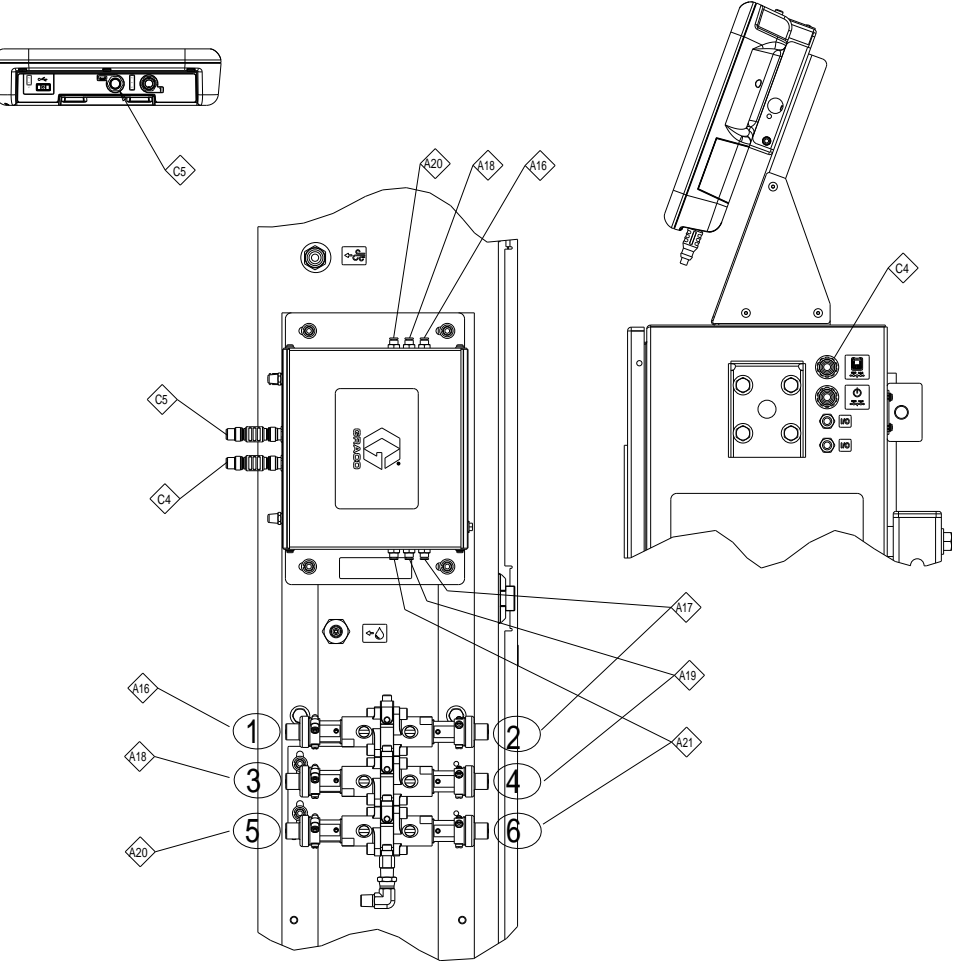

## Farbwechsel: Pneumatik- und Verdrahtungsanschlüsse

Figure 57 Verdrahtungs- und Pneumatikanschlüsse Farbwechselmodul

| ID  | Farbwechselmod-<br>ulanschluss | Verteiler-<br>Ventilbaugruppe |
|-----|--------------------------------|-------------------------------|
| A16 | 1                              | Ventil 1 (Luft)               |
| A17 | 10                             | Ventil 2 (spülen)             |
| A18 | 2                              | Ventil 2<br>(ablassen)        |
| A19 | 11                             | Ventil 4 (Farbe 1)            |
| A20 | 3                              | Ventil 5 (Farbe 2)            |
| A21 | 12                             | Ventil 6 (Farbe 3)            |

#### Table 19 Farbwechsel-Pneumatikanschlüsse

#### Table 20 Farbwechsel-Verdrahtungsanschlüsse

| ID | Teile-Nr. | Beschreibung    |
|----|-----------|-----------------|
| C4 | 121002    | CAN Kabal (611) |
| C5 | 121002    |                 |

## Teile

## Isoliersystem

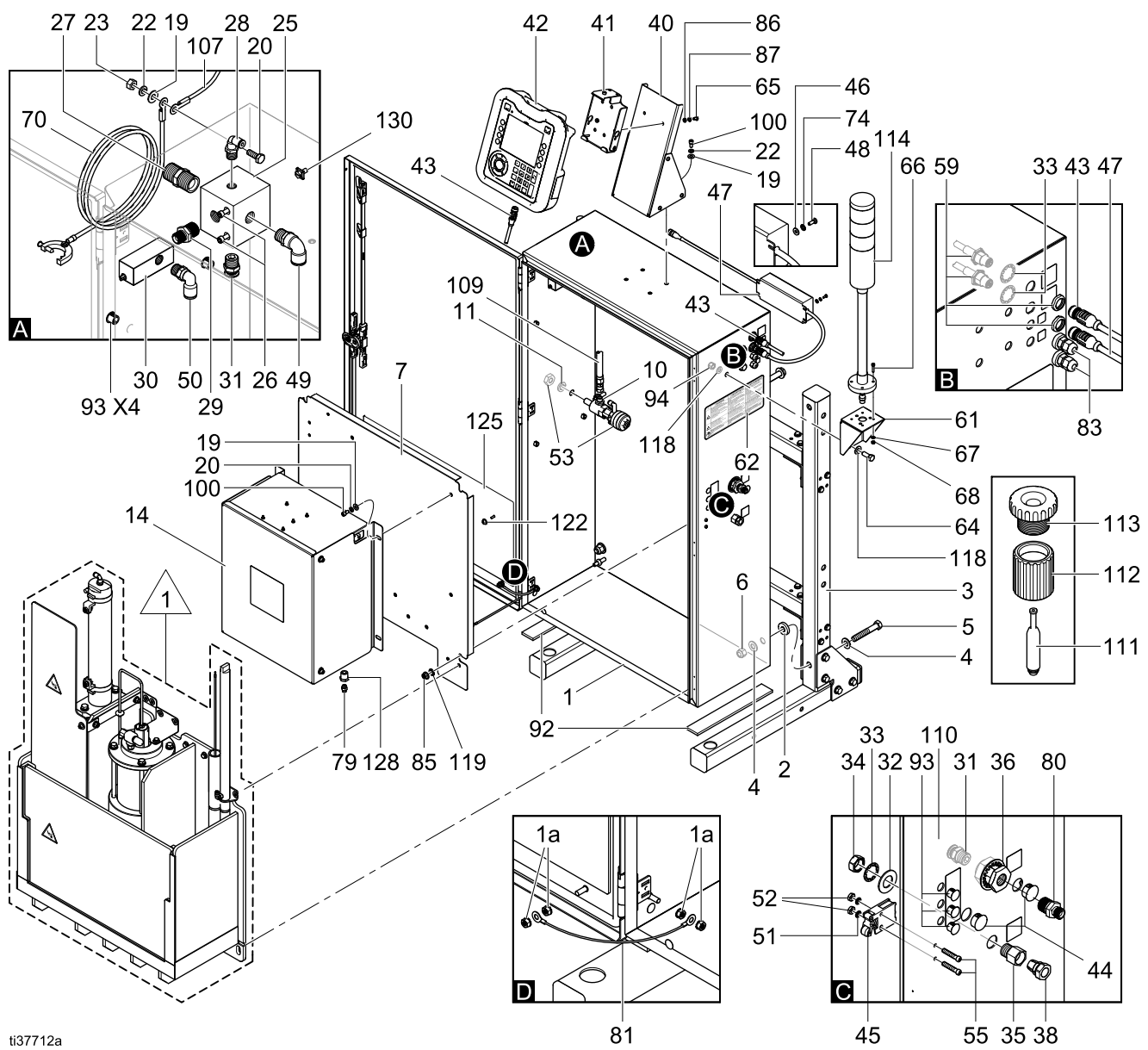

Figure 58 Isolierschrank

Siehe Inneres des Isolierschranks für eine Detailansicht.

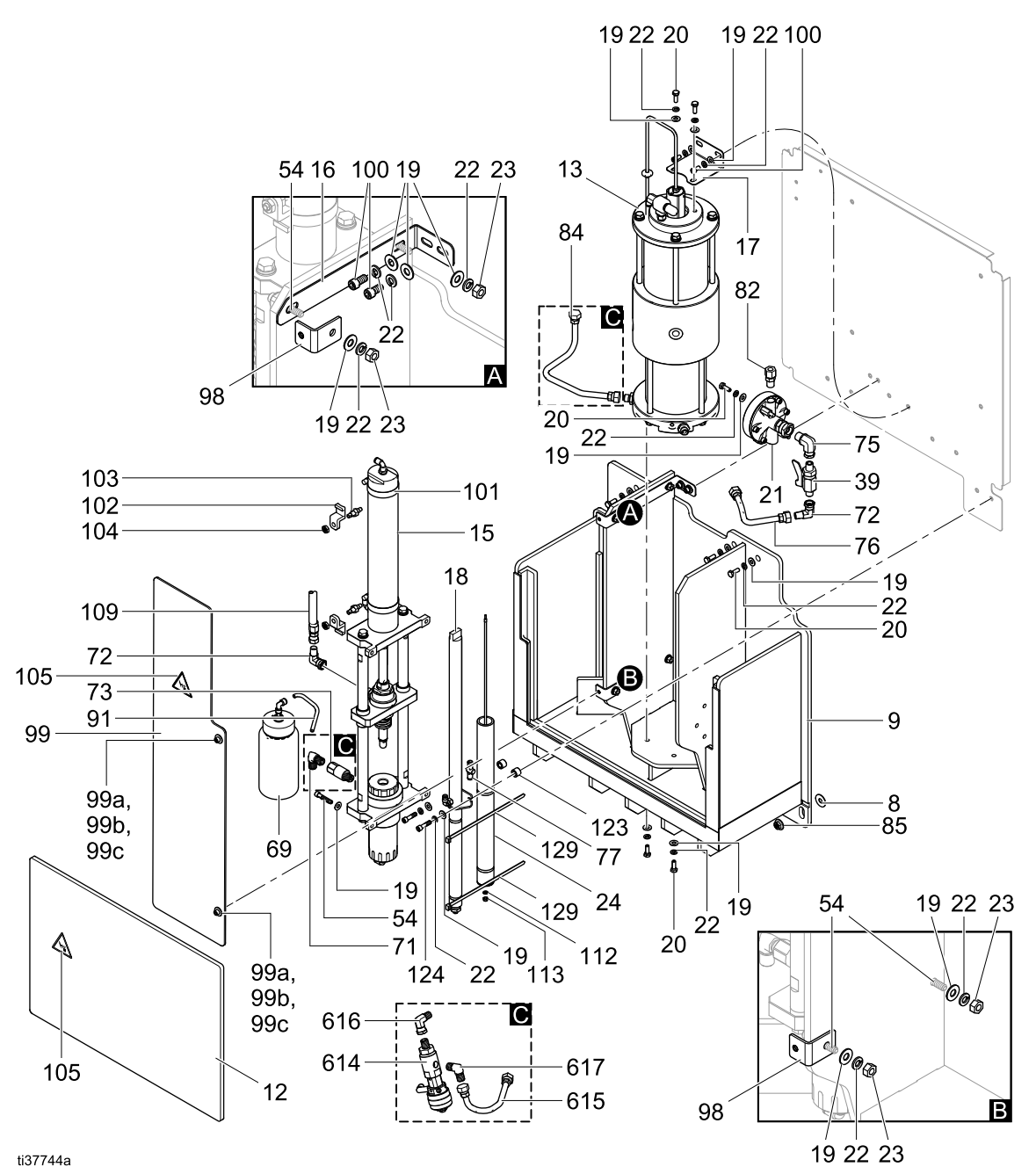

Figure 59 Inneres des Isolierschranks

Detail C zeigt die Teile im Schrank, die in einem farbwechselfähigen System ausgetauscht werden müssen. Für weitere Informationen siehe Satz 26B415, Farbwechsel, page 126.

| Ref.<br>Nr. | Teile-Nr. | Beschreibung                                                                                        | Anz. |
|-------------|-----------|----------------------------------------------------------------------------------------------------|------|
| 1           |           | GEHÄUSE, WASSERBASIS,<br>BATCH, LP (NIEDERDRUCK)                                                    | 1    |
| 1a          |           | MUTTER                                                                                              | 1    |
| 2           | 164416    | BEILEGSCHEIBE, FLACH                                                                                | 4    |
| 3           |           | RAHMEN, NIEDERDRUCK,<br>WASSERBASIS                                                                 | 1    |
| 4           |           | SCHEIBE, 1/4", FLACH GROSS                                                                          | 8    |
| 5           | 123999    | INNENSECHSKANT-<br>ZYLINDERSCHRAUBE                                                                 | 4    |
| 6           | 801020    | SICHERUNGS-SECHSKANTMUT-<br>TER                                                                     | 4    |
| 7           |           | KONSOLENGEHÄUSE,<br>WASSERBASIS, BATCH                                                              | 1    |
| 8           |           | BEILEGSCHEIBE, FLACH                                                                                | 2    |
| 9           | 26C920    | SCHRANK, WASSERBASIERT,<br>STÄNDER                                                                  | 1    |
| 10          | 166846    | FITTING, ADAPTER                                                                                    | 1    |
| 11          | 108525    | FEDERSCHEIBE                                                                                        | 1    |
| 12          | 19B670    | PLATTE, ABSCHIRMUNG,<br>WASSERBASIERT, BATCH                                                        | 1    |
| 13          | 25N031    | ISOLIERPUMPE, WASSER-<br>BASIERT                                                                    | 1    |
|             |           | Einzelheiten, siehe 25N031 Teile<br>der Isolierflüssigkeitspumpe, page<br>119.                      |      |
| 14          | 26C896    | STEUERUNG, ELEKTRISCH<br>(Modelle WMBL00, WMBL02,<br>WMBL20, WMBL40, WMBL42,<br>WMBL60, WMBL80)     | 1    |
|             |           | Siehe Teile für die elektronische Steuerung , page 121.                                             |      |
|             | 26C716    | STEUERUNG, ELEKTRISCH,<br>vorbereitet für Pistolenspülkasten<br>(WMBL01, WMBL03, WMBL41,<br>WMBL43) | 1    |
| 15          | 25N030    | Isolierungsventil, WASSER-<br>BASIERT                                                               | 1    |
|             |           | Einzelheiten, siehe 25N030 Teile<br>Isolierungsventil, page 117.                                    |      |
| 16          | 19Y100    | VENTILHALTERUNG,<br>WASSERBASIERT                                                                   | 1    |
| 17          | 19Y099    | PUMPENHALTERUNG,<br>WASSERBASIERT                                                                   | 1    |
| 18          | 25P393    | ERDUNGSSTAB, WASSER-<br>BASIERT                                                                     | 1    |
| 19          | 115814    | BEILEGSCHEIBE, FLACH,<br>EDELSTAHL                                                                  | 37   |
| 20          | 102023    | INNENSECHSKANT-<br>ZYLINDERSCHRAUBE                                                                 | 15   |
| 21          | 244375    | MATERIALDRUCKREGLER                                                                                 | 1    |
| 22          | 104123    | FEDERSCHEIBE                                                                                        | 34   |
| 23          | 112223    | MUTTER, SECHSKANT,<br>REGULÄR                                                                       | 6    |
| 24          | 25R034    | ABLEITUNGSWIDERSTANDS-<br>BAUGRUPPE, ISO SYS                                                        | 1    |
| 25          | 17D918    | VERTEILER, LUFTREGLER,<br>DREHZAHLREGLER                                                            | 1    |

114

| Ref.<br>Nr. | Teile-Nr. | Beschreibung                                                                             | Anz. |
|-------------|-----------|------------------------------------------------------------------------------------------|------|
| 26          | 514930    | INBUSSCHRAUBE                                                                            | 2    |
| 27          | 158491    | FITTING, NIPPEL                                                                          | 1    |
| 28          | 15T937    | FITTING, BOGEN, DREHGELENK, 1/4NPTX5/32T                                                 | 1    |
| 29          | 157350    | ADAPTER                                                                                  | 1    |
| 30          | 119159    | SCHALTER, LUFTSTROM                                                                      | 1    |
| 31          | 15T546    | FITTING, GERADE, 3/8 T x 3/8<br>MNPT                                                     | 2    |
| 32          | 154636    | BEILEGSCHEIBE, FLACH                                                                     | 1    |
| 33          | 101390    | SICHERUNGSSCHEIBE, INTERN                                                                | 3    |
| 34          | 185548    | MUTTER, WASSERBASIERT                                                                    | 1    |
| 35          | 185547    | GEHÄUSE, KLEMMRING,<br>WASSERBASIERT                                                     | 1    |
| 36          | 16N177    | FITTING, SCHOTT, MESSING, 3/8"                                                           | 1    |
| 37          | 245202    | STROMKABEL mit Nor-<br>damerikanischem NEMA<br>5-15-Stecker (nicht abgebildet)           | 1    |
|             | 124864    | STROMKABEL mit chinesis-<br>chem/australischem AS/NZS<br>3112-Stecker (nicht abgebildet) | 1    |
|             | 121056    | STROMKABEL mit kontinentaleu-<br>ropäischem CEE 7/7-Stecker (nicht<br>abgebildet)        | 1    |
| 38          | 198663    | KLEMMRING, SCHLAUCH,<br>WASSERBASIERT                                                    | 1    |
| 39          | 237528    | Kugelhahn                                                                                | 1    |
| 40          | 26C728    | HALTERUNG, ADM,<br>WASSERBASIERT                                                         | 1    |
| 41          | 277853    | MONTAGEHALTERUNG,<br>KABINENSTEUERUNG                                                    | 1    |
| 42          | 26B099    | Satz, ADM/Steuerungsschnittstelle<br>(inklusive ADM und HydroShield-<br>Software-Token)  | 1    |
| 43          | 121001    | KABEL, CAN, INNEN/INNEN, 1,0 m                                                           | 1    |
| 44          | 18C027    | VERSCHLUSSSTOPFEN, 0,687"                                                                | 2    |
| 45          | 116172    | GRENZSCHALTER, PNEUMA-<br>TISCH                                                          | 1    |
| 46          | 151395    | BEILEGSCHEIBE, FLACH                                                                     | 4    |
| 47          | 26B100    | NETZTEIL, 24 VDC, 2,5 A, 60 W,<br>C13 (inklusive Artikel 47, 37, 48,<br>46, 74)          | 1    |
| 48          | 100518    | MASCHINENSCHRAUBE,<br>FLACHKOPF                                                          | 4    |
| 49          | 16F151    | FITTING, BOGEN, DREHGELENK, 3/8T 3/8NPT                                                  | 1    |
| 50          | 120753    | WINKELSTÜCK, STECK-<br>VERBINDUNG                                                        | 1    |
| 51          | 157021    | SICHERUNGSSCHEIBE                                                                        | 2    |
| 52          | 555388    | MUTTER, MASCHINE,<br>SECHSKANT, 3/8-32                                                   | 2    |
| 53          | 16A079    | ZUBEHÖR ABLASSVENTILSATZ                                                                 | 1    |
| 54          | 19A463    | INBUSSCHRAUBE                                                                            | 4    |
| 55          | 114406    | MASCHINENSCHRAUBE,<br>FLACHKOPF                                                          | 2    |

| Ref.<br>Nr. | Teile-Nr. | Beschreibung                                                                       | Anz. |
|-------------|-----------|------------------------------------------------------------------------------------|------|
| 57          | C50019    | RING, ENDKLEMMEN                                                                   | 7    |
| 59          | 17D923    | KABEL, GCA, M12-5P, M<br>SCHOTT/F                                                  | 2    |
| 60          | 598095    | ROHR, NYLON, 5/32 AD 518 cm<br>(nicht abgebildet)                                  | 1    |
|             |           | Einzelheiten zum An-<br>schluss finden Sie unter<br>Pneumatikanschlüsse, page 108. |      |
| 61          | 16K322    | LICHTSÄULENHALTERUNG,<br>LACKIERT                                                  | 1    |
| 62▲         | 15A682    | SICHERHEITSCHILD                                                                   | 1    |
| 64          | 123942    | INNENSECHSKANT-<br>BEFESTIGUNGSSCHRAUBE,<br>ZYLINDERSCHRAUBE                       | 4    |
| 65          | 106084    | SCHRAUBE                                                                           | 2    |
| 69          | 25P442    | REINIGUNGSFLASCHE,<br>WASSERBASIERT                                                | 1    |
| 70          | 223547    | DRAHT, BAUGRUPPE, 762 CM                                                           | 1    |
| 71          | 114342    | BOGEN, 1/4-18 NPSM                                                                 | 1    |
| 72          | 17R502    | FITTING, WINKEL, DREHGELENK<br>1/4 NPT-NPSM                                        | 2    |
| 73          | 24Y376    | AUSLASS-RÜCKSCHLAGVENTIL,<br>FKM ETP                                               | 1    |
| 74          | 103181    | FEDERRING, AUSSEN                                                                  | 4    |
| 75          | 19Y391    | FITTING, BOGEN, DREHGELENK                                                         | 1    |
| 76          | 26B161    | SCHLAUCH, GEKUPPELT, 6,2<br>Zoll, PTFE                                             | 1    |
| 77          | 19Y247    | SCHNELLAUSLASSVENTIL                                                               | 1    |
| 79          | 114263    | FITTING, VERBINDER,<br>AUSSENGEWINDE                                               | 1    |
| 80          | 164672    | ADAPTER                                                                            | 1    |
| 81          | 17J191    | KABEL, ERDUNG                                                                      | 1    |
| 82          | 110078    | ANSCHLUSS, MATERIALROHR                                                            | 1    |
| 83          | 111987    | STECKER, ZUGENTLASTUNG                                                             | 2    |
| 84          | 26B162    | SCHLAUCH, GEKUPPELT, 6,2<br>Zoll, PTFE                                             | 1    |
| 85          |           | MUTTER, SECHSKANT,<br>FLANSCHKOPF, M8                                              | 2    |
| 86          | 110874    | BEILEGSCHEIBE, FLACH                                                               | 2    |
| 87          | 111307    | SICHERUNGSSCHEIBE, AUSSEN                                                          | 2    |
| 91          | 590332    | ROHR, POLY-FLO 5/32" ID X<br>1/4" AD                                               | 1    |
| 92          |           | LEISTE, NEOPRENSTREIFEN,<br>KLEBEND                                                | 2    |
| 93          | 18C026    | STOPFEN, BOHRUNG, 0,437"                                                           | 7/5  |
|             |           | 7 St.: Modelle WMBL00, WMBL20,<br>WMBL40, WMBL60, WMBL80                           |      |
|             |           | 5 St.: Modelle WMBL01, WMBL41                                                      |      |
| 94          | 101566    | MUTTER, SICHERUNG                                                                  | 4    |
| 95          | 16F207    | DREHGELENKLAUFROLLE, MIT<br>BREMSE (nicht abgebildet)                              | 4    |
| 96          | 100018    | SICHERUNGSFEDERSCHEIBE<br>(nicht abgebildet)                                       | 4    |

| Ref.<br>Nr. | Teile-Nr.         | Beschreibung                                                                                 | Anz. |
|-------------|-------------------|----------------------------------------------------------------------------------------------|------|
| 97          | 100321            | MUTTER (nicht abgebildet)                                                                    | 4    |
| 98          | 19A460            | ABSCHIRMUNGSHALTERUNG                                                                        | 2    |
| 99          | 26C922            | ABSCHIRMPLATTE (inklusive 99a, 99b, 99c, 105)                                                | 1    |
| 99a         | 19B478            | SCHRAUBE                                                                                     | 2    |
| 99b         | 170772            | UNTERLEGSCHEIBE, EINFACH                                                                     | 2    |
| 99c         | 10B479            | HALTERING                                                                                    | 2    |
| 100         | 551903            | INNENSECHSKANT-<br>ZYLINDERSCHRAUBE, SCH,<br>1/4X1/2                                         | 12   |
| 101         |                   | SCHLAUCHKLEMME, GRÖSSE<br>32                                                                 | 2    |
|             |                   | Kaufsensorsatz 26B102 (inklusive 101, 102,103,104)                                           |      |
| 102         |                   | KONSOLE, SENSOR                                                                              | 2    |
|             |                   | Kaufsensorsatz 26B102 (inklusive 101, 102,103,104)                                           |      |
| 103         | 24W120            | HUBPOSITIONSSENSOR                                                                           | 2    |
| 104         | 19Y538            | MUTTER, SECHSKANT, 5/16-24                                                                   | 4    |
| 105<br>▲    | 19Y631            | SICHERHEITSWARNSCHILD,<br>Klemm                                                              | 3    |
| 107         |                   | HANDERDUNGSSTAB                                                                              | 1    |
| 109         | 26B089            | FARBSCHLAUCH, NIEDER-<br>DRUCK                                                               | 1    |
| 110         | 054134            | NYLONROHR, 3/8", 213,3 CM<br>(nicht abgebildet)                                              | 1    |
|             |                   | Einzelheiten zum An-<br>schluss finden Sie unter<br>Pneumatikanschlüsse, page 108.           |      |
| 111         |                   | KOLBENMONTAGEWERKZEUG,<br>ISOLIER                                                            | 1    |
| 112         |                   | MUFFENMONTAGEWERKZEUG,<br>ISOLIER                                                            | 1    |
| 113         |                   | SCHAFTMONTAGEWERKZEUG,<br>ISOLIER                                                            | 1    |
|             | 25B413            | 42 235014 SPÜLVENTILSATZ 1<br>(enthält Art. 111, 112, 113)                                   | 1    |
| 114         | 15X472            | LICHTSÄULE, UMGEBUNG, M12                                                                    | 1    |
| 115         | L60T18/           | PISTOLE, Pro Xp (nicht abgebildet)                                                           | 1    |
|             | L60M19            | Bei einigen Modellen inbegriffen.<br>Siehe Modelle, page 5.                                  |      |
| 116         | 25R002/<br>25R004 | FLÜSSIGKEITSSCHLAUCH,<br>WASSERBASIERT (nicht<br>abgebildet)                                 | 1    |
|             |                   | Bei einigen Modellen inbegriffen.<br>Siehe Modelle, page 5.                                  |      |
| 117         | 235070/           | LUFTSCHLAUCH                                                                                 | 1    |
|             | 20012             | Bei einigen Modellen inbegriffen.<br>Siehe Modelle, page 5.                                  |      |
| 118         | 100731            | UNTERLEGSCHEIBE                                                                              | 8    |
| 119         | 121818            | SCHOTT, ROHR, 5/32                                                                           | 2    |
|             |                   | Bei einigen für Pistolenspülkasten<br>vorbereiteten Modellen (WMBL01,<br>WMBL41) inbegriffen |      |

Teile

| Ref.<br>Nr. | Teile-Nr. | Beschreibung                                               | Anz. |
|-------------|-----------|------------------------------------------------------------|------|
| 120         | 25R200    | REINIGUNGSFLÜSSIGKEIT, 1<br>GALLONE (3,8 I)                | 1    |
| 121         | 16H930    | BEILEGSCHEIBE, #10, FLACH,<br>EDELSTAHL (nicht abgebildet) | 1    |
| 122         |           | GEWINDESCHNEID-<br>SECHSKANTMUTTER                         | 2    |
| 123         | 197449    | DISTANZSTÜCK                                               | 2    |
| 124         | 112222    | ZYLINDERKOPFSCHRAUBE SCH                                   | 2    |

▲ Zusätzliche Warnschilder, Aufkleber und Karten sind kostenlos erhältlich.

| Ref.<br>Nr. | Teile-Nr. | Beschreibung                    | Anz. |
|-------------|-----------|---------------------------------|------|
| 125         |           | TÜRPLATTE, WASSERBASIERT        | 1    |
| 126         | 100639    | SICHERUNGSSCHEIBE               | 4    |
| 127         | 107110    | KONTERMUTTER (nicht abgebildet) | 1    |
| 128         | 100730    | BUCHSE; 3/8 NPT x 1/8 NPT       | 1    |
| 129         | 114958    | SPANNRIEMEN                     | 2    |
| 130         | 116343    | ERDUNGSSCHRAUBE                 | 1    |

## 25N030 Teile Isolierungsventil

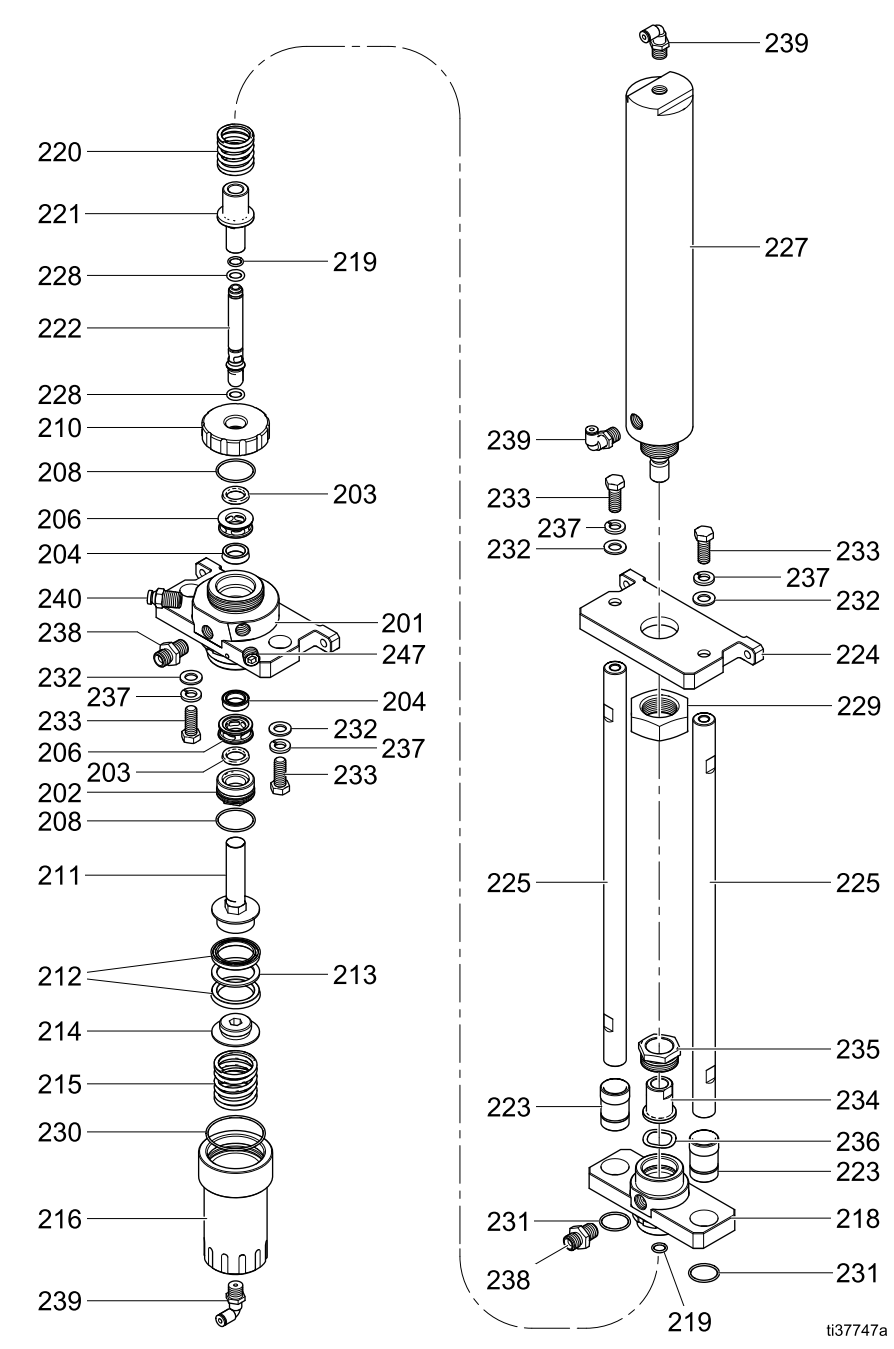

Figure 60 Isolierungsventil

| Ref.<br>Nr. | Teile-Nr. | Beschreibung                                   | Anz. |
|-------------|-----------|------------------------------------------------|------|
| 201         |           | GEHÄUSESOCKEL,<br>ISOLIERUNGSVENTIL            | 1    |
| 202*        | 19A375    | HALTERING                                      | 1    |
| 203*        | 129597    | U-DICHTUNG, QUAD RING, 0,625<br>ID             | 2    |
| 204*        | 17X743    | PACKUNG, U-DICHTUNG                            | 2    |
| 205         |           | HALTERUNGSBLOCK,<br>GEHÄUSE                    | 1    |
| 206*        | 19A376    | DISTANZSTÜCK, U-DICHTUNG,<br>ISOLIERUNGSVENTIL | 2    |
| 207         | 194381    | PASSSTIFT 1/8                                  | 2    |
| 208*        | 18B866    | O-Ring, FX75, #024                             | 2    |
| 209         |           | FEDERRING, ISOLIERGEHÄUSE                      | 1    |
| 210         |           | DECKEL, DICHTUNGSHALTER-<br>ING, ISOLIERUNG    | 1    |
| 211         |           | KOLBEN ISOLIERUNGSVENTIL                       | 1    |
| 212*        | 17X745    | PACKUNG, U-DICHTUNG, ID<br>1,25 X AD 1,63      | 2    |
| 213*        | 19A379    | BEILEGSCHEIBE, SICHERUNG,<br>ISOLIERUNGSVENTIL | 1    |
| 214*        | 19A380    | HALTERING, KOLBEN,<br>ISOLIERUNGSVENTIL        | 1    |
| 215         | 17X746    | FEDER, KOMPR, 3,25 X AD 1,43                   | 1    |
| 216         |           | DECKEL, KOLBEN,<br>ISOLIERUNGSVENTIL           | 1    |
| 217         |           | SHUTTLE-MONTAGEBLOCK                           | 1    |
| 218         |           | SHUTTLE-GEHÄUSE,<br>ISOLIERUNGSVENTIL          | 1    |
| 219*        | 111316    | PACKUNG, O-RING                                | 2    |
| 220         | 17Y486    | FEDER, KOMPR, 2,0 X AD 1,22                    | 1    |
| 221*        | 19A448    | MUFFE, ISOLIERUNGSVENTIL                       | 1    |

\* Diese Teile können als Bestandteil eines Satzes bestellt werden. Siehe Isolierungsventilsätze, page 130.

| Ref.<br>Nr. | Teile-Nr. | Beschreibung                                                            | Anz. |
|-------------|-----------|-------------------------------------------------------------------------|------|
| 222         |           | WELLE, ISOLIERUNGSVENTIL                                                | 1    |
| 223         |           | LAGER, SHUTTLE,<br>ISOLIERUNGSVENTIL, 2er-Pack<br>inklusive Artikel 231 | 2    |
| 224         |           | MONTAGEBLOCK LUFTZYLIN-<br>DER                                          | 1    |
| 225         |           | VERBINDUNGSROHR,<br>ISOLIERUNGSVENTIL                                   | 2    |
| 226         |           | SICHERUNGSRING, SHUTTLE,<br>ISOLIERUNG                                  | 1    |
| 227         |           | ZYLINDER, LUFT, ID 2,0 X 10,0 inklusive Artikel 229 und 239             | 2    |
| 228*        | 18B106    | O-RING, FX75, #109                                                      | 2    |
| 229         | 19A526    | MUTTER, SICHERUNGS-                                                     | 1    |
| 230*        | 106258    | PACKUNG, O-RING                                                         | 1    |
| 231         | 103413    | PACKUNG, O-RING                                                         | 2    |
| 232*        | 112914    | UNTERLEGSCHEIBE, EINFACH                                                | 4    |
| 233*        | 102471    | INNENSECHSKANT-<br>ZYLINDERSCHRAUBE                                     | 4    |
| 234         | 19A457    | KOPPLER, ISOLIERUNGSVEN-<br>TIL                                         | 1    |
| 235         | 19A458    | SICHERUNGSMUTTER,<br>ISOLIERUNGSVENTIL                                  | 1    |
| 236         | 19A459    | RING, GEWELLTER FEDERRING                                               | 1    |
| 237*        | 103975    | SICHERUNGSSCHEIBE                                                       | 4    |
| 238*        | 166846    | FITTING, ADAPTER                                                        | 2    |
| 239         | 15T937    | FITTING, BOGEN, DREHGE-<br>LENK, 1/4NPTX5/32T                           | 3    |
| 240*        | 116658    | FITTING, ROHR, AUSSEN-<br>GEWINDE, 1/4 NPT                              | 1    |
| 247*        | 101970    | STOPFEN, ROHR, KOPFLOS                                                  | 1    |

### 25N031 Teile der Isolierflüssigkeitspumpe

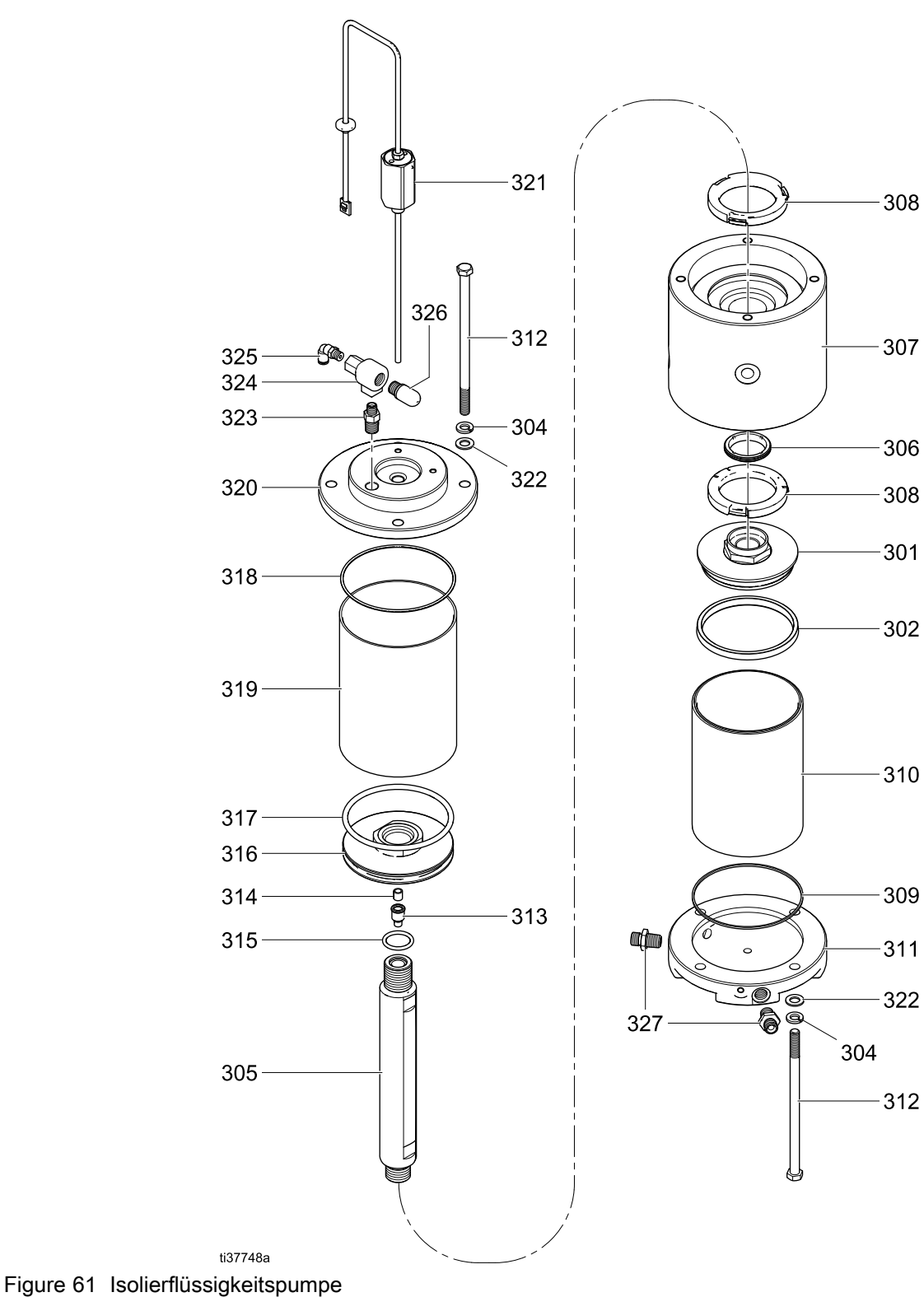

#### Teile

| Ref.<br>Nr. | Teile-Nr. | Beschreibung                                                     | Anz. |
|-------------|-----------|------------------------------------------------------------------|------|
| 301         | 19A952    | FLÜSSIGKEITSKOLBEN,<br>ISOLIERPUMPE                              | 1    |
| 302*        | 19A951    | PACKUNG, U-DICHTUNG, 4,08 X<br>0,335                             | 1    |
| 304*        | 103975    | SICHERUNGSSCHEIBE                                                | 8    |
| 305         |           | KOLBENSTANGE, ISOLIER-<br>PUMPE                                  | 1    |
| 306*        | 121130    | ABSTREIFER, CM200 ABDECK-<br>UNG DES SCHMIERMITTELBE-<br>HÄLTERS | 1    |
| 307         |           | GEHÄUSE, MITTE, ISOLIER-<br>PUMPE                                | 1    |
| 308*        | 15U254    | DÄMPFER                                                          | 2    |
| 309*        | 15G881    | ZYLINDERDICHTUNG                                                 | 1    |
| 310*        | 15G882    | ZYLINDER, PUMPE, (CHROM, 2000CM3)                                | 1    |
| 311         | 17W719    | ABDECKUNG, FLÜSSIGKEIT,<br>ISOLIERFLÜSSIGKEITSPUMPE              | 1    |
| 312*        | 17Z471    | INNENSECHSKANT-<br>ZYLINDERSCHRAUBE, 3/8-16 X<br>7"              | 8    |

| Ref.<br>Nr. | Teile-Nr. | Beschreibung                                      | Anz. |
|-------------|-----------|---------------------------------------------------|------|
| 313         |           | MAGNETHALTER, SENSOR                              | 1    |
| 314*        | 15G747    | LINEARMAGNETSENSOR                                | 1    |
| 315*        | 160516    | DICHTUNG, O-RING, 214                             | 1    |
| 316         |           | LUFTKOLBEN, ISOLIERPUMPE                          | 1    |
| 317*        | 17Z468    | O-RING, #346, BUNA-N                              | 1    |
| 318*        | 111624    | PACKUNG, O-RING                                   | 1    |
| 319         | 17X737    | ZYLINDER, KOLBEN (015.085)                        | 1    |
| 320         |           | ABDECKUNG, ISOLIERPUMPE                           | 1    |
| 321         | 287839    | SENSORGRUPPE                                      | 1    |
| 322*        | 112914    | UNTERLEGSCHEIBE, EINFACH                          | 8    |
| 323         | 16D939    | FITTING, Reduziernippel                           | 1    |
| 324         | 104661    | Schnellauslassventil                              | 1    |
| 325         | 15T866    | FITTING, BOGEN, DREHGE-<br>LENK, 1/8 NPT x 5/32 T | 1    |
| 326         | 114174    | SCHALLDÄMPFER                                     | 1    |
| 327         | 166846    | FITTING, ADAPTER                                  | 2    |

\* Diese Teile können als Bestandteil eines Satzes bestellt werden. Siehe Isolierflüssigkeitspumpensätze, page 133.

### Teile für die elektronische Steuerung

Die nachstehende Abbildung zeigt 26C716.

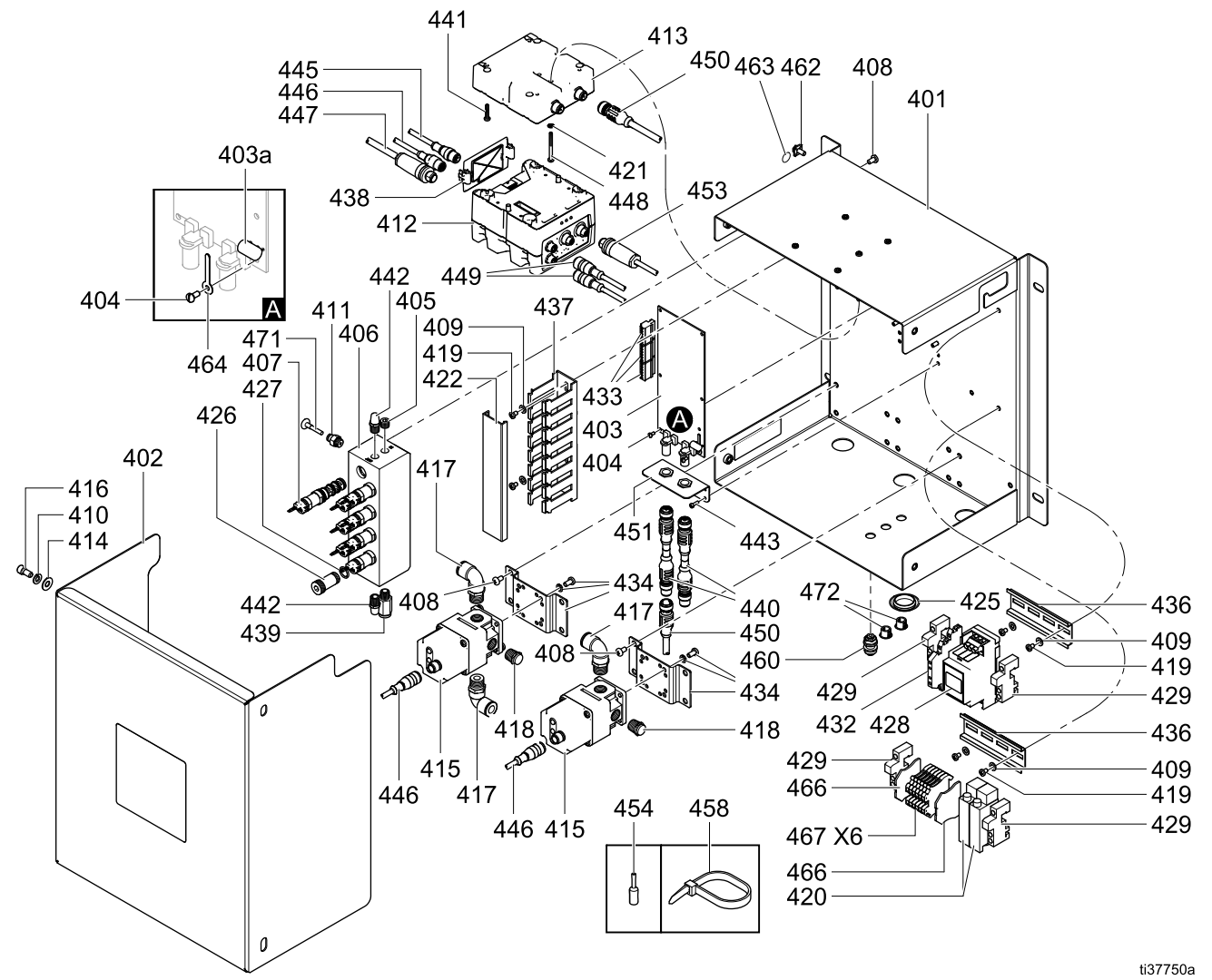

Figure 62 Elektronische Steuerungen

#### Note

Verwenden Sie Luftrohre (470) zur Verbindung des Druckschalters (420) des Pistolenspülkastens mit dem Schott (460). 26C716 verfügt über zwei Schalter. Der Druckschalter für das Spülen der Pistole befindet sich rechts.

| Ref.<br>Nr. | Teile-Nr. | Beschreibung                                         | Anz. |
|-------------|-----------|------------------------------------------------------|------|
| 401         |           | PLATINE, WASSERBASIERT,<br>LACKIERT                  | 1    |
| 402         |           | ELEKTRIKABDECKUNG, AUF<br>WASSERBASIERT              | 1    |
| 403         | 25D312    | LEITERPLATTE, GCA, CC,<br>IS-TBD                     | 1    |
| 403a        | 17U084    | SICHERUNG, 500 mA                                    | 1    |
| 404         | 112324    | MASCHINENSCHRAUBE,<br>FLACHKOPF, 4X0,25              | 7    |
| 405         | 100139    | ROHRSTOPFEN, 1/8-27 NPTF                             | 1    |
| 406         |           | VERTEILER, FARBWECHSELS-<br>TEUERUNG                 | 1    |
| 407         | 16P316    | MAGNETVENTIL                                         | 8/7  |
|             |           | Modell 26C716: 8 St.                                 |      |
|             |           | Modell 26C896: 7 St.                                 |      |
| 408         | 103833    | MASCHINENSCHRAUBE,<br>KREUZSCHLITZ                   | 12   |
| 409         | 110874    | BEILEGSCHEIBE, FLACH                                 | 6    |
| 410         | 104123    | FEDERSCHEIBE                                         | 4    |
| 411         | 114263    | FITTING, VERBINDER,<br>AUSSENGEWINDE                 | 8/7  |
|             |           | Modell 26C716: 8 St.                                 |      |
|             |           | Modell 26C896: 7 St.                                 |      |
| 412         | 289696    | MODUL, GCA, CUBE, FCM                                | 1    |
| 413         | 289697    | MODUL, GCA, CUBE, BASIS                              | 1    |
| 414         | 115814    | BEILEGSCHEIBE, FLACH,<br>EDELSTAHL                   | 4    |
| 415         | 17G386    | REGLER, ELEKTROPNEUMA-<br>TISCH, 3/8 ZOLL NPT        | 2    |
| 416         | 551903    | INNENSECHSKANT-<br>ZYLINDERSCHRAUBE; 1/4-20 X<br>1/2 | 4    |
| 417         | 16F151    | FITTING, BOGEN, DREHGE-<br>LENK, 3/8T 3/8 NPT        | 3    |
| 418         | 112173    | SCHALLDÄMPFER                                        | 2    |
| 419         | 112144    | MASCHINENSCHRAUBE,<br>FLACHKOPF                      | 6    |
| 420         | 17D919    | DRUCKSCHALTER                                        | 2/1  |
|             |           | Modell 26C716: 2 St.                                 |      |
|             |           | Modell 26C896: 1 St.                                 |      |
| 421         | 100272    | SICHERUNGSSCHEIBE, Nr. 6                             | 1    |
| 422         |           | ABDECKUNG, KABELFÜHRUNG                              | 0,55 |
| 425         |           | STOPFEN ID 1 ZOLL, RUND,<br>KUNSTSTOFF               | 1    |
| 426         | 16P916    | VERTEILERSTECKER,<br>FARBWECHSEL                     | 1/2  |
|             |           | Modell 26C716: 1 St.                                 |      |
|             |           | Modell 26C896: 2 St.                                 |      |
|             |           | Enthält Position 427                                 |      |

| Ref.<br>Nr. | Teile-Nr. | Beschreibung                                                                  | Anz. |
|-------------|-----------|-------------------------------------------------------------------------------|------|
| 427         | 113418    | PACKUNG, O-RING                                                               | 1/2  |
|             |           | Modell 26C716: 1 St.                                                          |      |
|             |           | Modell 26C896: 2 St.                                                          |      |
| 428         | 25R197    | GEHÄUSEBAUGRUPPE,<br>KV-PLATINE                                               | 1    |
| 429         | 112446    | ENDKLEMMENBLOCK                                                               | 4    |
| 432         | 17G392    | KLEMMENBLOCK, OPTOKOP-<br>PLER                                                | 1    |
| 433         | 119162    | ANSCHLUSS, STECKER, 6<br>POSITIONEN                                           | 3    |
| 434         | 17D921    | HALTERUNG, REGLER                                                             | 2    |
| 436         | 514014    | SCHIENE, MT (auf Länge<br>geschnitten)                                        | 1    |
| 437         |           | KABELFÜHRUNG                                                                  |      |
| 438*        | 277674    | GEHÄUSE, CUBE-TÜR                                                             | 1    |
| 439         | 108982    | ROHRANSCHLUSS                                                                 | 1    |
| 440         | 19Y588    | ADAPTER, CAN-KABEL, IS AUF<br>NICHT-IS (eigensicher auf nicht<br>eigensicher) | 2    |
| 441         |           | MASCHINENSCHRAUBE,<br>FLACHKOPF, #6-32 UNC                                    | 4    |
| 442         | C06061    | SCHALLDÄMPFER, GESINTERT,<br>DURCHM. 1/8                                      | 2    |
| 443         | 107388    | SCHRAUBE                                                                      | 4    |
| 445         | 17H111    | KABEL, GCA, M12-5P, M/N, 0,5M                                                 | 1    |
|             |           | Nähere Informationen, siehe<br>Verdrahtungen, page 109.                       |      |
| 446         | 19Y586    | VERTEILERKABEL, EINZ.<br>STECKER DOPP. BUCHSE                                 | 1    |
|             |           | Nähere Informationen, siehe<br>Verdrahtungen, page 109.                       |      |
| 447         | 19Y759    | VERTEILERKABEL, M12-8P                                                        | 1    |
|             |           | Nähere Informationen, siehe Verdrahtungen, page 109.                          |      |
| 448         |           | MASCHINENSCHRAUBE,<br>FLACHKOPF, 6–32 x 1–1/2                                 | 1    |
| 449         | 19Y572    | VERTEILERKABEL, M12 (I) AUF<br>M8 (A)                                         | 2    |
|             |           | Nähere Informationen, siehe<br>Verdrahtungen, page 109.                       |      |
| 450         | 121000    | CAN-KABEL, INNEN/INNEN, 0,5M                                                  | 1    |
|             |           | Nähere Informationen, siehe Verdrahtungen, page 109.                          |      |
| 451         |           | HALTERUNG, FARBWECHSEL,<br>WASSERBASIERT                                      | 1    |
| 453         | 19Y758    | VERTEILERKABEL, DRÄHTE,<br>M12-5P                                             | 1    |
| 454         | 112512    | ADERENDHÜLSE, ORANGE                                                          | 21/  |
|             |           | Modell 26C716: 21 St.                                                         | 19   |
|             |           | Modell 26C896: 19 St.                                                         |      |
| 458         | 102478    | KABELBINDER                                                                   | 8    |

| Ref.<br>Nr. | Teile-Nr. | Beschreibung         | Anz. |
|-------------|-----------|----------------------|------|
| 460         | 121818    | SCHOTT, ROHR, 5/32   | 1/0  |
|             |           | Modell 26C716: 1 St. |      |
|             |           | Modell 26C896: 1 St. |      |
| 462         | 116343    | ERDUNGSSCHRAUBE      | 1    |
| 463         | 186620    | ERDUNGSYMBOLETIKETT  | 1    |
| 464         | 123691    | SICHERUNGSHALTER     | 1    |
| 466         | 120490    | ENDDECKEL            | 2    |
| 467         | 120491    | ANSCHLUSSLEISTE      | 6/8  |
|             |           | Modell 26C716: 1 St. |      |
|             |           | Modell 26C896: 8 St. |      |

| Ref.<br>Nr. | Teile-Nr. | Beschreibung                                    | Anz.       |
|-------------|-----------|-------------------------------------------------|------------|
| 470         | 598095    | ROHR, 5/32" AD, NYLON, 250 PSI                  | 16<br>7ell |
|             |           | (nur 26C716)                                    | 2011       |
| 471         | 113279    | ROHRANSCHLUSSSTÜCK,<br>FITTING, ZUM AUFSCHIEBEN | 1          |
| 472         | 18C026    | STOPFEN, BOHRUNG, 0,437"                        | 2/3        |
|             |           | Modell 26C716: 2 St.                            |            |
|             |           | Modell 26C896: 3 St.                            |            |

## Reparatursätze und Zubehör

## Zubehörteile

#### Geerdete Luftschläuche

Zulässiger Betriebsdruck 0,7 MPa (100 psi, 7,0 bar)

8 mm (0,315 Zoll) ID, 1/4 npsm(f) x 1/4 npsm(f) mit Linksgewinde

| Teile-Nr.                                                     | Beschreibung    |  |  |
|---------------------------------------------------------------|-----------------|--|--|
| Geerdeter Luftschlauch mit Schutzgeflecht aus Edelstahl (Rot) |                 |  |  |
| 235070                                                        | 7,6 m (25 ft)   |  |  |
| 235071                                                        | 11 m (36 ft)    |  |  |
| 235072                                                        | 15 m (50 ft)    |  |  |
| 235073                                                        | 23 m (75 ft)    |  |  |
| 235074                                                        | 100 ft (30,5 m) |  |  |

#### Materialschläuche

Zulässiger Betriebsdruck 0,7 MPa (100 psi, 7,0 bar)

6 mm (1/4") ID

| Teile-Nr.                                              | Beschreibung    |  |  |
|--------------------------------------------------------|-----------------|--|--|
| Abgeschirmter Schlauch für Materialien auf Wasserbasis |                 |  |  |
| 25R002                                                 | 7,6 m (25 ft)   |  |  |
| 25R003                                                 | 11 m (36 ft)    |  |  |
| 25R004                                                 | 15 m (50 ft)    |  |  |
| 25R005                                                 | 23 m (75 ft)    |  |  |
| 25R006                                                 | 100 ft (30,5 m) |  |  |

#### Lichtsäulen-Verlängerungskabel

| Teile-Nr. | Beschreibung                                 | An-<br>z. |
|-----------|----------------------------------------------|-----------|
| 124003    | KABEL, CAN,<br>STECKER/BUCHSE, 5 METER       | 1         |
| 121005    | KABEL, CAN,<br>STECKER/BUCHSE, 15 ME-<br>TER | 1         |
| 121006    | KABEL, CAN,<br>STECKER/BUCHSE, 50 ME-<br>TER | 1         |

#### CAN-Kabel für Steuermodul

| Teile-Nr. | Beschreibung                               | An-<br>z. |
|-----------|--------------------------------------------|-----------|
| 121001    | KABEL, CAN,<br>BUCHSE/BUCHSE, 1 ME-<br>TER | 1         |
|           | Beim Isoliersystem inbegriffen<br>(43)     |           |
| 121002    | KABEL, CAN,<br>BUCHSE/BUCHSE, 1,5<br>METER | 1         |
| 19Y641    | CAN-ABSCHIRMSATZ, LF<br>FERRIT, 15 METER   | 1         |
| 19Y642    | CAN-ABSCHIRMSATZ, LF<br>FERRIT, 40 METER   | 1         |

#### HydroShield Reinigungslösung

| Teile-Nr. | Beschreibung                              | An-<br>z. |
|-----------|-------------------------------------------|-----------|
| 25R200    | REINIGUNGSFLÜSSIGKEIT, 1<br>GALLONE/3,8 I | 1         |

#### Satz 244105, Pistolenspülkasten-Modul

Siehe 309227 in Sachverwandte Handbücher, page 3.

#### Satz 26B420, Pistolenspülkasten-Installationssatz

Dieser Satz wird für HydroShield-Systeme benötigt, die nicht für einen Pistolenspülkasten vorbereitet sind. Näheres zur Installation siehe Konvertieren eines Standardsystems für die Ausstattung mit einem Pistolenspülkasten, page 104.

| Teile-Nr. | Beschreibung                         | An-<br>z. |
|-----------|--------------------------------------|-----------|
| 19B745    | DRUCKSCHALTER                        | 1         |
| 598095    | ROHR, 5/32" AD, Nylon                | 1         |
| 16P316    | MAGNETVENTIL                         | 1         |
| 114263    | FITTING, VERBINDER,<br>AUSSENGEWINDE | 1         |
| 121818    | SCHOTT, ROHR, 5/32                   | 1         |

## Satz 24N528, Pistolenspülkasten-Adaptersatz für 60-kV- und 85-kV-Pistolen.

Dieser Satz wird für HydroShield-Systeme benötigt, die für einen Pistolenspülkasten vorbereitet sind.

| Teile-Nr. | Beschreibung                               | An-<br>z. |
|-----------|--------------------------------------------|-----------|
| 16P679    | ADAPTER, PISTOLENHAL-<br>TER, 60 KV, 85 KV | 1         |
| 16T438    | BÜGEL, PISTOLE, OBEN                       | 1         |
| 17Y357    | ADAPTER, HOLSTER<br>LUFTUNTERSTÜTZT        | 1         |

#### Satz 26B414, Systemstopp-Pneumatikeingangssatz

Dieser Satz beinhaltet die Pneumatikteile zur Signalisierung eines Stopp-Befehls an das HydroShield-System. Installieren Sie den Satz 26B414 zur Verwendung des optionalen Systemstopps: Lufteingang. Einzelheiten über diesen Eingang siehe Statusbildschirm 1, page 50.

| <b>Teile-Nr</b> . | Beschreibung                      | An-<br>z. |
|-------------------|-----------------------------------|-----------|
| 19B745            | DRUCKSCHALTER                     | 1         |
| 598095            | SCHLAUCH , 5/32 AD, NYLON, 122 CM | 1         |
| 121818            | SCHOTT, ROHR, 5/32                | 2         |

Optokoppler-Satz 24Z246

Dieser Satz wird für den Einsatz des Systemstatus-Ausgangs benötigt. Diese Funktion erscheint unter Statusbildschirm 1, page 50 und Instandhalt. 6: Ausgang Resets und Test, page 61.

#### Satz 17Z578, Software-Aktualisierungs-Token

Dieser Satz beinhaltet das schwarze Graco-Software-Aktualisierungs-Token mit der neuesten Systemsoftware. Bei der Bestellung einer Ersatz-Steuerungsschnittstelle gehört ein Token zum Lieferumfang. Hinsichtlich der Verwendung des Token siehe Aktualisieren der Systemsoftware, page 40.

### Satz 26B415, Farbwechsel

Konvertiert ein Standardsystem in ein Farbwechselsystem Satz beinhaltet 30 Fuß 5/32"-Rohr, (598095). Erfordert ein Farbwechsel-Steuermodul und eine Farbwechsel-Ventilgruppe

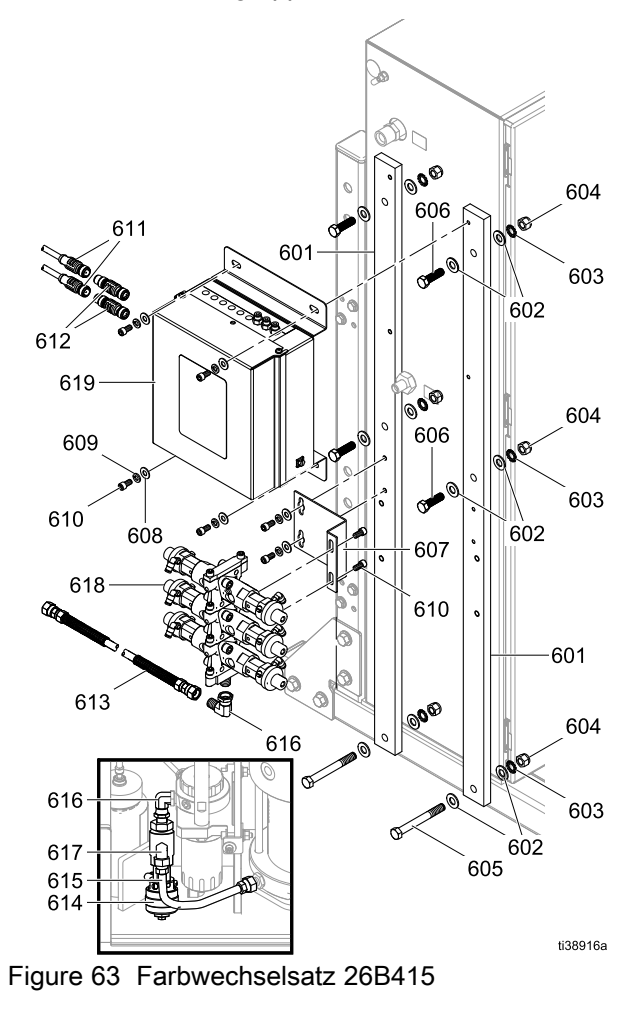

|   | Ref.<br>Nr. | Teile-Nr. | Beschreibung                                                                                             | Anz. |
|---|-------------|-----------|----------------------------------------------------------------------------------------------------|------|
|   | 601         | 19Y578    | MONTAGESTANGE                                                                                            | 2    |
|   | 602         | 100731    | BEILEGSCHEIBE; 3/8"                                                                                      | 12   |
|   | 603         | 100639    | SICHERUNGSSCHEIBE; 3/8"                                                                                  | 6    |
|   | 604         | 101566    | SICHERUNGSMUTTER, 3/8"                                                                                   | 6    |
|   | 605         | 121592    | INNENSECHSKANT-<br>ZYLINDERSCHRAUBE, 3/8"                                                                | 2    |
|   | 606         | 102637    | ZYLINDERSCHRAUBE                                                                                         | 4    |
|   | 607         | 15U927    | HALTERUNG, FARBWECHSEL-<br>GRUPPE                                                                        | 1    |
|   | 608         | 115814    | BEILEGSCHEIBE, FLACH,<br>EDELSTAHL                                                                       | 6    |
|   | 609         | 104123    | FEDERRING                                                                                                | 6    |
|   | 610         | 551903    | INNENSECHSKANT-<br>ZYLINDERSCHRAUBE, 1/4 X<br>1/2                                                        | 8    |
| ſ | 611         | 121002    | KABEL, CAN, INNEN/INNEN 1,5<br>M                                                                         | 2    |
|   | 612         | 16T072    | ADAPTER, CAN-KABEL, IS AUF<br>NICHT-IS (eigensicher auf nicht<br>eigensicher)                            | 2    |
|   | 613         | 26B089    | FARBSCHLAUCH, NIEDER-<br>DRUCK                                                                           | 1    |
|   | 614         | 16A079    | ZUBEHÖR ABLASSVENTILSATZ                                                                                 | 1    |
|   | 615         | 25A517    | SCHLAUCH, MIT ANSCHLUSS;<br>625 FT, PTFE                                                                 | 1    |
| ſ | 616         | 17R502    | FITTING, WINKEL, DREHGE-<br>LENK 1/4 NPT-NPSM                                                            |      |
|   | 617         | 114342    | BOGEN, 1/4-18 NPSM                                                                                       | 1    |
|   | 618         |           | VENTILGRUPPE (siehe<br>nachstehende Tabelle<br>für Farbwechselmodul-<br>/Ventilgruppenkombinationen)     | 1    |
|   | 619         |           | FARBWECHSELMODUL<br>(siehe nachstehende Tabelle<br>für Farbwechselmodul-<br>/Ventilgruppenkombinationen) | 1    |

#### Farbwechselsteuermodul-/Ventilgruppenkombinationen

| Max.<br>Farben | Ventilan-<br>zahl | Steuer-<br>modul | Ventil-<br>gruppe |
|----------------|-------------------|------------------|-------------------|
| 1              | 4                 | 25D313           | 256290            |
| 3              | 6                 | 25D315           | 256292            |
| 5              | 8                 | 25D317           | 256294            |
| 7              | 10                | 25D319           | 256296            |

| Max.<br>Farben | Ventilan-<br>zahl | Steuer-<br>modul | Ventil-<br>gruppe |
|----------------|-------------------|------------------|-------------------|
| 9              | 12                | 25D321           | 256298            |
| 11             | 14                | 25D323           | 256300            |
| 13             | 16                | 25D325           | 256302            |
| 15             | 18                | 25D327           | 256304            |

### Konfiguration des Farbwechselmoduls

Jedes Modul gemäß der zugewiesenen Nummer folgendermaßen konfigurieren

### HINWEIS

Um Beschädigungen der Karte zu vermeiden, sollte der Techniker ein Erdungsband (Teilenr. 112190) am Handgelenk tragen.

Um Schäden an elektrischen Komponenten zu vermeiden, muss das System vor dem Herstellen oder Trennen von Steckverbindungen spannungsfrei geschaltet werden.

- 1. Bereiten Sie die elektrischen Steuerungen für die Servicearbeiten vor. Befolgen Sie die Arbeitsschritte in Vorbereitung der elektrischen Steuerungen für die Servicearbeiten, page 103.
- 2. Die Stromversorgung des Systems abschalten.
- Das Farbwechselmodul öffnen. Die Schalter S4, S5 und S6 auf der Regelmodulkarte suchen. Die Schalter befinden sich werksseitig in der OFF-Position.

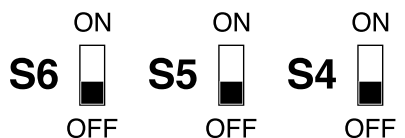

4. Bei jedem Modul die Schalter auf ON oder OFF stellen, siehe die folgende Tabelle.

| Nicht eigensicheres Regelmodul (Non-IS)<br>– Schaltereinstellungen |           |           |           |  |  |  |
|--------------------------------------------------------------------|-----------|-----------|-----------|--|--|--|
| Steuer-<br>modul                                                   | S6        | S5        | S4        |  |  |  |
| Elektron-<br>ische Ste-<br>uerung-<br>seinrich-<br>tungen          | ON<br>OFF | ON<br>OFF | ON<br>GFF |  |  |  |
| Farb-<br>wechsel                                                   | ON<br>OFF | ON<br>OFF | ON<br>OFF |  |  |  |

#### Austauschen der Farbwechselkarte

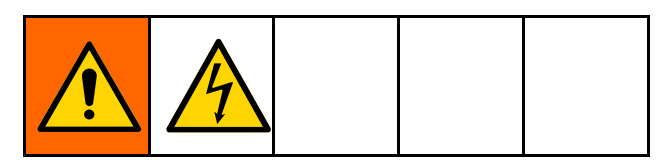

### HINWEIS

Um Beschädigungen der Karte zu vermeiden, sollte der Techniker ein Erdungsband (Teilenr. 112190) am Handgelenk tragen.

Um Schäden an elektrischen Komponenten zu vermeiden, muss das System vor dem Herstellen oder Trennen von Steckverbindungen spannungsfrei geschaltet werden.

- 1. Bereiten Sie die elektrischen Steuerungen für die Servicearbeiten vor. Befolgen Sie die Arbeitsschritte in Vorbereitung der elektrischen Steuerungen für die Servicearbeiten, page 103.
- 2. Die Stromversorgung des Systems abschalten.
- 3. Die Abdeckung (704) vom Farbwechselmodul abnehmen.
- 4. Notieren, wo jedes Kabel angeschlossen ist, und alle Kabel von den Anschlüssen auf der Farbwechselkarte trennen.
- 5. Die sieben Befestigungsschrauben (703) und die Karte (702) entfernen.
- 6. Die neue Karte installieren. Die Schrauben wieder befestigen.
- 7. Die Kabel wieder an die richtigen Anschlüsse anschließen, siehe Schritt 3.
- 8. Die Abdeckung (704) erneut montieren. Das System wieder einschalten.

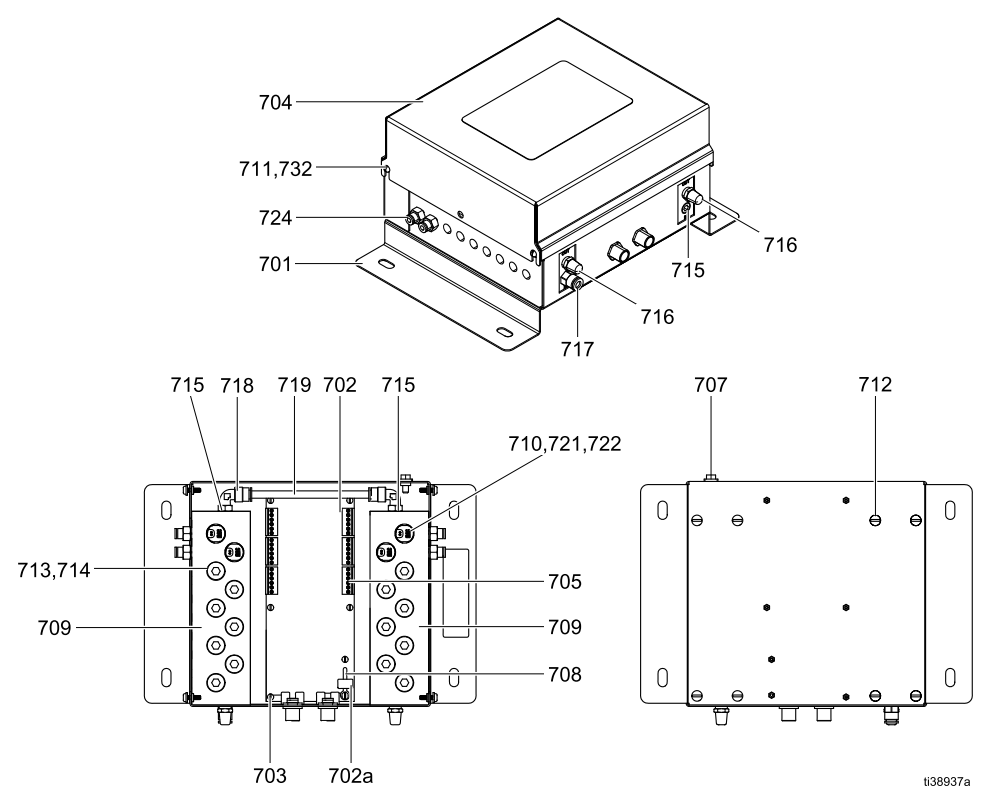

| <b>-</b> '   | <b>D</b>   |              |                |               | N 4 - I I I | 1.1. (1) 1.1. (1) |
|--------------|------------|--------------|----------------|---------------|-------------|-------------------|
| $H_{\alpha}$ | Reparatur  | nac Stallarm | nodulle (nicht | alganeicharae |             | anaphiapti        |
|              | ILEDalatur |              |                |               | INIUGUUI (  | abueblideli       |
| J            |            |              |                |               |             |                   |

| Ref.<br>Nr. | Teile-<br>Nr. | Beschreibung                                                              | An-<br>z. |
|-------------|---------------|---------------------------------------------------------------------------|-----------|
| 701         | 16P855        | KONSOLE                                                                   | 1         |
| 702         | 25D312        | LEITERPLATTE, verwendet<br>mit den Steuermodulen<br>25D313–25D327         | 1         |
| 702a        | 17U084        | SICHERUNG, 500<br>mA, verwendet mit<br>den Steuermodulen<br>25D313–25D327 | 1         |
| 703         | 112324        | MASCHINENSCHRAUBE,<br>Flachkopf, 4-40 x 0,25 Zoll (6<br>mm)               | 6         |
| 704         | 24T562        | ABDECKUNG                                                                 | 1         |
| 705         | 119162        | STECKER, 6 Positionen                                                     | *         |
| 707         | 116343        | ERDUNGSSCHRAUBE, M5 x 0,8                                                 | 1         |
| 708         | 123691        | HALTERUNG, Sicherung                                                      | 1         |
| 709         | 24T563        | VERTEILER                                                                 | 2         |
| 710         | 16P316        | MAGNETVENTIL                                                              | *         |
| 711         | 117831        | MASCHINENSCHRAUBE,<br>Flachkopf, 6–32 x 0,5" (13 mm)                      | 4         |
| 712         | 103833        | MASCHINENSCHRAUBE,<br>Flachkopf, 10–32 x 0,375 Zoll<br>(10 mm)            | 8         |
| 713         | 24T565        | STOPFEN, 5/8–32, umfasst<br>Pos. 314                                      | *         |

| Ref.<br>Nr. | Teile-<br>Nr. | Beschreibung                                               | An-<br>z. |
|-------------|---------------|------------------------------------------------------------|-----------|
| 714         | 113418        | O-RING; Buna-N                                             | 14        |
| 715         | 100139        | STOPFEN, Rohr; 1/8 NPT                                     | 3         |
| 716         | C06061        | SCHALLDÄMPFER                                              | 2         |
| 717         | 115671        | ANSCHLUSSFITTING, 1/8"<br>NPT(M) x 1/4" (6 mm) AD Rohr     | 1         |
| 718         | 112698        | BOGEN, 1/8" NPT(M) x 1/4"<br>(6 mm) AD Rohr                | 2         |
| 719         | 590332        | POLYETHYLENSCHLAUCH, 1/4" (6 mm) AD                        | 1         |
| 720         | 598095        | NYLONSCHLAUCH, 5/32" (4<br>mm) AD                          |           |
| 721         |               | KABELBINDER                                                | *         |
| 722         |               | KLEMMRING                                                  | *         |
| 724         | 114263        | ANSCHLUSSFITTING, 1/8"<br>NPT(M) x 5/32" (4 mm) AD<br>Rohr | *         |
| 732         | 151395        | UNTERLEGSCHEIBE                                            | 4         |

★ Zur Mengenbestimmung der einzelnen Teile des Steuermodulsatzes siehe die folgenden Tabellen.

*Mit* — — — *gekennzeichnete Teile sind nicht separat erhältlich.* 

#### Nicht eigensicheres Steuermodul - Teilemengen

Die Modulsatz-Nr. in der linken Spalte und die gewünschte Referenz-Nr. in der obersten Zeile suchen, um die im jeweiligen Steuermodulsatz verwendete Teilemenge zu ermitteln.

| Modul-Nr. | Stecker, 6<br>Positionen (705) | Magnetventil<br>(710) | Stecker<br>(713) | Kabelbinder<br>(721) | Klemmring<br>(722) | Stecker-<br>Verschraubung<br>(724) |
|-----------|--------------------------------|-----------------------|------------------|----------------------|--------------------|------------------------------------|
| 25D313    | 6                              | 4                     | 14               | 4                    | 8                  | 4                                  |
| 25D315    | 6                              | 6                     | 12               | 4                    | 12                 | 6                                  |
| 25D317    | 6                              | 8                     | 10               | 4                    | 16                 | 8                                  |
| 25D319    | 6                              | 10                    | 8                | 4                    | 20                 | 10                                 |
| 25D321    | 6                              | 12                    | 6                | 4                    | 24                 | 12                                 |
| 25D323    | 6                              | 14                    | 4                | 4                    | 28                 | 14                                 |
| 25D325    | 6                              | 16                    | 2                | 4                    | 32                 | 16                                 |
| 25D327    | 6                              | 18                    | 0                | 4                    | 36                 | 18                                 |

### Isolierungsventilsätze

#### Satz 26B401, Hohlschaft, Hülse, Kolbenersatz

Lassen Sie diese Teile nicht fallen. Dieser Satz muss mit den Werkzeugen 111–113 installiert werden. Siehe Isoliersystem, page 112.

| Ref.<br>Nr. | Teile-Nr. | Beschreibung                                   | Anz. |
|-------------|-----------|------------------------------------------------|------|
| 202         | 19A375    | HALTER, U-DICHTUNG,<br>Isolierungsventil       | 1    |
| 203         | 129597    | U-DICHTUNG, QUAD RING, 0,625<br>ID             | 2    |
| 204         | 17X743    | PACKUNG, U-DICHTUNG                            | 2    |
| 206         | 19A376    | DISTANZSTÜCK, U-DICHTUNG,<br>Isolierungsventil | 2    |
| 208         | 18B866    | O-RING, FX75, #024                             | 2    |
| 211         |           | KOLBEN Isolierungsventil                       | 1    |
| 212         | 17X745    | PACKUNG, U-DICHTUNG, ID<br>1,25 X AD 1,63      | 2    |

| Satz 26B402, | Gehäusebaugruppe |
|--------------|------------------|
|--------------|------------------|

| Ref.<br>Nr. | Teile-Nr. | Beschreibung                         | Anz. |
|-------------|-----------|--------------------------------------|------|
| 201         |           | GEHÄUSESOCKEL,<br>Isolierungsventil  | 1    |
| 205         |           | HALTERUNGSBLOCK,<br>GEHÄUSE          | 1    |
| 207         | 19A381    | DECKEL, KOLBEN,<br>Isolierungsventil | 1    |
| 209         |           | SICHERUNGSRING,<br>ISOLIERGEHÄUSE    | 1    |
| 232         | 112914    | BEILEGSCHEIBE, EINFACH               | 2    |
| 233         | 102471    | INNENSECHSKANT-<br>ZYLINDERSCHRAUBE  | 2    |
| 237         | 103975    | SICHERUNGSSCHEIBE                    | 2    |

| Ref.<br>Nr. | Teile-Nr. | Beschreibung                                   | Anz. |
|-------------|-----------|------------------------------------------------|------|
| 213         | 19A379    | BEILEGSCHEIBE, SICHERUNG,<br>Isolierungsventil | 1    |
| 214         | 19A380    | HALTERING, KOLBEN,<br>Isolierungsventil        | 1    |
| 219         | 111316    | PACKUNG, O-RING                                | 2    |
| 221         | 19A448    | MUFFE, Isolierungsventil                       | 1    |
| 222         |           | SCHAFT, Isolierungsventil                      | 1    |
| 228         | 18B106    | O-RING, FX75, #109                             | 2    |
| 230         | 106258    | PACKUNG, O-RING                                | 1    |

| Ref.<br>Nr. | Teile-Nr. | Beschreibung                               | Anz. |
|-------------|-----------|--------------------------------------------|------|
| 238         | 166846    | FITTING, ADAPTER                           | 1    |
| 240         | 116658    | FITTING, ROHR, AUSSEN-<br>GEWINDE, 1/4 NPT | 1    |
| 247         | 101970    | STOPFEN, ROHR, KOPFLOS                     | 1    |
| 19          | 115814    | BEILEGSCHEIBE, FLACH,<br>EDELSTAHL         | 4    |
| 22          | 104123    | FEDERSCHEIBE                               | 2    |
| 23          | 112223    | MUTTER, SECHSKANT,<br>REGULÄR              | 2    |
| 54          | 19A463    | INNENSECHSKANT-<br>ZYLINDERSCHRAUBE        | 2    |

#### Satz 26B403, Halterkappensatz

| Ref.<br>Nr. | <b>Teile-Nr</b> . | Beschreibung                                | Anz. |
|-------------|-------------------|---------------------------------------------|------|
| 203         | 129597            | U-DICHTUNG, QUAD RING, 0,625<br>ID          | 1    |
| 208         | 18B866            | O-Ring, FX75, #024                          | 1    |
| 210         |                   | DECKEL, DICHTUNGSHALTER-<br>ING, ISOLIERUNG | 1    |

#### Satz 26B404, Kolbenaustausch

Lassen Sie diese Teile nicht fallen. Dieser Satz muss mit dem Werkzeugen 111 installiert werden. Siehe Isoliersystem, page 112.

| Ref.<br>Nr. | Teile-Nr. | Beschreibung                              | Anz. |
|-------------|-----------|-------------------------------------------|------|
| 211         |           | KOLBEN Isolierungsventil                  | 1    |
| 212         | 17X745    | PACKUNG, U-DICHTUNG, ID<br>1,25 X AD 1,63 | 2    |

| Ref.<br>Nr. | Teile-Nr. | Beschreibung                                   | Anz. |
|-------------|-----------|------------------------------------------------|------|
| 213         | 19A379    | BEILEGSCHEIBE, SICHERUNG,<br>Isolierungsventil | 1    |
| 214         | 19A380    | HALTERING, KOLBEN,<br>Isolierungsventil        | 1    |

### Satz 26B405, Deckel, Kolbenhalter

Unteres Gehäuse des Isolierungsventils Zum austauschen siehe Durchführung von Servicearbeiten am unteren Kolbengehäuse, page 95.

| Ref.<br>Nr. | Teile-Nr. | Beschreibung                                  | Anz. |
|-------------|-----------|-----------------------------------------------|------|
| 216         |           | DECKEL, KOLBEN,<br>Isolierungsventil          | 1    |
| 230         | 106258    | PACKUNG, O-RING                               | 1    |
| 239         | 15T937    | FITTING, BOGEN, DREHGE-<br>LENK, 1/4NPTX5/32T | 1    |

### Satz 26B406, Schaftersatz

Lassen Sie diese Teile nicht fallen. Dieser Satz muss mit den Werkzeugen 111–113 installiert werden. Siehe Isoliersystem, page 112.

| Ref.<br>Nr. | Teile-Nr. | Beschreibung              | Anz. |
|-------------|-----------|---------------------------|------|
| 219         | 111316    | PACKUNG, O-RING           | 2    |
| 222         |           | SCHAFT, Isolierungsventil | 1    |
| 228         | 18B106    | O-RING, FX75, #109        | 2    |

### Satz 26B408, Montageblock Luftzylinder

| Ref.<br>Nr. | Teile-Nr. | Beschreibung                        | Anz. |
|-------------|-----------|-------------------------------------|------|
| 224         |           | MONTAGEBLOCK LUFTZYLIN-<br>DER      | 1    |
| 232         | 112914    | BEILEGSCHEIBE, EINFACH              | 2    |
| 233         | 102471    | INNENSECHSKANT-<br>ZYLINDERSCHRAUBE | 2    |
| 237         | 103975    | SICHERUNGSSCHEIBE                   | 2    |

#### Satz 26B409 Verbindungsstange

| Ref.<br>Nr. | Teile-Nr. | Beschreibung                           | Anz. |
|-------------|-----------|----------------------------------------|------|
| 225         |           | VERBINDUNGSSTANGE<br>Isolierungsventil | 2    |
| 232         | 112914    | BEILEGSCHEIBE, EINFACH                 | 4    |

# Satz 26B410, Dichtungssatz für Umbau beim Service

Lassen Sie diese Teile nicht fallen. Dieser Satz muss mit den Werkzeugen 111–113 installiert werden. Siehe Isoliersystem, page 112.

| Ref.<br>Nr. | Teile-Nr. | Beschreibung                                   | Anz. |
|-------------|-----------|------------------------------------------------|------|
| 202         | 19A375    | HALTER, U-DICHTUNG,<br>Isolierungsventil       | 1    |
| 203         | 129597    | U-DICHTUNG, QUAD RING, 0,625<br>ID             | 2    |
| 204         | 17X743    | PACKUNG, U-DICHTUNG                            | 2    |
| 206         | 19A376    | DISTANZSTÜCK, U-DICHTUNG,<br>Isolierungsventil | 2    |

| Ref.<br>Nr. | <b>Teile-Nr</b> . | Beschreibung                              | Anz. |
|-------------|-------------------|-------------------------------------------|------|
| 208         | 18B866            | O-Ring, FX75, #024                        | 2    |
| 212         | 17X745            | PACKUNG, U-DICHTUNG, ID<br>1,25 X AD 1,63 | 2    |
| 219         | 111316            | PACKUNG, O-RING                           | 2    |
| 228         | 18B106            | O-RING, FX75, #109                        | 2    |
| 230         | 106258            | PACKUNG, O-RING                           | 1    |

| Ref.<br>Nr. | Teile-Nr. | Beschreibung                        | Anz. |
|-------------|-----------|-------------------------------------|------|
| 19          | 115814    | BEILEGSCHEIBE, FLACH,<br>EDELSTAHL  | 4    |
| 22          | 104123    | FEDERSCHEIBE                        | 2    |
| 23          | 112223    | MUTTER, SECHSKANT,<br>REGULÄR       | 2    |
| 54          | 19A463    | INNENSECHSKANT-<br>ZYLINDERSCHRAUBE | 2    |

| Ref.<br>Nr. | Teile-Nr. | Beschreibung                        | Anz. |
|-------------|-----------|-------------------------------------|------|
| 233         | 102471    | INNENSECHSKANT-<br>ZYLINDERSCHRAUBE | 4    |
| 237         | 103975    | SICHERUNGSSCHEIBE                   | 4    |

Satz 26B411, Shuttle-Baugruppe

| Ref.<br>Nr. | Teile-Nr. | Beschreibung                          | Anz. |
|-------------|-----------|---------------------------------------|------|
| 207         | 194381    | FÜHRUNGSZAPFEN, 1/8"                  | 1    |
| 217         |           | SHUTTLE-MONTAGEBLOCK                  | 1    |
| 218         |           | SHUTTLE-GEHÄUSE,<br>Isolierungsventil | 1    |
| 219         | 111316    | O-RING, #012, FX75                    | 1    |

### Satz 26B413, Wartungswerkzeuge

| Ref.<br>Nr. | <b>Teile-Nr</b> . | Beschreibung                        | Anz. |
|-------------|-------------------|-------------------------------------|------|
| 111         |                   | KOLBENWERKZEUG                      | 1    |
| 112         |                   | MONTAGEWERKZEUG, MUFFE              | 1    |
| 113         |                   | WERKZEUG, MUFFENRE-<br>DUZIERMUTTER | 1    |

| Ref.<br>Nr. | Teile-Nr. | Beschreibung            | Anz. |
|-------------|-----------|-------------------------|------|
| 223         |           | SHUTTLE-LAGER           | 2    |
| 226         |           | VERSCHLUSSRING, GEHÄUSE | 1    |
| 231         | 103413    | O-RING, #020, VITON     | 2    |
| 238         | 166846    | FITTING, ADAPTER        | 1    |

### Isolierflüssigkeitspumpensätze

#### Satz 24A914, Dämpfer

| Ref.<br>Nr. | Teile-Nr. | Beschreibung | Anz. |
|-------------|-----------|--------------|------|
| 308         | 15U254    | DÄMPFER      | 2    |

#### Satz 26B421, Dichtungssatz für Wartung zum Umbau

| Ref.<br>Nr. | Teile-Nr. | Beschreibung                                                     | Anz. |
|-------------|-----------|------------------------------------------------------------------|------|
| 302         | 19A951    | PACKUNG, U-DICHTUNG, 4,08 X<br>0,335                             | 1    |
| 306         | 121130    | ABSTREIFER, CM200 ABDECK-<br>UNG DES SCHMIERMITTELBE-<br>HÄLTERS | 1    |

| Ref.<br>Nr. | Teile-Nr. | Beschreibung          | Anz. |
|-------------|-----------|-----------------------|------|
| 309         | 15G881    | ZYLINDERDICHTUNG      | 1    |
| 315         | 160516    | DICHTUNG, O-RING, 214 | 1    |
| 317         | 17Z468    | O-RING, #346, BUNA-N  | 1    |
| 318         | 111624    | PACKUNG, O-RING       | 1    |

#### Satz 26B422, Stangenaustausch

Der Satz wird voll montiert geliefert mit Ausnahme von Teil Nummer 306.

| Ref.<br>Nr. | Teile-Nr. | Beschreibung                                                     | Anz. |
|-------------|-----------|------------------------------------------------------------------|------|
| 305         |           | KOLBENSTANGE, ISOLIER-<br>PUMPE                                  | 1    |
| 306         | 121130    | ABSTREIFER, CM200 ABDECK-<br>UNG DES SCHMIERMITTELBE-<br>HÄLTERS | 1    |

#### Satz 26B423, Flüssigkeitszylinder

| Ref.<br>Nr. | Teile-Nr. | Beschreibung                      | Anz. |
|-------------|-----------|-----------------------------------|------|
| 309         | 15G881    | ZYLINDERDICHTUNG                  | 1    |
| 312         | 15G882    | ZYLINDER, PUMPE, (CHROM, 2000CM3) | 1    |

#### SATZ, Luftzylinder, 1/4"

| Ref.<br>Nr. | Teile-Nr. | Beschreibung            | Anz. |
|-------------|-----------|-------------------------|------|
| 318         | 111624    | PACKUNG, O-RING         | 1    |
| 319         | 17X737    | ZYLINDER, Kolben ID 4,5 | 1    |

| Ref.<br>Nr. | Teile-Nr. | Beschreibung          | Anz. |
|-------------|-----------|-----------------------|------|
| 313         |           | MAGNETHALTER, SENSOR  | 1    |
| 314         | 15G747    | LINEARMAGNETSENSOR    | 1    |
| 315         | 160516    | DICHTUNG, O-RING, 214 | 1    |

#### Satz 26B425 Luftkolben

| Ref.<br>Nr. | <b>Teile-Nr</b> . | Beschreibung             | Anz. |
|-------------|-------------------|--------------------------|------|
| 315         | 160516            | DICHTUNG, O-RING, 214    | 1    |
| 316         |                   | LUFTKOLBEN, ISOLIERPUMPE | 1    |
| 317         | 17Z468            | O-RING, #346, BUNA-N     | 1    |

#### Satz 26B426, Schraubenaustauschsatz

| Ref.<br>Nr. | Teile-Nr. | Beschreibung                                        | Anz. |
|-------------|-----------|-----------------------------------------------------|------|
| 304         | 103975    | SICHERUNGSSCHEIBE                                   | 4    |
| 312         | 17Z471    | INNENSECHSKANT-<br>ZYLINDERSCHRAUBE, 3/8-16 X<br>7" | 4    |
| 322         | 112914    | UNTERLEGSCHEIBE, EINFACH                            | 4    |

Leistung

## Leistung

Die folgende Abbildung zeigt, wie lange das Füllen der Isolierflüssigkeitspumpe mit einer Reihe verschiedener Flüssigkeitsviskositäten dauert.

Dynamischer Druck am Materialeinlass:

| 0,7 MPa (6,9 bar, 100 psi) |  |
|----------------------------|--|
| 0,6 MPa (5,5 bar, 80 psi)  |  |
| 0,4 MPa (4,1 bar, 60 psi)  |  |
| 0,3 MPa (2,8 bar, 40 psi)  |  |

#### Table 21 Füllzeit in Abhängigkeit von Viskosität und dynamischem Einlassdruck

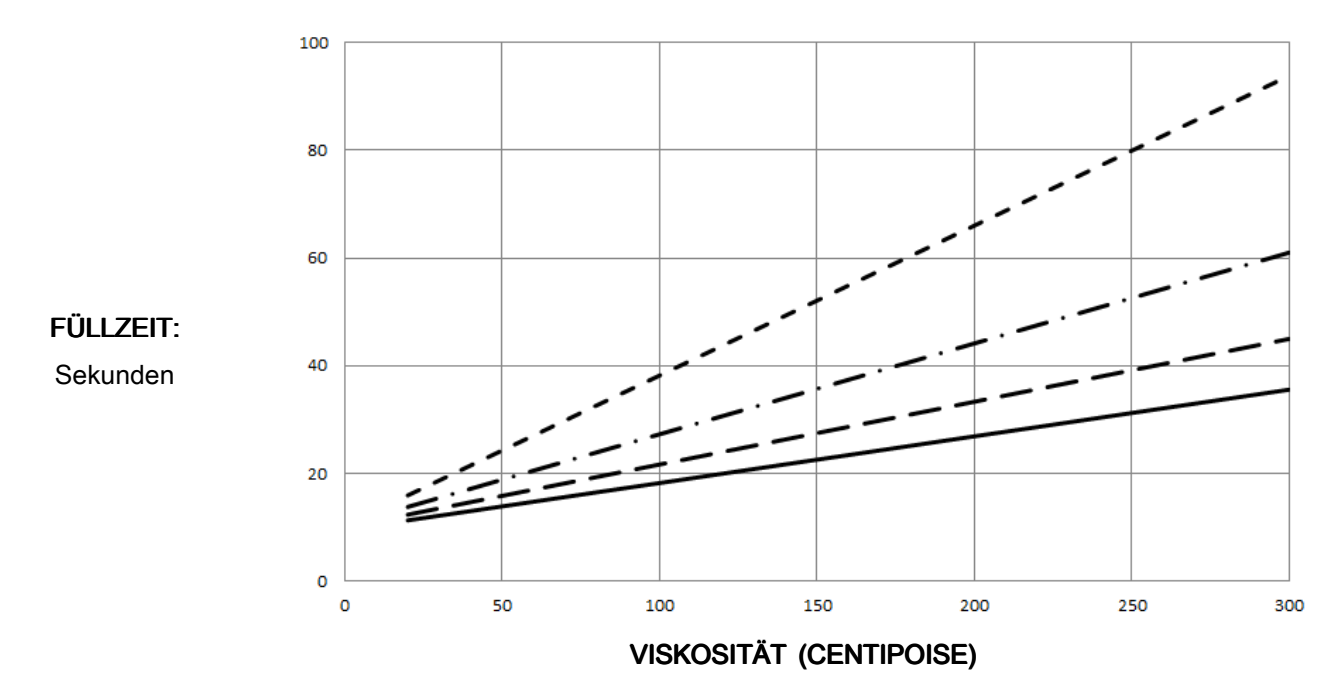

## Entzündbarkeit von Beschichtungsstoffen

Gemäß EN 50059

Von der Physikalisch-Technischen Bundesanstalt, Braunschweig, 26. Juni 2019.

#### Allgemeines

Der Brand- und Explosionsschutz von Sprühsystemen kann bei der Verarbeitung von Beschichtungsstoffen mit niedrigem Lösemittelanteil und hohem Flammpunkt (in der Regel wasserbasierte Lacke) erheblich erleichtert werden, sofern die Sprühwolke der Beschichtungsstoffe als nicht entzündbar eingestuft wird. Umfangreiche Untersuchungen haben gezeigt, dass die Entzündbarkeit von Sprühwolken von der Zusammensetzung der Beschichtungsstoffe abhängt, die hauptsächlich aus Wasser, Lösemitteln und Feststoffen bestehen. Die folgende Klassifizierung wurde vorgenommen:

#### Nicht entzündbare Beschichtungsstoffe

Beschichtungsstoffe dieser Gruppe haben die folgende Zusammensetzung:

[% H<sub>2</sub>O] > 1,70 x [% LM] + 0,96 x [% ORG], (alle in Gewicht %)

wobei

H<sub>2</sub>O: Wasser;

LM: gesamte flüssige Phase, einschließlich Flüssigkeiten mit Flammpunkten über 60 °C sowie die Flüssigkeiten, die **nicht** im Sicherheitsdatenblatt aufgeführt sind, wobei in diesem Fall die gesamte flüssige Phase im versprühten Zustand entzündbar ist;

ORG: gesamte feste Phase, die im versprühten Zustand entzündbar ist (entzündbare anorganische oder entzündbare organische Feststoffe), einschließlich der Feststoffe, die eine entzündbare anorganische oder entzündbare organische Beschichtung aufweisen.

Nicht entzündbare Beschichtungsstoffe wirken wie Wasser in der flüssigen Phase und im versprühten Zustand. Entsprechen auch die Spül- und Verdünnungsflüssigkeiten dieser Kategorie, ist kein Explosionsschutz erforderlich. Beschichtungsstoffe dieser Gruppe werden als nicht entzündbare flüssige Beschichtungsstoffe eingestuft.

Für Sprühsysteme, die Beschichtungsstoffe verarbeiten, die als nicht entzündbar eingestuft sind, ist keine Feuerlöscheinrichtung erforderlich. Dies hat jedoch keinen Einfluss auf den gesamten Brandschutz. Auch diese Beschichtungsstoffe können nach der teilweisen Trocknung wieder entzündbar werden. Darüber hinaus verbrennen wasserbasierte Beschichtungsstoffe, wenn sie einem starken Feuer ausgesetzt sind, das von anderen Quellen ausgelöst wurde, und stellen somit eine gewisse Brandlast dar.

## **California Proposition 65**

#### EINWOHNER KALIFORNIENS

MARNUNG: Krebs und Fortpflanzungsschäden — www.P65warnings.ca.gov.

Abmessungen

## Abmessungen

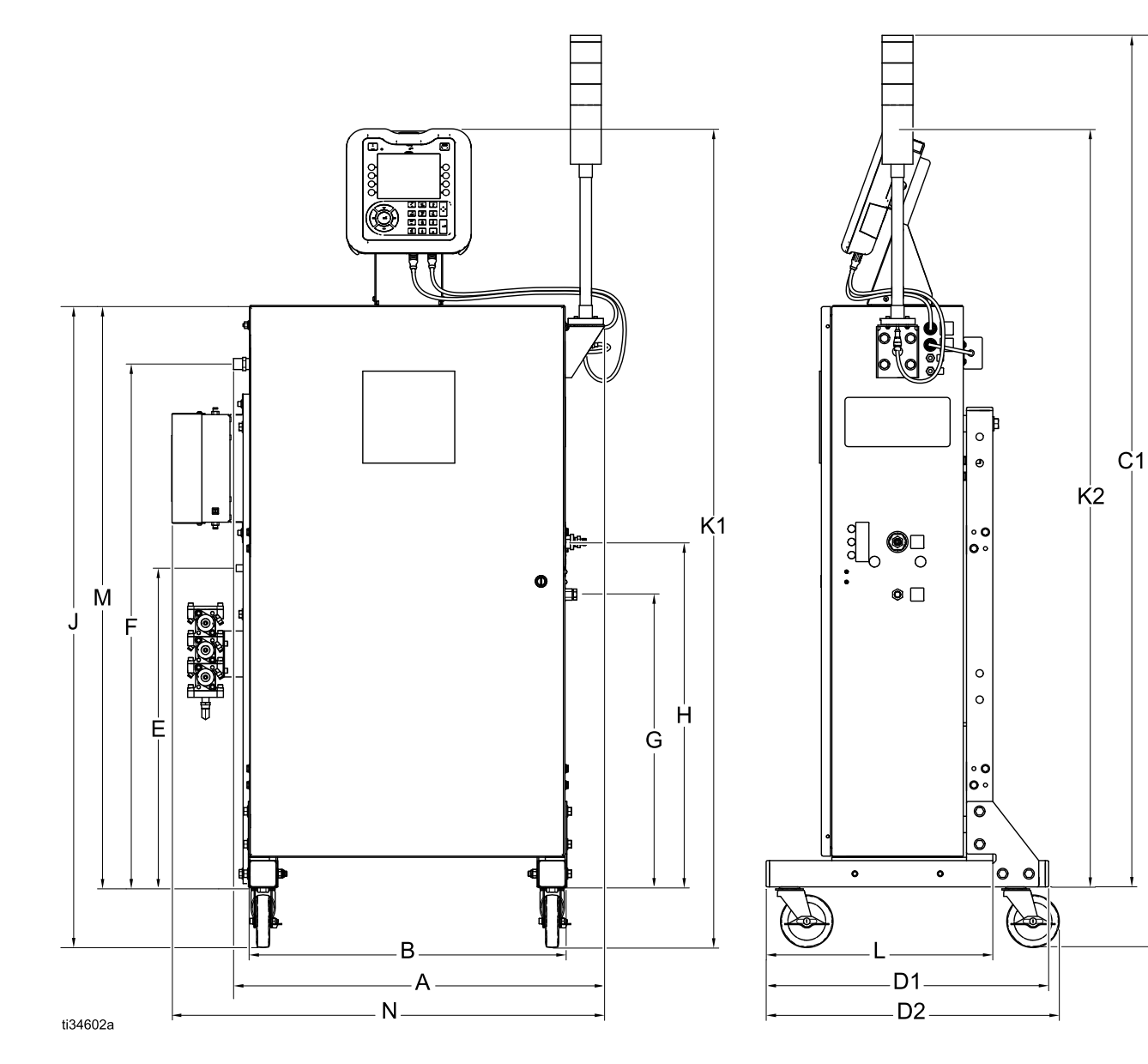

| Referenz | U.S.    | Metrisch |
|----------|---------|----------|
| А        | 28,2 in | 71,6 cm  |
| В        | 24,2 in | 61,5 cm  |
| C1       | 64,8 in | 164,6 cm |
| C2       | 69,4 in | 176,3 cm |
| D1       | 21,5 in | 54,6 cm  |
| D2       | 22,3 in | 56,6 cm  |
| E        | 28,9 in | 73,4 cm  |
| F        | 44,4 in | 112,8 cm |

| Referenz | U.S.     | Metrisch |
|----------|----------|----------|
| G        | 26,9 in  | 68,3 cm  |
| Н        | 30,9 in  | 78,5 cm  |
| J        | 48,9 in  | 124,2 cm |
| K1       | 62,3 in  | 158,2 cm |
| К2       | 55,4 in  | 140,7 cm |
| L        | 17,3 in  | 43,9 cm  |
| М        | 39,8 in  | 101,1 cm |
| Ν        | 33,0 in. | 83,8 cm  |

Ċ2

# Technische Spezifikationen

| Isoliersystem für Luftspritzanwendungen von Materialien auf Wasserbasis |                                                                                                  |                                   |  |
|-------------------------------------------------------------------------|--------------------------------------------------------------------------------------------------|-----------------------------------|--|
|                                                                         | U.S.                                                                                             | Metrisch                          |  |
| Maximaler Materialdruck während des Betriebs                            | 100 psi                                                                                          | 0,7 MPa, 7,0 bar                  |  |
| Maximaler Material-Einlassdruck                                         | 100 psi                                                                                          | 0,7 MPa, 7,0 bar                  |  |
| Maximaler Luftdruck während des<br>Betriebs                             | 100 psi                                                                                          | 0,7 MPa, 7,0 bar                  |  |
| Mindestluftdruck am Systemzu-<br>lufteinlass                            | 70 psi                                                                                           | 0,48 MPa, 4,8 bar                 |  |
| Maximaler Luftdruck am<br>Systemzulufteinlass                           | 100 psi                                                                                          | 0,7 MPa, 7,0 bar                  |  |
| Maximale Materialbetriebstemper-<br>atur                                | 120 °F                                                                                           | 48 °C                             |  |
| Kurzschluss-Ausgangsstrom                                               | maximal 125 Mikroampere                                                                          |                                   |  |
| Auggengeenennung                                                        | L60T18: 60 kV                                                                                    |                                   |  |
| Ausgangsspannung                                                        | L60M18 und L60M19: 30–60 kV                                                                      |                                   |  |
| Schallpegel (gemessen nach                                              | bei 40 psi: 90,4 dB(A)                                                                           | bei 0,28 MPa, 2,8 bar: 90,4 dB(A) |  |
| ISO-Norm 9216)                                                          | bei 100 psi: 105,4 dB(A)                                                                         | bei 0,7 MPa, 7,0 bar: 105,4 dB(A) |  |
| l ärmdruckpegel (gemessen in 1 m                                        | bei 40 psi: 87,0 dB(A)                                                                           | bei 0,28 MPa, 2,8 bar: 87,0 dB(A) |  |
| Abstand von der Pistole)                                                | bei 100 psi: 99.0 dB(A)                                                                          | bei 0.7 MPa. 7.0 bar: 99.0 dB(A)  |  |
| Lufteinlassfitting Pistole                                              | 1/4 nspm(m) Linksgewinde                                                                         |                                   |  |
| Materialeinlassfitting Pistole                                          | Kundenseitiger Einlass für Graco-Schlauch für Materialien auf Wasserbasis                        |                                   |  |
| Lufteinlassfitting Isoliersystem                                        | 1/2 npt(A)                                                                                       |                                   |  |
| Materialeinlassfitting Isoliersystem                                    | 1/4 npsm(m)                                                                                      |                                   |  |
|                                                                         | Pistole: Edelstahl, PEEK, UHMWPE, Fluoroelastomer, Acetal, Nylon, Polyethylen, Wolframdraht      |                                   |  |
| Materialberührte Teile                                                  | Schlauch für Materialien auf Wasserbasis: FEP                                                    |                                   |  |
|                                                                         | Isoliersystem: Polyethylen, Edelstahl, Acetal, Fluoroelastomer, PTFE, UHMWPE, Polyurethan        |                                   |  |
| Maximale Leitfähigkeit des Materials                                    | s 2000 µS/cm                                                                                     |                                   |  |
| Maximale Länge des<br>Materialschlauchs, maximaler<br>Innendurchmesser  | 100 ft, 1/4 in                                                                                   | 30,5 m, 6 mm                      |  |
| Gewicht                                                                 | 250 lb                                                                                           | 113 kg                            |  |
| Umgebungstemperaturbereich                                              | 41–122 °F                                                                                        | 5–50 °C                           |  |
|                                                                         | Erforderlicher Turbinenluftstrom: 6 m³/min, 170 l/min                                            |                                   |  |
| Luftverbrauch des Systems (einschl.                                     | Bereich des Gesamtluftstroms unter normalen Spritzbedingungen:                                   |                                   |  |
|                                                                         | 15–20 m³/min, 425–565 l/min                                                                      |                                   |  |
|                                                                         | Gerader IEC 320-C13 Stecker. Ebenfalls enthalten:                                                |                                   |  |
|                                                                         | NEMA 5-15 Stecker für Nordamerika                                                                |                                   |  |
| Stromanschluss                                                          | AS/NZS 3112 Stecker für China/Australien                                                         |                                   |  |
|                                                                         | CEE 7/ 7 Stecker für Kontinentaleuropa                                                           |                                   |  |
| Anforderungen an die externe<br>Stromversorgung                         | 100–240 V AC, 50–60 Hz, maximale Stromaufnahme 2 A,<br>Schutzschalter mit maximal 15 A empfohlen |                                   |  |

## Graco-Standardgarantie

Graco garantiert, dass alle in diesem Dokument erwähnten Geräte, die von Graco hergestellt worden sind und den Namen Graco tragen, zum Zeitpunkt des Verkaufs an den Erstkäufer frei von Material- und Verarbeitungsfehlern sind. Mit Ausnahme einer speziellen, erweiterten oder eingeschränkten Garantie, die von Graco bekannt gegeben wurde, garantiert Graco für eine Dauer von zwölf Monaten ab Kaufdatum die Reparatur oder den Austausch jedes Teiles, das von Graco als defekt anerkannt wird. Diese Garantie gilt nur dann, wenn das Gerät in Übereinstimmung mit den schriftlichen Graco-Empfehlungen installiert, betrieben und gewartet wurde.

Diese Garantie erstreckt sich nicht auf allgemeinen Verschleiß, Fehlfunktionen, Beschädigungen oder Verschleiß aufgrund fehlerhafter Installation, falscher Anwendung, Abrieb, Korrosion, inadäquater oder falscher Wartung, Fahrlässigkeit, Unfall, Durchführung unerlaubter Veränderungen oder Einbau von Teilen, die keine Originalteile von Graco sind, und Graco kann für derartige Fehlfunktionen, Beschädigungen oder Verschleiß nicht haftbar gemacht werden. Ebenso wenig kann Graco für Fehlfunktionen, Beschädigungen oder Verschleiß aufgrund einer Unverträglichkeit von Graco-Geräten mit Strukturen, Zubehörteilen, Geräten oder Materialien anderer Hersteller oder durch falsche Bauweise, Herstellung, Installation, Betrieb oder Wartung von Strukturen, Zubehörteilen, Geräten oder Materialien anderer Hersteller haftbar gemacht werden.

Diese Garantie gilt unter der Bedingung, dass das Gerät, für das die Garantieleistungen beansprucht werden, kostenfrei an einen autorisierten Graco-Händler geschickt wird, um den behaupteten Schaden bestätigen zu lassen. Wird der beanstandete Schaden bestätigt, so wird jedes beschädigte Teil von Graco kostenlos repariert oder ausgetauscht. Das Gerät wird kostenfrei an den Originalkäufer zurückgeschickt. Sollte sich bei der Überprüfung des Geräts kein Material- oder Verarbeitungsfehler nachweisen lassen, so werden die Reparaturen zu einem angemessenen Preis durchgeführt, der die Kosten für Ersatzteile, Arbeit und Transport enthalten kann.

#### DIESE GARANTIE HAT AUSSCHLIESSENDE GÜLTIGKEIT UND GILT ANSTELLE VON JEGLICHEN ANDEREN GARANTIEN, SEIEN SIE AUSDRÜCKLICH ODER IMPLIZIT, UND ZWAR EINSCHLIESSLICH, JEDOCH NICHT AUSSCHLIESSLICH, DER GARANTIE, DASS DIE WAREN VON DURCHSCHNITTLICHER QUALITÄT UND FÜR DEN NORMALEN GEBRAUCH SOWIE FÜR EINEN BESTIMMTEN ZWECK GEEIGNET SIND.

Gracos einzige Verpflichtung sowie das einzige Rechtsmittel des Käufers bei Nichteinhaltung der Garantiepflichten ergeben sich aus dem oben Dargelegten. Der Käufer erkennt an, dass kein anderes Rechtsmittel (insbesondere Schadensersatzforderungen für Gewinnverluste, nicht zustande gekommene Verkaufsabschlüsse, Personenoder Sachschäden oder andere Folgeschäden) zulässig ist. Jede Nichteinhaltung der Garantiepflichten ist innerhalb von zwei (2) Jahren ab Kaufdatum anzuzeigen.

GRACO GIBT KEINERLEI GARANTIEN – WEDER AUSDRÜCKLICH NOCH STILLSCHWEIGEND EINGESCHLOSSEN – IM HINBLICK AUF DIE MARKTFÄHIGKEIT UND EIGNUNG FÜR EINEN BESTIMMTEN ZWECK DER ZUBEHÖRTEILE, GERÄTE, MATERIALIEN ODER KOMPONENTEN AB, DIE VON GRACO VERKAUFT, NICHT ABER VON GRACO HERGESTELLT WERDEN. Diese von Graco verkauften, aber nicht von Graco hergestellten Teile (wie zum Beispiel Elektromotoren, Schalter, Schläuche usw.) unterliegen den Garantieleistungen der jeweiligen Hersteller. Graco unterstützt die Käufer bei der Geltendmachung eventueller Garantieansprüche nach Maßgabe.

Auf keinen Fall kann Graco für indirekte, beiläufig entstandene, spezielle oder Folgeschäden haftbar gemacht werden, die sich aus der Lieferung von Geräten durch Graco unter diesen Bestimmungen ergeben, oder der Lieferung, Leistung oder Verwendung irgendwelcher Produkte oder anderer Güter, die unter diesen Bestimmungen verkauft werden, sei es aufgrund eines Vertragsbruches, einer Nichteinhaltung der Garantiepflichten, einer Fahrlässigkeit von Graco oder sonstigem.

#### FOR GRACO CANADA CUSTOMERS

The Parties acknowledge that they have required that the present document, as well as all documents, notices and legal proceedings entered into, given or instituted pursuant hereto or relating directly or indirectly hereto, be drawn up in English. Les parties reconnaissent avoir convenu que la rédaction du présente document sera en Anglais, ainsi que tous documents, avis et procédures judiciaires exécutés, donnés ou intentés, à la suite de ou en rapport, directement ou indirectement, avec les procédures concernées.

#### Graco-Informationen

Auf www.graco.com sind die neuesten Informationen über Graco-Produkte zu erhalten. Informationen über Patente sind unter www.graco.com/patents zu finden.

**Um zu bestellen,** kontaktieren Sie bitte Ihren Graco-Vertragshändler oder rufen Graco an, um sich über einen Händler in Ihrer Nähe zu informieren.

Telefon: 612-623-6921 oder gebührenfrei: 1-800-328-0211 Fax: 612-378-3505

Alle Angaben und Abbildungen in diesem Dokument stellen die zum Zeitpunkt der Veröffentlichung erhältlichen neuesten Produktinformationen dar. Graco behält sich das Recht vor, jederzeit unangekündigt Änderungen vorzunehmen.

Übersetzung der Originalbetriebsanleitung. This manual contains German. MM 3A7312

Graco Headquarters: Minneapolis Internationale Niederlassungen: Belgium, China, Japan, Korea

GRACO INC. AND SUBSIDIARIES • P.O. BOX 1441 • MINNEAPOLIS MN 55440-1441 • USA Copyright 2020, Graco Inc. Alle Produktionsstandorte von Graco sind gemäß ISO 9001 zertifiziert.

www.graco.com Version D, dezember 2020